# DDS-CAD 11 Elektro Installasjon og automasjon Introduksjon

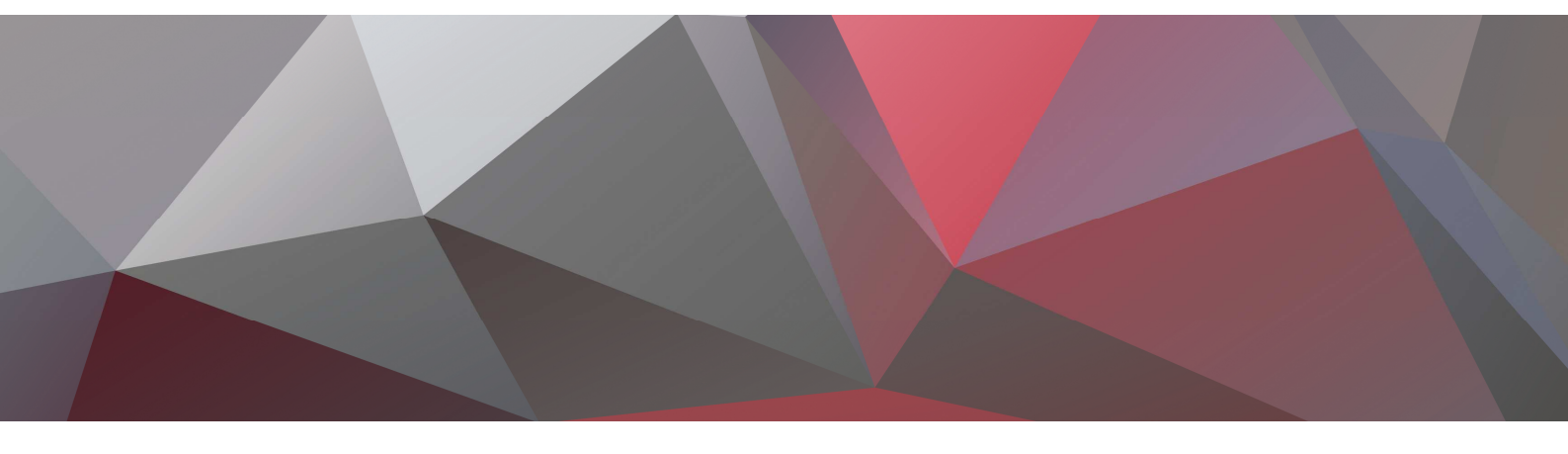

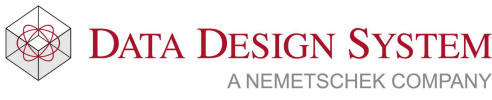

#### Kapittel Innhold Side Kapittel 1 - Prosjektmeny......5 Inndeling av modellnummer og disipliner......7 USER og SYS knappene. .....10 Hovedknapperad.....11 Hurtigmenyer.....12 Bruk av mus.....15 Snappunkt......15 Hurtigmeny ved posisjonering ......17 Gripepunkt......17 Vis forrige utsnitt/forminsk bildet ......19 Merke element innenfor og som berøres av et rektangel......21 Kapittel 5 - Generell informasjon ......23 S0 Romtekst

| Himling                                   | 51  |
|-------------------------------------------|-----|
| Kapittel 9 - Installasjon                 | 52  |
| Utstyr                                    |     |
| Fri tekst                                 | 59  |
| Symbolteksting                            | 59  |
| Redigere                                  | 61  |
| Lys                                       | 63  |
| Sentral                                   | 68  |
| Kabelstige og kanal                       | 69  |
| Lag og farge                              | 81  |
| Kabler/kurser                             | 82  |
| Peker                                     | 92  |
| Mengdeliste                               | 93  |
| Utskrift                                  | 94  |
| Kapittel 10 - Automasjon                  |     |
| Kurslisten (MM)                           |     |
| Blad                                      | 100 |
| Manuell uttegning av kurser               |     |
| Manuell tegning i automasjon              |     |
| Skaparrangement                           |     |
| Rekkeklemmelist                           | 131 |
| Utskrift                                  | 138 |
| Mengdeliste                               | 138 |
| Kapittel 11 - Revisjoner                  | 139 |
| Installasjon                              | 139 |
| Automasjon                                |     |
| Endre/slett revisjon                      | 141 |
| Kapittel 12 - Produktdatabasen            | 142 |
| Kapittel 13 - Alfabetisk stikkordregister | 143 |

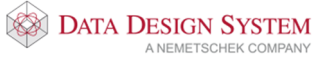

# Kapittel 1 - Prosjektmeny

#### Prosjektmeny

Når du starter opp DDS-CAD vil prosjektmenyen vises. Den gir deg mulighet til å lage nye prosjekter og modeller.

| Valgt prosjekt                                                                | Åpner valgt modell                   |
|-------------------------------------------------------------------------------|--------------------------------------|
| Prosjektmeny Kurs<br>Prosjekt                                                 |                                      |
| Disiplin                                                                      | Opprett Lukk     Info                |
| Nr./Navn Beskrivelse                                                          | Vame/Sanitær Ventilasjon VVS-sA B    |
| rs6009 Plan U2<br>rs6010 Plan U1<br>s6011 Plan 1.etasje<br>6012 Plan 2.etasje | Fri tekst for valgt modell           |
| Modellnummer for Skjema<br>aktiv modell, tre<br>siffer.                       | Slett<br>Revision                    |
| Vis Bim-filene i valgt mappe<br>Prosjektfiler Systemmappe Brukemapp           | e) Aktiv mappe) Velg mappe) OK Hjelp |

DDS-CAD er delt opp slik at avhengig av hvilket nummer en modell har, vil programmet starte opp forskjellige menyer og tegnefunksjoner.

Først skiller vi mellom ulike disipliner, som Elektro og Bygg, deretter har vi delt opp Elektro i tre deler: Installasjon, Automasjon og Systemskjema.

**Bygg** brukes kun når du har behov for å importere samme plantegning i flere elektromodeller. Menyene i bygg er også tilgjengelige i Elektro – Det anbefales derfor at du kun bruker **Elektro**.

**Modellnummer 0-499**, under disiplinen **Elektro**, brukes til å tegne **installasjonen**. Du kan importere underlagsfiler rett inn i denne. Underlaget vil da vises som en modell og vil bare ved bruk av IFC filer inneholde intelligent informasjon. Installasjonen du tegner vil ha intelligens og kunne generere mengdelister og automatiske skjemaer.

Eksempel på modell fra arkitekt rotert til 3D med inntegnet installasjon:

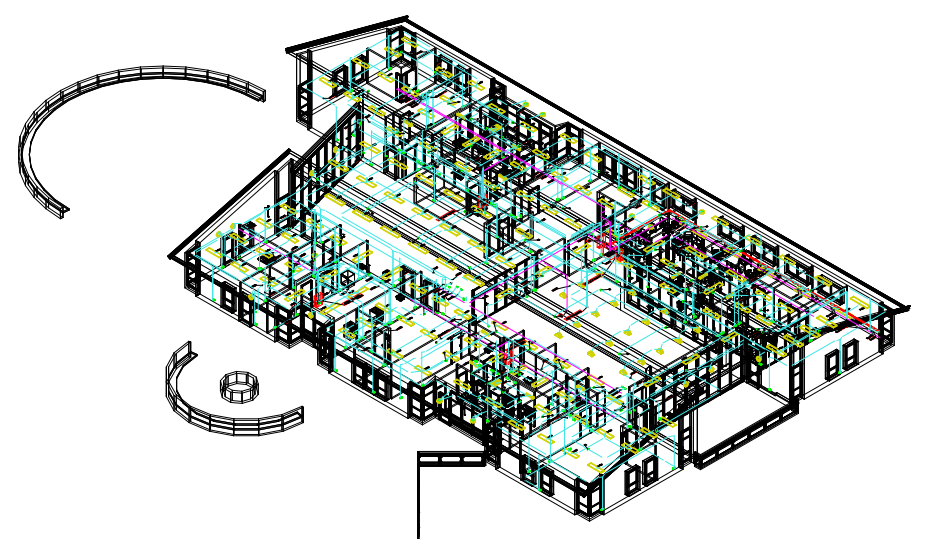

Her kan vi se at installasjonen er integrert med 3D planmodellen.

**Elektro Automasjon** brukes til å hente informasjon fra sentralene vi lager. Disse sentralene kan lages enten i Installasjon eller direkte i Automasjon. Som standard bruker vi kun en sentral pr automasjonsmodell. I tillegg til dette kan vi tegne styrestrømstegninger mm. **Automasjon** bruker modellnummer **500-899**. I tillegg kan hver modell ha inntil 10000 blad.

**Skjema** bruker modellnummer 900 -> 999 for alle disipliner. Denne brukes til å tegne systemskjema. Funksjoner i denne er lik uansett hvilken disiplin den startes fra.

#### Ny modell

Ny modell lages ved å inngi et nytt modellnummer, max 3 siffer. Modellnummer blir koblet mot prosjektnavnet, og filen får navn i henhold til det, f.eks "Kurs6009"

| Prosjektmeny f | for: Kurs            |               | ×          | 1 |
|----------------|----------------------|---------------|------------|---|
| Prosjekt       |                      |               |            |   |
| Kurs           | Opprett              | Lukk          | Info       | 2 |
| Disiplin       |                      |               |            |   |
| Bygg           | Elektro Varme/Sanitæ | r Ventilasjon | VVS-skjema | З |
| Nr./Navn       | Beskrivelse          |               |            |   |
| 009            | Plan U2              |               |            |   |
| Navn           | Beskrivelse          |               |            | 4 |
| + Kurs600      | 9 Plan U2            |               | Apne       |   |
| + Kurs601      | 0 Plan U1            |               | Tiffar     |   |
| Kurs601        | 1 Plan 1.etasje      |               | Till Øy    |   |
| Kurs601        | 2 Plan 2.etasie      |               |            |   |

- 1 Her velges ønsket disiplin.
- 2 Gi modellnummer max tre siffer. (Her skal det <u>kun</u> brukes tall)
- 3 Velg enten Åpne for å åpne en modell uten å legge til modellinformasjon, eller
- 4 **Tilføy** for å legge til informasjon om den nye modellen.

For mer informasjon om dette se s.8

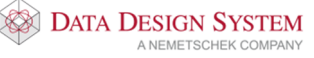

## Inndeling av modellnummer og disipliner

Vi deler opp etasjene slik at de får hvert sitt modellnummer. Som standard opprettes prosjekter med 1.etasje på 011 og 2.etasje på 012 osv. Dette for å gi plass til flere underetasjer hvis nødvendig.

#### Disipliner

Dersom det er ønskelig kan tegning av forskjellige typer installasjon deles inn i flere disipliner i prosjektmenyen. Da kan flere prosjektere f.eks elektro samtidig i samme etasje uten at det ødelegger etasjestrukturen i prosjektet. Prosjektmenyen kan da f.eks deles opp som vist nedenfor med egne disipliner/modeller for Føringsveier, Teknisk, Lys, Adgangskontroll og Tele & Data.

| 0.70.7% (710.7%          |                        |                                |          |
|--------------------------|------------------------|--------------------------------|----------|
| lurs                     |                        | Opprett Avslutt                | Info     |
| pplikasjon               |                        |                                |          |
| ygg<br>øringsveier       | Teknisk<br>Lys         | Adgangskontroll<br>Tele & Data |          |
| r./Navn Beskri           | velse                  |                                |          |
| 09 Plan                  | U2                     |                                |          |
| avn Be                   | skrivelse              |                                |          |
| Kurs6009 P               | lan U2                 |                                | Apne     |
| Kurs6010 P<br>Kurs6011 P | lan U1<br>lan 1.etasie |                                | Tifføy   |
| Kurs6012 P               | lan 2.etasje           |                                | Endre    |
| Kurs6900 S               | kjema                  |                                | Slett    |
|                          |                        |                                | Revisjon |
|                          |                        |                                | Enkel    |
|                          |                        |                                |          |

Ta kontakt med DDS support for hjelp til å tilføye flere disipliner.

#### Automasjonsmodell

Når man jobber i automasjon, modellnummer 500-899, anbefaler vi at det kun legges inn en sentral pr. modell:

| 500 | hovedsentral | sterkstrøm 1 | L. etasje |
|-----|--------------|--------------|-----------|
|-----|--------------|--------------|-----------|

- 501 undersentral 1 sterkstrøm 1. etasje
- 502 undersentral 2 sterkstrøm 1. Etasje

osv.

Under hver modell kan det legges inn forskjellige blad, som f.eks enlinjeskjema, flerlinjesskjema, rekkeklemmelist, osv.

Ved utskrift av automasjonstegninger ordner programmet med egne filnummer for hvert blad. Disse kan skrives direkte ut.

## Modellinformasjon

Tekst kan også tilføyes/endres på eksisterende modeller. Marker den aktuelle modellen i prosjektmenyen og trykk **[Endre].** Samme dialog kommer også opp når man oppretter nye modeller ved å trykke på **[Tilføy].** 

| Modell                      | Beskrivelse                        |                           |
|-----------------------------|------------------------------------|---------------------------|
|                             | Info<br>Info                       |                           |
|                             | Status<br>Merknad                  |                           |
|                             | Godkjent/Kontroll<br>Kontroll(SMK) |                           |
|                             | Saksbehandler                      |                           |
| Modellinfo                  | Målestokk<br>Modelinr.             |                           |
| Dato og signa<br>Opprettet: | atur<br>📝 13.10.2010 🛛 👻 H         | B Oppdatert: ☑ 13.10.2010 |

- 1 Teksten i de tre øverste linjene viser i tittelfeltet og prosjektmenyen for gjeldende modell.
- 2 Målestokk for modell ved utskrift viser i tittelfelt. NB! Påvirker ikke skala til modellen
- 3 Eget modellnummer viser i tittelfelt for modellen.
- 4 Dato viser i tittelfelt for modellen.
- 5 Signatur viser i tittelfelt for modellen.

Modellinformasjonen kan også endres når modellen er åpen. Fil  $\rightarrow$  Modell- og prosjektinformasjon  $\rightarrow$  Modellinformasjon.

## Nytt prosjekt

Opprett nytt prosjekt i prosjektmenyen slik:

- 1 Skriv navnet til et nytt prosjekt i felt 1.
- 2 Trykk [Opprett] som blir da aktiv dersom navnet ikke finnes fra før.

|   |                         |                          | Prosjektmeny for | : Start     | ×              |
|---|-------------------------|--------------------------|------------------|-------------|----------------|
| 1 | Prosjekt<br>kurs        |                          | V Opprett L      | ukk         | Info           |
|   | Bygg                    | Elektro                  | Varme/Sanitær    | Ventilasjon | Oppleggsskjema |
|   | Nr./Navn Bes<br>011 Pla | skrivelse<br>an 1.etasje |                  |             |                |

I prosjektmenyen vises forslag til modeller som kan brukes. Etter hvert som nye modeller blir opprettet, vil disse bli tilføyd i listen.

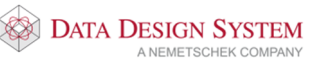

#### Prosjektinformasjon

Dialogboksen for informasjon om prosjektet åpnes med knappen [Info] i prosjektmenyen.

| Prosjekt:    | Info:                | Nytt leilighetskompleks     |
|--------------|----------------------|-----------------------------|
|              | Tiltakshaver:        | Kari Nomann                 |
|              | Byggeplass:          | Meland                      |
|              | Kommune:             | Кјерр                       |
|              | Kontaktperson:       |                             |
|              | Adresse:             |                             |
|              | THF:                 |                             |
|              | Epost:               |                             |
|              | Internt Prosjektnr.: |                             |
|              | Ordrenummer:         |                             |
|              |                      |                             |
| Kunde        | Firma/Navn           |                             |
| Dato og sigr | atur                 |                             |
| Opprettet:   | ▼ 13.10.2010 ▼ H     | B Oppdatert: 📝 13.10.2010 👻 |

- De 4 øverste linjer blir automatisk vist i tittelfeltet
- Feltene i område **Kunde** viser kun i Blad-/Tegnings-/Revisjonsliste, Samsvarserklæring og Kursfortegnelse (5 sikre) i automasjon.

Bekreft med [OK].

## Viktig!

Når du oppretter et nytt prosjekt fra prosjektmenyen, vil det lages en katalog med samme navn som prosjektet i prosjektmappen.

Oppretter du nytt prosjekt ved å lukke prosjektmenyen og velge (Opprett nytt prosjekt) fra hovedknapperaden, må du selv opprette katalogen som prosjektet skal lagres i. Det frarådes å bruke andre tegn enn A – Z og 0 –9 i prosjektnavnet.

#### Eksisterende prosjekt

Eksisterende prosjekt finner du i nedtrekksmenyen som vist under.

|                                                                                    | Prosjektmeny for: Start   | ×              |
|------------------------------------------------------------------------------------|---------------------------|----------------|
| Prosjekt                                                                           |                           |                |
| Start                                                                              | ✓ Opprett Lukk            | Info           |
| 11-DDS-Symbolliste<br>11-DDS-Systemskjema<br>11-DDS-Tittelfelt-og-Logo<br>boks<br> | Varme/Sanitær Ventilasjon | Oppleggsskjema |

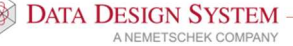

# USER og SYS knappene.

Filer som ligger på katalogene USER eller SYS kan åpnes fra prosjektmenyen ved først å trykke på **[Utvidet]**.

| Navn       | Beskrivelse   |            |
|------------|---------------|------------|
| Star6009   | Plan U2       | Apne       |
| Star6010   | Plan U1       | Tilfau     |
| + Star6011 | Plan 1.etasje | 1 m 29     |
| Star6012   | Plan 2.etasje | Endre      |
| Star6500   | Automasjon    |            |
| + Star6501 | Automasjon    | Slett      |
| Star6900   | Systemskjema  | Revisjon   |
|            |               | Utvidet >> |
|            |               |            |
|            | ОК            | Hjelp      |

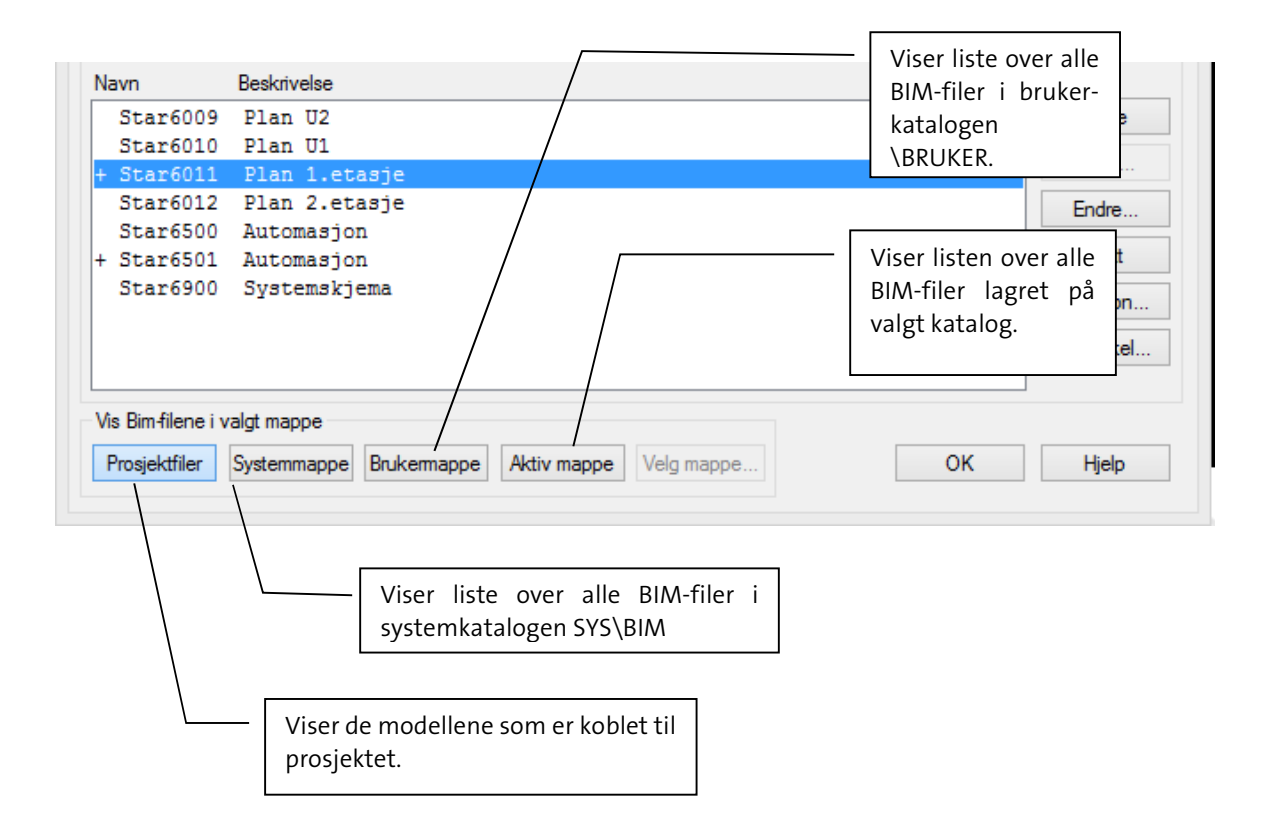

Tittelfelt, logo og egendefinerte symboler bør lagres i brukermappen.

For mer informasjon om prosjektmenyen velg knappen [Hjelp] i dialogboksen.

10

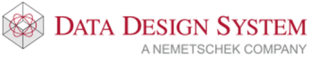

# Kapittel 2 - Konseptet

#### Skjermen

Når ny modell startes, er det lille krysset plassert i origo(nullpunktet) i 3D koordinatsystemet. Hvis et gitter ("modulnett") er aktivt, vises X- og Y-aksen tydelig markert gjennom origo i modellen.

|                                                          | ۰                                              | DDS-CAD 11 - [Plan U1_2D_C:\Users\Public\Documents\DDS\MEP.11\Prosjekter\Start\Star6010.BIM*]                                                    | + | - 0 × |
|----------------------------------------------------------|------------------------------------------------|----------------------------------------------------------------------------------------------------|---|-------|
|                                                          | 🔠 Fil Rediger Vis Sett inn Format Kurs Merking | Verktøy Vindu Hjelp Debug Tilpass meny og knapperad                                                                                              |   | - 8 × |
|                                                          | 🌼 🐌 💭 (P. 3) 🚙 🔊 - (C - 10) 💽 💐                | <u>4, ⊂, ≥, ≥, ○ Q, 5, X, Y, ≥ ⊙ ♀, 1, 2, 1, 2, 3, 1, 1, 1, 2, 3, 1, 1, 2, 3, 1, 1, 2, 3, 1, 1, 2, 3, 1, 1, 1, 1, 1, 1, 1, 1, 1, 1, 1, 1, 1,</u> |   |       |
|                                                          | i i i i i i i i i i i i i i i i i i i          |                                                                                                    |   |       |
|                                                          | Utforsker 🗸 a 🗙                                |                                                                                                    |   | ^     |
|                                                          | Balliforr Charge Blogs Bliefs                  |                                                                                                    |   |       |
|                                                          | Churt DDI                                      |                                                                                                    |   |       |
|                                                          | Percenter State Pro                            |                                                                                                    |   |       |
|                                                          | - So Installasjon Modell                       |                                                                                                    |   |       |
|                                                          | iiii 20                                        |                                                                                                    |   |       |
|                                                          |                                                |                                                                                                    |   |       |
|                                                          |                                                |                                                                                                    |   |       |
|                                                          |                                                |                                                                                                    |   |       |
|                                                          |                                                |                                                                                                    |   |       |
|                                                          |                                                |                                                                                                    |   |       |
|                                                          |                                                |                                                                                                    |   |       |
|                                                          | Installasjon ×                                 |                                                                                                    |   |       |
|                                                          | •                                              |                                                                                                    |   |       |
|                                                          | 2 6' ¥ '?'                                     |                                                                                                    |   |       |
|                                                          | E L 🛞 🖤                                        |                                                                                                    |   |       |
|                                                          | 🖼 🌠 🛞                                          |                                                                                                    |   |       |
|                                                          | 💷 ~~ 🎟 😨                                       |                                                                                                    |   |       |
|                                                          | i i i i i i i i i i i i i i i i i i i          |                                                                                                    |   |       |
|                                                          | 🖸 🕮 😹                                          |                                                                                                    |   |       |
|                                                          | R: 10 PG /P                                    |                                                                                                    |   |       |
|                                                          | <i></i>                                        |                                                                                                    |   |       |
|                                                          |                                                |                                                                                                    |   |       |
|                                                          |                                                |                                                                                                    |   |       |
| +<br>VEG(5)#L = 2                                        |                                                |                                                                                                    |   |       |
|                                                          |                                                |                                                                                                    |   |       |
| +<br>Vestor which a matrix                               |                                                |                                                                                                    |   |       |
|                                                          |                                                |                                                                                                    |   |       |
| +<br>Vestor where we we we we we we we we we we we we we |                                                |                                                                                                    |   |       |
| +<br>*<br>*<br>*                                         |                                                |                                                                                                    |   |       |
| +<br>*<br>*                                              |                                                |                                                                                                    |   |       |
| +<br>*<br>*<br>*                                         |                                                |                                                                                                    |   |       |
|                                                          |                                                | +                                                                                                    |   |       |
|                                                          |                                                |                                                                                                    |   |       |
|                                                          |                                                |                                                                                                    |   |       |
|                                                          |                                                |                                                                                                    |   | ~     |
|                                                          |                                                | je and the second second second second second second second second second second second second second second se                                  |   | >     |
|                                                          |                                                |                                                                                                    |   | _     |

Øverst i skjermen vises versjonsnummer (DDS-CAD 11), navnet på aktuell modell, samt mappen den lagres i.

Neste linje er nedtrekksmenyene.

#### Hovedknapperad

Under nedtrekksmenyene ligger hovedknapperaden. Du finner ut hva de forskjellige knappene gjør ved å holde pekeren over en knapp.

| 浄 д 🕑 😅 🦛 🔨 - 💽 🤊 🦚 🗢 😜 🔌 | 岡 勘 🛛 🍸 💷 👁 🗢 | 蒜 鹿 蒜 🔛 🏠 啓 🗉 | 🎰 Ҏ 🗉 🖴 🗛 隆 😐 🖽 🖉

Disse knappene følger med uavhenging av hvilket verktøysett man har aktivt.

## Verktøysett

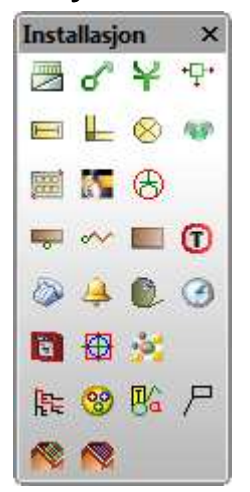

Det er disse knappene man hovedsakelig bruker for å prosjektere.

Man kan endre type verktøysett i hovedknapperaden.

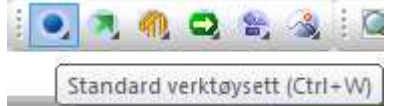

Her kan du velge mellom standard verktøysett, føringsveier, bygg, brann og rømningsplan, fri geometri og render.

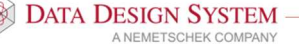

#### Hurtigmenyer

Når man bruker en funksjon, f.eks. utplassering av et objekt, da kan man bruke høyreklikk for å få opp flere valg.

| ÷        | Skaler objekt                        | S              |
|----------|--------------------------------------|----------------|
| N        | Normaliser rotasjon og skalering N   |                |
| 17       | Inngi plasseringsavstand til linje   | D              |
| $\odot$  | Roter mot klokken Shift+Ctrl+Ver     | nstre musetast |
| 3        | Roter med klokken Shift+Ctrl+H       | oyre musetast  |
| 3        | Intervall for rotasjon               | A              |
| 棠        | Roter om ZXY-aksene R                |                |
|          | Flytt relativ fra markorens posisjon | •              |
|          | Flytt relativ fra siste posisjon     | •              |
|          | Ortho modus av/på                    | F9             |
| Þt       | Ok orthovinkel                       | *              |
| D        | Minsk orthovinkel /                  |                |
| 3        | Intervall for orthorotasjon          | Ctrl+F9        |
| <b>P</b> | Endre egenskap                       | Alt+Enter      |

#### Meldingslisten

Nedenfor hovedknapperaden viser alle meldinger som kommer fra programmet. Det kan være meldinger til deg om hva som skal utføres og feilmeldinger.

| A                                |                                               |                                             |   | 14. |
|----------------------------------|-----------------------------------------------|---------------------------------------------|---|-----|
| [Alt] hold=Punktsnapp på/av [Ctr | rl] hold=Snapp til linje [Tab]=Bytt festepunk | [Ctrl]+[Shift]+[Klikk venstre/høyre]=Rotere | • | 1   |

#### Kommandofeltet

I feltet gis kommandoer og tilhørende parameterverdier. Dette feltet er mest brukt av avanserte brukere samt DDS support.

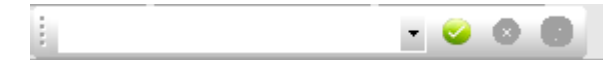

Kommandoene - som blir inngitt fra tastaturet blir midlertidig lagret i kommandofeltet. Disse kan igjen aktiveres ved peke på ønsket kommando i listen, gjøre eventuelle endringer av parametrene og så trykke på Utfør-knappen til høyre.

Knappene:

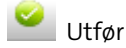

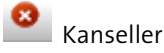

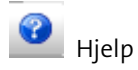

#### Dialogboks

En rekke kommandoer, enten valgt på tastaturet eller gitt via meny og verktøylinjer aktiveres via dialogbokser som du må svare i.

Parametrene inngis i dialogboksen, og det kvitteres med [OK]. Eksempel...

#### Innholdslister

Foruten tegneområdet kan skjermen deles inn i felt som nyttes til diverse innholdslister.

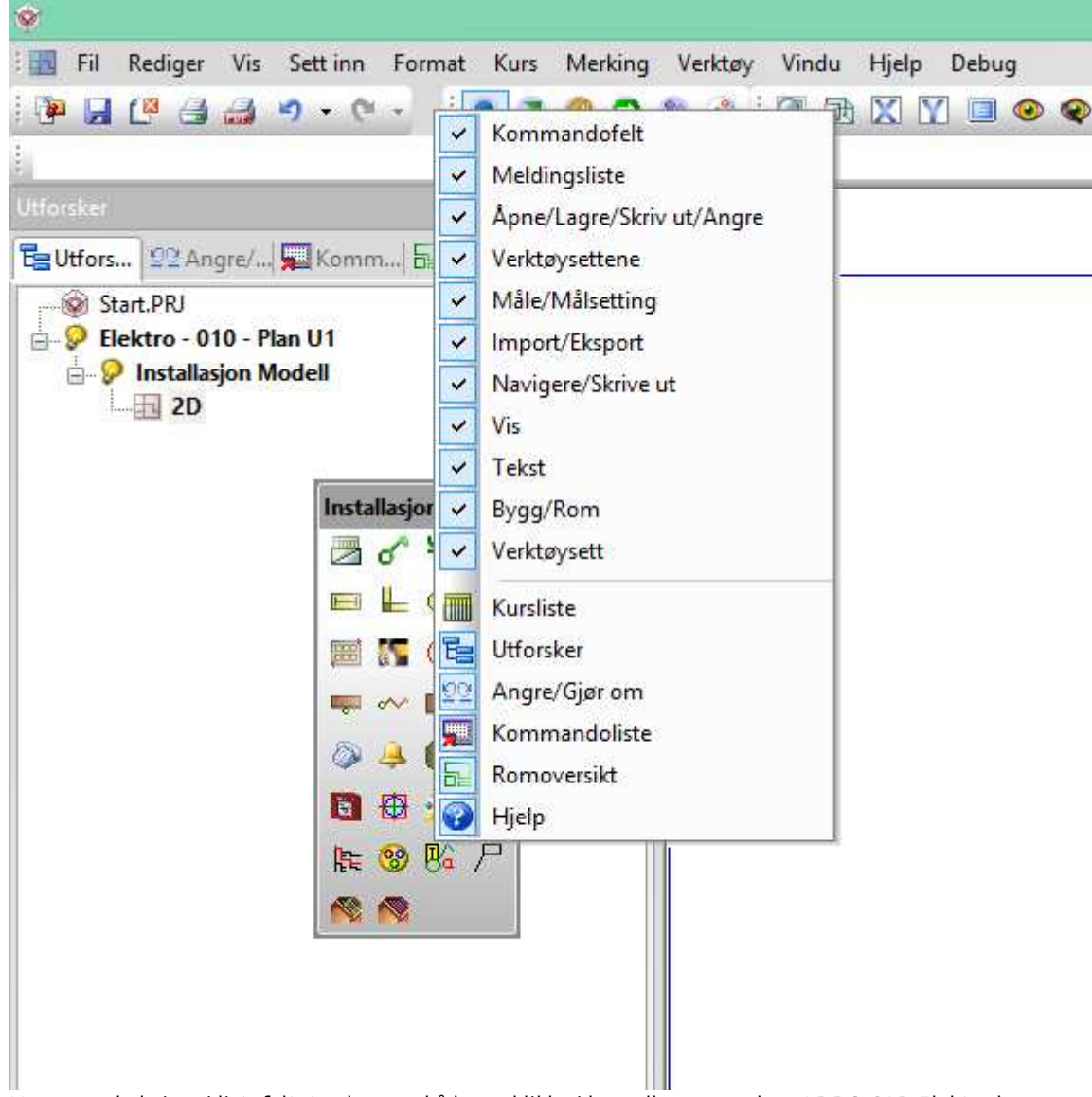

Hva som skal vises i listefeltet velges ved å høyreklikke i hovedknapperaden.. I DDS-CAD Elektro kan følgende vises i listefeltet:

Kurslisten – viser hvilke kurser som er lagt til valgt sentral., og kan vise permanet nederst på skjermen i eget listefelt.

Utforsker - viser alle modeller og presentasjoner som er aktive. Du kan også velge blant åpne modeller og presentasjoner direkte i listen, samt lukke dem.

Angre/gjøre om – viser ordrene etter hvert som de blir utfør. Her kan en angre/gjøre om ordrene som er inngitt. Listen tømmes hver gang en avslutter eller lagrer modellen, og en kan begynne på nytt å bygge opp en ny ordreliste

**9** 

Innhold i kommandofil - Quick Edit - QE.

DATA DESIGN SYSTEM

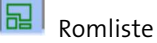

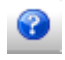

Beskrivelse av bruk for noen utvalgte funksjoner

Det som skal behandles i listefeltet markeres med venstre musetast. Klikk så på høyre musetast og tilhørende hurtigmeny blir aktivert. Velg så i denne:

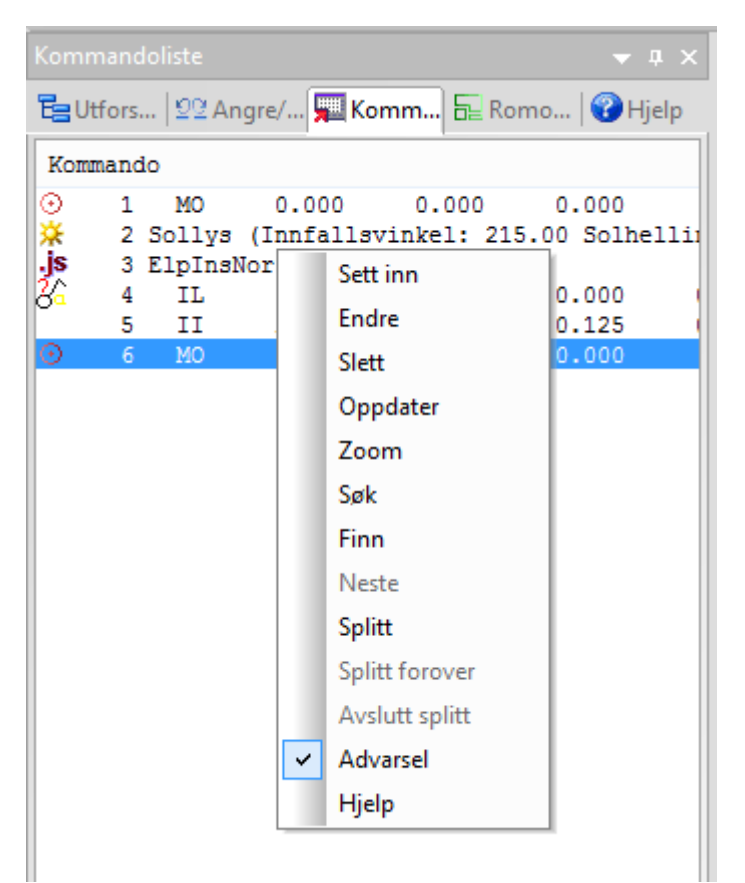

Listefeltet ligger vanligvis til venstre i skjermen. Bredden kan justeres ved å plassere markøren på linjen som skiller liste- og tegnefelt. Klikk og dra.

Feltet kan også flyttes i skjermen ved å dra og slippe det der du ønsker.

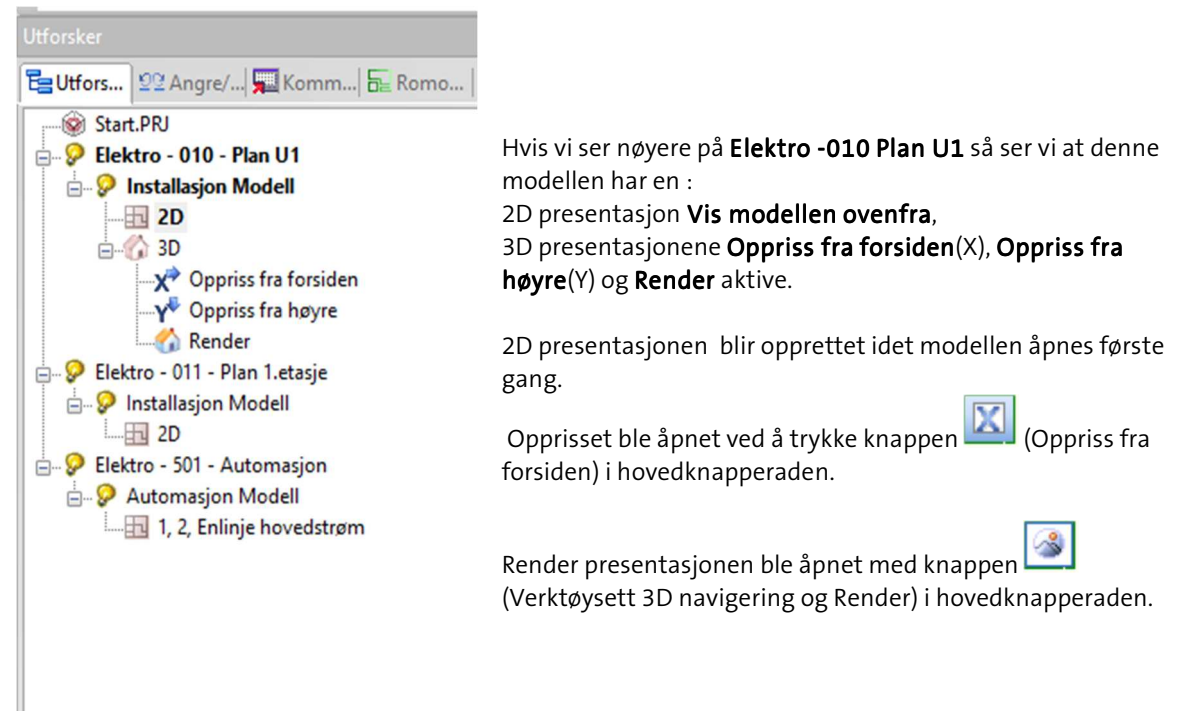

Når de er opprettet første gang vil de alltid være tilgjengelige i listen og kan åpnes med å dobbelklikke direkte på dem eller høyreklikke.

Aktiv modell, altså den som nå vises, er med uthevet tekst.

#### Bruk av mus

Det er forutsatt at man bruker en mus med tre knapper hvor midtre tast også fungerer som et hjul.

DDS-CAD har tillagt nyttige funksjoner til de tre knappene.

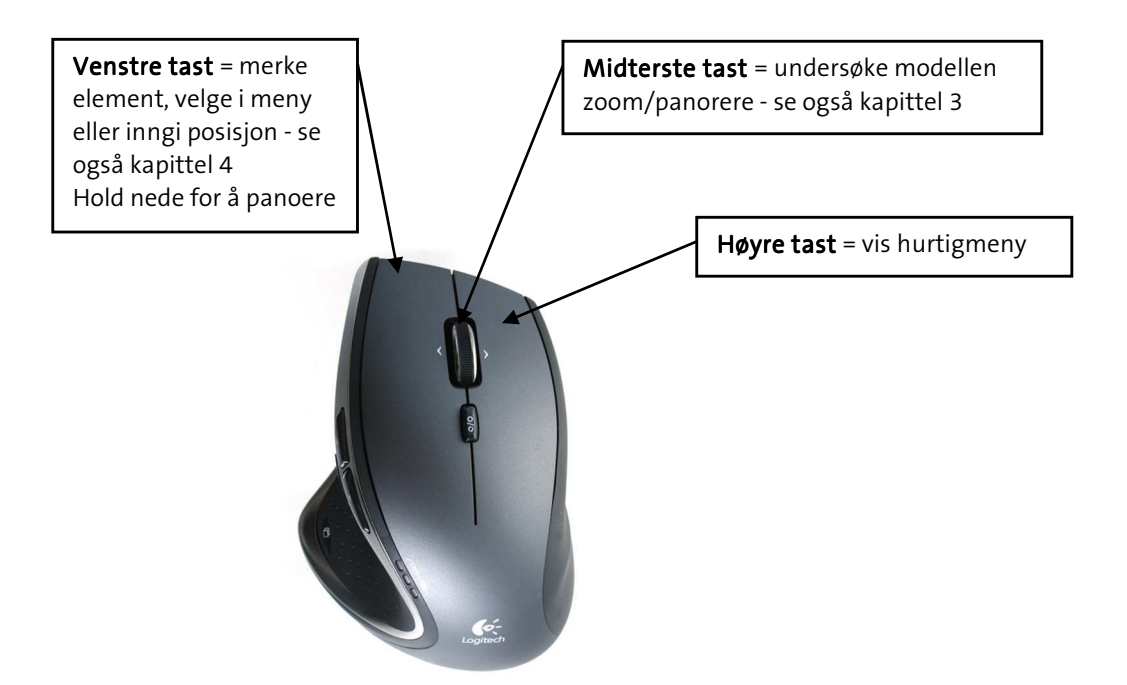

#### Snappunkt

Posisjonering av punkter og objekter i skjermen inngis ved å peke og klikke venstre musetast.

#### 3 viktige taster

[shift-tasten] tilgjengeliggjør alle punkter [ctrl-tasten] tilgjengeliggjør alle linjer [alt-tasten] frigjør all snap

# 🔛 Bruk snappunkt [1]

Snappunkt gjør det lettere å treffe skjæringspunkt, midtpunkt på en linje og lignende. Når du skal plassere ut et objekt så vil pekeren hoppe til disse punktene når du er nær nok. Knappen aktivieres nede i venstre hjørne. Snappunkt vises som en rød sirkel.

Når **Bruk snappunkt** er aktiv og en ønsker å posisjonere seg uten å bli hektet på andre punkt. Kan du holde inne **[Alt]-tasten**.

Når **Bruk snappunkt ikke er aktiv**, inngis posisjoner uten å bli hektet på andre punkt. Men en kan få fatt i snappunkt ved å holde inne**[Shift]-tasten**.

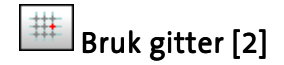

DATA DESIGN SYSTEM

Gitter er et nett bestående av horisontale og vertikale linjer, hvis skjæringspunkt danner såkalte gitterpunkt. Markør viser gitterpunktene som snappunkt. Hvis dette er forstyrrende i tegneprossessen, kan gitteret slås av.

# Bruk smart snapping [3]

Smart snapping er intelligente snappunkt. Disse brukes når man skal koble sammen produkter ved hjelp av f.eks. kabler. Denne må være aktiv dersom man vil koble samme kabelstiger, kanaler, kabler, mm.

# Posisjonering

Når du har en funksjon aktiv, eks. stikk, så kan disse plassers ut ved hjelp av forskjellige metoder. Dersom man har plassert ut første objekt, kan man enkelt trykke på piltastene i den retningen man ønsker å plassere neste objekt (da er avstanden man setter, avstanden fra forrige innsatte objekt til neste objekt). Ønsker man å sette ut et objekt med en gitt avstand fra f.eks. et hjørnepunkt, setter man pekeren med objektet i hjørnepunktet og bruker **SHIFT + piltast i ønsket retning.** Da vil objektet bli plassert ut med den avstanden man setter i dialogboksen i forhold til snappunktet man har pekeren i.

## Posisjonering via linje

Når man f.eks. tegner kabler, kan en rekke funksjoner aktiveres via hurtigmenyen [høyre klikk]. Disse er stort sett selvforklarende. Tastaturets piltaster kan aktiveres for å spesifisere eksakt lengde i piltastenes retning. Tasten [Backspace] sletter sist gitte punkt og går tilbake et nivå.

Det er mulig å tegne i "orto" (låst vinkel) modus som aktiveres med *(Bruk ortho modus)* [F9] i nedre knapperad. Når "orto" er aktiv, beveger den dynamiske linjen seg trinnvis i vinkel ved forflytning av trådkorset. Denne vinkelen kan halveres ved å inngi tasten for deletegn (/). Fordobling av vinkelen utføres tilsvarende med tasten for multiplikasjon (\*). Utgangspunktet er 22,5 grader.

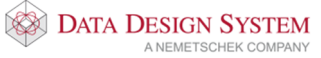

#### Hurtigmeny ved posisjonering

Når du skal plasser ut et punkt eller objekt, er også en hurtigmenyen tilgjengelig ved høyre klikk. Via valgene her, kan posisjon beregnes fra markørens plassering i skjermen, eller fra sist gitte posisjon.

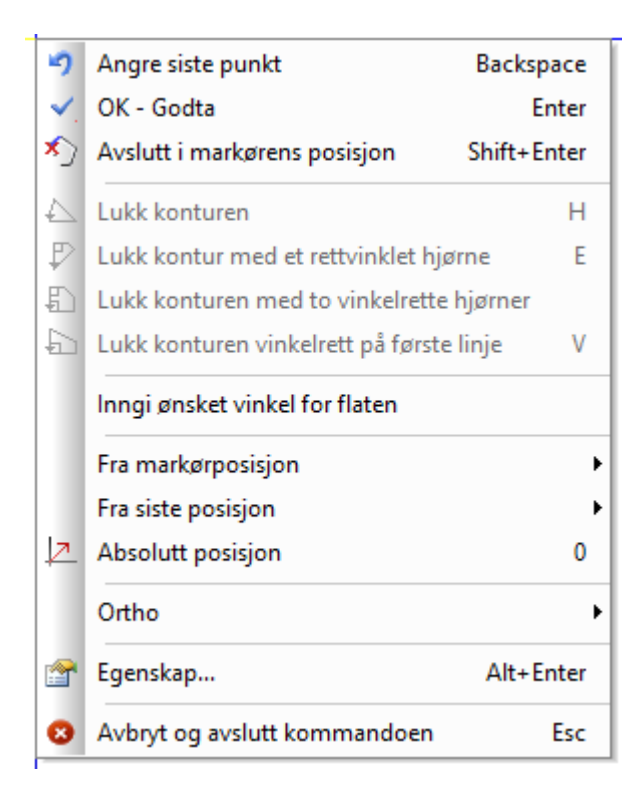

#### Gripepunkt

Objektet må merkes før gripepunktene blir synlige.

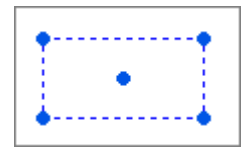

Gripepunkt vises i skjermen som en fullt sirkel. Hvert objekt kan ha flere gripepunkt, og punktet nyttes til å flytte et eller flere objekt samtidig.

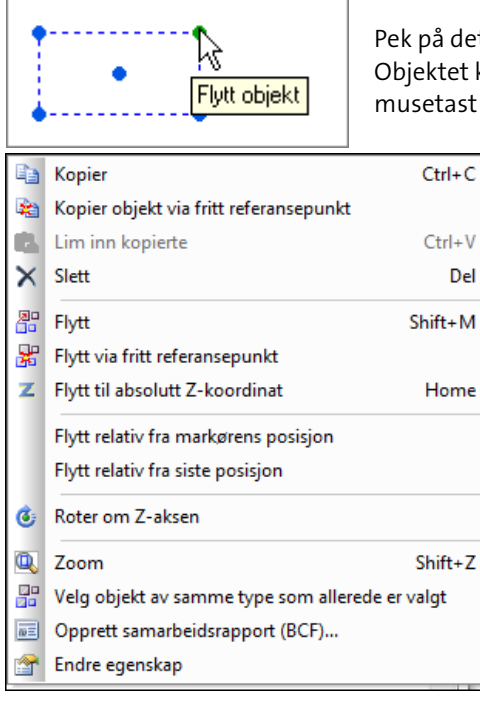

Pek på det gripepunktet som en ønsker for å flytte objektet. Objektet kan jo også slettes, kopieres, osv, men da skal en klikke høyre musetast først for å få fram hurtigmenyen som viser mulighetene.

# Festepunkt

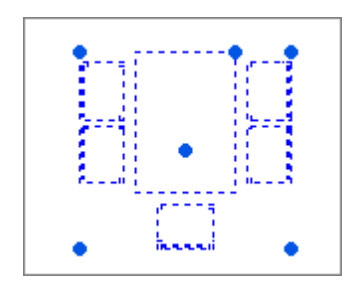

Når et objekt skal settes inn i en tegning – enten første gang, som kopi eller ved flytting, og er dynamisk festet til trådkorset, kan festepunktet i objektet flyttes. Dette gjøres ved å bruke **[Tab]** – **tabulatortasten**.

En ser da at objektet plasseres forskjellig i forhold til nullpunktet i trådkorset for hver gang en trykker på tabulatortasten. De mulige festepunktene i et objekt er objektets origo, de fire ytterpunktene i objektet samt senter i objektet.

# Hjelpegeometri

Hjelpegeometri vises i modellen i grønt. Hjelpelinjer, -sirkler og –punkter kan forbli i modellen eller de kan slettes en og en eller sammen ved et tastetrykk eller valg i hurtigmenyen. De kan ikke

redigeres/endres/flyttes. Hjelpegeometri aktiveres via egen knapp [11] (Hjelpegeometri) nede i venstre hjørne. Et klikk på høyre museknappen gir oss deretter følgende valg:

|         | Vertikal hjelpelinje                    | Shift+V |
|---------|-----------------------------------------|---------|
|         | Horisontal hjelpelinje                  | Shift+H |
| Z       | Hjelpelinje fra vinkel                  | Shift+1 |
| 6       | Hjelpelinje som tangent til bue         | Shift+3 |
| Z       | Tegn hjelpelinje fra dette punktet      | Shift+2 |
|         | Hjelpesirkel fra to tilleggspunkt       | Shift+7 |
| 3       | Hjelpesirkel fra punkt og radius        | Shift+5 |
| $\odot$ | Hjelpesirkel fra punkt                  | Shift+4 |
| 9       | Konstruer sirkel tangert av annet       |         |
| ×       | Hjelpepunkt mellom dette og neste punkt | Shift+6 |
| 8       | Avbryt og avslutt kommandoen            | Esc     |

Via denne menyen kan en tegne hjelpelinjer og sirkler. Linjene blir uendelig lange og er tegnet i grønt.

Når hjelpegeometri er aktivert og man holder inne [Ctrl], vil linjer/sirkler/buer bli markert med orange farge slik at en kan ha kontroll på hvilken linje som er aktiv.

#### Avbryt og avslutt hjelpegeometri = [Esc]

All hjelpegeometri kan slettes samtidig via knappen [XXX] (Slett hjelpegeometri) i verktøysettet.

# Kapittel 3 - Undersøke modellen

Innholdet i modellen kan zoomes, panoreres og roteres. Modellen kan framstilles 2D og/eller 3D.

De enkelte valg kan velges via meny og verktøyknapper(Vis → Zoom), men for å effektivisere dette, er zoom og panorering også tilegnet midterste musetast. I tillegg kan man beytte seg av venstre musetast for panorering, dette gjøres ved å holde tasten inne i ca. 1sek da vil panorering aktiveres. Dette gør det også mulig å manipulere skjermbildet når en kommando er aktiv og forventer svar fra bruker enten via en dialogboks eller ved å marker en posisjon.

#### Vis alt

Ved å dobbeltklikke på midterste tast vil innholdet i skjermen bli gjennopfrisket - slik at hele modellen fyller skjermen best mulig.

#### Vis forrige utsnitt/forminsk bildet

Ved å trykke ned og slippe midterste musetast en gang, vil resultatet vise hvilken zoom-operasjon som er gjort forut. Utføres dette etter at man har benyttet Vis Alt(dobbeltklikke midre musetast) vil innholdet i skjermen forminskes med en faktor på 2. Dette vil også gjenta seg for hver gang du klikker en gang på midtre musetast, zoomer du dette for langt ut vil programmet til slutt vise hele modellen i skjermen.

## Zoom inn markert objekt

Når et objekt er merket av i skjermen (stiplet blått), kan dette zoomes inn automatisk - slik at dette objektet fyller skjermen best mulig. Denne muligheten velges ved å markere objektet og bruke hurtigtast [Shift]+[Z].

#### Midterste musetast holdes nede

Ved å trykke ned og holde midterste musetast vil følgende symbol erstatte pekeren.

#### 🔊 🕆 To valgmuligheter

Symbolet viser til to valgmuligheter som skilles ved å flytte markøren oppover eller nedover i skjermen.

#### Flytte/panorere

শ্চ

Fortsatt hold midtre musetast nede når markøren flyttes oppover. "Hånden" er festet i modellen og en kan flytte i alle retninger - også utover det synlige skjermområdet så lenge en holder midterste musetast nede. Slipp musetasten når ønsket posisjon er funnet. Det er også mulig å panorere ved å holde nede venstremusetast i ca 1 sekund. Dette for dem som kun bruker touchpad på bærebar maskin.

# Q Forstørre/zoom

Fortsatt hold musetast nede når markøren flyttes nedover. Markøren blir byttet ut med peker og et dynamisk rektangel som brukes til å ringe inn den delen av modellen som skal forstørres. Den innringede delen av modellen blir forstørret til å tilpasse hele skjermen når musetasten slippes.

Ved å holde nede **[Shift]** på tastaturet samtidig som en bruker venstre musetast vil en kunne zoome. Dette for dem som kun bruker touchpad på bærebar maskin.

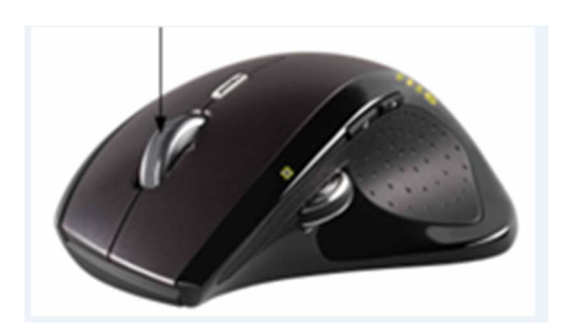

Ved å rulle på musens midthjul, vil bildet i skjermen forstørres eller forminskes alt etter hvilken vei du dreier hjulet. Vær obs på at utgangspunktet for skjermbildet er hvor pilen/markøren er plassert i skjermen når du starter å dreie hjulet.

# **3D visning**

Bruk (*Bruk 3D kamera*) i hovedknapperaden for å aktivisere 3D kamera visning. Hvis du holder nede venstre musetast kommer det fram et symbol som består av to ellipser. Hold venstre musetast nede og roter bildet ved å flytte musen.

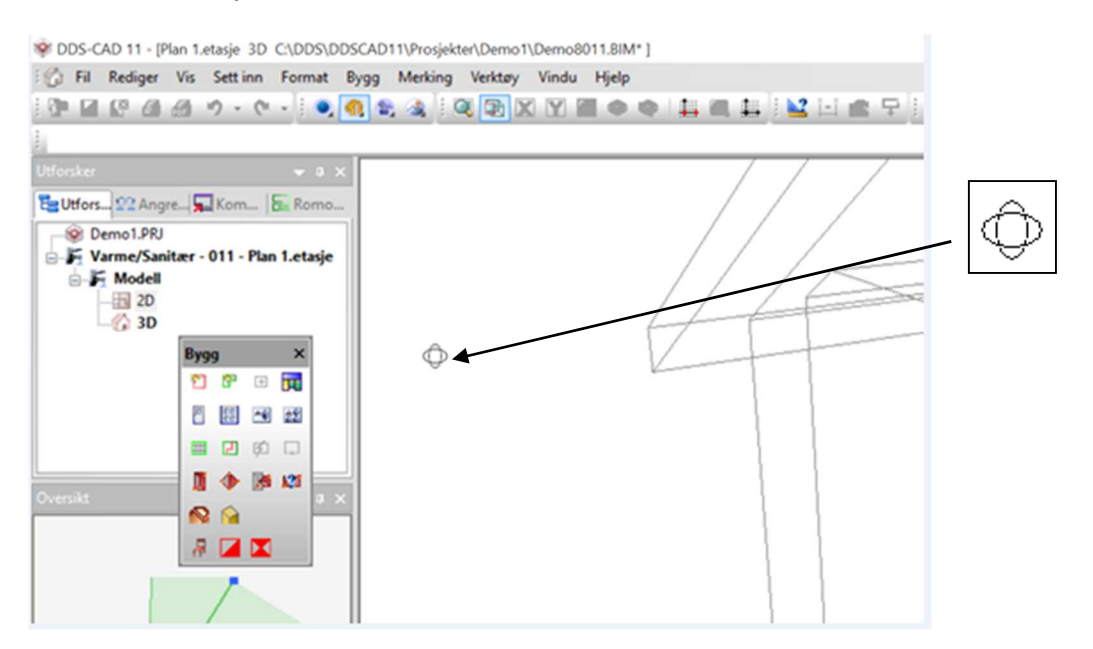

For å zooome inn eller ut fra modellen rulles det på hjulet til musen.

Dobbelklikk på **midterste musetast** for å zoome helt ut.

Bruk (Bruk 3D kamera) i hovedknapperaden for å gå tilbake til 2D visning.

# Kapittel 4 - Merke element

Innholdet i modellen kan til enhver tid endres - dvs eksisterende elementer kan slettes, endres eller flyttes. Noen objekter er ikke tillatt å endre ved 3D-fremstilling. Det som skal endres merkes ved hjelp av venstre musetast.

Når et eller flere element er merket, vil aktuell hurtigmeny være tilgjengelig på høyre musetast.

| â        | Kopier                                 | Ctrl+C   |
|----------|----------------------------------------|----------|
| 2        | Kopier objekt via fritt referansepunkt |          |
| 6        | Lim inn kopierte                       | Ctrl+V   |
| ×        | Slett                                  | Del      |
|          | Flytt                                  | Shift+M  |
| *        | Flytt via fritt referansepunkt         |          |
| z        | Flytt til absolutt Z-koordinat         | Home     |
|          | Flytt relativ fra markørens posisjon   | •        |
|          | Flytt relativ fra siste posisjon       | •        |
| ٢        | Roter om Z-aksen                       |          |
| ۵.       | Zoom                                   | Shift+Z  |
|          | Velg objekt av samme type som allerede | er valgt |
| wΞ       | Opprett samarbeidsrapport (BCF)        |          |
| <b>*</b> | Endre egenskap                         |          |

#### Merke et element

Et element merkes ved å peke og klikke.

#### Merke flere element

Flere element kan merkes ved å holde nede "Ctrl"-tasten samtidig som det klikkes på venstre musetast.

Merkede elementer blir markert med stiplet linje.

#### Endre parametre for merket element

Når du dobbeltklikker på et element, vil dialogboksen for elementet vises.

#### Merke element innenfor og som berøres av et rektangel

Flere element kan merkes samtidig når du bruker et dynamisk rektangel for å ringe inn og berøre de element som skal endres. Pek først **øverste venstre hjørne** av et tenkt rektangel og venstreklikk - hold nede musetasten. Et rektangel i stiplet strek vises. **Dra rektangelet nedover til høyre** og slipp musetasten når ønskede element er innenfor eller er berørt av rektangelet.

#### Merke alle element innenfor et rektangel

Flere element kan merkes samtidig når du bruker et dynamisk rektangel for å ringe inn de ønskede elementene. Pek først på **nederste venstre hjørne** av et tenkt rektangel og venstreklikk - hold nede musetasten. Et rektangel i heltrukket strek vises. **Dra rektangelet oppover til høyre** og slipp musetasten når de ønskede element er kommet innenfor rektangelet.

#### Avmerke merkede element

Man kan også avmerke noen av disse på en enkel måte.

Pek først øverste høyre hjørne av et tenkt rektangel, venstreklikk og hold nede musetasten. Et rektangel i stiplet strek vises. Dra rektangelet nedover til venstre og slipp venstre musetast når de ønskede element er berørt av rektangelet. Elementene som blir berørt blir så avmerket og vil ikke berøres av kommende endring.

Pek først **nederste høyre hjørne** av et tenkt rektangel, venstreklikk og hold nede musetasten. Et rektangel i heltrukket strek vises. Dra rektangelet **oppover til venstre** og slipp venstre musetast når de ønskede element er **innenfor rektangelet**. Elementene som er innenfor blir så avmerket og vil ikke berøres av kommende endring.

Merkede element vil også bli avmerket ved neste gjennoppfrisking av skjermen ved RP (RePaint) eller ved å peke på en ledig plass i modellen og klikke venstre musetast.

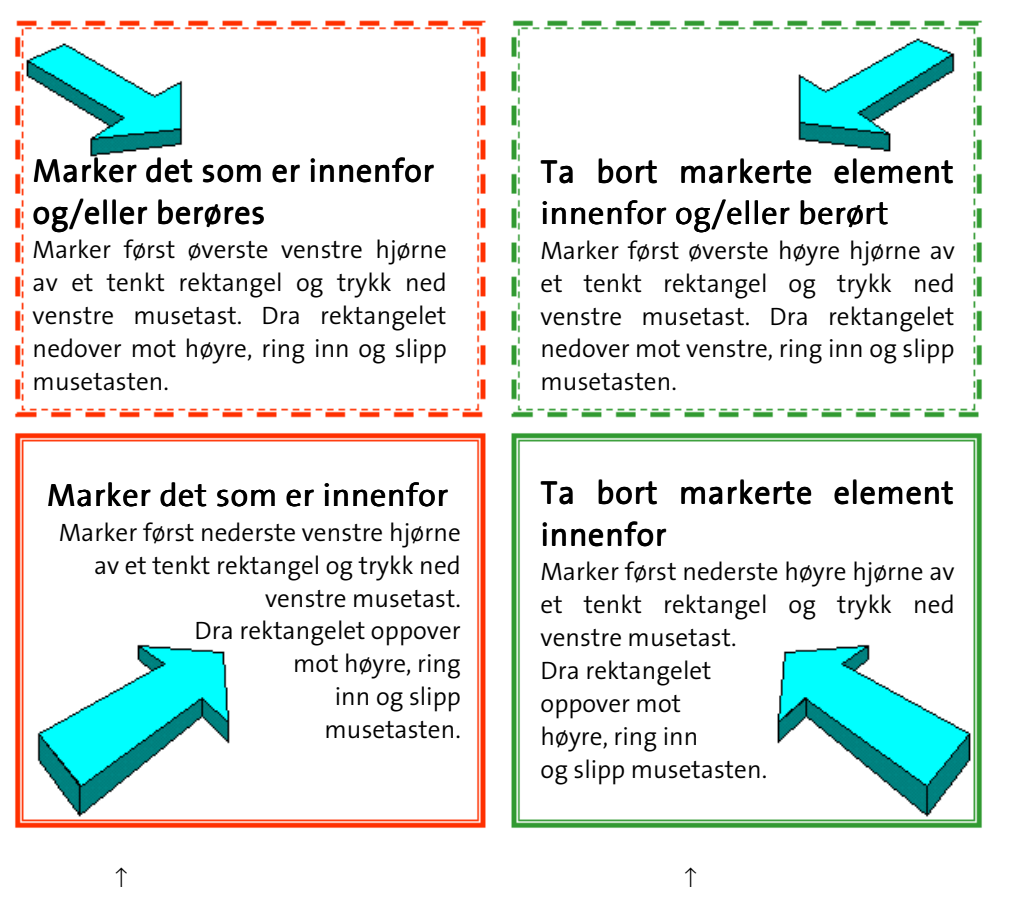

Rektangelet vises i skjermen i rødt

Rektangelet vises i skjermen i grønt

# Kapittel 5 - Generell informasjon

#### Lagre modell

Filbehandling virker på samme måte som i andre Windows program. Modellen blir lagret ved:

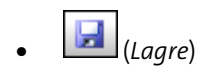

- På tastaturet trykkes [Ctrl] + [S]
- I <u>Fil</u>-menyen velges **Lukk** eller **Lagre alt** eller **Avslutt** Følg meldingene i skjermen

#### Lagre alt

Ved å velge **Lagre alt** fra <u>Fil</u>-menyen vil alle åpne filer bli lagret. Programmet vil ikke vente på bekreftelse fra bruker, men utføre lagringen uten noen synlig bekreftelse.

#### Sikkerhetkopi

Sikkerhtskopiering er som standard aktiver til å kopiere endringene i prosjektet hver gang prosjsketet lagres til en skjult undermappe. Derfra er det senere mulig å gjenopprette prosjektet fra de ulike tidspunktene.

Innstillinger for sikkerhetskopierng finnes i menyen Fil -> Prosjektlagring/gjenoppretting.

#### Sikkerhetslagring

Hvert 5. minutt legges det ut en sikkerhetslagring av alle åpne filer. Dette blir lagret på en egen mappe med navn etter fag du arbeider i og navn på PC`n din, f.eks BspNN (NN = brukernavn). Mappen ligger under aktiv prosjektmappe. Ved strømbrudd, evt. programstopp har du da en sikkerhetskopi av prosjektets modeller i mappen. Dette vil du få melding om ved oppstart etter ukontrollert avbrudd av programmet. Mappen slettes automatisk ved normal avlsutning av programmet.

#### Lagre midlertidig kopi

Med menyvalget **Lagre midlertidig kopi** fra undermenyen <u>Prosjektlagring/gjennoppretting</u> i menyen <u>Fil</u> kan modellen lagres midlertidig for så å hentes frem igjen senere med **Gjenskap fil midlertidig lagret** fra samme meny. Funksjonen kan benyttes for å se hvordan en endring eller et tillegg i modellen vil påvirke modellen for så på en enkel måte å komme tilbake til modellen slik den var før endringen ble utført.

# Angre / Gjør om

Angre (Ctrl + Z) funksjonen gjør det mulig å gå tilbake et steg om du har utført en handling som du

ikke er fornøyd med. Ved å velge (*Angre/Gjør om*) i listefelte, kan du angre fra en liste med de siste hendelsene.

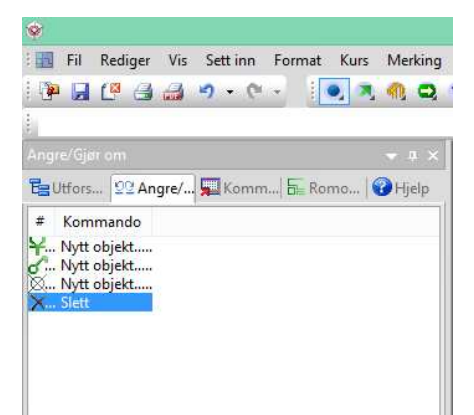

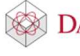

Det er viktig å vite at angre funksjonen fungerer pr symbol. Det vil si at flere symbol satt inn fortløpende vil alle bli slettet om du angrer plasseringen. Om det skulle vise seg at en likevel ønsker å beholde

symbolene kan Gjør Om (Ctrl + Y) velges.

# Filnavn og formater

Programmet bestemmer automatisk filbetegnelsen til modellene/filene for et prosjekt. Disse betegnelsene baserer seg på den aktuelle prosjektbeskrivelse og modellnummer i prosjektmenyen.

Filnavnet følger følgende oppsett **pppp 6 nnn . EXT** 

pppp = 4 første karakterer i prosjektnavn, mellomrom skrives med .

6 = DDS-Applikasjonsbetegnelse (6 = elektro / 1 = plantegning)

nnn = Modellnummer

Som etternavn (EXT) nyttes generelt følgende:

\*.BIM = Kommandofil - modellen

- \*.SBD = Sentralfil, all informasjon fra kurslisten (MM)
- \*.CFI = For utskrift og underlagsfil
- \*.BOQ = Mengdefil

|                                                                                                    | Prosjektmeny for: Start                                                                                                    | ×                                                        |
|----------------------------------------------------------------------------------------------------|----------------------------------------------------------------------------------------------------|----------------------------------------------------------|
| Prosjekt<br>Start                                                                                                    | ✓ Opprett Lukk                                                                                                    | Info                                                     |
| Disiplin                                                                                                    |                                                                                                    |                                                          |
| Bygg Elektro                                                                                                    | Varme/Sanitær Ventilasjor                                                                                                    | n Oppleggsskjema                                         |
| Nr./Navn Beskrivelse<br>012 Plan 2.etasje<br>Navn Beskrivelse<br>+ Star6009 SitePlan<br>+ Star6010 1.etasje<br>+ Star6012 Plan 2.etasje<br>+ Star6012 Plan 2.etasj<br>+ Star6500 Automasjon<br>+ Star6501 Automasjon<br>Star6900 Systemskjema | 4 første bokstavene i<br>prosjektnavnet danner grunnlaget<br>for modellnavnet. I dette tilfellet<br>Star, «t'en» fjernes i modellnavnet.<br>Videre kommer tallet 6, i dette<br>tillfellet, og det symboliserer valgt<br>disiplin. Her er denne valgt til<br>Elektro (Bygg = 1). Neste 3 siffer er<br>modellnummeret. Til sammen<br>skaper dette modellnavnet<br>Star6012. | Apne<br>Tilføy<br>Endre<br>Slett<br>Revisjon<br><< Enkel |
| Vis Bim-filene i valgt mappe<br>Prosjektfiler Systemmappe Br                                                                                                    | Jkermappe Aktiv mappe Velg mappe                                                                                                    | OK Hjelp                                                 |

# Kapittel 6 - Sette inn Dwg-fil

Vi anbefaler at alle underlagsfiler lagres i en egen mappe i prosjektmappen.

Når du står i aktuell modell, trykk på 应 (DWG fil) fra hovedknapperaden. Velg ønsket fil i dialogen som åpnes. Trykk **[Åpne]** 

| 4                                                                                                    |                                                                     | Åpne                                                                                                    |                                                                    |                               |         |     |
|----------------------------------------------------------------------------------------------------|---------------------------------------------------------------------|----------------------------------------------------------------------------------------------------|--------------------------------------------------------------------|-------------------------------|---------|-----|
| 🖻 🕘 🕤 🕇 🎴 « B                                                                                                    | irukere 🕨 Felles 🕨 Felles dokumenter 🕬                              | DDS → MEP 11 → Prosjekte                                                                                         | r ▶ Start                                                          | 👻 🖒 Søk i Star                | ŧ.      | ,c  |
| Organiser 👻 Ny map                                                                                                    | pe                                                                  |                                                                                                    |                                                                    |                               | 852 -   | 1 ( |
| <ul> <li>★ Favoritter</li> <li>▶ Nedlastinger</li> <li>&gt; Nylig brukte sted</li> <li>Skrivebord</li> <li>&gt; Google Drive</li> <li>&gt; Dropbox</li> <li>★ Hjemmegruppe</li> <li>♥ Denne PCen</li> <li>▶ Bilder</li> <li>&gt; Dokumenter</li> <li>&gt; Musikk</li> <li>&gt; Nedlastinger</li> <li>&gt; Skrivebord</li> <li>&gt; Videoer</li> <li>&gt; Lokal disk (C:)</li> </ul> | Navn<br>Sigit<br>Backup<br>Bspmv<br>plan1.dwg<br>plan1_redigert.DWG | Endringsdato<br>22.10.2015 08:21<br>22.10.2015 08:21<br>22.10.2015 09:01<br>14.09.2007 15:27<br>14.09.2015 08:01 | Type<br>Filmappe<br>Filmappe<br>AutoCAD Drawing<br>AutoCAD Drawing | Størrelse<br>198 kB<br>167 kB |         |     |
| •<br>Filna                                                                                                    | vn: dwg                                                             |                                                                                                    |                                                                    | V DWG fil                     | (*.DWG) |     |
|                                                                                                    |                                                                     |                                                                                                    |                                                                    |                               |         |     |

Dialog med egenskaper for innsatt fil åpnes. Velg [OK].

|             |               |                | Sett inn fil     |           |               | × |
|-------------|---------------|----------------|------------------|-----------|---------------|---|
| Objekt      | Egenskap      | Plassering/S   | ikalering/Roteri | ng Ekspor | t/Sammenligne |   |
| Filnav      | /n            |                |                  |           |               |   |
| 2D fil      | plan1.dwg     |                |                  |           | Bla gjennom   |   |
| 3D fil      | plan1.dwg     |                |                  |           | Bla gjennom   |   |
|             |               | â              |                  |           |               |   |
|             |               | Apne fil f     | or redigening    |           |               |   |
| Plass       | ering/Visning | ,              |                  |           |               |   |
| PI          | asser med tr  | ådkors         |                  |           |               |   |
| B           | ruk nedre ve  | nstre hjørne p | å filen som refe | ranse.    |               |   |
| <b>√</b> Vi | is i modellen |                |                  |           |               |   |
|             |               |                |                  |           |               |   |
|             |               |                |                  |           |               |   |
|             |               |                |                  |           |               |   |
|             |               |                |                  |           |               |   |
|             |               |                |                  |           |               |   |
|             |               |                |                  |           |               |   |
|             |               |                | OK               | Auto      | et High       |   |
|             |               |                | UK               | Avbr      | yı njei       | P |

Valgt dwg fil konverteres til cfi-fil med samme navn og plasseres i modellen.

Når knappen (*Import administrator*) trykkes i samme modell, vil dialogen vise alle innsatte filer i modellen.

| Import administrator                                                                                                    | Dialogon listor onn alla filor                                                                                                    |
|----------------------------------------------------------------------------------------------------|----------------------------------------------------------------------------------------------------|
| Liste over alle innsatte filer:<br>På Filnavn Eksport egenskaper<br>Contraction of the source of the source of the sou | Dialogen lister opp alle filer<br>som er satt inn i modellen.<br>Klikk på øyet i kolonnen <b>På</b><br>for å skjule/vise en fil.<br>Høyreklikk på en fil i listen<br>for å zoome inn på, endre<br>eller slette den fra<br>modellen. Nederst i<br>dialogen kan valgt fil flyttes<br>i bakgrunnen av resten av |
| Ikke inkluder denne filen i eksport         Inkluder filen som en blokk i eksport(bruker originale farger)         Inkluder filen som XREF(bruker originale farger)         Inkluder filen som eksplodert i eksport(bruker DDS penn og kan bli veldig stor)         Ny fil         Gjennoppfrisk         OK         Avbryt                                                                                                    | innholdet i modellen.                                                                                                    |

Før du starter med å tegne installasjon er det viktig å sjekke at skalering er riktig. Zoom inn på et kjent mål i modellen, forttrinnsvis noe som er målsatt. Er det ingen målsettinger kan en dør som vanligvis er ca 1

meter lang brukes. Velg (*Mål mellom to punkt*) i hovedknapperaden. Pek og klikk med venstre musetast i hver ende av det som skal måles.

| <br>4                                                                                  | 800                                   |                                                        |                               |     |                                      |
|----------------------------------------------------------------------------------------|---------------------------------------|--------------------------------------------------------|-------------------------------|-----|--------------------------------------|
|                                                                                        | Mål mello                             | om to punkt                                            | î                             | ×   | Den målte avstanden<br>vises i meter |
| Resultat Koordinate<br>Relativ avstand:<br>Plan<br>Lengde (X/Y): 0<br>Vinkel i plan: 0 | r Skalering<br>X<br>0.020 m<br>.020 m | Y<br>0.000 m<br>3D<br>Lengde (3D):<br>Vinkel til plan: | Z<br>0.000 m<br>0.020 m<br>0° |     | vises i meter.                       |
| Areal: 0                                                                               | .0 m²                                 | Volum:                                                 | 0.0 m <sup>3</sup>            | elp |                                      |

Her viser lengden 0.020 m, mens målsettingen viser 4.8m. Modellen er dermed feil og må skaleres om.

| Mål mello                                                                                  | m to punkt | ×       |  |
|--------------------------------------------------------------------------------------------|------------|---------|--|
| Resultat Koordinater Skalering                                                             |            |         |  |
|                                                                                            | X/Y        | 3D      |  |
| Målt lengde:                                                                               | 0.020 m    | 0.020 m |  |
| Skalering                                                                                  |            |         |  |
| Virkelig lengde:                                                                           | 4.800 m    | 4.800 m |  |
| Skaleringsfaktor:                                                                          | 236.436    | 236.436 |  |
| Målestokk:                                                                                 | 1:0.423    | 1:0.423 |  |
| Avmålt lengde tilhører et skalerbart objekt.<br>[Endre skalering] viser beregnede verdier. |            |         |  |
|                                                                                            |            |         |  |
| 0                                                                                          | K Avbry    | t Hjelp |  |

Velg fanen **Skalering** og endre verdien i feltet **Virkelig lengde** fra 0.020m til 4.8m som er den verdien målt lengde skal være:

Trykk knappen Endre skalering for å endre skaleringen på målt objekt.

Vær obs på at denne funksjonen kun kan endre skalering når de to målte punkt er gitt på samme objekt. Skulle de ikke være det, kan du bruke følgende fremgangsmåte:

Dobbeltklikk på en strek i den insatte filen. I dialogboksen som åpnes, velger du fanen **Plassering/Skalering/Rotering**:

| Set                                       | t inn fil 🛛 💌                                                    |
|-------------------------------------------|------------------------------------------------------------------|
| Objekt Egenskap Plassering/Skale          | ing/Rotering Eksport/Sammenligne                                 |
| Rotering<br>Vinkel:                       | Global skalering<br>Målestokk Skalering<br>2D skalering: 1:100 1 |
| Låst for sletting og flytt<br>område (MA) | 3D skalering: 1:100 1                                            |
| Plassering                                | Individuell skalering                                            |
| X - koordinat: 0.000 m                    | Faktor X-retn.: 1                                                |
| Y - koordinat: 0.000 m                    | Faktor Y-retn.: 1                                                |
| Z - koordinat: 0.000 m                    | Faktor Z-retn.: 1                                                |
|                                           |                                                                  |
|                                           |                                                                  |
|                                           |                                                                  |
|                                           |                                                                  |
|                                           |                                                                  |
|                                           | OK Avbryt Hjelp                                                  |

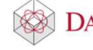

Endre verdien i feltet **2D skalering** slik at målt verdi stemmer med virkeligheten. Bekreft dialogen med **[OK]** og zoom samme området igjen. Mål en gang. Er målet riktig kan du starte tegning, hvis ikke må du gjenta endring av skalering til det stemmer.

#### Origo

For at etasjene skal ligge ovenfor hverandre hver gang du oppdaterer en revisjon eller importerer nye underlagsfiler, må det ha origo som et statisk punkt. Bildet nedenfor viser origo som et sort punkt til markert underlag.

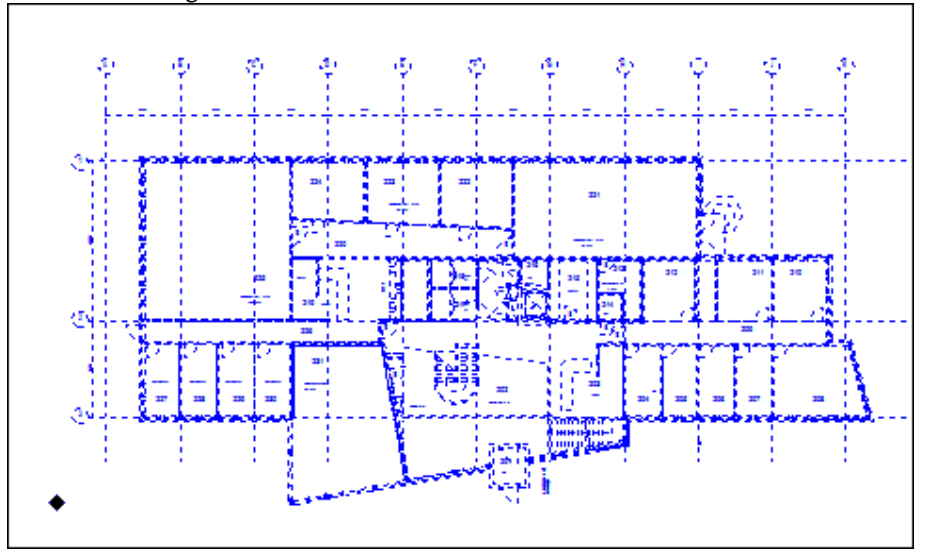

For å endre origo i en innsatt fil, må den åpnes for redigering. Dobbelklikk på en strek i filen som åpner egenskapsdialogen. Trykk på knappen **[Åpne fil for redigering]** 

|        | Sett inn fil                                                                             |
|--------|------------------------------------------------------------------------------------------|
| Objekt | Egenskap Plassering/Skalering/Rotering Eksport/Sammenligne                               |
| Filna  | vn                                                                                       |
| 2D fi  | : plan1.dwg Bla gjennom                                                                  |
| 3D fi  | : plan1.dwg Bla gjennom                                                                  |
|        | Apne fil for redigering                                                                  |
|        | lasser med trådkors<br>ruk nedre venstre hjørne på filen som referanse.<br>is i modellen |
|        |                                                                                          |
|        |                                                                                          |
|        |                                                                                          |
|        | OK Avbryt Hjelp                                                                          |
|        |                                                                                          |

Filen åpnes da i redigeringsverktøyet der origo kan endres ved å velge (*Marker nytt origo*) i hovedknapperaden. Finn et punkt du ønsker å ha som origo. Dersom det finnes aksesystem anbefales det å gi origo på det laveste, altså A-1. Om det ikke er noe aksesystem må origo gis på et punkt som ikke endres underveis i prossesen, da dette må gjentas om det kommer en oppdatert fil. Zoom godt opp til punktet som skal brukes til origo og klikk.

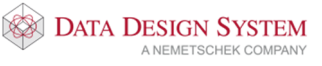

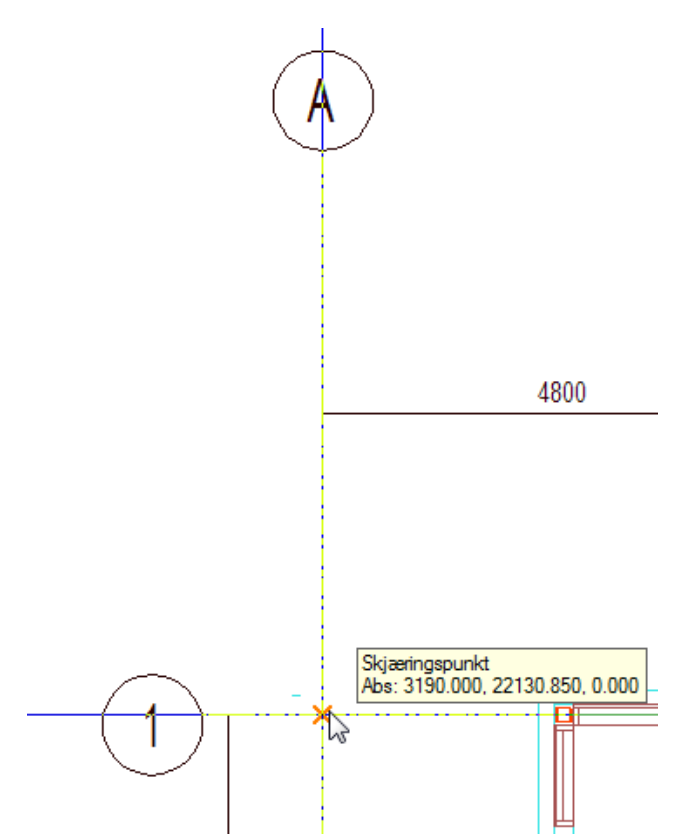

Her er aksepunktet A-1 funnet og origo er markert. En dialogboks åpnes og viser koordinatene til nytt orirgo i forhold til det gamle.

|                           | Marker nytt origo ×                                                                                                    |
|---------------------------|----------------------------------------------------------------------------------------------------|
|                           |                                                                                                    |
| X=                        | 39.169 m                                                                                                    |
| Y=                        | 134.849 m                                                                                                    |
| Z=                        | 0.000 m                                                                                                    |
| Det<br>forh<br>Det<br>når | te er koordinatene for det inngitte punktet i<br>old til origo i den opprinnelige Dwg-tegningen.<br>samme punktet vil være origo i tegningen<br>den brukes i DDS-systemet. |
|                           | OK Avbryt Hjelp                                                                                                    |

Koordinatene skal ikke endres. Bekreft dialoigen med [OK].

Endring av origo er ferdig og filen kan lukkes og lagres. Velg (Bruk DXF/DWG endringer) i hovedknapperaden, som åpner en dialog med innstillinger for bruk av endret fil.

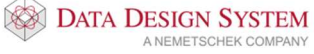

| Bruk DXF/DWG endringer                                                                                                    |
|----------------------------------------------------------------------------------------------------|
| <ul> <li>Bruk endringer i DWG symbolkobling</li> <li>Glem forrige kobling av symboler.<br/>Dette vil gi nye DDS-CAD symboler også for<br/>tidligere mappede DWG-symboler.</li> </ul>                                                         |
| <ul> <li>Ikke bruk endringene i tegningen.</li> <li>Bruk endringene, men ikke lagre Dwg/Dxf filen.</li> <li>Bruk endringene og lagre Dwg/Dxf filen.</li> <li>Lagre endringene til en ny fil og sett denne inn i DDS-CAD modellen.</li> </ul> |
| ✓ Lukk denne DXF/DWG filen                                                                                                    |
| OK Avbryt Hjelp                                                                                                    |

Standard valg i dialogen vil lagre og lukke filen og bruke denne i DDS-CAD modellen den ble åpnet fra.

# Splitting av underlagsfil (utsnitt)

Ofte består et arkitektunderlag av flere enheter som er tegnet sammen. Ønsker man å splitte og bruke disse enkeltvis, kan man gjøre dette ved bruk av **utsnitt**. Eksempelvis kan vi ha 5 leiligheter som arkitekten har tegnet slik:

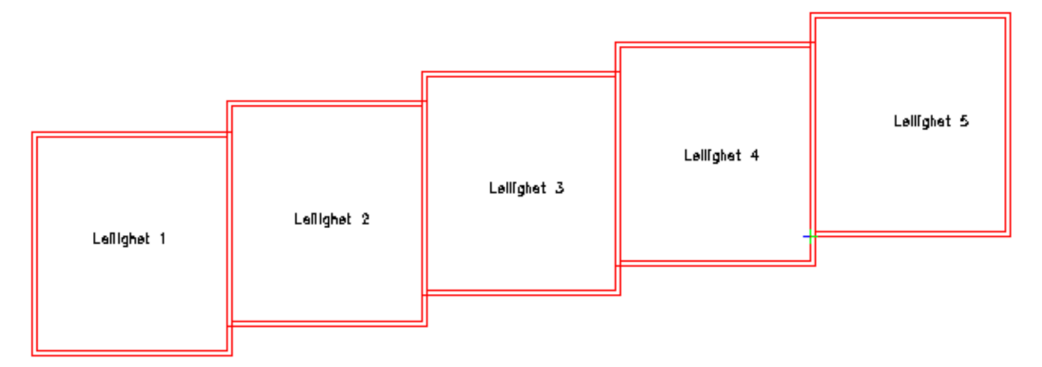

Velg da **Utsnitt** fra menyen <u>Verktøy</u> -> <u>Utsnitt og snitt</u>. En dialogboks med oversikt over alle eksisterende utsnitt i modellen åpnes.

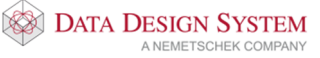

|             |                                      |                  |      | Utsnitt | sli | ste           |                   |               |                          | ×                       |
|-------------|--------------------------------------|------------------|------|---------|-----|---------------|-------------------|---------------|--------------------------|-------------------------|
| Kontur<br>T | Navn<br>Kontorer<br>Undervisning 225 | Beskrivelse      | Туре |         |     |               |                   | UNDE<br>1(    | 225<br>RVISNING<br>10 M2 | корі<br>219 вк          |
|             |                                      |                  |      |         | 83  |               | $\mathcal{V}^{-}$ |               | דע                       | 226                     |
|             |                                      |                  |      |         |     | KONTOR<br>227 | KONTOR<br>228     | KONTOR<br>229 | KONTOR<br>230            | 231<br>AUDITOR<br>60 M2 |
|             |                                      |                  |      |         |     |               | <u> </u>          |               |                          | <u>}</u>                |
| Nytt        | utsnitt Opp                          | prett presentasj | on   |         |     |               |                   |               | F<br>Lukk                | Hjelp                   |

Klikk på knappen **[Nytt utsnitt]** nede til venstre for å definere et nytt utsnitt. Du kan velge mellom rektangel eller polygon for å markere omrisset til utsnittet.

For rektangel gis det to diagonale punkt. For polygon må man markere hele omrisset punkt for punkt.

Dersom du vil ha tilgang til utsnittene i utforskeren, velg [Opprett presentasjon] nede i venstre.

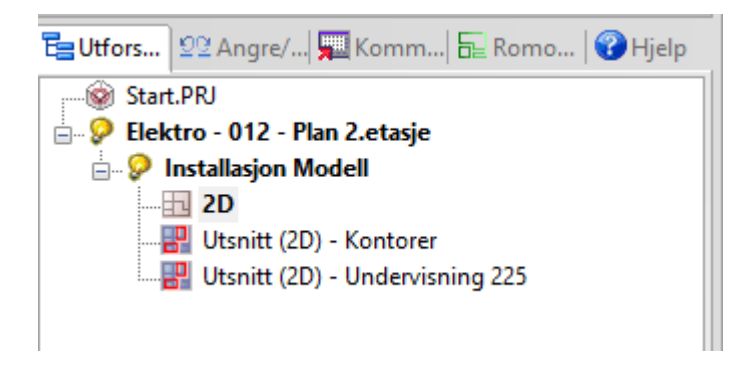

Hvert utsnitt vises som egen presentasjon i det vertikale listefeltet og disse oppdaterer seg selv etterhvert som hovedmodellen endrer seg. En kan også arbeide direkte i utsnittene som igjen vil oppdatere hovedmodellen.

Aktivt utsnitt kan skrives ut direkte eller eksporteres til egen fil på vanlig måte. Skal den eksporteres til egen fil bør den gis et eget navn. Det kan også lages egen plottsammenstilling av denne.

Se eget avsnitt i Hjelp om Utsnitt for nærmere beskrivelse.

#### Etasjehøyder

Det er viktig å operere med riktige høyder for å få full utnyttelse av programmet. I modellene ligger det informasjon om etasjehøyde. Denne informasjonen blir brukt bl.a når kabelstigeer tegnes gjennom etasjene.

Tegner du en kabelstige og avslutter den i etasjen over, så går kabebroen opp til definert etasjehøyde og avsluttes der.

Standard etasjehøyde i DDS-CAD er 3 meter, men den kan når som helst endres.

Velg (*Romoversikt*) i hovedknapperaden. I feltet **Høyde til neste etasje** gir vi ønsket høyde og denne brukes til å sette vegghøyde når vi definerer bygg.

| Romoversikt                                                                             | < |
|-----------------------------------------------------------------------------------------|---|
| Romoversikt U-verdi Varmebehov Varmefordeling                                           |   |
| Plan 2.etasje                                                                           |   |
| Høyde til neste etasje(Z=0 i denne til Z=0 i neste etasje) 3.000 m 🗌 Advare ved endring |   |
| Romliste                                                                                |   |
| Bygning Etasje Område<br>1 4 <alle> ✓</alle>                                            |   |
| ^                                                                                       |   |
|                                                                                         |   |
|                                                                                         |   |
| Endre Slett Nytt rom                                                                    |   |
| Skriv ut Romtekst Bygningsdata                                                          |   |
| OK Avbryt Hjelp                                                                         |   |

Endring av etasjehøyde etter at et område er tegnet vil gi spørsmål om de berørte rom skal oppdateres. Svares det nei her vil kun avstand mellom etasjene endres.

Se avsnittet *Etasjehøyder* i kapittelet **Bygg** for nærmere beskrivekse av høyder i bygg.

# Kapittel 7 - Import/eksport av ifc

#### Import

Vi anbefaler at du importerer samtilige IFC-filer før du begynner å tegne i modellen.

Velg Importer Ifc... fra menyen Sett inn -> Diverse filer. Velg ønsket fil i dialogen som åpnes:

|                                                                                                    |          |              |                                   |            | importer tra til      |                           |           |             |           |            |      |
|----------------------------------------------------------------------------------------------------|----------|--------------|-----------------------------------|------------|-----------------------|---------------------------|-----------|-------------|-----------|------------|------|
| 🖻 🕣 🕆 🚺                                                                                                    | « Bruke  | re → Felles  | <ul> <li>Felles dokume</li> </ul> | nter > DDS | ▹ MEP 11 → Prosjekter | <ul> <li>Start</li> </ul> | ~ C       | Søk i Start |           |            | \$   |
| Organiser 🔻 Ny                                                                                                    | mappe    |              |                                   |            |                       |                           |           |             | 855 -     |            |      |
|                                                                                                    | ^        | Navn         | ^                                 |            | Endringsdato          | Туре                      | Størrelse |             |           |            |      |
| 😭 Favoritter                                                                                                    |          | .git         |                                   |            | 22.10.2015 09:50      | Filmappe                  |           |             |           |            |      |
| Nedlastinger                                                                                                    |          | Backup       |                                   |            | 22.10.2015 09:45      | Filmappe                  |           |             |           |            |      |
| Nylig brukte s                                                                                                    | ed       | Bspmv        |                                   |            | 22.10.2015 10:36      | Filmappe                  |           |             |           |            |      |
| Skrivebord                                                                                                    |          | 👳 Svinesun   | d-revF.ifc                        |            | 21.02,2012 13:52      | Industry Foundati         | 34 59     | 7 kB        |           |            |      |
| Coogle Drive                                                                                                    |          |              |                                   |            |                       |                           |           |             |           |            |      |
|                                                                                                    |          |              |                                   |            |                       |                           |           |             |           |            |      |
|                                                                                                    |          |              |                                   |            |                       |                           |           |             |           |            |      |
| 🝓 Hjemmegruppe                                                                                                    |          |              |                                   |            |                       |                           |           |             |           |            |      |
| Hjemmegruppe                                                                                                    |          |              |                                   |            |                       |                           |           |             |           |            |      |
| Hjemmegruppe Denne PCen Bilder                                                                                                    |          |              |                                   |            |                       |                           |           |             |           |            |      |
| Hjemmegruppe                                                                                                    |          |              |                                   |            |                       |                           |           |             |           |            |      |
| <ul> <li>Hjemmegruppe</li> <li>Denne PCen</li> <li>Bilder</li> <li>Dokumenter</li> <li>Musikk</li> </ul>                                                                                                    |          |              |                                   |            |                       |                           |           |             |           |            |      |
| <ul> <li>Hjemmegruppe</li> <li>Denne PCen</li> <li>Bilder</li> <li>Dokumenter</li> <li>Musikk</li> <li>Nedlastinger</li> </ul>                                                                                                    |          |              |                                   |            |                       |                           |           |             |           |            |      |
| Hjemmegruppe Hommegruppe Homm |          |              |                                   |            |                       |                           |           |             |           |            |      |
| Hjemmegruppe<br>Denne PCen<br>Bilder<br>Dokumenter<br>Musikk<br>Nedlastinger<br>Skrivebord<br>Videoer                                                                                                    |          |              |                                   |            |                       |                           |           |             |           |            |      |
| Hjemmegruppe<br>Denne PCen<br>Dokumenter<br>Musikk<br>Nedlastinger<br>Skrivebord<br>Videoer                                                                                                    |          |              |                                   |            |                       |                           |           |             |           |            |      |
| Hjemmegruppe                                                                                                    |          |              |                                   |            |                       |                           |           |             |           |            |      |
| Hjemmegruppe     Hjemmegruppe     Bider     Dokumenter     Muzikk     Nedlastinger     Skrivebord     Videoer     Lokal disk (C:)                                                                                                    | Filnavn: | Svinesund-re | evF.ifc                           |            |                       |                           | ~         | Industry Fo | pundation | Classes (' | *. 1 |

Trykk **[Åpne]**, filen leses før importen starter.

Nede til høyre i dialogenboksen (se bildet under) vises foreslått etasjekobling. Det er viktig at IFCetasjeinndelingen samsvarer med DDS-CAD sin etasjeinndeling. DDS-etasjene som vises, tilsvarer modellnummerene IFC-etasjen blir importert inn i. Du kan selv endre hvilke etasjer som skal importeres og i hvilke modeller de skal importeres inn i.

| I IFC import         |                           |                       |                      |           |  |  |
|----------------------|---------------------------|-----------------------|----------------------|-----------|--|--|
| Importmuligheter     |                           |                       |                      |           |  |  |
| Importtype:          |                           |                       |                      |           |  |  |
| Fag                  | Importer                  |                       |                      |           |  |  |
| Bygg                 | Presentasjon for koordine | ring. (Bruk etasjehøy | der og beskrivelser) | ~         |  |  |
|                      |                           |                       | -<br>                |           |  |  |
| Hva skal importeres: |                           | Etasjekobling:        | Start med            | 3         |  |  |
|                      |                           | lfc bygg              | lfc etasje           | DDS eta   |  |  |
| Svinesund            |                           | Svinesund             | SitePlan<br>1.etasje | 10        |  |  |
|                      |                           | Svinesund             | 2.etasje             | 11        |  |  |
|                      |                           |                       | OK Avb               | ryt Hjelp |  |  |

Høyeklikk på DDS-etasjenummer for å endre hvilken modell i DDS som ifc-etasjen skal importeres til. Det anbefales å starte med nederste etasje i f.eks modell 9 for å gi plass til eventuelle underetasjer senere i prosessen.

Øvre del av dialogen viser hvilke disipliner som er mulige å importere. Marker ønsket disiplin, i dette tilfellet kun **Bygg**, og klikk i kolonnen **Importer** for å åpne rullegardinsmenyen for importvalg.

I nedre venstre felt listes alle etasjene i bygget med sine beskrivelser. Vær obs på at disse ikke nødvendivis listes i stigende rekkefølge. Fjern markering foran de etasjer som eventuelt ikke skal importeres.

Foreta ønskede valg og trykk [**OK**].

Alle etasjene importeres og modellene for disse åpnes. I utforskeren listes alle etasjene opp og kan velges ved å dobbelklikke på dem.

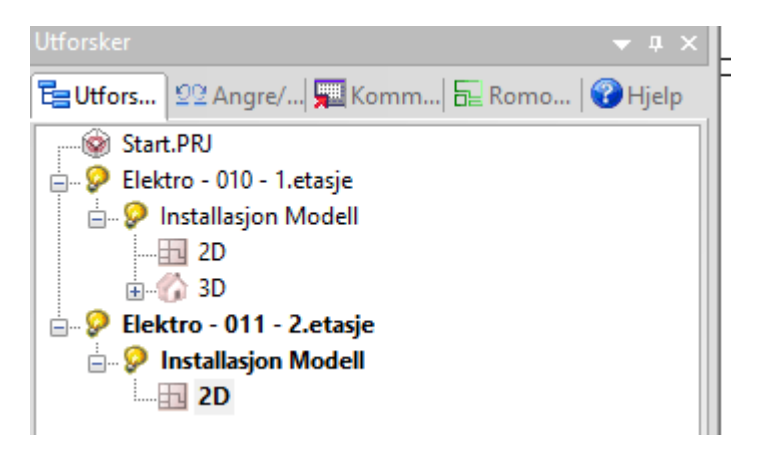

#### Eksport

For a eksportere tegninger til ifc velges <u>Fil</u> -> <u>Eksport</u> -> IFC. Dialog for hvor filen skal eksporteres til og hva den skal hete apnes:

| Ŷ                                                                                                    | Eks                                                                               | porter presentasjon i fo                                                 | mat                                               |                        |        | ×     |
|----------------------------------------------------------------------------------------------------|-----------------------------------------------------------------------------------|--------------------------------------------------------------------------|---------------------------------------------------|------------------------|--------|-------|
| 🔄 🏵 - 🕇 🎩 «                                                                                                    | Brukere → Felles → Felles dokumenter → [                                          | DDS → MEP 11 → Prosjekter                                                | ▶ Start                                           | 🗸 🖒 Søk i Start        |        | P     |
| Organiser 👻 Ny m                                                                                                    | nappe                                                                             |                                                                          |                                                   |                        | 955 💌  | 0     |
| <ul> <li>Nedlastinger</li> <li>Nylig brukte sted</li> <li>Skrivebord</li> <li>Google Drive</li> <li>Dropbox</li> <li>Hjemmegruppe</li> <li>Penne PCen</li> <li>Bilder</li> <li>Dokumenter</li> <li>Musikk</li> <li>Nedlastinger</li> <li>Skrivebord</li> <li>Videoer</li> <li>Lokal disk (C:)</li> <li>Nettverk</li> </ul> | <ul> <li>Navn</li> <li>git</li> <li>Backup</li> <li>Svinesund-revF.ifc</li> </ul> | Endringsdato<br>22.10.2015 11:09<br>22.10.2015 11:07<br>21.02.2012 13:52 | Type<br>Filmappe<br>Filmappe<br>Industry Foundati | Størrelse<br>34 597 kB |        |       |
| Filnavn: 🛐                                                                                                    | tar6010                                                                           |                                                                          |                                                   |                        |        | ~     |
| Filtype: In                                                                                                    | dustry Foundation Classes - Standard (*.ifc)                                      |                                                                          |                                                   |                        |        | ~     |
| lease Skjul mapper                                                                                                    |                                                                                   |                                                                          |                                                   | Lagre                  | Avbryt | al at |

Velg plassering og gi filnavn og trykk [Lagre].

Deretter viser dialogen for innstilling av hva som skal eksporteres:

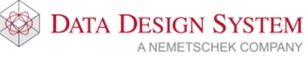

|                                                            | Eksportmuligheter                                                         | ×       |
|------------------------------------------------------------|---------------------------------------------------------------------------|---------|
| Type eksport:                                              |                                                                           |         |
| Fag                                                        | Utvekslingskrav (ER)                                                      |         |
| Bygg<br>Elektro<br>Ventilasjon<br>Varme/Sanitær            | Ingenting<br>Koordinering og kollisjonskontroll<br>Ingenting<br>Ingenting | 2 2 2 2 |
| Hva skal eksporteres:                                      |                                                                           |         |
| Svinesund<br>9 - Plan U2<br>10 - 1.etasje<br>11 - 2.etasje |                                                                           |         |
| IFC versjon: IFC2x3                                        | ✓ Eksporter Avbryt                                                        | Hjelp   |

Dersom du ikke ønsker å eksportere en disiplin, åpner du nedtrekksmenyen under feltet **Utvekslingskrav (ER)**. Her kan du velge **Ingenting.** 

Skal kun teknisk installasjon eksporteres må disiplinen **Bygg** stå til **Ingenting** i kolonnen **Utvekslingskrav (ER).** 

I tillegg må versjonsnummer velges nederst slik at mottaker kan lese filene.

Trykk [Eksporter] for å starte eksport av ifc-filen.

Se i håndboken som du finner i menyen Hjelp for mer Informasjon om import og eksport av ifc-filer.

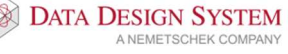

🐼 DATA DESIGN SYSTEM

A NEMETSCHEK COMPANY

# Kapittel 8 - Bygg

Byggmodulen benyttes til flere forskjellige funksjoner:

- lage plantegning •
- innsetting av himling
- lage 3D-tegning av innlest 2D plantegning

(Verktøysett Bygg) fra hovedknapperaden for å tegne bygg, eller åpne modellen i displinen Velg Bygg fra Prosjektmenyen:

| Disiplin |    |           |          |  |  |  |
|----------|----|-----------|----------|--|--|--|
| Bygg     |    | Elektro   |          |  |  |  |
| Nr./Navn | Be | skrivelse | ;        |  |  |  |
| 009      | PI | an U2     |          |  |  |  |
| Navn     |    | Beskriv   | else     |  |  |  |
| Kurs10   | 09 | Plan      | U2       |  |  |  |
| Kurs10   | 10 | Plan      | U1       |  |  |  |
| Kurs10   | 11 | Plan      | 1.etasje |  |  |  |

Kun modellnummer fra 0 til 30 brukes til bygg og rom definering.

#### OBS!

Det som tegnes i et i **Bygg** vil automatisk overføres til samme modellnummer i alle andre disipliner, og omvendt. Dvs at tegnes et bygg i modellnr. 8 vil dette bygget automatisk bli overført til modellnr. 8 i Elektro når denne åpnes.

Det er ikke nødvendig å velge **Bygg** fra prosjektmenyen for å tegne bygg. Alle de samme funksjoner

vil være tilgjengelig om en velger (*Verktøysett Bygg*) i elektro.

Det er kun nødvendig å tegne i disiplinen Bygg i de tilfeller du vil ha bygget på en helt egen modell som skal benyttes i forskjellige disipliner.

# Etasjehøyde

For å sette etasjehøyde velger vi først 🔤 (Romoversikt) fra hovedknapperaden. I feltet Høyde til neste etasje gir vi ønsket høyde og denne brukes til å sette vegghøyde når vi definerer bygg. Denne verdien blir også brukt til å sette etasjehøyde ved sammenstilling av flere etasjer. Endring av etasjehøyde etter at et område er tegnet, vil gi spørsmål om de berørte rom skal oppdateres. Svares det nei her vil kun avstand mellom etasjene endres.

Høydebegreper i DDS-CAD:

Bygg

36
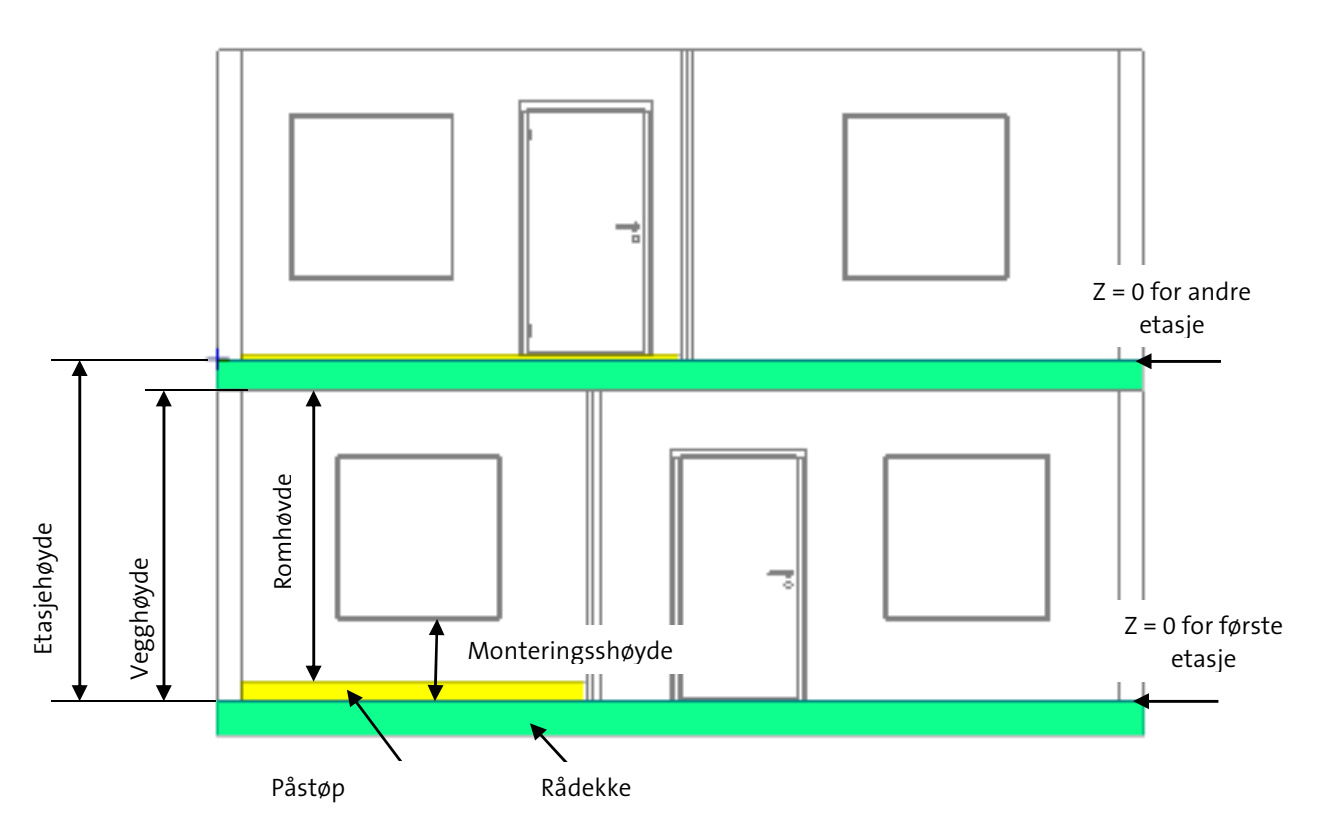

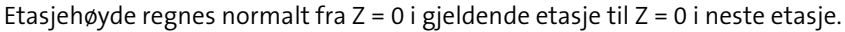

I bildet ovenfor er rådekke merket grønt og påstøp merket gult for enklere å skille dem. I nederste etasje har venstre rom påstøp på 150mm, mens høyre rom ikke har påstøp. I øvre etasje har venstre rom påstøp på 50mm, men høyre rom ikke har påstøp.

# Gulv, tak og yttervegger

Dette er bygget vi skal tegne:

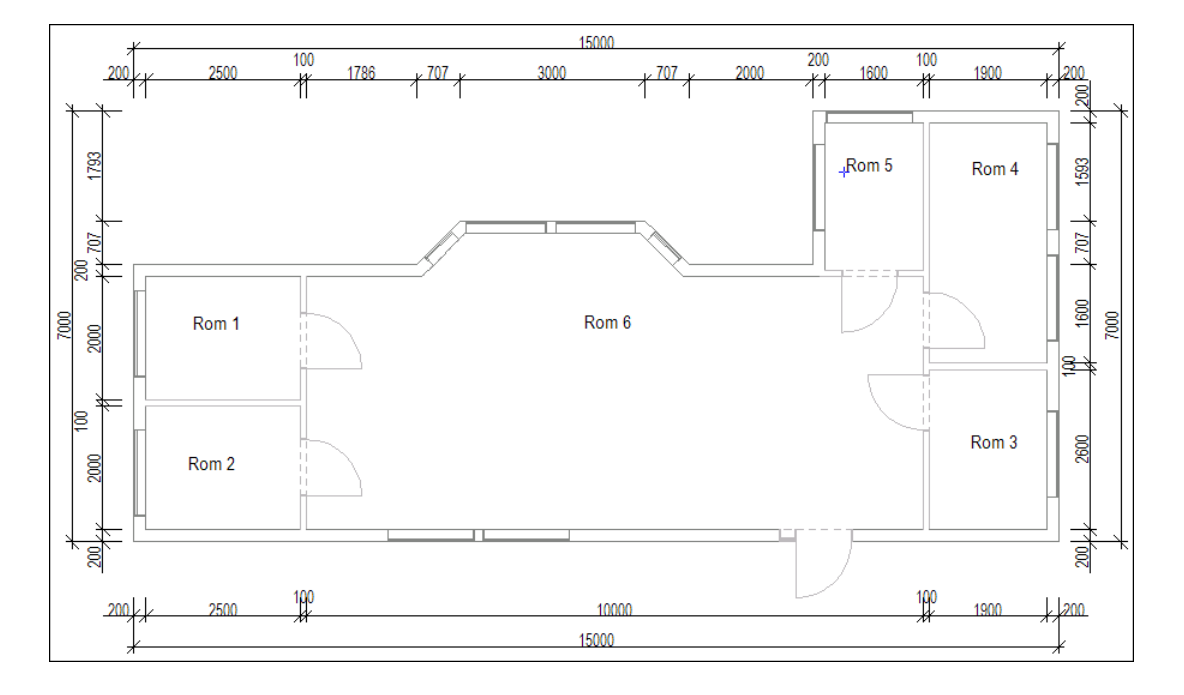

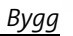

Velg (*Definer område(gulv/tak/yttervegger*)) fra verktøysettet for å starte med yttervegger, gulv og etasjeskille. Dette forenkler videre arbeid, da vegger i rommene gjenkjenner og overtar verdier fra ytterveggene. Som fellesbegrep på gulv, tak og yttervegger bruker vi **Område**.

#### Tips!

Start alltid alle etasjer med samme hjørne i samme posisjon i modellene. Dette gjør sammenstilling av etasjer enkelt

- Skal bygget defineres over en innsatt underlagstegning markeres første hjørne ved et klikk.
- Skal bygget defineres helt forfra føres pekeren til det lille krysset nederst til venstre i modellen og startpunkt settes med et klikk.
- Tegneretning er mot klokken.

Er ikke snappunkt aktivert velges [1] (Bruk snappunkt) i nederste knapperad.

Tegn ytterveggene i bygget som forklart i punktene under.

• Ved rektangulære bygg er det nok å sette diagonalen til bygget. Programmet snapper automatisk til punkt som ligger nært musepekeren. Zoom opp hvis det er vanskelig å treffe ønsket punkt. Avslutt med **[Enter]** når de to diagonale punktene er gitt for å fullføre ytterveggene.

Tips! Settes et punkt feil kan en gå et steg tilbake(slette siste punkt) med [Backspace]

- Ved ikke rektangulære bygg markeres alle hjørnene som bestemmer ytterveggene i modellen. Defineringen avsluttes automatisk når du kommer tilbake til startpunktet. **[Enter]** vil alltid gå snareste vei fra sist gitte punkt og tilbake til startpunktet for å lukke rommet.
- Tegn frie vegglinjer med å føre pekeren til ønsket posisjon og sett knekkpunkt med venstre musetast.
- Tegn vegger med gitte lengder ved å bruke piltaster på tastaturet.

Når startpunkt er satt, høyreklikk og velg **Velg vegg** fra hutigmenyen for å velge veggtype fra databasen. Velg **Yttervegg 20.0cm** i databasen og bekreft med [**OK**]. Ortho modus (linjen følger ikke trådkorset, men hopper i trinn over skjermen) kan forstyrre "snappfunksjonen" og kan slås av og på med funksjontast **[F9]**.

Tegn mot klokken. Første veggen skal være 15m lang. Trykk [→] på tastaturet. Gi inn 15 (alle mål er i meter) og bekreft med **[OK]** 

| Velg punkt |    |        |          |  |  |  |
|------------|----|--------|----------|--|--|--|
| Lengd      | le |        | 15.000 m |  |  |  |
|            | ОК | Avbryt | Hjelp    |  |  |  |

En 15 meter lang strek tegnes horisontalt på skjermen. Du kan gjerne zoome ut for å se hele streken. Så skal vi 7m vertikalt oppover på skjermen.

- 1. Trykk [1] og gi inn 7 som verdi.
- 2. Trykk [←], skriv 4 og trykk [OK]
- 3. Trykk  $[\downarrow]$ , skriv 2.5, trykk **[OK]**
- 4. Trykk [←], skriv 2 og trykk [OK]

Bygg

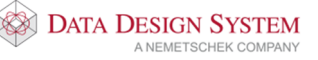

# Nå skal skråvegg til karnapp tegnes. Høyreklikk og velg **Polare koordinater (vinkel + lengde)** fra undermenyen <u>Flytt relativ fra siste posisjon</u> i hurtigmenyen.

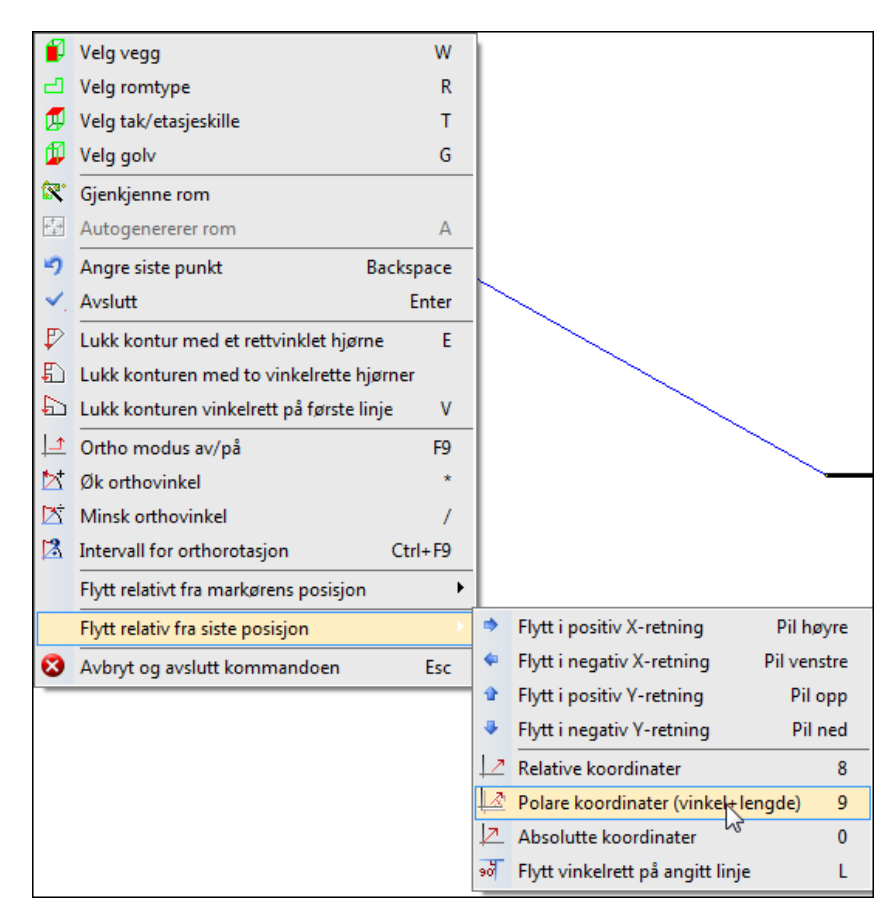

I dialogen som åpnes skal vinkel og lengde på den skrå linjen i karnappen gis. I vårt tilfelle skal veggen være 1m lang og ha en vinkel på 135°(0° er horisontalt til høyre).

| Flytt relativ eller rotert |          | x        |   |
|----------------------------|----------|----------|---|
| Relativ Rotert             |          |          |   |
| Avstand                    | 1.0000   |          | Г |
| Rotasjon om Z-aksen        | 135.00   |          |   |
| Relativ Z-høyde:           | 0.0000   |          |   |
| Absolutt Z-høyde           | 0.0000   |          |   |
|                            |          |          |   |
|                            |          |          |   |
| ОК                         | Cancel H | elp      |   |
|                            |          | <u> </u> |   |

*Legg merke til forhåndsvisningen av linjen mens du gir verdiene i dialogen.* Bekreft dialogen med **[OK]** og linjen er tegnet på skrå.

5. Trykk [←], skriv 3 og trykk [OK]

Nå skal skrålinjen tegnes tilbake igjen. Velg **Polare koordinater (vinkel + lengde)** på samme måte som sist og gi 1m lengde og vinkel 225° (135° + 90°)

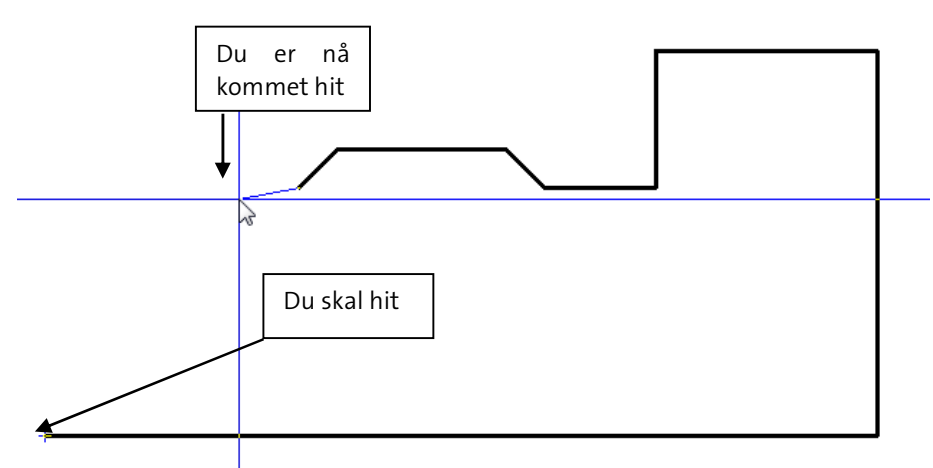

Programmet kan nå (se bildet over) med en hjelpefunksjon tegne en horisontal vegg til venstre, sette knekkpunkt og så tegne vegg loddrett ned til startpunkt for å lukke området. Høyreklikk og velg **Lukk kontur med et rettvinklet hjørne** fra hurtigmenyen. Området lukkes med 90 graders hjørne og tilkobling til startpunkt.

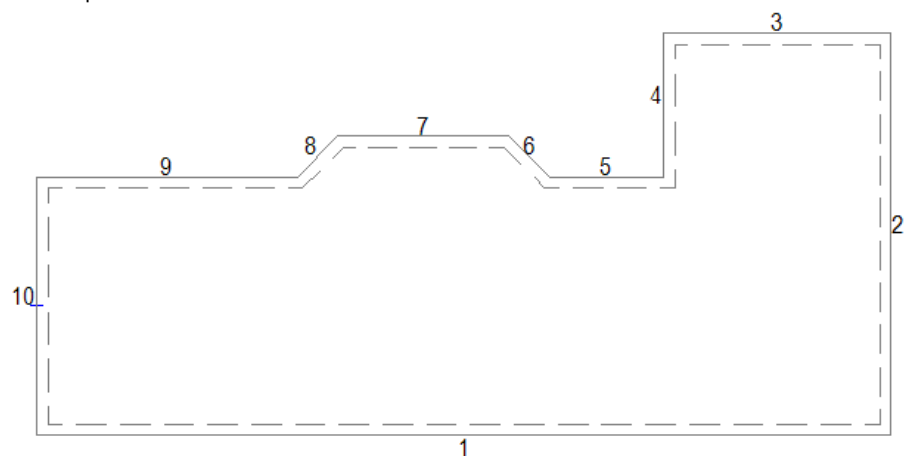

Produktdatabasen åpnes for å velge gulv og etasjeskille. Ingen høyde gis for etasjeskille da denne bruker tykkelsen på gulvet i neste etasje. Typen brukes kun ved beregning av varmebehov. Dialogvindu for **Romdata** vises og området tegnes opp med nummererte vegger. Veggtyper og tykkelse kan endres med å dobbeltklikke på dem i listen og så velge ny type. Bekreft med **[OK]**.

#### Rom

Rommene defineres etter at område (yttervegger, gulv og tak) er definert.

For å definere et eller flere rom, kun for lysberegning eller himling i en innsatt dxf/dwg fil, er det ikke nødvendig å bruke disiplinen **Bygg** i prosjektmenyen eller definere område. Når filen er på plass i ønsket installasjonsmodell velger du (*Verktøysett Bygg*) på samme måte som beskrevet i starten av dette kapittelet. Rommene defineres som forklart nednefor med bruk av **venstreklikk** i hvert hjørne.

# NB! Legg merke til at startpunktet ved romdefinering blir brukt som referansepunkt ved symmetrisk symbolplassering og lysberegning.

Rommene kan tegnes på samme måte som beskrevet i punktene for **Område**.

Eksempel for å tegne rom i vist bygg:

Innervegger skal være 10cm. Vi begynner med rom 1, oppe i venstre hjørne som innvendig skal være 2.5

**x.2 m**. Velg (*Definer rom*) fra verktøysettet.

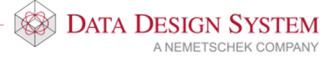

1. Før pekeren til øvre venstre innerhjørnet av området og sett startpunkt med venstre musetast.

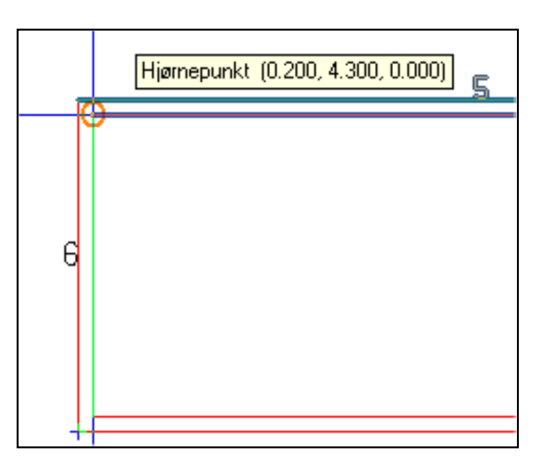

- 2. Trykk **W** på tastaturet for å velge 10.0 cm vegg fra produktdatabasen.
- 3. Trykk  $[\downarrow]$  gi lengde på **2**.
- 4. Trykk  $[\rightarrow]$ , gi lengde på **2.5**.
- 5. Høyreklikk og velg **Lukk kontur med et rettvinklet hjørne** fra hurtigmenyen for å lukke rommet med 90 graders hjørne.
- 6. Rommet lukkes og dialogvindu for rommet åpnes, verdier kan endres senere. Bekreft med **[OK]**.

Rom 2 nedenfor er neste som skal defineres.

1. Start i nedre venstre hjørne av området med venstre musetast.

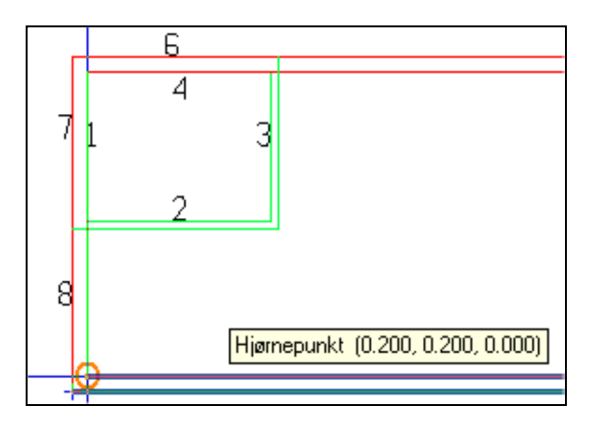

- 2. Trykk  $[\rightarrow]$ , gi lengde på **2.5**.
- 3. For å koble oss vinkelrett inn på veggen i forrige rom pek og klikk med venstre musetast på punktet i veggen som danner 90 grd. til linjen.
- 4. Høyreklikk og velg **Lukk kontur med et rettvinklet hjørne** fra hurtigmenyen for å lukke rommet med 90 graders hjørne.
- 5. Rommet lukkes og dialogvindu for rommet åpnes, verdier kan endres senere. Bekreft med [OK].

#### Bygget skal nå se slik ut:

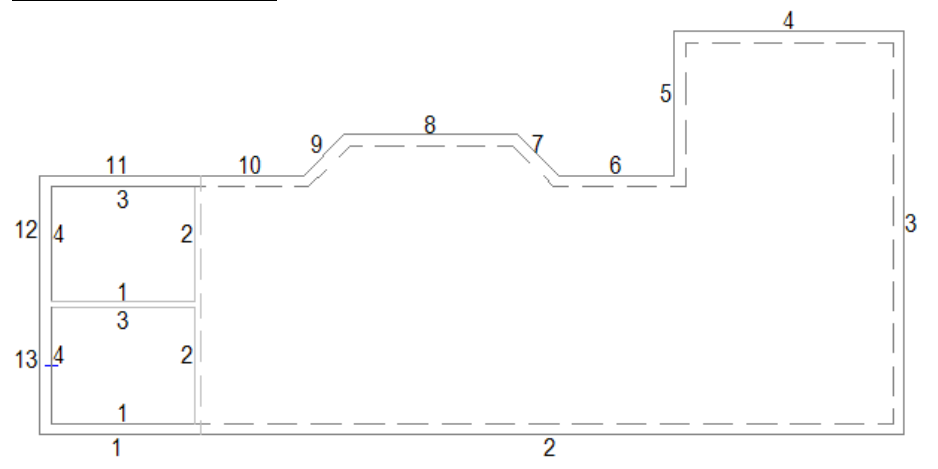

**Rom 3** nede til høyre i bygget skal være 1.9 x 2.6m. Programmet ber om startpunkt for nytt rom hvis funksjonen for å definere rom ikke er avsluttet.

- 1. Før pekeren ned i høyre innehjørne av området og sett startpunkt med venstre musetast.
- 2. Trykk **W** for å velge vegg på 10.0 cm
- 3. Trykk [**↑**], gi lengde på **2.6**.
- 4. Trykk [ $\leftarrow$ ], gi lengde på **1.9**.
- 5. Høyreklikk og velg **Lukk kontur med et rettvinklet hjørne** fra hurtigmenyen for å lukke rommet med 90 graders hjørne.
- 6. Rommet lukkes og dialogvindu for rommet åpnes, verdier kan endres senere. Bekreft med **[OK]**.

**<u>Rom 4</u>** kan vi definere med å bruke diagonalene. Det er i alle hjørner hjelpepunkter som det kan snappes til.

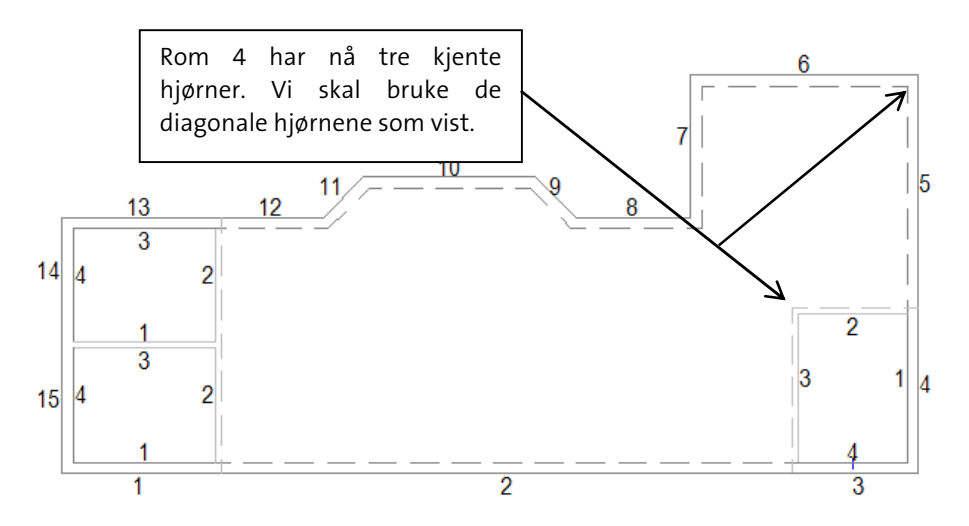

1. Sett pekeren på oversiden og mot det venstre hjørne av den horisontale veggen i det siste rommet som ble definert. Menytipset skal vise et punkt **Justert for veggtykkelse** som vil være forlengelsen av innvegg 3 i rom 3 som vist nedenfor.

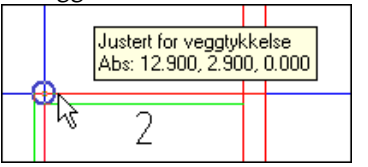

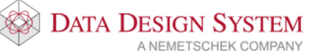

Hvis ikke dette punktet viser må smartsnapping aktiveres med knappen (Bruk smart snapping) i nederste knapperad.

- 2. Klikk venstre musetast for å snappe til punktet. Linjen skal feste seg 10cm fra hjørnet, hvis ikke trykk **[Backspace]** på tastaturet og prøv på nytt.
- 3. Før pekeren opp til høyre innerhjørnet av området. Klikk venstre musetast. Linjen skal feste seg i innerhjørnet, hvis ikke trykk **[Backspace]** på tastaturet for å slette siste punkt og prøv på nytt.
- 4. Trykk **[Enter]** for å lukke rommet.
- 5. Dialogvindu for rommet åpnes, verdier kan endres senere. Bekreft med [OK].

**<u>Rom 5</u>** definerer vi med å starte i hjørnet opp til venstre.

1. Sett startpunkt med venstre musetast.

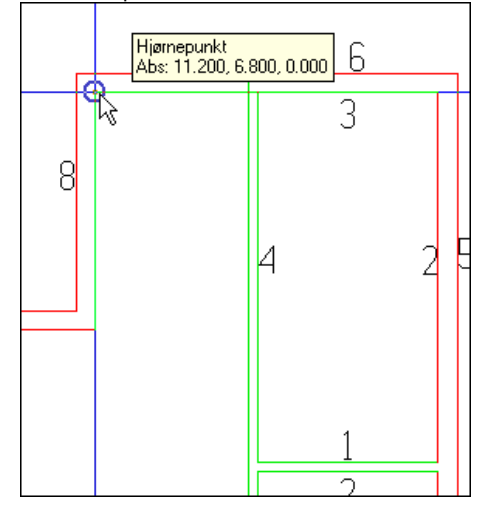

2. Før pekeren vertikalt ned til punktet Justert for veggtykkelse viser:

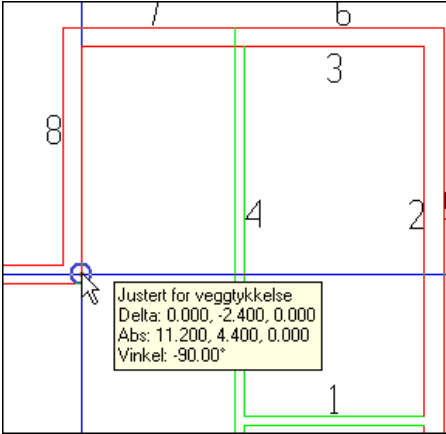

Dette for å få veggen korrekt i forhold til innsiden av yttervegg 9. Klikk venstre musetast for å snappe til punktet.

3. For å koble oss vinkelrett inn på den vertikale veggen, dra musepekeren bort til denne og snap for **Normal til linje** viser:

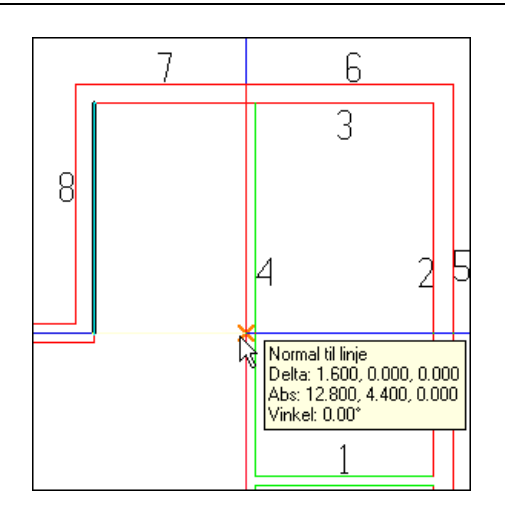

- 4. Klikk med venstre musetast for å koble til vinkelrett på linjen.
- 5. Høyreklikk og velg **Lukk kontur med et rettvinklet hjørne** fra hurtigmenyen for å lukke rommet med 90 graders hjørne.

**Rom 6** er ikke definert enda. Dette viser ved at det mangler tall på de innvendige vegglinjene som er stiplet. Høyreklikk et vilkårlig sted i det tomme området rommet skal være i og velg **Autogenerer rom** fra hurtigmenyen. Programmet finner alle tilstøtende vegger og generer eget rom inne i det tomme ormådet.

Dialogvindu for rommet åpnes, verdier kan endres senere. Bekreft med **[OK]**. Trykk **[Esc]** for å avslutte romdefinisjon.

# Slette rom

Pek og klikk på en vegg eller et veggnummer i et rom som skal slettes. Hele romkonturen blir markert i modellen. Rommet slettes med **[Delete]** på tastaturet eller med å høyeklikke og velge **Slett** fra hurtigmenyen.

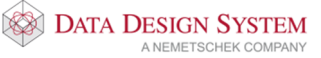

# Endre rom

Skal et rom endres, velg (*Romdata*) fra hovedknapperaden, pek og klikk inne i ønsket rom. Dialog som viser rommet åpnes:

| Romdata                                                                                                    |
|----------------------------------------------------------------------------------------------------|
| Romdata U-verdi Vamebehov Vamefordeling                                                                                                    |
| Romnummer Beskrivelse<br><- 001 → Oppholdsrom Qoom                                                                                                    |
| Romhøyde: 2.680 m Areal 27.49 m²                                                                                                    |
| Total høyde: 3.000 m Volum 73.68 m³                                                                                                    |
| 🗌 Tillat dette rom å vokse til yttertak                                                                                                    |
| Bygningsdel<br>01 YV63 Yttervegg 20.0cm U-verdi= 0.20 W/m2K<br>02 YV63 Yttervegg 20.0cm U-verdi= 0.20 W/m2K<br>03 YV63 Yttervegg 20.0cm U-verdi= 0.20 W/m2K<br>04 YV63 Yttervegg 20.0cm U-verdi= 0.20 W/m2K<br>05 GOLV-02 Hulldekke 320 mm<br>06 TAK-20 Hulldekke |
| Endre Slett Vegg V Legg til                                                                                                    |
| Skriv ut Bygning                                                                                                    |
| OK Cancel Apply Help                                                                                                    |

Romnummer Viser romnummer for valgt rom. Nummeret kan endres med å skrive nytt nummer i feltet. Bruke pil-knappene for å bla til neste/forrige rom.

Beskrivelse Romtype settes inn ved å velge i produktdatabasen. For å endre romtype, klikk [...]. Type rom velges fra produktdatabasen og inneholder verdier for temperatur og farger ved rendering. Beskrivelsen kan plasseres i modellen med romtekst.

Romhøyde Romhøyde i rommet kan endres.

Areal og volum Disse verdiene blir tatt fra modellen og de innstilte høyder. Endringer her er ikke mulig.

Dobbeltklikk på vegger, gulv eller tak listen for å endre dem.

# Hull i gulvet

Skal det være et hull i gulvet, f.eks til trapp, må dette defineres i et område, ikke i et rom. Det vil si at om det allerede er definert et rom der hullet skal være så må dette først slettes, før hullet settes inn. Hullet defineres som et eget område inne i området, men nå tegnes det **med klokken**.

Eksisterende rom slettes med å markere en innervegg i rommet og så trykke [Delete] på tastaturet.

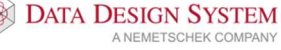

Velg (*Definer område(gulv/tak/yttervegg)*) fra verktøysettet og gi startpunkt. Tegn veggene for hullet i retning **med klokken**. Bekreft dialogen som åpnes når området er lukket. Området vises med den stiplede streken på utsiden av vegglinjene.

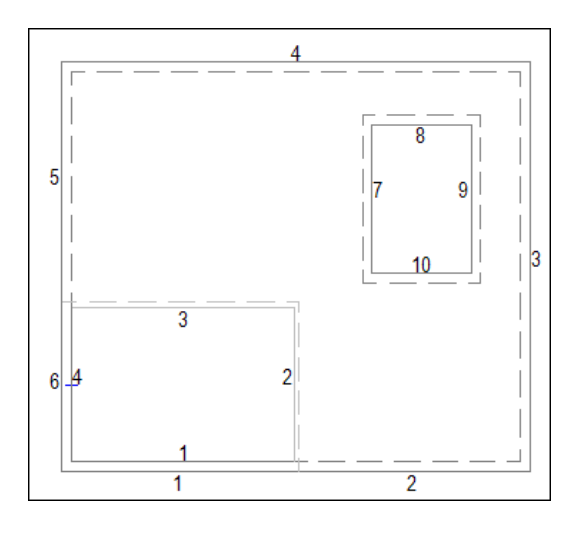

Deretter kan rommet rundt hullet enkelt defineres på nytt med å velge *(Definer rom)* i verktøysettet og peke i det tomme rommet utenfor hullet, høyreklikke og velge **Autogenerer rom** fra hurtigmenyen. Et nytt rom vil bli generert utenfor hullet.

Da det normalt ikke skal vise noen vegg med tykkelse eller høyde i hullet kan vi endre alle veggene til dette i en operasjon. Marker alle vegger i hullet med å holde nede venstre musteast og dra nede fra venstre og opp mot høyre over veggene. Da blir kun veggene i hullet markert. Høyreklikk og velge **Endre egenskap** i hurtigmenyen. Dialogen for vegger åpnes der **Tykkelse** og **Vegghøyde** settes = 0

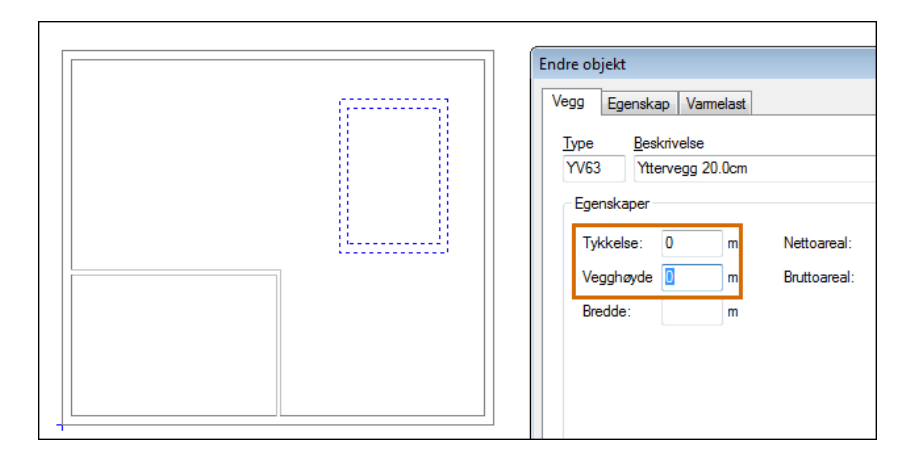

Rendret vil bygget se slik ut:

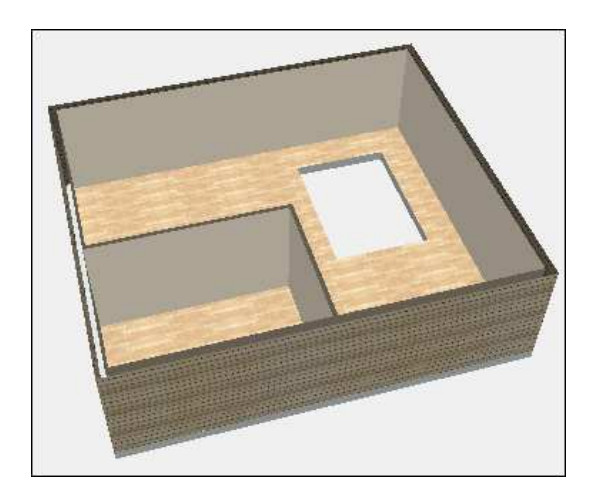

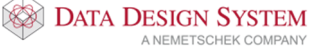

Bygg

# Rom i rom

Skal det være rom inne i et annet rom må dette defineres i to operasjoner. Først tegnes området for

rommene inne i eksisterende rom med å velge (*Definer rom*) i verktøysettet og tegne dette **med** klokken.

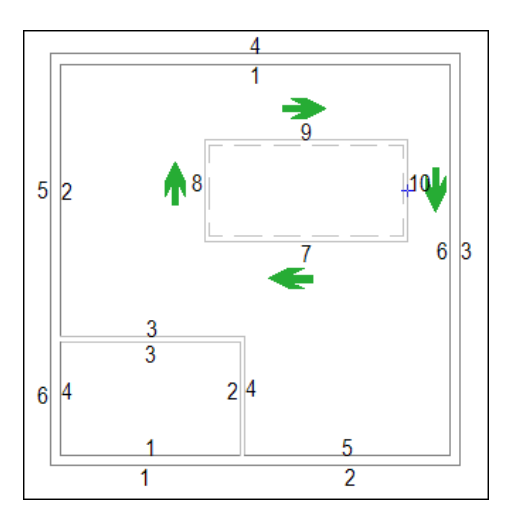

Deretter tegnes rommene som skal være inne i dette området på samme måte som vanlig i retning **mot** klokken.

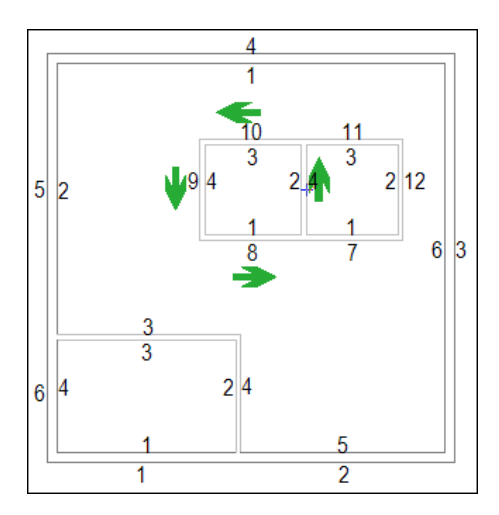

Rendret vil bygget se slik ut:

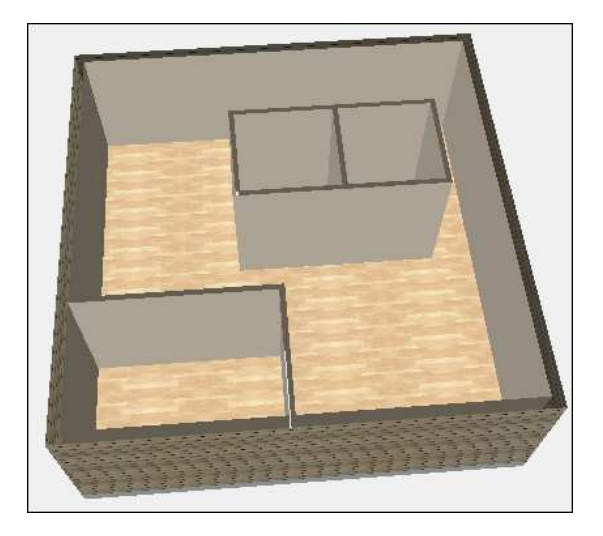

# Dører og vinduer

Dører og vinduer settes inn etter at rommene er definert. Velg (Dør) eller (Vindu) fra verktøysettet. Produktdatabasen åpnes og type (innerdør, ytterdør eller vindu) velges. For dør vises følgende dialogboks. For vindu vises en tilsvarende med litt andre felter.

| IT01     | Innerdør   |         |                 |                    |             |        |
|----------|------------|---------|-----------------|--------------------|-------------|--------|
| Eaenska  | aper       |         |                 |                    |             |        |
| Bredde:  |            | 0.900 m | Nettoareal:     | 1.9 m <sup>2</sup> | Retning:    | Ø      |
| Høyde:   |            | 2.100 m | Bruttoareal:    | 1.9 m <sup>2</sup> |             |        |
| Monterir | ngshøyde:  | 0.000 m |                 |                    |             |        |
| Montèr i | overkant p | astøp 🗸 |                 |                    |             |        |
| Hengs    | le         |         | Plassering:     |                    |             |        |
| Venstre  | henglset   | ۲       | Gi bredde v/inn | setting            |             |        |
| Høyreh   | engslet    | 0       | Referansepunkt  | t: Venstre 🖲       | Senter 🔿 Hø | nyne 🔿 |

| Bredde/Høyde             | Størrelse på dør.                                                                                           |
|--------------------------|----------------------------------------------------------------------------------------------------|
| Monteringshøyde          | Monteringshøyde underkant vindu (kan endres til overkant vindu i 😺<br>(Innstillinger for rom)               |
| Monter i overkant påstøp | Er denne markert vil «Monteringshøyde» bli grået ut og døren monteres i overknat ferdig gulv.               |
| Gi bredde v/innsetting   | Brukes for å sette bredde dynamisk ved plassering i veggen.                                                 |
| Referansepunkt           | Velg om pekeren skal festes i venstre/midten eller høyre del av dør/vindu ved innsetting.                   |
| Venstre-/Høyrehengslet   | Velg slagretning for døren. Denne er kun aktiv når døren ikke har angitt<br>slagretning i produktdatabasen. |

Vindu/dør finner selv veggene og riktig veggtykkelse. Monter dem fritt med å klikke venstre musetast.

Vinduene har piler i symbolet som skal peke ut av bygget ved montering. De viser utsiden av symbolet.

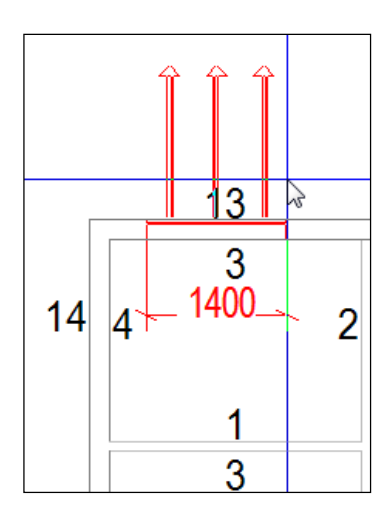

• Skal dør/vindu settes inn en gitt avstand fra et kjent punkt, før pekeren med vinduet/døren inntil punktet og klikk høyre musetast. Velg deretter ønsket retning fra undermenyen **Flytt relativ fra markørens posisjon** i hurtigmenyen:

| Endre side for hengsle Tab           |             | 5                                                              | 4              |
|--------------------------------------|-------------|----------------------------------------------------------------|----------------|
| Flytt relativ fra markørens posisjon | ¢           | Flytt i positiv X-retning S                                    | hift+Pil høyre |
| Flytt relativ fra siste posisjon     | 4           | Flytt i negativ X-retning Shi                                  | ft+Pil venstre |
| Endre egenskap                       | ÷           | Flytt i positiv Y-retning                                      | Shift+Pil opp  |
|                                      | -           | Flytt i negativ Y-retning                                      | Shift+Pil ned  |
|                                      | ۴.          | Flytt i positiv Z-retning                                      | Shift+PgUp     |
|                                      | 2           | Flytt i negativ Z-retning                                      | Shift+PgDn     |
| 7                                    | •           | Flytt til absolutt Z-koordinat                                 | Shift+Home     |
| - ·                                  | ø           | Flytt en gitt avstand langs en linje                           | Shift+G        |
|                                      | 12          | Relative koordinater                                           | Shift+8        |
|                                      | R           | Polare koordinater (vinkel+lengde)                             | Shift+9        |
|                                      | $^{\wedge}$ | Flytt vinkelrett <u>p</u> å angitt linje                       | Shift+L        |
|                                      | $\prec$     | Flytt vinkelrett ut fra midtpunktet                            | Shift+C        |
|                                      | ۰2          | Flytt relativ - avstand gitt med $\underline{t}$ o neste punkt |                |
|                                      | •           | Plasser sentrert og rotert mellom dette og neste pur           | ıkt Shift+S    |
|                                      |             | Roter i forhold til dette og neste punkt                       | Shift+A        |
|                                      | 00          | Plasser sentrert mellom dette og neste punkt                   | Shift+X        |

- For tilpasning til eksisterende punkt i innsatt underlagstegning må en først markere **Gi bredde** v/innsetting i dialogen for vindu/dør. Klikk så venstre musteast i hver ende som vindu/dør skal tilpasses.
- Settes dør/vindu inn i en vegg som tilstøter et naborom, blir denne automatisk satt inn og tatt hensyn til også i dette rommet.

#### Endre dør/vindu

- 1. Dobbelklikk på dør eller vindu i modellen.
- 2. Utfør endringer.
- 3. Bekreft dialogboksen med [OK].
- 4. Utfør Gjennoppfrisk skjem [F5].

# Flytt dør/vindu

1. Marker ønsket dør/vindu ved å klikke på den i modellen.

| *******     | - |
|-------------|---|
| Flytt Vindu | ] |

- 2. Klikk på en av de sorte prikkene med venstre musetast og dra døren til ønsket posisjon. Klikk på nytt for å feste døren.
- 3. Utfør Gjennoppfrisk skjem [F5].

# Slett dør/vindu

- 1. Marker ønsket dør/vindu i modellen.
- 2. Høyreklikk og velg **Slett** fra hurtigmenyen eller **[Delete]** på tastaturet.
- 3. Utfør Gjennoppfrisk skjem [F5].

# Romtekst

I alle definerte rom kan tekstinformasjon som romnummer, beskrivelse, størrelse, osv. settes inn i

modellen. Velg (*Romtekst*) eller (*Tekst alle rom*) fra verktøysettet. Følgende dialogboks vises:

|                                                                                                    |   | - Manino                                                                                                    |   |
|----------------------------------------------------------------------------------------------------|---|----------------------------------------------------------------------------------------------------|---|
| Rom                                                                                                    | ~ | ✓ Kantlinje                                                                                                    |   |
| Beskr. + effekt + nr. + areal         Beskrivelse + effekt + temp +nr. + areal         Beskrivelse + nummer         Beskrivelse + nr. + areal         Fri tekst         Bom         Endre         Kopier         Slett         Forhåndsvisning:         Qn: 0 W         0.0 m² |   | <ul> <li>✓ Viske ut bak rammen</li> <li>Rektangulær</li> <li>Linje</li> <li>Referanselinje</li> <li>med pil i enden</li> <li>med sirkel i enden</li> <li>Fylll med farge</li> <li>Penn:</li> <li>Ingen aktiv penn</li> <li>Lengde:</li> <li>1.677 m</li> <li>Viskali</li> <li>242.4°</li> </ul> | ~ |
| Fri tekst                                                                                                    |   | Tekst                                                                                                    |   |
| 1. linje:                                                                                                    |   | Vinkel: 0                                                                                                    |   |
| 2. linje:                                                                                                    |   |                                                                                                    |   |
| 3. linje:                                                                                                    |   | Egenskaper                                                                                                    |   |

Velg type romtekst i feltet oppe til venstre. Bekreft med **[OK]** og romteksten følger pekeren. Før teksten inn i ønsket rom og korrekt tekst blir vist. Beveges pekeren til et annet rom blir teksten automatisk endret. Fest romtekst med å klikke venstre musetast.

Velges [Tekst alle rom] plasseres tekst i senter i alle rom automatisk.

Bygg

50

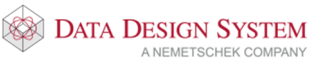

# Himling

Ved innsetting av himling vil første punkt som ble satt ved definering av rommet bli referansepunkt for himlingen.

(Himling) fra verktøysettet. Velg ønsket himlingstype fra produktdatabasen. Bekreft med **[OK]** Velg og pek og klikk i det rommet himlingen skal plasseres.

# Endre himling

Dobbelklikk på himlingen som skal endres (du må treffe på en av strekene).

|                 | Himling         | ×            |
|-----------------|-----------------|--------------|
| Objekt Egensk   | ар              |              |
| Type Besk       | rivelse         |              |
| ST01 60 x       | 60cm            |              |
| - Egenskaper -  |                 |              |
| Vinkel:         | 0° Lengde       | : 0.600 m    |
| Høyde           | 2.400 m Bredde  | : 0.600 m    |
| Plassering i ro | mmet            |              |
| Sentrer         | t O Manuelt     | Med trådkors |
| X-avst:         | 0.000 m Lås X   |              |
| Y-avst:         | 0.000 m Lås Y   |              |
| Avstand fra     | a vegg: 0.000 m |              |
|                 |                 |              |
|                 |                 |              |
|                 | ОК              | Avbryt Hjelp |

Vinkel

Vinkel i forhold til første definerte vegg i rommet. Montasjehøyde i rommet.

Plasser himling fritt i rommet

- Høyde
- Lengde/Bredde Platestørrelse. Himlingen plasseres sentrert i rommet.
- Sentrert
- Manuelt
- X-avst.
- Y-avst.

Lås Y

- Med trådkors
- Flytt himlingen med trådkorset i rommet, festes med venstre musetast.

Lås avstand fra referansepunkt til første hele himlingsplate i x-retning

Lås avstand fra referansepunkt til første hele himlingsplate i y-retning

- Lås X X retning låst, himlingen kan kun flyttes i Y-retning med pekeren
  - Y retning låst, himlingen kan kun flyttes i X-retning med pekeren
- Avstand i meter mellom vegg og himling. Det blir da et tomt felt i gitt avstand Avstand fra vegg rundt himlingen i hele rommet.

# Kapittel 9 - Installasjon

## Underlagstegning

Åpne ønsket modellnummer (0 – 499)

- For å sette inn underlagsfil se kapittel 6 eller 7.
- For å tegne bygget selv se kapittel 8.

## Utstyr

Utstyr i DDS-CAD hentes fra produktdatabasen og plasseres i modellen ved klikk eller med hjelpefunksjoner fra hurtigmenyen (høyre musetast).

Utstyr kan velges fra valgt verktøysett eller fra menyen <u>Sett inn</u>. Innsetting av symboler avsluttes med **[Esc]**.

# Stikkontakter

Velg (*Stikkontakt*) fra standard verktøysett. Fra produktdatabasen velges ønsket stikkontakt.

| iikkont <mark>a</mark> kt | Produktnummer | Antal poler                                       | √□ ОК    |
|---------------------------|---------------|---------------------------------------------------|----------|
| E- Stikkontakt            | Beskrivelse   |                                                   | V Avbryt |
| - Dekket                  | Beskrivelse   |                                                   | Hjelp    |
| Halogenfrie               | Symbolnummer  | ~                                                 | Vis mer  |
| Stående                   | Produktnummer | Beskrivelse                                       |          |
| l veggkanal               | 043AJ         | Stikkontakt 2/16A m/boks                          |          |
| - FP (Fastplanning)       | 04302         | Stikkontakt 2/16A m/s.pl m/b.vern m/boks          |          |
| Brukerdefinert            | 043AK         | Stikkontakt 2/16A dobbel m/boks                   |          |
|                           | 04304         | Stikkontakt 2/16A dobbel m/b.vern m/boks          |          |
|                           | 043AU         | Stikkontakt 2/16A x3 m/barnevern m/boks           |          |
|                           | 04306         | Stikkontakt 2/16A+j m/barnevern m/boks            |          |
|                           | 04307         | Stikkontakt 2/16A+j m/s.pl m/b.vern m/boks        |          |
|                           | 04308         | Stikkontakt 2/16A+j dobbel m/boks                 |          |
|                           | 04309         | Stikkontakt 2/16A+j dobbel m/b.vern m/boks        |          |
|                           | 04310         | Stikkontakt 2/16A+j dobbel m/s.pl m/b.vern m/boks | 4        |
|                           | 04311         | Stikkontakt 2/16A+j x3 m/barnevern m/boks         |          |
|                           | 04322         | Stikkontakt 2/16A+j x4 m/barnevern m/boks         |          |
|                           | 04323         | Stikkontakt 2/16A+j x6 m/barnevern m/boks         |          |
|                           | 043AX         | Stikkontakt 2/16A+j x6 m/boks                     |          |
| 1×n                       | 043AV         | Stikkontakt 2/16A+j data m/boks                   |          |
|                           | 043AW         | Stikkontakt 2/16A+j data dobbel m/boks            |          |
|                           | 043AL         | Stikkontakt 2/16A+j data dobbel m/s.pl m/boks     |          |
| 4                         | 043AM         | Stikkontakt 2/16A+j x3 data m/boks                |          |
| U                         | 04316         | Stikkontakt 2/16A+j m/klapplokk m/boks            |          |

Montasjetype og utførelse velges til venstre i dialogboksen. Her har vi valgt en innfelt dobbel stikk m/jord. Velg stikkontakt og plasser fortløpende i modellen. For automatisk rotasjon til ønsket vegglinje må først

*(Bruk automatisk rotasjon)* i nederste knapperad være akivert. Trykk og hold nede **[Ctrl]** på tastaturet mens du fører stikkontakten mot vegglinjen. Når denne blir rødmarkert i modellen, som vist nedenfor, er symbolet rotert til denne og kan plasseres korrekt mot linjen ved klikk.

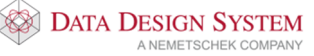

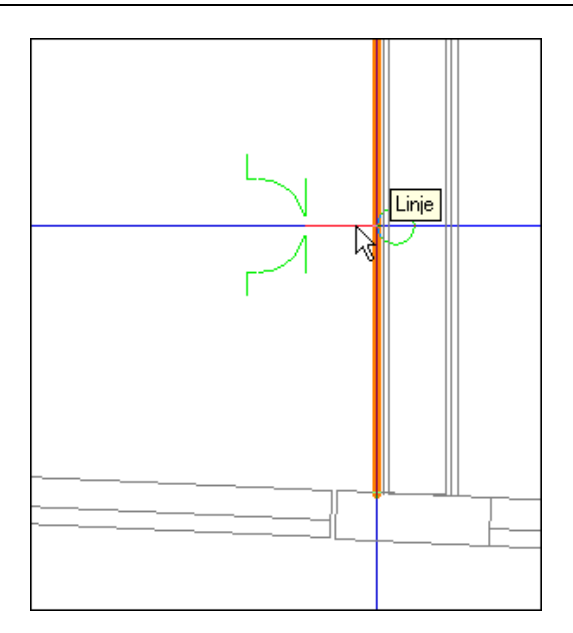

For å endre lag, penn eller annet for den stikkontakt som skal plasseres kan du trykke [←] (*Backspace*) på tastaturet. Egenskapene viser for neste figur du skal sette inn og du kan endre de du ønsker.

| Stikkont                                         | takt                                       |                            |                      |             |                   |           | $\times$ |
|--------------------------------------------------|--------------------------------------------|----------------------------|----------------------|-------------|-------------------|-----------|----------|
| Objekt                                           | Egenskap                                   | Plassering/Skalering       | g/Rotering           | Symboltekst | Symbolnummerering | Tilkoblet |          |
| Dimer<br>Antal<br><u>A</u> mpe<br>P <u>E</u> /jo | nsjon<br>Il <u>p</u> oler:<br>ere:<br>ord: | 2<br>16 A<br>✓ ≢           | - Montasje<br>Fri    | høyde       | ✓<br>0.200 m      |           |          |
| – Produ<br>Num<br>Stikł                          | ukt<br>mer: 0430<br>kontakt 2/16           | 9<br>:A+j dobbel m/b.vem i | <u>M</u> e<br>m∕boks | ngdeberegn  | 2                 |           |          |
|                                                  |                                            |                            |                      |             |                   |           |          |
|                                                  |                                            |                            |                      |             | ОК А              | vbryt     | Hjelp    |

Se avsnitt om **Endre figur** om hva som kan endres. Avbryt innsetting med **[Esc]**.

# Montasjehøyde

For å endre montasjehøyde for symbol ved innsetting trykk **[Home]** på tastaturet når symbolet er på trådkorset. Gi ny montasjehøyde i dialogen som åpnes.

# Brytere

Velg (*Bryter*) fra verktøysettet. Fra produktdatabasen velges ønsket bryter. Samme muligheter og funksjoner benyttes som for plassering av stikkontakter.

# Svakstrømsutstyr

Svakstrømsutstyr velges fra verktøysettet:

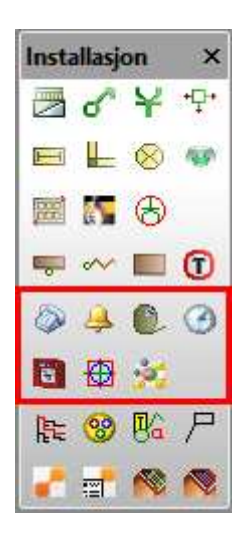

eller fra undermenyen Svakstrøm i menyen Sett inn.

Samme muligheter og funksjoner benyttes som for plassering av stikkontakter.

# Varme

Det er fire knapper for varme i verktøysettet og i menyen <u>Sett inn/Varme</u>:

- Panelovn
  Varmekabel
- Eswa
- Termostat

Velg ønsket varmeelement og plasser symboler på samme måte som for stikkontakter.

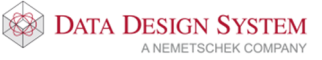

# Endre figur

Dobbelklikk på figuren, f.eks. en stikkontakt, som skal endres i modellen.

| Stikkont                                                                  | akt                                                                           |                                              |                                 |             |                   |                                                 | ×     |
|---------------------------------------------------------------------------|-------------------------------------------------------------------------------|----------------------------------------------|---------------------------------|-------------|-------------------|-------------------------------------------------|-------|
| Objekt                                                                    | Egenskap                                                                      | Plassering/Skalering                         | g/Rotering                      | Symboltekst | Symbolnummerering | Tilkoblet                                       |       |
| Dimer<br>Antal<br><u>A</u> mpe<br>P <u>E</u> /jo<br>Produ<br>Num<br>Stikł | nsjon<br>Il <u>p</u> oler:<br>ere:<br>ord:<br>kt<br>mer: 0430<br>kontakt 2/16 | 2<br>16 A<br>☑ ≢<br>9<br>iA+j dobbel m/b.vem | Montasje<br>Fri<br>Me<br>m/boks | ngdeberegn  | ✓<br>0.200 m      | Klikk på knappe<br>for å velge ny<br>komponent. | n     |
|                                                                           |                                                                               |                                              |                                 |             | ОК                | Avbryt                                          | Hjelp |

**NB!** Det er kun mulig å endre innen samme komponentgruppe, dvs. at en bryter kun kan byttes til en annen bryter og ikke til en stikkontakt.

I dialogen kan man endre bl.a. følgende ved å velge de forskjellige faner øverst i dialogboksen:

# Farge(penn) og lag

Lag og penn endres i fanen **Egenskap**.

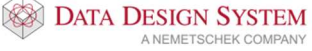

Installasjon

| Stikkontakt                                                                 | ×            |
|-----------------------------------------------------------------------------|--------------|
| Objekt Egenskap Plassering/Skalering/Rotering Symboltekst Symbolnummerering | g Tilkoblet  |
| Lag<br>Standard lag Vis nummer<br>Elektro ~                                 |              |
| Elkraftuttak ~                                                              |              |
| Penn         Standard penn         Standardliste          Stikkontakt       |              |
| Material Standard material Vis nummer                                       |              |
| ОК                                                                          | Avbryt Hjelp |

Plassering(X,Y,Z koordinat),skalering og rotering av symbolet

| Stikkontakt                                                                                                    |                                                                                                    | × |
|----------------------------------------------------------------------------------------------------|----------------------------------------------------------------------------------------------------|---|
| Objekt Egenskap Plassering/Skalerin                                                                                                    | ng/Rotering Symboltekst Symbolnummerering Tilkoblet                                                                                                    |   |
| RoteringRundt Z-akse:Rundt X-akse:0°Rundt Y-akse:0°2D beregnet:-180°PlasseringX-koordinat:-6.167 mY-koordinat:19.275 mZ-koordinat:0.200 m2D forskyving:0.000 m | Global skalering<br>2D hovedskala: 1<br>3D hovedskala: 1<br>Individuell skalering<br>Faktor X-retn.: 1<br>Faktor Y-retn.: 1<br>Faktor Z-retn.: 1<br>Lås symbol slik at<br>det ikke kan slettes<br>eller flyttes. |   |
|                                                                                                    | OK Avbryt Hjelp                                                                                                    |   |

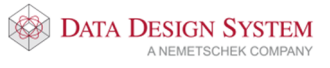

Installasjon

| Stikkontakt                                                                                                    | ×                                                                                                    |
|----------------------------------------------------------------------------------------------------|----------------------------------------------------------------------------------------------------|
| Objekt Egenskap Plassering/Skalering/Rotering                                                                            | Symboltekst Symbolnummerering Tilkoblet                                                                                                    |
| Vis symboltekst Sentral, kurs og kabelnummer Stikkontakt Endre Kopier Slett                                              | Ramme Ramme Rektangulær Viske ut under rammen                                                                                                    |
| Fri tekst         1. linje:         2. linje:         3. linje:         Tekst         Vinkel:       0         Egenskaper | Referanselinje         Enkel linje         med pil         med sirkel         Fyll pil/sirkel         Lengde:       0.200 m         Vinkel:       90° |
|                                                                                                    | OK Avbryt Hjelp                                                                                                    |

Symboltekst (montasjehøyde, tilkoblet kurs, kabel med mer)

NB! Det må være haket av for Vis symboltekst for at denne skal vise.

Når det gjelder symbolteksting så er det mulig å hente ut en mengde verdier her. Se eget avsnitt lenger bak og håndboken i programmet.

# Tilkoblet kurs og kabel

| Stikkontakt      |                                                                | ×           |
|------------------|----------------------------------------------------------------|-------------|
| Objekt Egenska   | ap Plassering/Skalering/Rotering Symboltekst Symbolnummerering | Tilkoblet   |
| Koblet til:      |                                                                |             |
| Sentralnavn:     | -A001,                                                         | ~           |
| Kursnr.:         | *7 ~                                                           |             |
| Kabelnr.:        | 7 ~                                                            |             |
| Ekstranavn:      | Lys                                                            |             |
| Vem:             | F8                                                             |             |
| Forlegning:      |                                                                |             |
| - Egenskaper fra | a tilkoblet kabel                                              |             |
| 🗌 Bruk lag fi    | fra tilkoblet kabel                                            |             |
| Bruk penr        | n fra tilkoblet kabel                                          |             |
|                  |                                                                |             |
|                  |                                                                |             |
|                  | OK Av                                                          | vbryt Hjelp |

Kabel- og kursinfo kan vises i modellen sammen med symbolet ved hjelp av Symboltekst.

# Symbolnummerering

| Stikkontakt                                                                    | ×                                                                                       |
|--------------------------------------------------------------------------------|-----------------------------------------------------------------------------------------|
| Objekt Egenskap Plassering/Skalering/Rotering                                  | Symboltekst Symbolnummerering Tilkoblet                                                 |
| Vis symbolnummer Fri tekst KNX-addressering Nødbelysning Perso (Park detalates | Ramme<br>Ramme<br>Rektangulær                                                           |
| Innstillinger Pre.: Skille.: Ingen                                             | Viske ut under rammen  Referanselinje  Enkel linje med pil med sirkel  Full pil (sirkel |
| Tekst<br>Vinkel: 0 Egenskaper<br>Gruppering                                    | Lengde: 0.000 m<br>Vinkel: 0°                                                           |
|                                                                                | OK Avbryt Hjelp                                                                         |

Symbolene kan også nummereres fortløpende etter plassering ved å bruke **Symbolnummerering** fra menyen <u>Merking</u>.

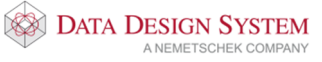

# Fri tekst

Tekst settes inn i modellen med å velge (*Tekst*) fra hovedknapperaden.

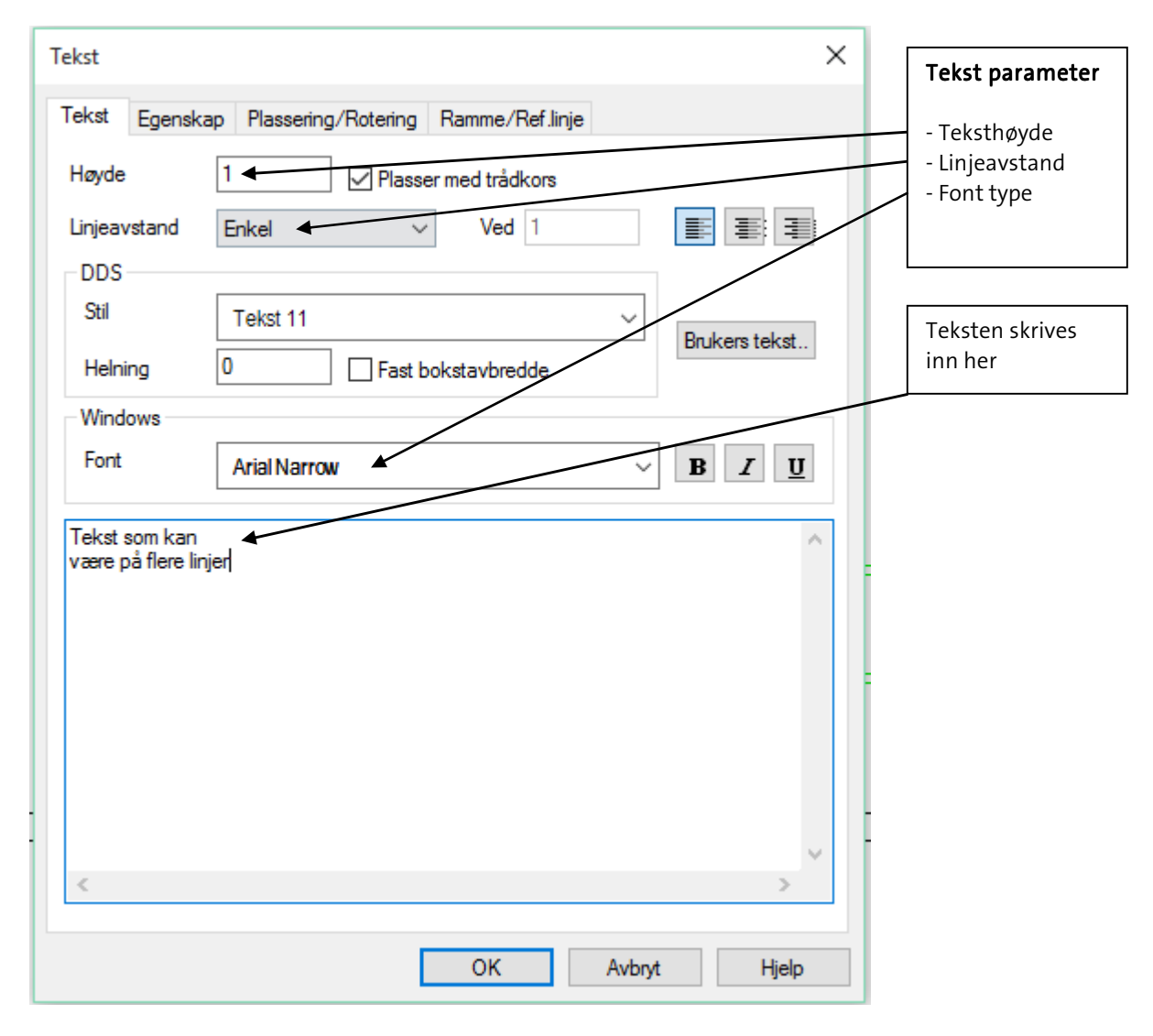

Tekst plasseres og redigeres på samme måte som andre symboler.

# Symbolteksting

Symbolene kan tekstes enkeltvis eller flere om gangen.

### Tekst enkle symbol

Dobbeltklikk på det symbolet du ønsker å tekste og velg fanen Symboltekst.

| Stikkontakt                                                    | ×                                       |
|----------------------------------------------------------------|-----------------------------------------|
| Objekt Egenskap Plassering/Skalering/Rotering                  | Symboltekst Symbolnummerering Tilkoblet |
| Vis symboltekst<br>Sentral, kurs og kabelnummer<br>Stikkontakt | Ramme<br>Ramme<br>Rektangulær           |
| Endre Kopier Slett                                             | Viske ut under rammen                   |
| Fri tekst                                                      | Referanselinje                          |
| 1. linje:                                                      | Enkel linje                             |
| 2. linje:                                                      | med pil                                 |
| 3. linje:                                                      | med sirkel                              |
| Tekst                                                          | Fyll pil/sirkel                         |
| Vinkel: 0 Egenskaper                                           | Lengde: 0.200 m                         |
|                                                                | Vinkel: 90°                             |
|                                                                |                                         |
|                                                                |                                         |
|                                                                | OK Avbryt Hjelp                         |

Velg oppsett fra listen og marker for **Vis symboltekst**. Det er også mulig å lage egne oppsett som viser den type tekst du selv vil. Se håndboken eller trykk på **[Hjelp]** i dialogboksen. Bekreft med **[OK]** og teksten viser i modellen sammen med symbolet og kan senere flyttes og redigeres på

vanlig måte.

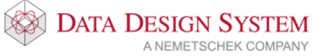

## Tekst flere like symbol

Marker først en av symboltypene (f.eks. en stikkontakt) i modellen som skal tekstes og velg så knappen

(*Symboltekst*) i hovedknapperaden. Dialogboksen for symbolteksting viser.

| Velg type og oppsett<br>Stikkontakt                                                                                                    | Ramme<br>☑ Ramme                                                                                                    |                                                                                                    |
|----------------------------------------------------------------------------------------------------|----------------------------------------------------------------------------------------------------|----------------------------------------------------------------------------------------------------|
| Fri tekst       Montasjehøyde       Sentral, kurs og kabelnummer       Stikkontakt         Endre         Kopier   Slett Forhåndsvisning: | Rektangulær       ✓         ✓ Viske ut under rammen         Referanselinje         Enkel linje         med pil         med sirkel         Fyll pil/sirkel         Penn:         Ingen aktiv penn         Lengde:       1.677 m         Vinkel:       243.4° | Ferdige oppsett for<br>symbolteksting.<br>Man kan lage egne<br>oppsett ved å kopiere<br>et eksisterende og<br>deretter redigere dette |
| Fri tekst         1. linje:         2. linje:         3. linje:         OK                                                               | Tekst<br>Vinkel: 0<br>Egenskaper<br>Avbryt Hjelp                                                                                                    | -                                                                                                    |

Velg oppsett fra listen. Det er også mulig å lage egne oppsett som viser den type tekst du selv vil. <u>Se håndboken eller **[Hjelp]** for dialogboksen</u>.

Bekreft med **[OK]** og valgt tekst følger pekeren i skjermen. Før pekeren mot det symbolet du ønsker å tekste som da blir markert. Plasser symbolteksten ved klikk, og fortsett videre på samme måte til neste stikkontakt som du ønsker å tekste med samme symboltekst.

### Redigere

#### Slett linje/figur/tekst

Marker det som skal slettes i modellen ved å klikke på det. Slett med **[Delete]** fra tastaturet eller høyreklikk og velg **Slett** fra hurtigmenyen.

# Flytt symbol/tekst

Marker det som skal flyttes i modellen ved å klikke på det. Klikk med venstre musetast på den sorte prikken(gripepunkt) og dra objektet til ønsket posisjon. Plasser objektet på vanlig måte.

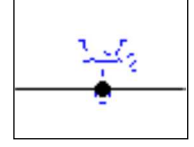

DATA DESIGN SYSTEM

# Flytting av flere symboler

Marker symbolene som skal flyttes ved hjelp av merking av område eller ved å holde nede **[Ctrl]** tasten og klikke på symbolene.

Du kan også bruke en kombinasjon av disse kommandoene. Marker da område først og bruk deretter **[Ctrl]** for å få med de symbolene som ikke ble merket med område. Flytt så på samme måte som forklart ovenfor (samme hvilken sort prikk du bruker).

Se også kapittel Merke element lenger fremme i heftet.

## Sentrere symbol

For å sentrere en ovn under et vindu kan det snappes til midtpunktet for linjen i vinduet, som vist under:

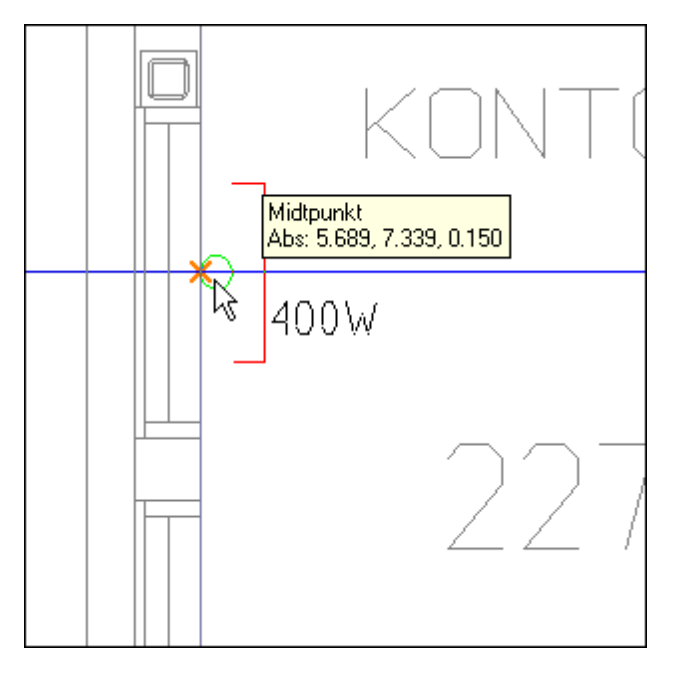

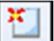

(Bruk snappunkt) må være aktivert i nederste knapperad. Plasser det ved klikk. Husk å rotere symbolet først.

Skal det plasseres sentrert mellom to punkter som ikke gir et slikt snappunkt, kan egen hjelpefunksjon benyttes. Når symbolet henger på pekeren, roter symbolet til ønsket vinkling. Før så pekeren til det ene punktet, høyreklikk og velg **Plasser sentert mellom dette og neste punkt** fra undermenyen <u>Flytt relativt</u> fra markørens posisjon.**[SHIFT+X]** 

Før så pekeren til det andre punktet og klikk. Symbolet blir satt inn i modellen sentrert mellom de to punktene som det ble klikket på. Funksjonen kan benyttes til alle typer symboler.

# **Roter symbol**

Symbol som henger på pekeren kan roteres mot klokken med venstre musetast samtidig som [**Ctrl+Shift**] holdes inne, og med klokken med **høyre musetast** samtidig som [**Ctrl+Shift**] holdes inne. Rotasjonsvinkel kan endres ved høyeklikk og velge **Intervall for rotasjon** fra hurtigmenyen, eller trykke **A** på tastaturet.

Nullstill rotasjonsvinkel med å trykke **N** på tastaturet eller høyreklikk og velg **Normalstill rotasjon** fra hurtigmenyen.

For å rotere symbol til en ukjent vinkel langs en linje, før pekeren med symbolet til linjen mens du holder inne [**Ctrl**]. Symbolet roteres nå automatisk til samme vinkel som linjen har:

DATA DESIGN SYSTEM A NEMETSCHEK COMPANY

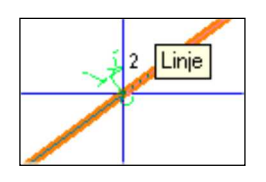

Vær obs på at [Bruk automatisk rotasjon] i nederste knapperad må være akivert. Bruk standard innsettingsfunksjoner for å plassere symbolet. Funksjonen kan benyttes til alle typer symboler.

## Lys

Vi følgende valg i standard verktøysett:

|           | Lysrørarmatur      |
|-----------|--------------------|
| L         | Lysskinne          |
| $\otimes$ | Glødelampe         |
|           | Lysberegning       |
|           | Kobling til Dialux |

Fra menyen Sett inn kan lys velges fra undermenyen Belysning.

## Symmetrisk plassering av lys

Velg objekt som skal plasseres. Høyreklikk og pek på menyen Plasser symmetrisk i et område/overflate.

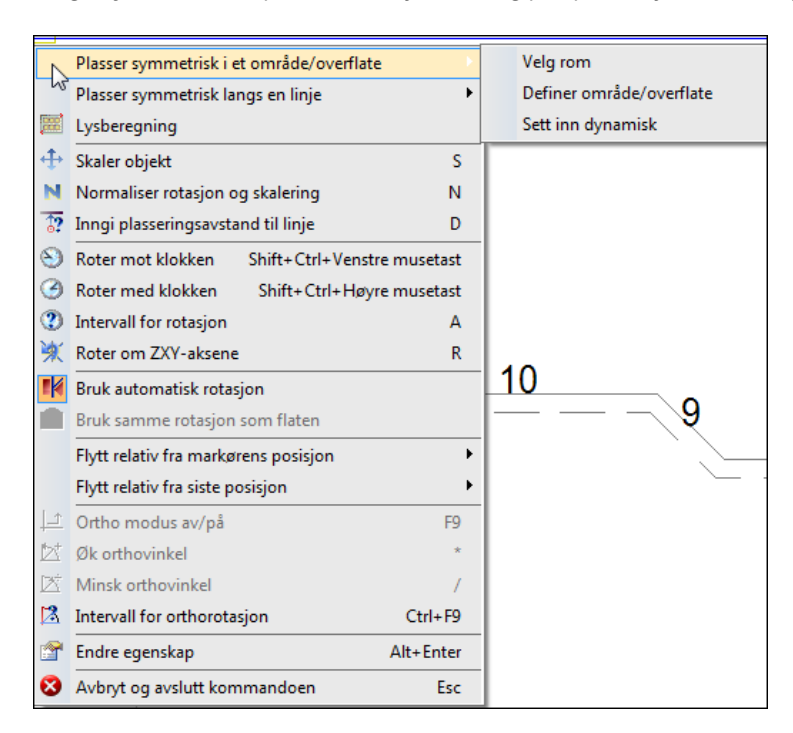

#### Velg rom

Velg denne om rommet allerede definert med DDS romdatabase. Pek i rommet og klikk.

#### Definer område/overflate

Velg denne om symbolene skal plasseres i et område som ikke er definert med DDS romdatabase. Området må tegnes ut ved å klikke på punktene som avgrenser området, og avsluttes samme sted som det starter. Dersom du har et rektangulært område, kan dette lages ved å trekke diagonalen og trykke **[ENTER].** 

#### Sett inn dynamisk

Velg denne om et antall symboler skal plasseres inn fritt, uten å bruke et areal som utgangspunkt. I dialogen som åpnes gis antall som så plasseres fritt i tegningen.

Velg den som passer for den type symmetrisk plassering som skal foretas. Når område er valgt eller definert åpnes dialogen for å gi antallet som skal plasseres.

| Beregningsmåt                            | e<br>plassering)             | Avstander       | dY                               |
|------------------------------------------|------------------------------|-----------------|----------------------------------|
| Antall bereged Antall bereged Avstand be | ner avstand<br>regner antall | ⊢x→             |                                  |
| Antall kompone                           | nter                         | ✓ Avstar Vis ko | nd kant -> kant<br>nturmarkering |
| I X-retning                              | 2                            | Plasse          | er maks. antall                  |
| I Y-retning                              | 2                            | X<br>Y          | 1.000 m<br>1.000 m               |
| Areal                                    | 17.6 m <sup>2</sup>          | dХ              | -0.500 m                         |
| Antall:                                  | 4                            | dY              | 0.700 m                          |
| Plassering                               |                              |                 |                                  |
| <b>○</b> Fri                             |                              | Sentre          | ert i rom                        |

I dette tilfellet er det valgt å bruke 4 armaturer, 2 rekker horisontalt (X-retning) og 2 rekker vertikalt(Yretning). Avstand mellom armaturene vises i feltet til høyre. Legg merke til at beregningsmåten oppe til venstre i dette tilfellet er satt til **Antall beregner avstand**. Avstanden er dermed låst og bestemmes av antall armaturer.

Velg beregningsmåte, antall og eventuelt avstand og bekreft med **[OK]**. Symbolene plasseres så automatisk i valgt område.

Se håndboken og hjelp i dialogen for nærmere beskrivelse.

# Lysberegning

Velg lysrørarmatur eller glødelampe som skal plasseres. Høyreklikk og velg **Lysberegning**. Se i meldingslisten for instruksjoner. Dialogene er forklart på de neste sidene.

Alternativt velges knappen (Lysberegning) i verktøysettet.

#### Velg et rom.

Velg denne hvis rommet som skal beregnes allerede er definert med DDS romdatabase.

#### Definer en fri kontur.

Velg denne for å peke og klikke en ny fri kontur som skal lysberegnes. Denne brukes f.eks for å lysberegne et område i en innsatt dwg-fil.

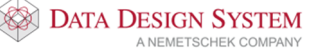

#### Gi data manuelt og plasser dynamisk

Marker denne hvis du ønsker å beregne et område hvor du selv gir alle romverdier(lengde, bredde, tekst osv.), velger deretter lyskilde og plasserer antall beregnede lamper med trådkorset i tegningen.

| Lysberegningsveiviser |                                                                                                 | ×                         |
|-----------------------|-------------------------------------------------------------------------------------------------|---------------------------|
|                       | Velkommen til lysberegningsveiviseren                                                           |                           |
|                       | Lysberegningen er basert på virkningsgradsmeto<br>Rektangulære rom eller område får de mest kom | oden.<br>ekte resultater! |
|                       | <ul> <li>○ Velg et rom.</li> <li>● Definer en fri kontur.</li> </ul>                            |                           |
| P                     | Gi data manuelt og plasser dynamisk.                                                            |                           |
|                       |                                                                                                 | Hjelp                     |
|                       | < <tilbake neste="">&gt; Avbryt</tilbake>                                                       |                           |

Se hjelp for dialogen for nærmere beskrivelse.

Velg og trykk **[Neste]** for å definere rommet i modellen. Følg instruksjoner i meldingslisten øverst i skjermen.

Ny dialog åpnes hvor rombeskrivelse og nummer er gitt automatisk når det er valgt et eksisterende rom. Arbeidshøyde, ønsket lux, refleksjon- og vedlikeholds-faktor må gis.

Dersom område blir gitt med to diagonale punkter eller fri kontur kan rombeskrivelse og nummer fylles ut.

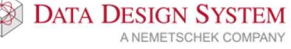

|                             |              | Romdata  |                 |       |         | Ø |
|-----------------------------|--------------|----------|-----------------|-------|---------|---|
| Rom- og områdedata          |              |          |                 |       |         |   |
| <u>B</u> eskrivelse:        | Hobbyrom     |          |                 |       |         |   |
| <u>N</u> ummer:             | 333          |          |                 |       |         |   |
| <u>L</u> engde:             | 2.325 m      | A        | real:           |       | 11.7 m² |   |
| Bre <u>d</u> de:            | 5.028 m      | A        | <u>r</u> beidsh | øyde: | 0.850 m |   |
| <u>H</u> øyde:              | 2.680 m      | L        | ux:             |       | 500     | k |
| Refleksjonsfaktor:          | 80 - 50 - 30 | ~        |                 |       |         |   |
| <u>V</u> edlikeholdsfaktor: | 0.57 Normal  | ~        |                 |       |         |   |
|                             |              |          |                 |       |         |   |
|                             | zz Tilbaka   | Nexte >> |                 | Aubat |         |   |

Velg **[Neste]** når ønskede verdier er lagt inn.

Trykk [...] for å velge type armatur. Deretter velger du rotasjon og montering.

| Lysberegningsvei | iviser       |                                  | ×       |
|------------------|--------------|----------------------------------|---------|
| <b>I</b>         |              | Gi produktdata                   |         |
| Produkt          |              |                                  |         |
| •                | T5 2x49W     |                                  |         |
| 0 0              | Lysflux 68   | 60 Im 🗹 Mengdebere               | gn      |
| ŬŬ               | Lampetype C4 | , flersidig strålende/gitterrist | $\sim$  |
| Rotasjon         |              | Montering                        |         |
|                  |              | Tak 🗸                            | 2.680 m |
|                  |              | Monteringstype: Tak $\sim$       |         |
| ⊚ Gi manuelt     | -270°        | Pendellengde: 0.500 m            |         |
|                  | << Tilbake   | e Neste >> Avbryt                |         |

Trykk [Neste] når alle valg er gjort.

Dialogboksen som viser den ferdige beregningen åpnes:

| Lysberegningsveiviser               |            |                                              | × |
|-------------------------------------|------------|----------------------------------------------|---|
|                                     | Plasserin  | ng av armaturer                              |   |
| Antall armaturer                    |            | Plassering                                   |   |
| Tillate manuell endring             |            | Vis konturmarkering                          |   |
| I X-retning:                        | 1          |                                              |   |
| I Y-retning:                        | 3          | dy                                           |   |
| Beregnede verdier<br>Virkningsgrad: | 0.43       |                                              |   |
| Lux:                                | 429.01 k   | X 1.162 m dX 2.325 m<br>Y 0.838 m dY 1.676 m | : |
| Romindex:                           | 0.87       |                                              |   |
| Antall armaturer:                   | 3          |                                              |   |
|                                     |            |                                              |   |
|                                     | << Tilbake | Ferdig Avbryt                                |   |

Trykk [Ferdig] for å få armaturene plassert ut i modellen eller velg [Tilbake] for å endre på tidligere gitte verdier.

Om du ønsker mer hjelp så viser vi til knappen [Hjelp] på første side i veiviseren eller håndboken som du kan velge fra menyen Hjelp.

For å oppdatere eller endre en lysberegning markeres en av armaturene, høyreklikk og velg Endre gruppe. Foreta endringen i veiviseren som åpnes og bekreft med [OK]. Klikk [Skriv ut] i Romdata-dialogen i veiviseren for lysberegningen for å velge en av følgende automatiske rapporter. Rapportene skrives ut i rapportgeneratoren Crystal Report.

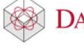

| aniser V Ny mappe  Skrivebord Google Drive Dokumenter Dropbox Bilder #43048 9901 DDS_startfiler Kurshefte DDS-CAD Start Bruker Dropbox OneDrive Denne PCen Nettverk V                                                                                                    | → - ↑                                                                                                    | enne PCen > Lokal disk (C:) > Programf                              | iler (x86) > DDS > MEP 11                            | > Sys > export             | V Ö Søkiexp                    | ort |
|----------------------------------------------------------------------------------------------------|----------------------------------------------------------------------------------------------------|---------------------------------------------------------------------|------------------------------------------------------|----------------------------|--------------------------------|-----|
| Skrivebord Avn   Google Drive   Coogle Drive   El_lysberegning.rpt   Ll_lysberegning_liste.rpt   Dobumenter   Bilder   #43048   9901   DDS_startfiler   Kurshefte   DDS_CAD   Start   Bruker   Dropbox   Dropbox   Dropbox   Navn   Reding addition   Poble   Wath   Reding addition   Bruker   Dropbox   Dropbox   Navn   Netverk | ganiser 🔻 Ny map                                                                                                    | pe                                                                  |                                                      |                            | Contract Transiences           |     |
| Denne PCen V<br>Nettverk V                                                                                                    | Skrivebord<br>Google Drive<br>Dokumenter<br>Dropbox<br>Bilder<br>#43048<br>9901<br>DDS_startfiler<br>Kurshefte<br>DDS-CAD<br>Start<br>Bruker<br>Dropbox<br>OneDrive | Navn          EL_Lysberegning.rpt         EL_Lysberegning_liste.rpt | Endringsdato<br>21.06.2013 08:03<br>06.11.2014 08:34 | Type<br>RPT-fil<br>RPT-fil | Størrelse<br>1 927 kB<br>52 kB |     |
|                                                                                                    | Denne PCen Nettverk                                                                                                    |                                                                     |                                                      |                            |                                |     |

Skal det byttes til en annen type armatur, endres rotasjon eller penn/lag markeres et objekt, høyreklikk og velg **Velg alle for å endre type**. Høyreklikk igjen og velg **Endre egenskap***[Alt+Enter]* som åpner dialogen egnskaper for objektet. Foreta ønskede endringer og bekreft med **[OK]**. Enkle armaturer kan flyttes, endres eller slettes om ønskelig.

#### Sentral

Velg *(Sentral og kurser)* i verktøysettet eller fra menyen <u>Sett inn</u>. Bruk knappen **[Ny sentral]** for å opprette en ny. Feltet **Sentral** får automatisk et internt navn for sentralen. Gi sentralen eget navn i feltet **Sentralnavn**.

| 📧 Sentral og ku   | irser A00 | )1       |                               |               |            |    |        | ×          |
|-------------------|-----------|----------|-------------------------------|---------------|------------|----|--------|------------|
| Definer sentral 🖡 | Kursliste | Egenskap | Plassering/Skalering/Rotering | g Symboltekst | Tilkoblet  |    |        |            |
| Sentral:          | 432.00    | 1        | -A001,                        |               |            |    | ~      | Ny sentral |
| Sentralnavn:      | 432.001   |          |                               |               |            |    |        |            |
| Beskrivelse:      |           |          |                               |               |            |    |        |            |
| Montasjehøyde     |           |          |                               |               |            |    |        |            |
| Bunn:             | Fri       |          | ✓ 0.850 m                     | Торр          | o: 1.180 m |    |        |            |
| Dimensjon og ty   | /pe       |          |                               |               |            |    |        |            |
| Nummer:           | 02104     |          | Mengdeberegn                  | Symbol:       | 10         |    |        |            |
| Bredde:           | 0.420 m   |          | Dybde: 0.200 m                | Høyde:        | 0.330 m    |    |        |            |
| Skap A 200/       | 420       |          |                               |               |            |    |        |            |
|                   | .20       |          |                               |               |            |    |        |            |
|                   |           |          |                               | PLE           | Tegn       |    |        |            |
|                   |           |          |                               |               |            |    |        |            |
|                   |           |          |                               |               |            |    |        |            |
|                   |           |          |                               |               |            |    |        |            |
|                   |           |          |                               |               |            |    |        |            |
|                   |           |          |                               |               |            | ОК | Avbryt | Hjelp      |

Gi montasjehøyde for skapet. Trykk [...] for å velge type fra produktdatabasen og bekreft med **OK**. DDS-CAD fyller ut resten av feltene med de rette verdiene.

For å endre f.eks. dybde, huk av for **Dybde** 

✓ Dybde: 0.300 m

, skriv inn nytt mål i meter.

Sentralen plasseres i modellen ved å velge knappen **[Tegn]** og så plassere den som et vanlig symbol i ønsket posisjon.

Se eget avsnitt lenger bak for kurser i sentralen.

# Kabelstige og kanal

# Verktøysett

For å tegne kabelkanal velger vi først (Verktøysett Føringsveier) i hovedknapperaden. For senere å returnere til standard verktøysett senere velges (Standard verktøysett) i hovedknapperaden.

# Kabelkanal

Disse knappene i verktøysettet er for tegning av kanal:

| (Start kanal)         | Starter ny kanal på valgt måte                                        |
|-----------------------|-----------------------------------------------------------------------|
| (Koblingsboks i gulv) | Bokser i f.eks datagulv som plasseres før kanalen tegnes.             |
| (Stiple/skjule kanal) | Brukes for å stiple eller skjule deler av en eksisterende kanal.      |
| (Splitt kanal)        | Splitter strekk for å gi deler av det egen farge, lag eller material. |

Velg (Start kanal) fra verktøysettet for å starte med ny kanal. Klikk deretter med venstre musetast der du ønsker å starte kanalen. Følgende dialogboks åpnes:

| Kanal start                                    | ×                                             | Velg hvor du vil<br>starte fra              |
|------------------------------------------------|-----------------------------------------------|---------------------------------------------|
| Start fra                                      | g posisjon Referanseside Skjule / Stiple      | Bredde og dybde                             |
| Fritt punkt     Etasjen over     Etasjen under | Dybde:30 mm<br>☐ Liggende ←<br>☑ Mengdeberegn | Velg her om det skal<br>være liggende kanal |
|                                                | Starthøyde (underkant kanal)<br>Fri V 0.600 m | Velg starthøyde                             |
| Produkt<br>Minikanal 60x30mm PVC hvit          | <i></i>                                       | Velg type kanal                             |
| Skravur<br>Skravur vinkel 45.0, Skravur        | Velg skravur                                  |                                             |
|                                                | OK Avbryt Hjelp                               |                                             |

Velg hvor kanalen skal startes. Type kanal og skravur velges med knappene [...] i feltene for dette.

Vi må velge referanseside av kanalen som skal legges inntil de punkter du gir ved tegning. Skal høyre side av kanalen legges inntil punktene velger du **Høyre side** i fanen **Referanseside**.

| Kanal start                                                                | ×               |
|----------------------------------------------------------------------------|-----------------|
| ; Objekt Egenskap Retning og posisjon Referanseside<br>Referanseside       | Skjule / Stiple |
| <ul> <li>○ Venstre side</li> <li>○ Senter</li> <li>○ Høyre side</li> </ul> |                 |
|                                                                            | 2               |
| ОК А                                                                       | Avbryt Hjelp    |

Referanse kan også endres mens en tegner ved å høyreklikke og velge i **Endre referanseside** i hurtigmenyen. Det er kun mulig å endre referanse etter første bend. Trykk **[OK]** for å tegne valgt kanal.

Bend (knekkpunkt) med fri vinkel settes ved klikk i ønsket posisjon og deretter føre pekeren videre i ønsket vinkel eller høyreklikk i ønsket posisjon og velg **Bend** fra hurtigmenyen for å gi vinkel.

Trykk **[Esc]** for å avslutte kanalen i siste punkt. **[Enter]** på tastaturet vil avslutte kanalen i siste punkt og du kan gi nytt startpunkt direkte for ny kanal av samme type.

Høyreklikk og velg **Avslutt kanal** fra hurtigmenyen for en dialogboks som gir deg forskjellige måter å avslutte kanalen på:

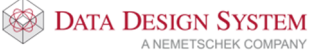

| Kanal avslutni                                                 | ng                                                                          |         | ×     |
|----------------------------------------------------------------|-----------------------------------------------------------------------------|---------|-------|
| Avslutt kanal<br>Avslutt kana<br>Fri høy<br>Gitt hø<br>Etasjer | Plassering/Rotering<br>al i<br>de i siste punkt<br>yde<br>n over<br>n under | 0.600 m |       |
|                                                                |                                                                             |         |       |
| (                                                              | OK Avbryt                                                                   | Bruk    | Hjelp |

#### Høydeendring

For å foreta en høydeendring mens du tegner setter du et knekkpunkt med venstre musetast i ønsket posisjon. Trykk **[Home]** på tastaturet for å tegne oppover og **[End]** for å tegne nedover. En dialogboks åpnes hvor du gir antall meter den vertikale kanalen skal være:

|                |         |          | ×       |
|----------------|---------|----------|---------|
| Lengde oppover | 1.800 m | Absolutt | 2.400 m |
| Minimum:       | 0.060 m | Vinkel   | 90°     |
| Gå til etasje  | ОК      | Avbryt   | Hjelp   |

Lengde oppover høydeendring i meter

Absolutt høyden kanalen skal tegnes til

Vinkel vinkel på vertikalt bend

Når ny høyde er gitt trykker du [OK] og kanalen blir tegnet opp til den nye høyden med gitt bend. Du må nå fortsette rett frem i samme retning som kanalen ble tegnet inn til det vertikale strekket et lite stykke før du kan sette inn et bend/knekkpunkt.

For å bryte opp den vertikale kanalen med flere bend i ulike vinkler må det høyreklikkes når punkt er gitt og velges Bend fra hurtigmenyen. Velg **Opp** eller **Ned** i feltet **Retning** og gi ønsket vinkel.

Installasjon

| Kanal bend                                                                                                    | ×     |
|----------------------------------------------------------------------------------------------------|-------|
| Objekt Plassering/Rotering Symboltekst   Kanal Retning   Dimensjon: 10 x 20 mm   Bend Wenstre   Vinkel: 90°   Vinkel: 90°   Produkt   Nummer: 01508   Innerhj. f/minikanal 20x10mm PVC hvit |       |
| OK Avbryt Bruk H                                                                                                    | ljelp |

Bekreft med **[OK]**. Ny dialog kommer opp for å sette inn ny høyde(se bildet under). Deretter åpnes benddialogen på ny for å gi vinkel på neste vertikal bend. Slik vil bend og dialog for høydeendring fortsette å åpne annen hver gang til en er tilbake til horisontal tegning.

| Ny Z-høyde     |         |                | ×       |
|----------------|---------|----------------|---------|
|                |         |                |         |
| Relativ høyde  | 0.950 m | Absolutt høyde | 1.550 m |
| Min.rel m/bend | 0.000 m | Min høyde      | 0.600 m |
| Autotegn       | ОК      | Avbryt         | Hjelp   |

Hvis du vet hvilken høyde du skal til og posisjonen, men ikke vinkel, kan du høyreklikke i den posisjon du skal til og velge **Oppover (Z) [SHIFT+Pgup]** eller **Nedover (Z) [SHIFT+Pgdn]** fra undermenyen <u>Fra</u> <u>markørposisjon</u>. Dialogen som ber deg gi høydeendring, vist over, åpnes. Disse valg er kun aktive om du ikke har vinkel i X- eller Y-planet, dvs fortsetter i samme retning som der siste punkt ble gitt.
#### Starte vertikalt

Skal kabelkanal starte vertikalt må du låse tegneretning i startdialogen ved å velge fanen **Retning og posisjon,** husk å velge riktig referanseside.

| Kanal start                    | " "                 |                    |                    | × |
|--------------------------------|---------------------|--------------------|--------------------|---|
| Objekt Egenskap                | Retning og posisjon | Referanseside      | Skjule / Stiple    |   |
| Start retning<br>Lås begge ret | ninger              |                    |                    |   |
| Horisontal:                    | 90°                 | Vertikal:          | 8                  |   |
| Posisjon                       |                     |                    |                    |   |
| X koordinat:                   | -15.112 m           |                    |                    |   |
| Y koordinat:                   | -8.643 m            |                    |                    |   |
| Z koordinat:                   | 0.900 m             | ås for Flytt Områd | e (MA) og sletting |   |
|                                |                     |                    |                    |   |
|                                |                     |                    |                    |   |
|                                |                     |                    |                    |   |
|                                |                     |                    |                    |   |
|                                |                     |                    |                    |   |
|                                |                     | OK                 | Avbryt Hjelp       | • |

I dialogen ovenfor er tegneretning låst til 90° horisontalt og 90° vertikalt. Kanalen vil da kunne tegnes rett opp langs vegg nummer 3 i rommet under.

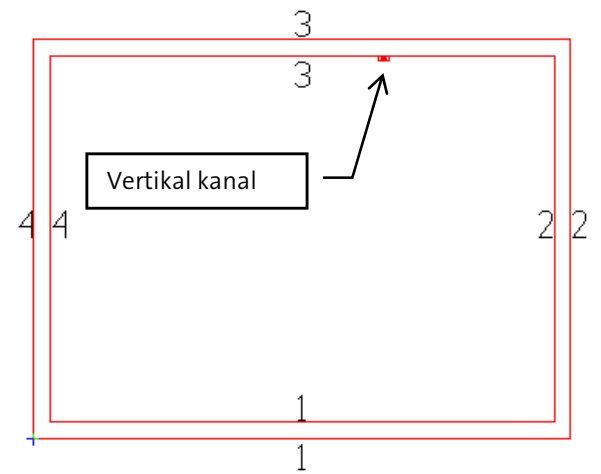

Låser du tegneretning til 180° horisontalt vil den kunne tegnes opp langs vegg nummer 4.

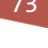

# Kabelstige

Disse knappene i verktøysettet er for tegning av kabelstige:

| (Start kabelstige)  | Starter ny kabelstige på valgt måte                                                                                                  |
|---------------------|----------------------------------------------------------------------------------------------------|
| (Overgang)          | Plasser overgang fritt i modellen, ikke i eksisterende kabelstige. Kabelstige<br>kan senere tegnes ut fra begge utganger.            |
| (T-stykke/kryss)    | Plasser T-stykke eller kryss fritt i modellen, ikke i eksisterende kabelstige.<br>Kabelstige kan senere tegnes ut fra alle utganger. |
| (Splitt kabelstige) | Splitter strekk for å gi deler av det egen farge, lag eller material.                                                                |

I tillegg vil hurtigmenyen ha valg tilgjengelig for innsetting av diverse utstyr underveis ved tegning av kabelstigen.

Velg (Start kabelstige) fra verktøysettet for å starte med ny kabelstige.

Det anbefales at (Bruk smart snapping) i nederste knapperad aktiveres, noe som forenkler den videre tegningen.

Klikk deretter med venstre musetast der du ønsker å starte kabelstigen. Dilaogboksen for kabelstige åpnes.

| Kabelstige start                                       |                                                                                                    | Velg type stag.                               |
|--------------------------------------------------------|----------------------------------------------------------------------------------------------------|-----------------------------------------------|
| Stag<br>Objekt                                         | Referanseside <u>Skjule / Stiple</u><br>Egenskap Retning og posisjon                                                       | Velg referanseside                            |
| Start fra<br>Automatisk<br>Fritt punkt<br>Etasjen over | Dimensjoner<br>Bredde: <u>300 mm</u><br>Høyde: 55 mm                                                                       | Bredde og høyde                               |
| O Etasjen under<br>O T-stykke<br>O Ende                | ✓ Tilknytt farge og dimensjon         ✓ Mengdeberegn         Starthøyde (underkant kabelstige)         Fri       ✓ 2.500 m | Velg hvor du vil<br>starte fra.<br>Starthøyde |
| Produkt<br>Kabelstige på vegg                          | g b=300mm 🗲                                                                                                    | Velg type bro.                                |
|                                                        | OK Avbryt Hjelp                                                                                                    |                                               |

Velg hvordan kabelstigen skal startes oppe til venstre. Type kabelstige velges med knappen [...] i feltet for dette. Gi inn ønskede verdier før du velger **[OK]** for å tegne videre.

**Referanseside** brukes til å velge side av kabelstigen som skal legges inntil de punkter du gir ved tegning (tilsvarende som for kabelkanal). Trykk **[OK]** for å tegne valgt stige.

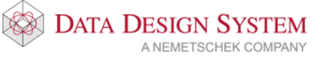

Bend (knekkpunkt) settes med klikk etter at startpunkt er satt. Skal vinkel på bend gis må en høyreklikke **Bend** i hutigmenyen.

Høyreklikk og velg utstyr (**T-stykke/Kryss/Overgang**) fra hurtigmenyen som skal plasseres i sist gitte punkt i modellen underveis.

Det er også mulig å sette inn T-stykke/Kryss og overgang i etterkant ved å velge fra menyen <u>Sett inn</u> -> <u>Føringsveier</u>. Når smart snapping er aktivert kan ny kabelstige tegnes direkte ut fra eksisterende ved å starte kabelstige og klikke på en eksisterende. T-stykke settes inn automatisk.

Trykk **[Esc]** for å avslutte broen i siste punkt. Høyreklikk og velg **Avslutt kabelstige** fra hurtigmenyen for å få en dialogboks som gir deg forskjellige måter å avslutte kabelstigeen på.

| Kabelstige avslutning                                                     | $\times$ |
|---------------------------------------------------------------------------|----------|
| Avslutt kabelstige       Plassering/Rotering         Avslutt kabelstige i |          |
|                                                                           |          |
| OK Avbryt Bruk Hjelp                                                      | )        |

**[Enter]** på tastaturet vil avslutte kabelstigen i siste punkt og du kan gi startpunkt direkte for ny kabelstige av samme type.

#### Høydeendring

For å foreta en høydeendring mens du tegner setter du først et knekkpunkt med klikk i ønsket posisjon, trykk **[Home]** på tastaturet for å tegne oppover og **[End]** for å tegne nedover. En dialogboks åpnes hvor du gir antall meter den vertikale broen skal være.

|                            |                    |                    | ×              |
|----------------------------|--------------------|--------------------|----------------|
| Lengde oppover<br>Minimum: | 0.100 m<br>0.077 m | Absolutt<br>Vinkel | 2.600 m<br>90° |
| Gå til etasje              | OK                 | Avbryt             | Hjelp          |

**Lengde oppover** høydeendring i meter

Absolutt høyden kabelstigeen skal tegnes til

Vinkel vinkel på vertikal bend

Når ny høyde er gitt trykker du **[OK]** og kabelstigeen blir tegnet opp til den nye høyden med gitt bend. Du må nå fortsette rett frem i samme retning som kabelstigen ble tegnet med et lite stykke før du kan sette inn et nytt bend/knekkpunkt.

For å bryte opp den vertikale kabelstigen med flere bend i ulike vinkler må det høyreklikkes etter at et punkt er gitt og velge Bend fra hurtigmenyen. Velg **Opp** eller **Ned** i feltet **Retning** og gi ønsket vinkel.

| Kabelstige bend Objekt Plassering/Rotering Symboltekst |                                           | ×                   |
|--------------------------------------------------------|-------------------------------------------|---------------------|
| Kabelstige<br>Dimensjon: 300 x 55 mm                   | Retning<br>Venstre<br>Høyre<br>Opp<br>Ned |                     |
| Bend                                                   | Horisontalt V                             | /ertikalt           |
| Vinkel: 90°                                            | Automatisk                                |                     |
| Lengde: 300 mm                                         | Normal     Knekk                          | ) Normal<br>) Stort |
| Produkt<br>Nummer: 01112A                              |                                           |                     |
| Sving på vegg b=300mm                                  |                                           |                     |
| OK Avbryt                                              | Bruk                                      | Hjelp               |

Bekreft med **[OK]**. Ny dialog kommer opp for å sette inn ny høyde(se bildet under). Deretter åpnes benddialogen på ny for å gi vinkel på neste vertikal bend. Slik vil bend og dialog for høydeendring fortsette å åpne annen hver gang til en er tilbake til horisontal tegning.

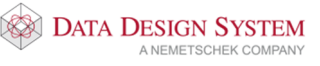

Hvis du vet hvilken høyde du skal til og posisjonen, men ikke vinkel, kan du høyreklikke i den posisjon du skal til og velge **Oppover (Z) [SHIFT+Pgup]** eller **Nedover (Z) [SHIFT+Pgdn]** fra undermenyen <u>Fra</u> <u>markørposisjon</u>. Dialogen som ber deg gi høydeendring, vist over, åpnes. Disse valg er kun aktive om du ikke har vinkel i X- eller Y-planet, dvs fortsetter i samme retning som der siste punkt ble gitt.

# Starte vertikalt

Skal kabelstige starte vertikalt må du låse tegneretning i startdialogen ved å velge fanen Retning og posisjon.

| Kabelstige start                |                           | ×                                      |
|---------------------------------|---------------------------|----------------------------------------|
| Stag<br>Objekt                  | Referanseside<br>Egenskap | Skjule / Stiple<br>Retning og posisjon |
| Start retning<br>Lås begge retn | inger                     |                                        |
| Horisontal:                     | 90° Ver                   | tikal: 90°                             |
| Posisjon                        |                           |                                        |
| X koordinat:                    | -64.149 m                 |                                        |
| Y koordinat:                    | 25.183 m                  |                                        |
| Z koordinat:                    | 2.500 m 🗌 Lås for         | r Flytt Område (MA) og sletting        |
|                                 |                           |                                        |
|                                 |                           |                                        |
|                                 |                           |                                        |
|                                 |                           |                                        |
|                                 |                           |                                        |
|                                 | ОК                        | Avbryt Hjelp                           |

Her er tegneretning låst til 90° horisontalt og 90° vertikalt

Broen vil da kunne tegnes rett opp langs vegg nummer 3 i rommet under.

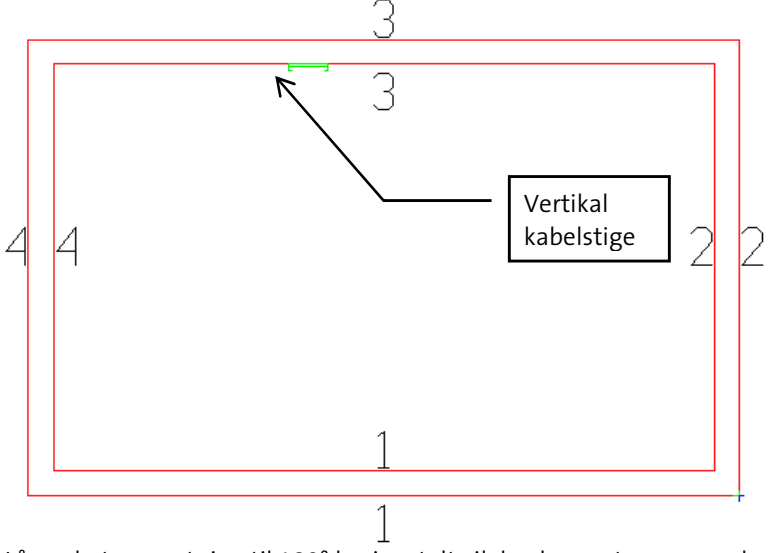

Låser du tegneretning til 180° horisontalt vil den kunne tegnes opp langs vegg nummer 4.

For mer informasjon velg knappen [Hjelp] i dialogboksen.

78

# T-stykke/Kryss/Overgang

Disse komponentene kan settes inn mens du tegner kabelstigen eller i etterkant. For å sette dem mens du tegner setter du først et knekkpunkt på vanlig måte der du ønsker at komponenten skal plasseres. Høyreklikk for å velge komponent, f.eks Overgang fra hurtigmenyen. Dialogboks for valg av dimensjoner og lengde på overgangen åpnes.

| Kabelsti            | ge overgan                | g                   |               |          | $\times$ |
|---------------------|---------------------------|---------------------|---------------|----------|----------|
| Objekt              | Egenskap                  | Plassering/Rotering | Symboltekst   |          |          |
| Innsn               | evring                    |                     | Montasjehøyde |          |          |
| ● Ve                | enstre                    |                     | Fri           | $\sim$   |          |
| ⊖ Se<br>⊖ He        | enter<br>øyre             |                     |               | 2.850 m  |          |
| Dimer               | nsjoner                   |                     |               |          |          |
| Innga               | ang                       | 300 x 55 mm         | Bredde utgang | 300 mm   |          |
| Leng                | de:                       | 500 mm              | Høyde utgang  | 55 mm    |          |
| Utgar<br>Num<br>Ove | ng<br>mer: 011A/<br>rgang | AQR                 |               |          |          |
| Kab                 | elstige på ve             | egg b=300mm         |               |          |          |
|                     |                           | OK Av               | bryt Br       | uk Hjelp | )        |

Velg dimensjon på utgang i markert felt og eventuell lengde på overgangen. Det er mulig å velge type overgang fra produktdatabasen med knappen [...] nest nederst. Bekreft dialogen med [OK] og fortsett så tegning av kabelstige med den nye dimensjonen.

Velg **Overgang** i menyen <u>Sett inn</u> -> <u>Føringsveier</u> for å sette inn i kabelstige etter at den er tegnet. Deretter må du peke og klikke i kabelstigen hvor komponenten skal plasseres.

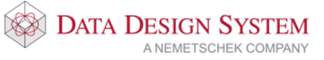

For T-stykke/Kryss åpnes denne dialog:

| Kabelstige T-stykke/Kryss                                                                                                    | × |
|----------------------------------------------------------------------------------------------------|---|
| Objekt Plassering/Rotering Symboltekst                                                                                                    |   |
| Utgang<br><ul> <li>Rett frem 분</li> <li>Til siden 환</li> <li>Som T 밖</li> </ul> <ul> <li>Retning</li> <li>Venstre</li> <li>Høyre</li> </ul> Fri <ul> <li>2.850 m</li> </ul> |   |
| Dimensjoner<br>() T-stykke<br>() Kryss                                                                                                    |   |
| b: 300 mm h: 300 mm d: 300 mm                                                                                                    |   |
| f: 450 mm r: 300 mm l: 1200 mm e: 450 mm                                                                                                    |   |
| Produkt<br>Nummer: 01117 ☑ Bruk materialkode<br>T-avgrening på vegg b=300mm …                                                                                               |   |
| OK Avbryt Bruk Hjelp                                                                                                    |   |

Velg om det skal være T-stykke eller kryss til høyre for illustrasjonen. Retning på utgang velges øverst og type velges fra produktdatabasen med knappen [...]. Side (Høyre/Venstre) for utgangen velges i feltet Retning.

Velg **T-stykke/kryss** i menyen <u>Sett inn</u> -> <u>Føringsveier</u> for å sette inn i kabelstige etter at den er tegnet. Deretter må du peke og klikke i kabelstigen hvor komponenten skal plasseres.

For senere å fortsette kabelstige ut fra en åpen ende i T-stykke/Kryss må først kabelstige startes som vanlig. Pek så i åpningen og den blir merket:

80

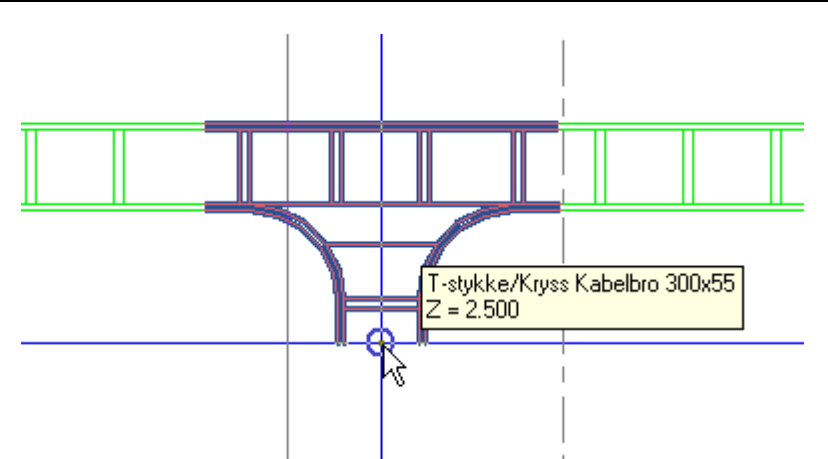

Klikk og programmt finner selv alle nødvendige data om kabelstigen som skal tegnes.

# Koble seg til eksisterende stige

Det er mulig å koble seg til en eksisterende stige mens man tegner. Vær obs på at *snapping*) i nederste knapperad må være akitvert.

Tegn frem til den kabelstigen du vil koble deg til og klikk for å feste den når den blir optisk uthevet. I sist gitte punkt før tilkobling vil eventuelle nødvendige horisontale eller vertikal bend settes inn automatisk.

Er det høydeforskjell mellom de to kabelstigene vil en dialogboks med valg av type tilkobling åpnes:

| Koble sammen kabelstigeer                                                                                                    | ×            |
|----------------------------------------------------------------------------------------------------|--------------|
| Type sammenkobling<br>O Korteste vei fra siste punkt<br>Horisontalt fra siste punkt, så vertikalt<br>Vertikalt i siste punkt, så horisontalt<br>Horisontalt, så vertikalt. Gi avstand inn:<br>Avstand: | last click   |
| Bend vinkel<br>0 15° 0 30° 0 45° 0 60° @ 90°<br>0 Fri                                                                                                    |              |
| T-stykke<br>☑ Bruk T-stykke ved sammenkobling                                                                                                    |              |
| Eksisterende kabelstige<br>Innkommende kabelstige<br>Tegnes automatisk fra siste klikk<br>Tegneretning OK                                                                                              | Avbryt Hjelp |

Man gis her ulike valg; bl.a. om man ønsker å bruke T-stykke eller ikke ved sammenkoblingen.

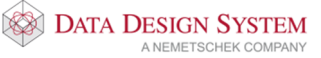

#### Fortsette i etasjen over/under

Kabelstige, kanal eller rør kan fortsettes i etasjen over eller under. Strekket som tegnes i gjeldende etasje må da avsluttes i etasjen over eller under ved å gi ønsket punkt, høyreklikke og velge **Avslutt i etasjen over** eller **Avslutt i etasjen under** i hurtigmenyen.

Velg så (Vis tilkoblinger fra etasjen under) eller (Vis tilkoblinger fra etasjen over) i verktøysettet for å vise strekk som er avsluttet mot den etasjen en skal fortsette i. Egne symboler vises hvor disse kan fortsettes fra. Nedenfor vises en kabelstige som er avsluttet i etasjen under(pil fra symbolet).

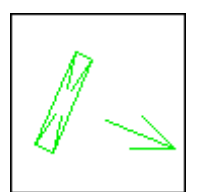

Start kabelstige på vanlig måte og koble deg til. Deretter viser en dialog for å gi lengde på vertikalt strekk før en fortsetter å tegne horisontalt i gjeldende etasje.

# Lag og farge

Lag og farge(penn) kan endres på ønsket objekt ved å dobbeltklikke på dem og velge fanen **Egenskap** som forklart i avsnittet *Endre figur*.

#### Vis lag

All installasjon tegnes på egne lag. For å skjule noen lag i modellen velges <sup>(Vis</sup> lag) fra hovedknapperaden.

| Endre i lagoppsett Type: Elektro                        | Default                                        |         | ~         | <mark>∕Vis ku</mark><br>Vis al | <b>un brukte</b><br>le komponer | nter     | ×       |
|---------------------------------------------------------|------------------------------------------------|---------|-----------|--------------------------------|---------------------------------|----------|---------|
| Navn<br>Elkraftuttak<br>Lys<br>Kabelbro<br>Sikringsskap | Nummer F<br>414 4<br>442 4<br>4111 4<br>4331 4 | På Fr   | ys Lås    | Skriv ut                       | Lagpenn<br>X<br>X               | Penndef. |         |
| Lagoppsett<br>Lagoppsett:                               | sett for 2D og 3D p                            | resenta | →<br>sjon | Lagre                          |                                 | Slett    | Overfør |
| Gjennoppfrisk                                           |                                                |         |           | ОК                             | 1                               | Avbryt   | Hjelp   |

. Ved å klikke på de enkelte symbolene i listen, vil valgene slå seg av eller på – alt etter utgangspunktet. Et eller flere lag i listen markeres ved å peke og klikke eller bruke Ctrl- og Shifttast. Ved å høyreklikke i en kolonne vises en hurtigmeny med valg som gjelder for den kolonnen markøren er plassert i.

På 🥯 🛸

Denne kolonnen slår av eller på valgt lag.

#### Frys 猪 🌞

Denne kolonnen fryser lag. Laget er da helt undertrykt i programmet og blir ikke med i opptegningen i noen av presentasjonene av modellen.

#### Lås 🧉 单

Denne kolonnen nyttes til å låse/låse opp lag i modellen. Låste lag kan ikke editeres – dvs disse kan ikke markeres/selekteres. Egenskap kan da ikke redigeres, objekter på laget kan heller ikke flyttes via selektering, men de er likevel synlige i modellen.

#### Skriv ut 🖼 🎽

Denne kolonnen kontrollerer om laget skal være med på utskrift eller ei. Hvis du slår av utskrift for et lag, er det fortsatt synlig i modellen, men blir ikke med på utskriften. Å slå av lag for utskrift vedrører kun de synlige lag i modellen. Hvis et lag slås på for utskrift, men for øyeblikket er frosset eller er slått av i modellen, vil ikke dette laget bli skrevet ut.

Det er og mulig å finne lag direkte i tegningen ved å velge *(Finn lag ved å peke)* i hovedknapperaden. Pek på en linje og laget til denne vil vise med uthevet rød tekst. Klikk venstre musetast for å slå laget av. Høyreklikk og velg laget fra listen som åpnes for å slå det på igjen.

# Kabler/kurser

For tegning av kabel og stamme er følgende knapper tilgjengelige i verktøysettet (Standard verktøysett) i hovedknapperaden.

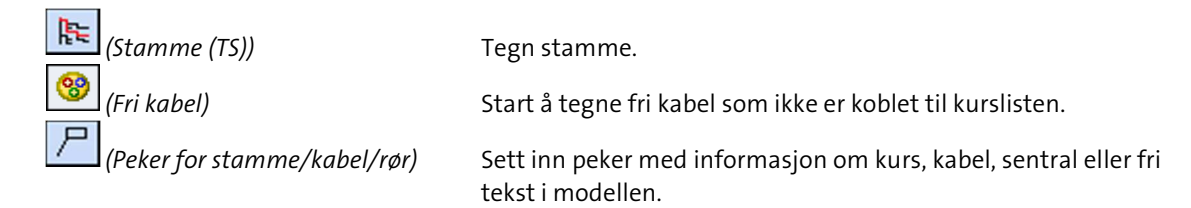

#### Stamme

**Stamme** brukes som et samlebegrep for flere kabler. Kabler kan senere kobles til hvor som helst på stammen.

#### Viktig!

Stamme og kabel må ha samme forlegningsmåte for at mengdeberegning for kabel skal bli korrekt. Det vil si at når stamme tegnes på forlegning/underlag "På bro" så må kablene som skal kobles til denne stammen også ha denne forlegningsmåte.

Stamme kan automatisk tegnes ut på eksisterende føringsveier. Marker ønsket del av føringsveien, høyreklikk og velg **Tegn stamme på valgt føringsvei** fra hurtigmenyen. Stammen tegnes ut, men må manuelt tegnes videre fra føringsveien og kobles til ønsket sentral.

Velg (*Stamme*) fra verktøysettet for å tegne stamme fritt. I dialogen som åpnes velges ønsket underlag.

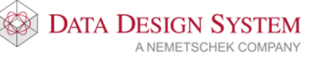

| Forlegning for st  | tamme                              | × |
|--------------------|------------------------------------|---|
| Forlegning for sta | amme Egenskap Konturens posisjoner |   |
| Forlegning:        | ikjult<br>Ipent                    |   |
| Rør                |                                    |   |
| Type: K            | Komugert rør PVC                   | - |
| Underlag: S        | Skjult V Type 2 Normal             | / |

Pek på sentralen, denne blir uthevet i modellen og klikk venstre musetast for å koble stammen til denne. Bruk deretter funksjonene nedenfor til å tegne stamme:

| Funksjon                               | Musetast | Funksjonstast         |
|----------------------------------------|----------|-----------------------|
| Knekkpunkt                             | venstre  |                       |
| Tegn opp/ned                           |          | [Home]/ [End <b>]</b> |
| Start stamme fra annen stamme          | venstre  |                       |
| Koble til ny sentral                   | venstre  |                       |
| Endre forlegningsmåte                  |          | [F8]                  |
| Slett siste punkt                      |          | [Backspace]           |
| Ortho modus av/på                      |          | [F9]                  |
| Avslutt i siste punkt                  |          | [Esc]                 |
| Avslutt i siste punkt, fortsett med ny |          | [Enter]               |

Se også meldingslisten øverst i skjermen for tips om kommandoer ved tegning av stammen.

| Når det ikke stemmer                                                                    |
|-----------------------------------------------------------------------------------------|
| Dersom programmet gir feilmeldingen -Feil! Stamme ikke funnet. Avbryt med [Esc]. Velg 🛄 |
| <i>(Gjennoppfrisk skjerm)</i> i hovedknapperaden. Velg stamme på nytt                   |

#### Inntak

Dobbeltklikk på sentralen som er plassert i modellen og velg fanen **Kursliste** eller velg (*Kursliste*) fra menyen <u>Sett inn</u> for å legge inn inntak og andre kurser i denne.

|     | Sentra  | al og kurser  | 432.00   | 1      |            |             |                 |         |           |         |        | >            | < |
|-----|---------|---------------|----------|--------|------------|-------------|-----------------|---------|-----------|---------|--------|--------------|---|
| Def | iner se | entral Kursli | ste Eg   | enskap | Plassering | g/Skalering | Rotering Symbol | oltekst | Tilkoblet |         |        |              |   |
| 2   | 3       | Tilkoblet     | Kurs     | Vem    | Komp. 1    | Komp. 2     | Rekkeklemme     | Kabel   | Komp. 3   | Komp. 4 | Utstyr | Tekst        |   |
| Ŀ   |         |               |          |        |            |             |                 |         |           |         |        |              |   |
| Ŀ   |         |               |          |        |            |             |                 |         |           |         |        |              |   |
| E   |         |               |          |        |            |             |                 |         |           |         |        |              |   |
| E   |         |               |          |        |            |             |                 |         |           |         |        |              |   |
|     |         |               |          |        |            |             |                 |         |           |         |        |              |   |
| Ŀ   |         |               |          |        |            |             |                 |         |           |         |        |              |   |
| E   |         |               |          |        |            |             |                 |         |           |         |        |              |   |
| E   |         |               |          |        |            |             |                 |         |           |         |        |              |   |
| Ŀ   |         |               |          |        |            |             |                 |         |           |         |        |              |   |
| Ŀ   |         |               |          |        |            |             |                 |         |           |         |        |              |   |
|     |         |               |          |        |            |             |                 |         |           |         |        |              |   |
| È   | Neck    | Ta            | an kaba  |        | Endro      |             |                 |         |           |         |        |              | 1 |
|     | NY R    | uis Te        | gri kabe |        | Endle      |             |                 |         |           |         |        |              | 1 |
|     |         |               |          |        |            |             |                 |         |           | OK      |        | Avbryt Hjelp |   |

Hvis du har flere sentraler i modellen må du forsikre deg om at det er riktig sentral du har åpnet og eventuelt endre ved å velge fanen **Definer sentral**.

- 1. Velg **[Ny kurs]** for å legge til inntak i kurslisten.
- 2. Oppe til høyre i dialogen som åpnes velger du kursgruppen **Forsyning /Stiger**. Velg type inntakskurs fra listen nedenfor. (Se avsnitt om **Kabler/kurser** lenger bak for nærmere beskrivelse av Ny kursvinduet)

| Ny kurs i sentral 432.001                                                                                                    | ×                     |
|----------------------------------------------------------------------------------------------------|-----------------------|
| Kursnummer     1     Forsyning / Stiger       Jording     Jording       Kurskode     IQTF2       Vis bruker-definerte kurser     Installasjon       Importer     Fotocelle                                                                            |                       |
| IIQ Inntak m/VV-Vern + kwn + jordiellautomat<br>IQF Inntak m/Vern + overspenningsvern<br>IQE Inntak m/Vern + kWh + jordfeilrele m/utløser<br>IQTF2 Inntak m/Vern + kWh + overspenningsvern<br>IOTFF Inntak m/Vern + kWh m/sikring + overspenningsvern |                       |
| Kode for faser     4     ✓ N-leder som filter ved søking på pr       Nulleder og jord     N PE     ✓ Faser L1-L3     ✓ L1     ✓ L2     ✓ L3                                                                                                    |                       |
| Belastning og vem<br>Ib 1 53 A Korreksjonsfaktor: 100 %                                                                                                    |                       |
| Ib 2 0 A Kategori AC1-> 3 faser                                                                                                    |                       |
| Legg til                                                                                                    | Sett inn Avbryt Hjelp |

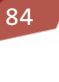

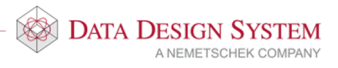

- 3. Legg merke til hvilke faser de forskjellige kursene foreslår.
- 4. I feltet **Ib 1** gis ønsket ampere for vern og kabel.
- 5. Trykk **[Legg til]**. Har du allerede andre kurser i kurslisten som inntaket skal inn ovenfor må du først markere denne kursen i kurslisten før du trykker **[Ny kurs]** og så bruke knappen **[Sett inn]**.
- 6. Velg vern fra produktdatabasen og bekreft med **[OK]**

| Produktdatabase                       |                      |                                                     | ×       |
|---------------------------------------|----------------------|-----------------------------------------------------|---------|
| KNX komponenter                       | Produktnummer        |                                                     | ОК      |
| K-Rele                                | Beskrivelse          |                                                     | Avbryt  |
| M-Motor                               | Beskrivelse          |                                                     | Hjelp   |
| Q-Kontaktor/Last-/Effekt-/Motorvembry |                      |                                                     | Vis mer |
| Motorv.bryter                         | Produktnummer        | Beskrivelse                                         |         |
| DDS                                   | 033000               | Effekt bryter 63A 3+N                               |         |
| NEK 144                               | 033CRQ               | Effekt bryter 63A 3p                                |         |
| Enkle                                 | 033IIQ               | Effekt bryter 63A 4p                                |         |
| Integr.bryter                         | 033EBQ               | Effekt bryter termisk 63A 3+N                       |         |
| Hjelpeblokk/Tilbehør                  | 033JBQ               | Effekt bryter termisk 63A 4p                        |         |
| Maks.bryter                           | 033HBQ               | Effekt br.elektromagnetisk 63A 3+N                  |         |
| Fasevender                            | 033LBQ               | Effekt br.elektromagnetisk 63A 4p                   |         |
|                                       | 133320               | Effekt bryter 63A 3+N KODL.prim.sek.                |         |
| Hovedkontaktor AC                     | 12200                | Effekt bruten 631 dn kohl prim sek                  |         |
| Skr.lastskillebryt.                   | 033280               | Effekt bruter elektronisk utløser 631               | 3+N     |
| Cildraddillahatar                     | 033250               | Effekt bryter elektronisk utløser 63A               | 30      |
| Bull ast-/Hovedbatera                 | 033000               | Effekt bryter elektronisk utløser 63A               | 4p      |
|                                       |                      |                                                     |         |
|                                       | 1.                   |                                                     |         |
|                                       |                      |                                                     |         |
| I⊻ Forhänsvisning av bilde            | Vis bare brukte proc | dukter (Prosjektproduktdatabasen) Søk i alle filter |         |

- 7. Alt etter type inntakskurs foreslår programmet utstyr tilpasset denne. Velg fra produktdatabasen og bekreft med **[OK]**.
- 8. Trykker du **[Avbryt]** på noen av forslagene vil programmet avsluttes innsetting av kursen og du må starte på nytt. Komponentene kan senere slettes eller endres i kurslisten.
- 9. Skriv tekst som skal følge kursen ved utskrift i automasjon.

| Kurs: 1 |        |               |       | $\times$ |
|---------|--------|---------------|-------|----------|
| Tekst   |        |               |       |          |
|         |        |               |       |          |
|         | Inntak |               |       |          |
|         |        |               |       |          |
|         | Vis ro | ombeskrivelse |       |          |
| (       | ок     | Avbryt        | Hielp |          |
| (       | ОК     | Avbryt        | Hjelp |          |

10. Gi spenning i dialogboks for Inntak og stigeledning.

| Inntak og stigelednir | ng           |                  |               |        | ×           |
|-----------------------|--------------|------------------|---------------|--------|-------------|
| Kursnummer:           | 1            | Beskrivelse:     |               |        |             |
| Spenning:             | 400 V        | Kurstype makro   | 10            |        |             |
| Kurstype kode:        | 4            |                  |               |        |             |
| Nulleder og jord:     | N PE $\sim$  | Faser L1-L3:     | <b>∠</b> L1   | ✓L2    | <b>∠</b> L3 |
| Belastning og vern    |              |                  |               |        |             |
| Effekt:               | 0.00 kW      | Ampere L1-L3:    | 0.0 A         | 0.0 A  | 0.0 A       |
| Last Ib:              | 0 A          | Korreksjonsfakto | or:           | 100 %  |             |
| In (Kursens vern):    | 63 A         | Summert samtid   | ighetsfaktor: | 100 %  |             |
| Kategori:             | AC1-> 3 fase | r                | ~             |        |             |
| Forsyning til         |              |                  |               |        |             |
|                       |              | (                | ОК            | Avbryt | Hjelp       |

Bekreft dialogboksen med [OK].

Bruker du programmet til å beregne inntaket bør du tegne inntakskabelen i modellen til slutt. Du kan da beregne den til å være dimensjonert til belastningen i sentralen.

Se mer om inntak i håndboken i menyen <u>Hjelp</u>.

# Kurser i kurslisten

Nye kurser settes inn i kurslisten og tegnes derfra ut i modellen. Ved å planlegge kursene allerede før de tegnes ut i installasjonen vil også automasjonstegningene i etterkant være nærmest ferdige.

Bruk knappen [Ny kurs] slik som ved innsetting av inntak.

86

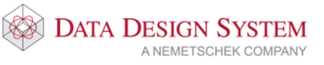

| Ny kurs i sentral 432.001                                                                                                    | ×                 |
|----------------------------------------------------------------------------------------------------|-------------------|
| Kursnummer       Image: State of the state of the state |                   |
| LFZ Lys m/automatsikring<br>LFS Lys m/automatsikring + bryter i skap<br>LFK Lys m/automatsikring + kontaktor                                                                                                    | Kursgruppe        |
| Kode for faser 1 🛛 Interest Interest N-leder som filter ved søking på produkter                                                                                                    |                   |
| Nulleder og jord NPE V Faser L1-L3 🗹 L1 🗌 L2 🗌 L3                                                                                                    |                   |
| Belastning og vem                                                                                                    | Kurstype          |
| Ib 1 A Samtidighetsfaktor: 100 %                                                                                                    | 51                |
| Ib 2         0         A         Kategori         AC1-> 2 faser         ~                                                                                                    |                   |
| Legg til Sett inn Avbryt                                                                                                    | << Enkel<br>Hjelp |

Kursnummer oppe til venstre velges automatisk som første ledige, men kan endres hvis ønsket. Alt utstyr som listes i kursene i dette vinduet er utstyr som plasseres i skapet.

Velg kursgruppe i feltet oppe til høyre. Type kurs velges så i det store feltet midt i dialogen. Husk antall faser og belastning **lb 1**.

- Skal kursen tilføyes som nederste kurs, trykk [Legg til].
- Velg [Sett inn] hvis kursen skal settes inn foran en annen kurs. Marker da kursen den skal inn foran i kurslisten før [Ny kurs] velges i kurslisten.

Produktdatabasen åpnes for utstyr til kursen. Bekreft eller endre utstyr og tekster. Hvis du trykker **[Avbryt]** på noe av utstyret som foreslås vil innsetting av kursen avbrytes og du må starte på nytt. Overflødig eller feil utstyr kan enkelt slettes eller endres i kurslisten i etterkant.

Velg og sett inn de kurser som ønskes.

#### Kabel

Kablene tegnes ut i installasjonsmodellen fra kurslisten. Marker ønsket kurs i listen og trykk knappen **[Tegn kabel].** Dialogboks for valg av kabeltype åpnes:

88

| Sentral: 432.001. Kurs: 2               |                           | ×                                               |
|-----------------------------------------|---------------------------|-------------------------------------------------|
| Tekst/Skjul kabel<br>Kabel og rør       | Egenskap<br>Belast        | Konturens posisjoner<br>tning og lengdekontroll |
| ✓ Kabel<br>Kabelnr. 2                   | Dimensjon 2.5 mm² ∨       |                                                 |
| Ledere 2<br>04145 PN 2,5mm <sup>2</sup> | N/PE: N PE 🗸              | Parallelle: 1                                   |
| ⊡ Rør<br>Kabeldiameter: 4r              | nm Rørdimer               | nsjon: 9.86                                     |
| Fullfaktor: 40<br>04131 Korrugert rør   | %<br>PVC 16mm             |                                                 |
| Ikke vis denne dialogen                 | neste gang jeg tegner kab | el                                              |
|                                         |                           |                                                 |
|                                         |                           |                                                 |
|                                         | ОК                        | Avbryt Hjelp                                    |

Øverst vises navn på kabel, antall ledere, tverrsnitt og type kabel. Trykk knappen [...] i feltet **Kabel** for å velge kabeltype fra produktdatabasen. (Bildet på neste side viser utdrag av produktdatabasen for kabel).

Velg rørtype fra produktdatabasen med å trykke knappen [...] i feltet **Rør**.

89

| pel -                           | Produktnummer            | Tversnitt 2.5                          | OK      |
|---------------------------------|--------------------------|----------------------------------------|---------|
| Inst.kabler                     | D 1 - 1                  |                                        | Avbat   |
| Skjult                          | beskrivelse              |                                        | 7 worke |
| Apent                           | Beskrivelse              | × 🗆                                    | Hjelp   |
| Inst.kabler halogentite         | A                        |                                        | Vie mer |
| I ele/data-svakstrømskapter     | Antail ledere . jord/par |                                        | via mor |
| - Skips-/offshorekabler         | Produktnummer            | Beskrivelse                            |         |
| - Strømskinner                  | 04145                    | PN 2,5mm*                              |         |
| Gummi-/plastkabler              | 041BC                    | TP 100 2,5mm <sup>s</sup>              |         |
| Tele/data-svakstrøm halogenfrie | 041AF                    | RK 500V 2,5mm*                         |         |
| Jording                         | 04545                    | IX 2,5mm <sup>s</sup>                  |         |
| Korrugert rør m/ledning         | 04546                    | X 2,5mm <sup>s</sup> gul/grønn         |         |
| Halogenfrie rør m/IX            | 045AC                    | PLS 90 2x2,5 mm <sup>s</sup> anti twin |         |
| Brukerdefinert                  | 05102                    | PR 2x2, 5/2, 5mm <sup>4</sup>          |         |
|                                 | 05106                    | PR 3x2,5/2,5nm* Forlegning             |         |
|                                 | 05110                    | PR 4x2,5/2,5mm <sup>4</sup>            |         |
|                                 | 05125                    | PFXP/CU 3G2, 5mm <sup>4</sup>          |         |
|                                 | 05128                    | PFXP/CU 4G2, 5mm <sup>4</sup>          |         |
|                                 | 05134                    | PFXP/CU 5G2, 5mm <sup>4</sup>          |         |
|                                 | 05136                    | PFSP/CU 2x2,5/2,5mm <sup>s</sup>       |         |
|                                 | 05142                    | PFSP/CU 3x2,5/2,5mm <sup>4</sup>       |         |
|                                 | 05148                    | PFSP/CU 4x2,5/2,5mm <sup>4</sup>       |         |
|                                 | 05166                    | PFSP 5x2,5mm <sup>4</sup>              |         |
|                                 | 05167                    | PFSP 7x2,5mm <sup>s</sup>              |         |
|                                 | 05168                    | PFSP 12x2, 5mm <sup>s</sup>            |         |
|                                 | 05169                    | PFSP 19x2, 5mm <sup>s</sup>            |         |
|                                 | 05170                    | PFSP 27x2,5mm*                         |         |
|                                 |                          |                                        |         |

Vær obs på at kabel som skal kobles til stamme må velges i samme forlegningsmåte/underlag som stammen for at mengdeberegning skal bli korrekt. Velg kabel og klikk **[OK]**.

#### Tegne kabel

Bekreft kabeldialogen med **[OK]** for å starte tegning av kabelen. Kabel bruker [1996] (Bruk Smart snapping) i nederste knapperad for å koble seg til komponenter og stamme.

Før pekeren i nærheten av det symbolet du skal starte kabelen fra som da blir markert i modellen (gjelder DDS-installasjonssymbol som inneholder tilkoblingspunkt(EP) for kabel).

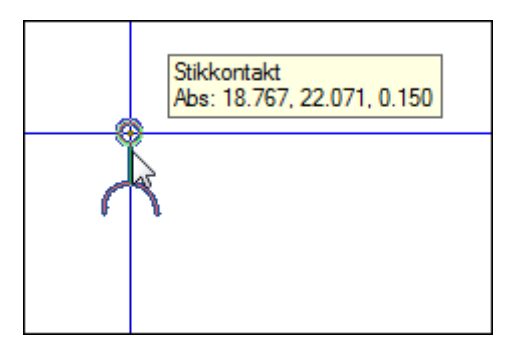

Tilkobling til symbol eller stamme skjer ved klikk. Kabelen kan så tegnes videre til neste symbol. Bruk funksjonene listet nedenfor for videre tegning av kabelen. Vær obs på at endring av kabeltype eller antall ledere kun er mulig når siste punkt er tilkoblet symbol.

DATA DESIGN SYSTEM

# Funksjoner ved tegning av kabel

Kabler tegnes stort sett på samme måte som kabelstigeer og kanaler. Generelt gjelder:

| Musetast | Funksjonstast                                                  |
|----------|----------------------------------------------------------------|
| venstre  | -                                                              |
| venstre  | [F2]                                                           |
| venstre  |                                                                |
| venstre  |                                                                |
|          | [Backspace]                                                    |
|          | [Page up]/[Page down]                                          |
|          | [Home]/[End]                                                   |
|          | [Piltaster]                                                    |
|          | [F8]                                                           |
|          | [F9]                                                           |
| midtre   |                                                                |
|          | [Esc]                                                          |
| ed ny    | [Enter]                                                        |
|          | Musetast<br>venstre<br>venstre<br>venstre<br>wenstre<br>midtre |

I tillegg kan disse funksjonene brukes på tastaturet mens kabel tegnes og siste punkt er tilkoblet i symbol:

| Endre antall ledere | [+] og [–]                                       |
|---------------------|--------------------------------------------------|
| Endre kabeltype     | Høyreklikk og velg <b>Velg forlegningsmåte</b> i |
|                     | hurtigmenyen. I dialogen som åpne svelges fanen  |
|                     | Kabel og rør.                                    |

Start alltid kabler som skal mellom symboler i ulik høyde, f.eks vegg og tak, fra det høyest plasserte symbolet. Før deretter kabelen til veggen rett over symbolet den skal kobles til, og koble så til symbolet med venstre musetast. Linjen setter automatisk knekkpunkt i riktig høyde i taket før den finner høyden til symbolet i veggen og kobler seg til.

I statuslinjen nederst på skjermen gis fra venstre følgende informasjon:

| 1.1 6.30 32      | .3 PN2×1.5mm <sup>2</sup> + PE/ | 16 Irør               | r                       |
|------------------|---------------------------------|-----------------------|-------------------------|
| (Kurs+kabelnr) ( | Antall meter kabel som er l     | agt +antall m kabel s | om kan legges med denne |
| kabeldimensjon   | ) (Type kabel) (type installa   | sjon)                 |                         |

Q2 4.340 -0.310 0.150 4411 LY5/STIKK KURS (Sentralnavn) ( X-Y-Z posisjon) (Lagnr. + navn)

I meldingslisten øverst viser forklarende tekst. Her får du tips til hjelp ved tegning av kabelen. Klikk venstre musetast for bend eller for å koble til market symbol. Funksjonstast [F5] for ny start fra annet markett symbol. [Esc] for å avbryte.

# Automatisk komponentsøk

Kabel bruker (Bruk smart snapping), i nederste knapperad, for å koble seg til komponenter og stamme. Dette betyr at kabelen automatisk søker til nærmeste symbol og stamme når den kommer i nærheten. Når kabelen finner et tilkoblingspunkt, markeres dette ved at symbolet blir uthevet, og tilkobling kan gjøres med klikk.

Avstand fra komponenten før søket blir aktivert bestemmes av hvor nær du har zoomet. Nærmere zoom fører til at kabelen må føres nærmere komponenten før søket utføres.

# Endre forlegning

Endring av rørtype kan gjøres i et knekkpunkt med funksjonstast **[F8]** eller ved å høyreklikke og velge **Endre forlegning** i hurtigmenyen. Kabeldialogen åpnes og der kan rør slås av eller på med å markere for rør. Rørtype kan og velges, men vær obs på at det kun kan være en type rør på et strekk, så en endring vil endre rørtype på hele strekket.

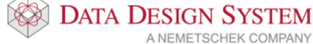

91

Endring av forlegningsmåte kan indikeres i modellen med sirkel eller linje. Velg **Innstillinger for kabel** fra menyen <u>Kurs</u>. En rekke innstillingsmuligheter vises i følgende dialog:

| Innstillinger for kabel                                                                                                    | × |
|----------------------------------------------------------------------------------------------------|---|
| Generelt<br>✓ Vis symboltekst for kurs, kabel og sentral (>v6.31)                                                                                                    |   |
| Kabel<br>Kabel<br>Kabel samme penn som første tilkoblet komponent<br>Gi kabel samme lag som første tilkoblet komponent<br>Kabel tegnet i gulv (Z-høyde < 0) tegnes stiplet<br>Vis høydeendring med bue<br>Vis endring av forlegningsmåte med sirkel<br>Vis endring av forlegningsmåte med strek |   |
| OK Avbryt Hjelp                                                                                                    |   |

Marker Vis endring av forlegningsmåte med sirkel eller Vis endring av forlegningsmåte med strek.

Velg (*Gjennoppfrisk skjerm*) i hovedknapperaden før visningen oppdateres.

#### Slette kabel eller stamme

Kabel og stamme slettes ved å markere denne, høyreklikke og velge **Slett** fra hurtigmenyen eller **[Delete]** på tastaturet. Alt som er merket i modellen blir slettet hvis dialogboks som åpnes bekreftes.

#### NB!

Legg merke til at selv om du kun merker et område av kabelen/stammen mellom to knekkpunkt vil programmet merke og slette hele den delen av denne kabelen/stammen som er mellom to tilkoblingspunkt. **Det er ikke mulig å kun slette en del av kabelen/stammen mellom to knekkpunkt**.

Hvilke kabler som er tegnet ut i en installasjonsmodell ser man ut i fra fargekoden i kurslista:

| De | finer se | ntral | Kursli        | ste  | Egensł | cap |
|----|----------|-------|---------------|------|--------|-----|
| 2  | 3        | Tilko | blet          | Kı   | urs    | V   |
|    | _        |       |               | (1)  | 64A    | G   |
|    | _        | _     | $\rightarrow$ | 2    | 16A    | Q   |
|    | 1        |       |               | 34   | 48A    | F   |
|    | -1       |       |               | 4:   | 32A    | F   |
|    |          |       | - 0           | 5    | 16A    | F.  |
|    |          |       |               | 63   | 32A    | F   |
|    |          |       | -4            | ) 7  | 16A    | F   |
|    | <u>}</u> |       | - 0           | 8    | 16A    | F   |
|    | L        |       |               | 9    | 16A    | F   |
|    |          |       |               | ) 10 | 2.61A  | F   |
|    | _        |       |               | ) 11 | 16A    | F   |
|    | _        |       |               | ) 12 | 16A    | F   |

Fargen skifter til heltrukket gul når kabelen har blitt tegnet ut. Kurs 10 ovenfor er tegnet ut fra sentral og koblet til utstyr. Se håndboken i menyen <u>Hjelp</u> for nærmere forklaring.

#### OBS

Husk å slette kabelen fra ALLE modeller den er tegnet ut i før den slettes fra kurslisten.

| Endre kabler        |                                                                                                    |
|---------------------|----------------------------------------------------------------------------------------------------|
| Endre kabeltype     | Dobbelklikk på den kabelen som skal byttes. Velg [] fra kabeldialogen og<br>velg ny kabeltype fra produktdatabasen. Legg merke til at hele kabelen som<br>er tegnet som en sekvens byttes.                                                                                                    |
| Endre kabelhøyde    | Høyden en kabel er tegnet i endres i knekkpunktene. Klikk på kabel,<br>høyreklikk på et fylt knekkpunkt og velg <b>Knekkpunkt posisjon</b> i<br>hurtigmenyen. I dialogen som åpnes listes alle knekkpunkter til kabelen. Når<br>en klikker på et i listen vil det vise markert med en sirkel på kabelen i<br>modellen. Dobbelkikk på ønsket knekkpunkt og endre Z for å endre høyden. |
| Velg (Gjennoppfrisl | k skjerm) etter endringen.                                                                                                    |

Peker

Kurspeker med informasjon om kursene kan settes inn i modellen.

Velg (Peker for stamme/kabel) fra verktøysettet.

| Kurspeker                            |          |               |                   |          | ×             |
|--------------------------------------|----------|---------------|-------------------|----------|---------------|
| Kurspeker                            | Egenskap | Tekstegenskap | Rotasjon/Posisjon | Konturen | is posisjoner |
| Navn<br>Sentr                        | alnavn   |               |                   |          |               |
| 🗹 Kabe                               | Inummer  | 🗹 A           | ntall ledere      |          |               |
| 🗹 Kabe                               | ltype    | ✓ T           | verrsnitt         |          |               |
| Kursr                                | nummer   | E Fo          | orlegningsmåte    |          |               |
| Rør                                  |          |               |                   |          |               |
| П Туре                               |          | D             | imensjon          |          |               |
| Туре                                 |          |               |                   |          |               |
| Linje<br>Rektan<br>Sirkel<br>Kvadrat | gel      | ~             | Dimensjon: 0      |          |               |
|                                      |          |               |                   |          |               |
|                                      |          |               | OK Avb            | ryt      | Hjelp         |

Marker i dialogboksen hva pekeren skal vise og bekreft med **[OK]**. Gi et punkt med klikk på kabelen der pekeren skal hekte seg på og hente informasjon fra, dra streken ut og gi nytt punkt med klikk der teksten skal stå.

# Endre peker

Velg fanen **Tekstegenskap** og endre feltet **Høyde** for å endre tekstsrørrelsen. Rammen vil tilpasse seg denne.

Slett peker Marker peker i modellen, høyreklikk og velg Slett fra hurtigmenyen eller [Delete] på tastaturet.

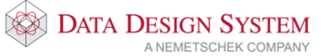

# Flytt peker Marker linjen til pekeren i modellen og trykk på den sorte prikken med venstre musetast og dra teksten til ønsket posisjon. 4800 A1-1.W1/PN 2x2.5mm² + PE/Ø 16 Flytt knekkpunkt,... Flytt knekkpunkt,... Flytt knekkpunkt,... Galarde (23.446,24.820,1.015)

**Endre peker** Dobbelklikk på pekeren, endre innstillinger.

# Mengdeliste

Når utstyr er plassert kan mengdeliste genereres med knappen 🧾 (*Eksporter mengdeliste*) fra hovedknapperaden. Mengder blir beregnet og presentert i en egen dialogboks.

| Mengdeliste                        | •                                                 | →      |          |
|------------------------------------|---------------------------------------------------|--------|----------|
| Mengdefiler<br>C:\Users\Public\Doc | cuments\DDS\MEP 11\Prosjekter\Start\Star6010.boq  |        |          |
| Legg til                           | Slett                                             |        |          |
| Mengdefil<br>Produktnummer og tel  | cst 1018                                          | Menade | Enhet    |
| 0909500                            | g16mm 49W gulbyit                                 | 46.0   | stk      |
| PV-020215-008                      | Rektangulær utsparing i vegg                      | 1.00   | stk      |
| 04201                              | Bryter 1/16A m/boks                               | 4.0    | stk      |
| 04309                              | Stikkontakt 2/16A+j dobbel m/b.vern m/boks        | 29.0   | stk      |
| 042DBT                             | Takboks lampe                                     | 23.0   | stk      |
| 073AT                              | T5 2x49W                                          | 23.0   | stk      |
| 01102                              | Kabelstige på vegg b=300mm                        | 20.5   | m        |
| 01112A                             | Sving på vegg b=300mm                             | 4.0    | stk      |
| Oppsett                            | kriv txt-fil Skriv ut Sammenligne med valgt revis | jon F  | Revisjon |
| Sortenng                           |                                                   |        |          |
|                                    |                                                   |        |          |
| Omrade loo                         | Utskriftformat: EXCEL Generell                    |        |          |
| Rom                                |                                                   |        |          |
| Lag 😡                              | Format Eksport Start program                      |        |          |
|                                    | L                                                 | ıkk    | Hjelp    |

Trykk knappen **[Skriv txt-fil]** for å skrive mengder til Notisblokk.

Trykk knappen **[Skriv ut]** for å skrive dem til et av følgende rapportoppsett:

| → ~ ↑ 📙 > De         | enne PCen » Lokal disk (C:) » Programfiler (x86)                                                                | > DDS > MEP 11   | > Sys > export | v 0       | Søk i export | Q   |
|----------------------|----------------------------------------------------------------------------------------------------|------------------|----------------|-----------|--------------|-----|
| rganiser 🔻 🛛 Ny mapp | De la constante de la constante de la constante de la constante de la constante de la constante de la constante |                  |                |           |              | 1 ( |
| 🔜 Skrivebord 🛛 🖈 ^   | Navn                                                                                                    | Endringsdato     | Туре           | Størrelse |              |     |
| 🝐 Google Drive 🖈     | BO FLP Aut Komponenliste.rpt                                                                                    | 31.01.2014 11:51 | RPT-fil        | 53 kl     | B            |     |
| 🗿 Dokumenter 🖈 🚃     | BO ELP INS-Kabelbelastning.rot                                                                                  | 08.08.2014 13:09 | RPT-fil        | 174 k     | B            |     |
| S Dropbox            | BO ELP INS-Kabelliste.rpt                                                                                       | 03.08.2015 14:49 | RPT-fil        | 372 ki    | B            |     |
| 📰 Rilder 🔹           | BQ Mengdeliste Utsparinger.rpt                                                                                  | 03.08.2015 14:50 | RPT-fil        | 378 ki    | В            |     |
| 0001                 | BQ_Mengdeliste.rpt                                                                                              | 03.08.2015 14:08 | RPT-fil        | 364 kl    | В            |     |
|                      | BQ_Mengdeliste_NS3420.rpt                                                                                       | 30.01.2008 13:16 | RPT-fil        | 59 kl     | В            |     |
| DDS_startfiler       | BQ_Mengdeliste_Prosjektkode.rpt                                                                                 | 30.01.2008 13:16 | RPT-fil        | 58 kl     | В            |     |
|                      | BQ_Mengdeliste_romsortert.rpt                                                                                   | 30.01.2008 13:16 | RPT-fil        | 62 kl     | В            |     |
| Start                | BQ_Mengdeliste_Ventilasjon.rpt                                                                                  | 19.12.2012 13:30 | RPT-fil        | 54 kl     | В            |     |
| DDS-CAD              | BQ_Mengdeliste_VVS.rpt                                                                                          | 30.01.2008 13:16 | RPT-fil        | 53 kl     | В            |     |
| Ctart                | BQ_Mengdeliste_VVS_mediumsortert.rpt                                                                            | 08.04.2013 13:35 | RPT-fil        | 18 kl     | В            |     |
|                      | BQ_Mengdeliste_VVS_mediumsortert_ute                                                                            | 08.04.2013 14:29 | RPT-fil        | 18 kl     | В            |     |
| M Bruker             | BQ_Mengdeliste_VVS_NRF.rpt                                                                                      | 08.04.2013 13:29 | RPT-fil        | 54 kl     | В            |     |
| Dropbox              | BQ_Mengdeliste_VVS_NS3420.rpt                                                                                   | 30.01.2008 13:16 | RPT-fil        | 53 kl     | В            |     |
| 0.0.                 | BQ_Mengdeliste_VVS_systemsortert.rpt                                                                            | 30.01.2008 12:27 | RPT-fil        | 38 kl     | В            |     |
| oneDrive             | BQ_SystemInfo.rpt                                                                                               | 30.01.2008 12:27 | RPT-fil        | 38 kl     | В            |     |
| Denne PCen           | BQ_Utsparinger.rpt                                                                                              | 30.06.2015 10:42 | RPT-fil        | 378 ki    | В            |     |
| Nettverk ¥           |                                                                                                    |                  |                |           |              |     |
| Filnav               | /n:                                                                                                    |                  |                | ~         | BQ*.rpt      |     |

Rapporten skrives ut i en egen rapport-generator (Crystal Report) og legges ned som et minimert vindu nederst på skjermen. Se mer om mengdefiler i håndboken som du finner i menyen Hjelp.

### Utskrift

Slå av de lag (se avsnitt om **Lag**) som ikke skal være med på utskriften. For utskrift rett fra modellen har vi flere valg.

#### Direkteutskrift

For å skrive modellen direkte ut slik den viser i skjermen velges (*Skriv ut*) i hovedknapperaden eller **Skriv ut.**. i menyen <u>Fil</u> -> <u>Skriv ut</u>. I dialogboksen som åpnes velger du skriver, arkstørrelse, penntykkelser osv.

# Filutskrift

Med valget **Skriv ut fil(er)** i menyen <u>Fil</u> -> <u>Skriv ut</u> kan man skrive ut cfi-eller vec-filer som er eksportert tidligere.

# Skriv ut valgt område

For å skrive ut et valgt område i modellen velger du **Skriv ut område** fra menyen <u>Fil</u> -> <u>Skriv ut</u>. Klikk på et punkt som markerer første hjørne av området. Flytt musen diagonalt til andre hjørne av området og klikk. Plotteprogrammet startes med valgt område klart for utskrift.

### Plottsammenstilling – utskrift av modell med ark og tittelfelt

Alle lag blir slått på i plottsammenstillingen uavhengig av hvilke lag som slått av i modellen man setter inn. Lag man ikke ønsker at skal vises, slås av direkte i plottsammenstillingen ved hjelp av lagstyringen.

 Velg Ny plottsammenstilling fra menyen <u>Fil</u> -> <u>Skriv ut</u>, eller trykk på <sup>1</sup> i hovedknapperaden. Gi navn for plottsammenstillingen i dialogen som åpnes. Navnet brukes for å velge denne igjen ved senere bruk.

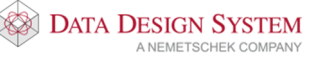

| Opprett ny modell | av hvilken som helst klasse | × |
|-------------------|-----------------------------|---|
| Navn:             | Del 2                       |   |
|                   | OK Avbryt Hjelp             |   |

- 2. Bekreft med [OK].
- 3. I dialogen som åpnes velges arktype fra produktdatabasen. Bekreft med **[OK]**
- 4. I dialogen som nå åpnes, velges hva som skal plasseres i plottsammnstillingen.

| Sett inn modell/utsnitt/snitt                                                                                                    | ×          |
|----------------------------------------------------------------------------------------------------|------------|
| Prosjektutforsker<br>Prosjektutforsker<br>Prosjektutfor |            |
|                                                                                                    | Lukk Hjeip |

Dialogen lister opp alle modeller, utsnitt og snitt i dette prosjektet i listen til venstre. Høyre felt viser hva som er valgt. Gi ønsket målestokk nederst og trykk knappen **[Sett inn]**.

5. Valgt modell følger trådkorset klart for plassering i arket. Er feil skalering valgt kan en dobbelklikke på innsatt modell og velge **Rot./Pos./Skalering** fanen.

| Utsnitt                                                                           |                                             |                                                                                                    |                         | $\times$ |
|-----------------------------------------------------------------------------------|---------------------------------------------|----------------------------------------------------------------------------------------------------|-------------------------|----------|
| Utsnitt Egenskap Posisjon<br>X koordinat: 2<br>Y koordinat: -1<br>Z koordinat: 0. | Rot./Pos./Skalering 1.208 m 1.581 m 1.000 m | Rotasjon<br>Rundt Z-aksen: [<br>Rundt X-aksen: [<br>Rundt Y-aksen: [<br>Skala<br>Målestokk: [<br>Skalering: [ | 0°<br>0°<br>0°<br>1:100 | ×        |
|                                                                                   | ОК                                          | Avbryt                                                                                                    | Hjelp                   |          |

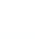

- 6) Plasser i ønsket posisjon på arket med klikk.
- 7) Dialogen for å velge modell, utsnitt eller snitt åpnes igjen for å velge flere til samme plottsammenstilling. Gjenta valg som forrige gang eller avbryt med knappen [Lukk]
   2) Dialog med titte for til formanden for avalation for avalation fo
- 8) Dialog med tittelfeltinformasjon for plottsammenstillingen åpnes.

| Informasjon  | for modell: Del 2 | ×                       |
|--------------|-------------------|-------------------------|
|              |                   |                         |
| Modell       | Beskrivelse       | 1.etasje                |
|              | Info              |                         |
|              | Info              |                         |
|              | Status            |                         |
|              | Merknad           |                         |
|              | Godkjent/Kontroll |                         |
|              | Godkjent dato     |                         |
|              | Kontroll(SMK)     |                         |
|              | Saksbehandler     |                         |
|              |                   |                         |
| Modellinfo   | Målestokk         |                         |
|              | Modellnr.         |                         |
| Dato og sign | atur              |                         |
| Opprettet:   | ☑ 15.09.2015 ∨ mv | Oppdatert: 15.09.2015 V |
| Forrige      | Neste             | OK Avbryt Hjelp         |

Her bør i hvert fall feltet **Målestokk** fylles ut. Bekreft dialogen med **[OK]** 

- 9) Deretter plasseres tittelfelt automatisk i nedre høyre hjørne i arket ferdig utfylt med gitt informasjon. Tittelfeltet vil viske ut streker som kommer bak.
- 10) Slå av de lag som ikke skal være med i denne plottsammenstillingen på vanlig måte. Plottsammenstillingen vil huske hvilke lag som er slått av til neste gang den åpnes.
- 11) Skalering på innsatt modell kan endres ved å dobbeltklikke på modellen og velge fanen Rot./Pos./Skalering
- 12) Velg (*Skriv ut tegning*) fra hovedknapperaden.
- 13) Plotteskala er valgt i plottsammenstillingen. Velg **Målestokk som gitt i aktuell tegning** i fanen **Sideoppsett** i dialogen som åpnes.

| ektorfiler Skriver Sideoppsett Penn/                      | Font Marger                                                                                     |
|-----------------------------------------------------------|-------------------------------------------------------------------------------------------------|
| Orientering<br>O Portrett<br>O Landskap                   | Skalering<br>O Fyll ut siden<br>O Målestokk 1 : 100 ✓<br>(in Målestokk som definert i modellen) |
| Plassering<br>☑ Sentrert i bredden<br>☑ Sentrert i høyden | Venstre: 0.135498 mm<br>Topp: 10.711346 mm                                                      |
| Kopier<br>Antall kopier: 1                                |                                                                                                 |
|                                                           |                                                                                                 |

- 14) Velg skriver, arkstørrelse, penntykkelser osv.
- 15) Velg [Skriv ut] for å sende det til skriveren.
- 16) For å komme tilbake til modellen igjen velges eller dobbelklikk på **Installasjon Modell** i listefeltet til venstre

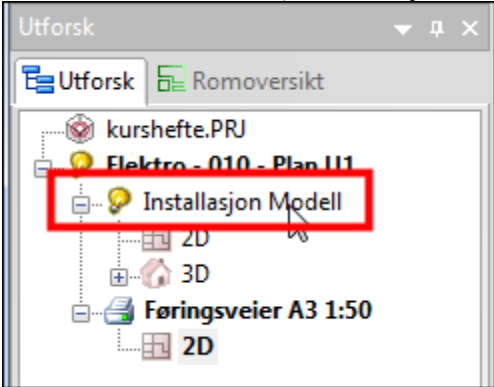

Plottsammenstillinger vil automatisk oppdateres med endringer foretatt i modellene. De åpnes igjen ved å dobbelklikke på dem i listefeltet til venstre og skrive dem ut på nytt.

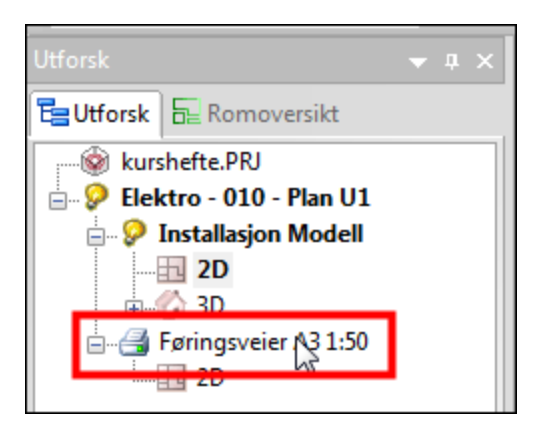

Se håndboken som du finner i menyen Hjelp for mer informasjon om utskrift og plottsammenstilling.

# Kapittel 10 - Automasjon

Åpne modellnummer (500 – 899).

I automasjon **MÅ** vi alltid velge en sentral som skal være aktiv. Vi anbefaler at det ikke benyttes mer enn en sentral for hvert modellnummer.

# Kurslisten (MM)

Start med å velge (*Kursliste*) i verktøysettet. Bruk knappen **[Ny sentral]** oppe til høyre for å opprette ny sentral (se eget avsnitt om sentral i kapittelet **Installasjon**).

Eksisterende sentral velges i nedtrekksmenyen øverst i feltet Sentral.

| Sentral 432.    | 001                                 | >               |
|-----------------|-------------------------------------|-----------------|
| Definer sentral | Kursliste Blad - STAR6500 Tilkoblet |                 |
| Sentral:        | 432.001 -A001,                      | V Ny sentral    |
| Sentralnavn:    | 432.001                             |                 |
| Beskrivelse:    |                                     |                 |
| Montasjehøyd    | le                                  |                 |
| Bunn:           | Fri ~ 0.850 m                       | Topp: 1.180 m   |
| Dimensjon og    | type                                |                 |
| Nummer:         | 02104 Mengdeberegn                  | Symbol: 10      |
| Bredde:         | 0.420 m 🗹 Dybde: 0.300 m            | Høyde: 0.330 m  |
| Skop A 20       | 0/420                               |                 |
| экар А 20       | 0/420                               |                 |
|                 |                                     | PLE Tegn        |
|                 |                                     |                 |
|                 |                                     |                 |
|                 |                                     |                 |
|                 |                                     |                 |
|                 |                                     | OK Avbryt Hjelp |

#### Velg fanen Kursliste øverst

| Ţ | 3 | Tilkoblet | Kurs | Vem | Komp. 1 | Komp. 2 | Rekkeklemme | Kabel | Komp. 3 | Komp. 4 | Utstyr | Tekst |
|---|---|-----------|------|-----|---------|---------|-------------|-------|---------|---------|--------|-------|
|   |   |           |      |     |         |         |             |       |         |         |        |       |
|   |   |           |      |     |         |         |             |       |         |         |        |       |
|   |   |           |      |     |         |         |             |       |         |         |        |       |
|   |   |           |      |     |         |         |             |       |         |         |        |       |
|   |   |           |      |     |         |         |             |       |         |         |        |       |
|   |   |           |      |     |         |         |             |       |         |         |        |       |
|   |   |           |      |     |         |         |             |       |         |         |        |       |
|   |   |           |      |     |         |         |             |       |         |         |        |       |
|   |   |           |      |     |         |         |             |       |         |         |        |       |
|   |   |           |      |     |         |         |             |       |         |         |        |       |
|   |   |           |      |     |         |         |             |       |         |         |        |       |
|   |   |           |      |     |         |         |             |       |         |         |        |       |

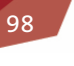

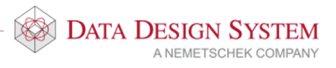

Knappenes funksjoner:

| [Ny kurs]    | Sette inn ny kurs i kurslisten.             |
|--------------|---------------------------------------------|
| [Tegn kabel] | Brukes ved tegning av kabler i installasjon |

[Endre] Endre navn eller nummerering på alle eller deler av kursene og komponentene i Kurslisten samtidig.

Ved å høyreklikke i kurslisten åpnes hurtigmenyen med flere valg. Velg **[Hjelp]** for dialogen for nærmere beskrivelse

#### Øvelse

Sett inn følgende kurser i kurslisten:

- 1) Inntak m/vern 63A (Effektbryter) + kWh-måler, 3 faser + N/PE, 400V
- 2) To stk. enfase lys og stikk kurser m/16A jordfeilautomat, C karakteristikk.
- 3) En direktestart 3-fase motor m/16A automat, D karakteristikk.
- 4) Stjerne/trekant motor motorvernbryter 25A. Denne kursen bruker tre linjer i kurslisten, derfor åpnes tre tekstdialoger.
- 5) Styrestrømskurs, enfase m/ 10A automat.
- 6) Sett inn to enfase varmekurser m/16A jordfeilautomater foran første motorkurs.

Slik skal kurslisten se ut etter at kursene er lagt inn.

|   | 3 Tilkob | let Kurs           | Vem      | Komp. 1 | Komp. 2 | Rekkeklemme | Kabel | Komp. 3 | Komp. 4 | Utstyr | Tekst          |
|---|----------|--------------------|----------|---------|---------|-------------|-------|---------|---------|--------|----------------|
| ÷ |          | <b>= 🛋 i</b> 1, 31 | Q1,      | P1, 63A |         | X1: 14      | 1     |         |         | E1     | , Inntak       |
|   |          | <b>= -0</b> 2, 11  | F1, 1    |         |         | X1: 5.6     | 2     |         |         | E2     | , Lys og stikk |
|   |          | <b>0</b> 3, 11     | " F2, 1  |         |         | X1: 7.8     | 3     |         |         | E3     | , Lys og stikk |
|   |          | <b>=0</b> 8, 11    | " F6, 1  |         |         | X1: 14.15   | 8     |         |         | E5     | , Varme        |
| ł |          | <b>= 40</b> 7. 1°  | " F5, 1  |         |         | X1: 12.13   | 7     |         |         | E4     | , Varme        |
|   |          | <b> 4</b> , 31     | " F3, 1  | Q2, 20A |         | X1: 911     | 4     |         |         | M1     | , Motor        |
| - | <u> </u> | <b>= -0</b> 5, 31  | Q3,      | Q4, 13A |         | X1: 1214    | 5     |         |         | M2     | , Motor hoved  |
| 1 |          | <b>= -0</b> 5, 31  | <b>.</b> | Q5, 13A |         | X1: 1517    | 6     |         |         |        | , Motor D      |
| ĺ |          | 5, 31              | <b>.</b> | Q6, 9A  |         |             |       |         |         |        | , Motor Y      |
|   | _        | 6, 11              | " F4, 1  |         |         |             |       |         |         |        | , Styrestrøm   |
|   |          |                    |          |         |         |             |       |         |         |        |                |
|   |          |                    |          |         |         |             |       |         |         |        |                |
|   |          |                    |          |         |         |             |       |         |         |        |                |
|   |          |                    |          |         |         |             |       |         |         |        |                |
|   |          |                    |          |         |         |             |       |         |         |        |                |
|   |          |                    |          |         |         |             |       |         |         |        |                |
|   |          |                    |          |         |         |             |       |         |         |        |                |
|   |          |                    |          |         |         |             |       |         |         |        |                |
|   |          |                    |          |         |         |             |       |         |         |        |                |
|   |          |                    |          |         |         |             |       |         |         |        |                |
| - |          |                    |          |         |         |             |       |         |         |        |                |
| , | he kum   | Tean kab           | al       | Endre   |         |             |       |         |         |        |                |

#### Tegn ut kurser

Som standard tegner DDS-CAD ut kursene i kurslisten automatisk i bladene som er satt inn når dialogen for bladtype bekreftes med **[OK]**. Nødvendig antall blad legges til automatisk.

Sett inn et enlinjeblad og et flerlinjeblad som forklart i neste avsnitt og se at kursene tegnes ut i disse når blad dialogen bekreftes.

# DATA DESIGN SYSTEM

# Blad

# Enlinje hovedstrøm

- 1) Velg fanen **Blad tilhørende tegning** øverst i dialogen for å sette inn blad.
- 2) I listen til venstre klikker du plusstegnet foran bladgruppe **Enlinje hovedstrøm** for å vise tilgjengelige blad i gruppen.

| ■ Sentral 432.001 ×                                                                                                    |
|----------------------------------------------------------------------------------------------------|
| <ul> <li>Sentral 432.001</li> <li>Definer sentral Kursliste Blad - STAR6500 Tilkoblet</li> <li>Velg blad - Automatisk uttegning PÅ</li> <li>Blad nr: Beskrivelse</li> <li>Enlinje hovedstrøm</li> <li>Enlinje hovedstrøm</li> <li>Enlinje hovedstrøm</li> <li>Blad i tegningen</li> <li>Blad nr: Blad beskrivelse Sentral</li> <li>Blad nr: Blad beskrivelse Sentral</li> <li>Styrestrøm</li> <li>Kursfortegnelse</li> <li>Styrestrøm</li> <li>Kabel-/Rekkeklemme</li> <li>Skaparrangement</li> <li>Svakstrøm</li> </ul> |
| OK Avbryt Hjelp                                                                                                    |

3) Dobbeltklikk på ønsket blad for å legge det til. Listen til høyre viser eksisterende blad i tegningen.

# Flerlinje hovedstrøm

Neste blad i tegningen kan være flerlinje hovedstrøm.

- 1) Klikk plusstegnet foran bladgruppe **Flerlinje hovedstrøm** i listen til venstre for å vise tilgjengelige blad i gruppen.
- 2) Dobbeltklikk på bladtypen **Flerlinje hovedstrøm** for å legge det til eller høyreklikk og velg **Sett inn** blad for å sette det inn foran det bladet som er markert i listen til høyre.

Automasjon

101

| Sentral 432.001                                                                                                    |                                                                                            | × |
|----------------------------------------------------------------------------------------------------|--------------------------------------------------------------------------------------------|---|
| Definer sentral       Kursliste       Blad - STAR6500       Tilkoblet         Velg blad - Automatisk uttegning PÅ       • Lister, forsider og samsvarserklæring       • Ister, forsider og samsvarserklæring         • Lister, forsider og samsvarserklæring       • Lister, forsider og samsvarserklæring       • Ister, forsider og samsvarserklæring         • Lister, forsider og samsvarserklæring       • Lister, forsider og samsvarserklæring       • Strister og samsvarserklæring         • Ferlinje hovedstrøm       • Rerlinje hovedstrøm       • Styrestrøm         • Kursfortegnelse       • Styrestrøm         • KNX og PLS       • Kabel-/Rekkeklemme         • Skaparrangement       • Svakstrøm | Blad nr: Beskrivelse Blad i tegningen Blad nr: Blad beskrivelse Sentral Enlinje hovedstrøm |   |
|                                                                                                    | OK Avbryt Hjelp                                                                            |   |

Bekreft dialogen og se at kursene tegnes ut i bladet som vises.

| KURS |   |   |                            |             |            |   |   |         |                |            |   |      |        |   | K                        | ABEL      |   | LAST             |              | TEKST |     |          |          | _                 |   |
|------|---|---|----------------------------|-------------|------------|---|---|---------|----------------|------------|---|------|--------|---|--------------------------|-----------|---|------------------|--------------|-------|-----|----------|----------|-------------------|---|
| •    | • | · | • •                        |             | •          | • | · | ·       | •              | ·          | • | ·    | •      | • | •                        | •         | • | •                | •            | •     | • • |          | ·        | -<br>             |   |
|      | • |   |                            |             |            |   |   | -01     |                |            |   |      |        |   |                          |           |   |                  |              |       |     | 1010     | ·        | 3 ž               |   |
| 1    | • |   | î                          |             | kWh        |   |   | <u></u> |                | 0          |   | <br> |        |   | -W1<br>TFXP/AL<br>4x25mm | . ·       |   | 62:43A<br>43.3KW | Inntak ·     |       |     |          |          |                   |   |
|      | • |   |                            |             | •          |   |   |         |                |            |   |      |        |   |                          |           |   |                  |              |       |     |          | <u>!</u> | 20                |   |
| 2    | • |   | -F1<br>30mA/C16A<br>       |             |            |   |   |         | • <b>-X</b> 1  | :5.6       |   | R    | ¥.     |   | -W2'<br>PN               | •         | • | 16A              | Lys og stikk |       |     |          |          | star6             |   |
|      | • | • | -F2<br>30mA/C16A           |             |            |   |   | •       | -X1            | :7.8       |   | •    |        | • | 2x2.5mm                  | r" + PE   | • | 3.7kW            |              |       |     |          | •        |                   | 1 |
| 3    | • | • | -F6                        |             |            |   |   |         |                | o          |   | <br> | ř.     | • | PN -<br>2x2.5mm          | r+PE      | • | 16A<br>3.7kW     | Lys og stikk |       |     |          | ·        | ž                 |   |
| 8    | • |   | 30mA/C16A<br>\$17,2        |             |            |   |   |         | · <b>X</b> 1:  | 14:15<br>0 |   | . "  |        | • | -W8'<br>PN<br>2x2.5mm    |           | • | 16A<br>9.7KW     | Vame         |       |     | CEORDON. | ·        | 42.001<br>422.001 |   |
|      | : | • | -F5<br>30mA/C16A           |             | •          |   |   |         | - <b>X</b> 1:  | 12.13      |   |      | •      | • | -W7<br>PN -              |           |   | 154              | Vame-        | •     |     | ſ        |          |                   | 1 |
|      |   |   | -F3<br>D16A                | -02         |            |   |   |         | - <b>X</b> 1   | 9.11       |   |      |        |   | 2x2.5mm                  | r+PE      |   | 3.7KW            |              |       |     |          |          |                   |   |
| 4    |   |   | - <u>£4</u> ,3<br>03 -     | 3           |            |   |   |         |                | •          |   | -(   | М.)-м1 |   | PFSP/CL<br>3x2.5/2.5     | )<br>İmaf |   | 16A<br>11.1kW    | Matar .      |       |     |          |          |                   |   |
| 5    | • |   | 25A<br>27,3                | _04<br>3    |            |   |   |         | -X1:           | 1214<br>D  |   | <br> |        |   | -W5<br>PFSP/CL           | J .       |   | 7.22A            | Mator haved  |       |     |          | , Line   |                   |   |
|      | • |   |                            | -05,        |            |   |   |         | ·- <b>X</b> 1: | 1517       |   | . 🤇  | Ì},M2  |   | -W6'                     |           |   | 4.5KW            |              |       |     |          | utoma    |                   |   |
|      | • |   |                            |             |            |   |   |         |                |            |   |      |        |   | 3x2.5/2.5                | )<br>imat |   | 1.22A<br>4.5KW   | Matar D      |       |     |          |          |                   |   |
|      | • |   |                            | <u>-</u> ~- | <b>_</b> . |   |   |         |                |            |   |      |        |   |                          |           |   |                  | Mator Y      |       |     |          | P        |                   |   |
| 6    | • |   | - +4<br>- C10A -<br>- £1,2 |             |            |   |   |         |                |            |   |      |        | • |                          |           |   | 10A              | Styrestrøm   |       |     |          | 5        | ISIATIETA         |   |
|      | • |   |                            |             | •          |   |   |         |                |            |   | •    |        | • |                          | •         |   |                  |              | •     |     |          | ñ        |                   |   |
| •    | • |   | <b>-</b>                   |             |            |   |   |         |                |            |   |      |        | • |                          | •         | • |                  |              |       |     |          | Ω        | Đ                 |   |
| •    | • |   |                            |             | •          |   |   |         |                |            |   | •    | •      | • |                          | •         | • |                  |              | •     |     | Ś        | 8        |                   |   |
| ·    | • |   | · ·                        | •           | ·          | • | · | ·       |                | ·          | · | •    | •      |   | •                        |           | · | ·                | · ·          | •     | • • | H        |          | -                 | 1 |

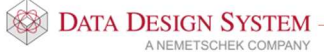

#### **Kursfortegnelse**

Kursfortegnelsen skal settes inn foran Enlinje-bladet vi satte inn først.

- 1) Velg (Velg bladtype) i verktøysettet hvis dialogen for innsetting av blad ikke er åpen.
- 2) Marker bladet Enlinje-hovedstrøm i listen til høyre.

|                                                                                                    | t                                                                                                    |  |
|----------------------------------------------------------------------------------------------------|----------------------------------------------------------------------------------------------------|--|
| Ig blad - Automatisk uttegning PÅ         Ister, forsider og samsvarserklæring         Enlinje hovedstrøm         Kursfortegnelse         Kursforte         Kursforte         Styrestrøm         Egenskaper         Kabel-/Rekkeklemme         Skaparrangement         Svakstrøm | Blad nr:       Beskrivelse         1       Enlinje hovedstrøm         Blad i tegningen       Blad nr:         Blad nr:       Blad beskrivelse         Sentral       1         Enlinje hovedstrøm       432.001         2       Flerlinje hovedstr         432.001       1 |  |

- 3) Klikk plusstegnet foran bladgruppe **Kursfortegnelse** i listen til venstre for å vise tilgjengelige blad i gruppen.
- 4) Høyreklikk på ønsket kursfortegnelse og velg **Sett inn blad** i menyen som åpnes. Bladet kommer inn foran enlinjebladet i listen til høyre.

# Vis blad

For å vise neste eller forrige blad i tegningen velg (*Neste blad*) eller (*Forrige blad*) i verktøysettet. Det er også mulig åpne ønsket blad ved å dobbeltklikke direkte på det i listefeltet til venstre:

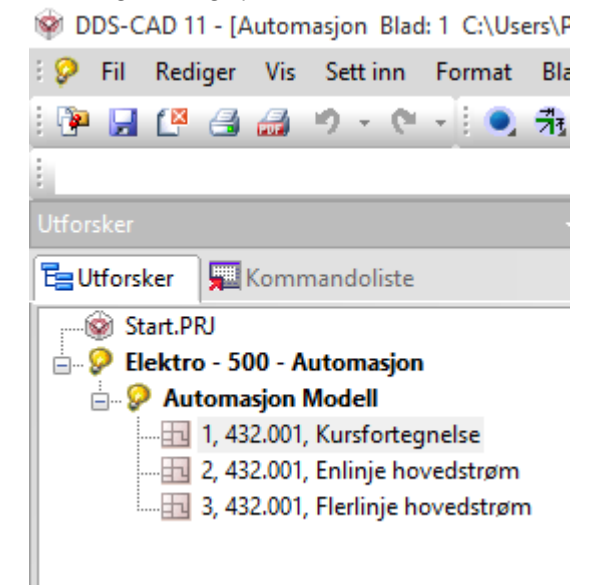

DATA DESIGN SYSTEM

A NEMETSCHEK COMPANY

103

# Slett blad

Velg (Velg bladtype) i verktøysettet. Høyreklikk på blad som skal slettes i listen til høyre og velg **Slett** valgt(e) blad i menyen som åpnes. Bekreft for sletting.

Vises meldingen "Dette strømløp er blitt tegnet på et annet sted før" etter sletting av et blad:

- 1) Åpne første blad av samme typen (f.eks. flerlinje eller enlinje).
- 2) Åpne fortløpende alle blad bakover av samme type med in (*Neste blad*) fra verktøysettet slik at systemet får oppdatert seg.

# Manuell uttegning av kurser

Automatisk uttegning av kurser kan slås av/på med valget **Tegn kurser automatisk i blad i nye sentraler** i menyen <u>Verktøy</u> -> <u>Innstillinger</u>. Den vil også slås av for gjeldende modell om en manuelt setter inn et eksisterende blad, eks 2 enlinjeblad. Det vil da komme opp en advarsel om at automatisk uttegning slås av når bladene forsøkes satt inn.

Er automatisk uttegning slått av må kursene tegnes ut manuelt. I nytt tomt blad startes uttegning automatisk fra riktig posisjon. Ikke tegn eller sett noen punkt i bladet før uttegning av kurser fra kurslisten foretas.

| Åpne det blad kursene ska | l tegnes ut i | og velg | <i>(Tegn kurser)</i> fra verktøysettet. |
|---------------------------|---------------|---------|-----------------------------------------|
|---------------------------|---------------|---------|-----------------------------------------|

-

| Tegn kurser fra sentral 432.001 | ×     |
|---------------------------------|-------|
| Første kurs som skal tegnes:    | MM    |
| Siste kurs som skal tegnes:     | •     |
| OK Avbryt                       | Hjelp |

Første kurs som skal tegnes:

Kursnummer/komponent i første kurs som skal tegnes, f.eks. F1. **MM** = start uttegning fra første kurs i kurslisten som ikke er tegnet ut fra før **MMS** = start uttegning fra første kurs i kurslisten

| Siste kurs som skal tegnes: | Kursnummer/komponent i siste kurs som skal tegnes, f.eks. K13. |
|-----------------------------|----------------------------------------------------------------|
|                             | * = tegn fortløpende alle kurser til bladet er fullt.          |

Bekreft forslaget om uttegning av alle kurser eller gi de kurser som skal tegnes.

I de tilfeller det er flere kurser i kurslisten enn det er plass til på første blad må du sette inn flere blad av

samme type og foreta uttegning på dette. Velg (Sett inn nytt blad likt dette) i verktøysettet. Programmet setter da inn et blad til av den typen du står i bak det bakerste av samme type.

Eksempel:

Du har to enlinjeblad og et flerlinjeblad i tegningen. Du står i det første enlinje og velger *nytt blad likt dette)*. Det settes da inn et nytt enlinjeblad bak det bakerste enlinjebladet, foran flerlinjebladet.

Fortsett uttegning på samme måte. Programmet fortsetter fra siste kurs i forrige blad når du bruker standard forslag i dialogen:

| Tegn kurser fra sentral 432.001 |       |  |  |  |  |  |  |  |
|---------------------------------|-------|--|--|--|--|--|--|--|
| Første kurs som skal tegnes:    | ММ    |  |  |  |  |  |  |  |
| Siste kurs som skal tegnes:     | •     |  |  |  |  |  |  |  |
| OK Avbryt                       | Hjelp |  |  |  |  |  |  |  |

# Slett uttegning av kurser

I alle blad unntatt styrestrøm og arrangement behandles kurser uttegnet med (*Tegn kurser*) som en enhet pr. blad. Enkle kurser kan derfor ikke slettes på bladet, de må slettes i kurslisten som forklart tidligere.

Kurser tegnet med (Tegn kurser) kan slettes fra bladet slik:

- 1. Pek og klikk med venstre musetast på en av kursene som skal slettes for å markere dem. Alle kurser som ble tegnet ut i en operasjon blir markert.
- 2. Høyreklikk og velg **Slett** fra hurtigmenyen eller **[Delete]** fra tastaturet.
- 3. Velg (*Gjennoppfrisk skjerm*) fra hovedknapperaden.

# Endre uttegning av kurser

I alle blad unntatt styrestrøm og arrangement behandles kurser uttegnet med (*Tegn kurser*) som en enhet pr. blad. Enkle kurser kan derfor ikke endres på bladet, de må endres i kurslisten som forklart tidligere.

Du kan endre hvilke kurser som skal være uttegnet i bladet:

- 1) Dobbelklikk på en av kursene i området som skal endres
- 2) Gi nytt navn på de kurser som skal tegnes
   Første kurs som skal tegnes = Kursnummer/komponent i første kurs som skal tegnes, f.eks. K1.
   Siste kurs som skal tegnes = Kursnummer/komponent i siste kurs som skal tegnes, f.eks. K4.

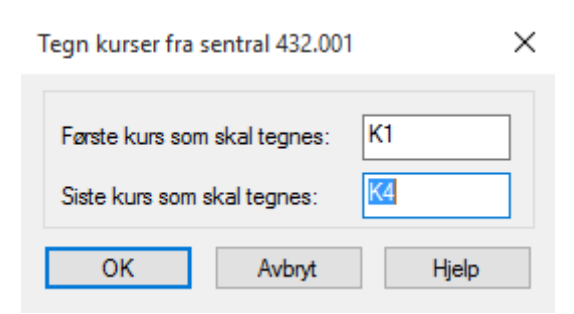

#### Ikke endre til kurser som er tegnet på andre blad av samme type!

- 3) Bekreft med [OK].
- 4) Velg (*Gjennoppfrisk skjerm*) fra hovedknapperaden

# Endre tekst i kurslisten

Endre tekster på kursene ved å dobbeltklikke på teksten i kurslisten:

1 INNTAK

Velg [Ned] i Tekst-vinduet for å endre tekst på neste kurs.

- 2 LYS OG STIKK I HALL
- 3 LYS OG STIKK KONTOR
- 4 VARMEKABEL I HALL
- 5 VARMEOVN KONTOR
- 6 MOTOR 1 VANNPUMPE
- 7 MOTOR 2 VIFTE
- 8 MOTOR 2 D
- 9 MOTOR 2 Y
- 10 STYRESTRØM

Bekreft kurslisten med [OK].

#### Endre komponent i kurslisten

Endre fra automatsikring til motorvernbryter på kursen for direktestartet motor.

1) Dobbelklikk på navnet til F-vernet i kursen for motoren som vist i bildet.

| 3  | 3 Tilkoblet | Kurs     | Vem     | Komp. 1 | Komp. 2 | Rekkeklemme | Kabel | Komp. 3 | Komp. 4 | Utstyr | Tekst          |
|----|-------------|----------|---------|---------|---------|-------------|-------|---------|---------|--------|----------------|
|    |             | d 1. 3∼  | Q1      | P1. 63A |         | X1: 1.4     | 1     |         |         | E1     | . Inntak       |
| _  |             | 2, 1~    | . F1, 1 |         |         | X1: 5.6     | 2     |         |         | E2     | , Lys og stikk |
| _  |             | 3, 1~    | F2, 1   |         |         | X1: 7.8     | 3     |         |         | E3     | , Lys og stikk |
| _  |             | 8, 1~    | F6, 1   |         |         | X1: 14.15   | 8     |         |         | E5     | , Varme        |
| _  |             | 7, 1~    | . F5, 1 |         |         | X1: 12.13   | 7     |         |         | E4     | , Varme        |
|    | -           | 4, 3~    | F3,     | Q2, 20A |         | X1: 911     | 4     |         |         | M1     | , Motor        |
| -  |             | 5, 3~    | . Q3,   | Q4, 13A |         | X1: 1214    | 5     |         |         | M2     | , Motor hoved  |
| ŀ  |             | 5, 3~    |         | Q5, 13A |         | X1: 1517    | 6     |         |         |        | , Motor D      |
| Ľ  | _ (         | 5, 3~    |         | Q6, 9A  |         |             |       |         |         |        | , Motor Y      |
|    |             |          |         |         |         |             | ve    | rnet    | кк ра   |        |                |
| Nv | kurs Te     | an kabel |         | Endre   | 1       |             |       |         |         |        |                |

- 2) Velg [Endre] i dialog for komponenten.
- 3) Velg *Q-Kontaktor/Last-/Effekt-/Motorvernbryter* i venstre felt og undergruppe *Motorv.bryter* i produktdatabasen.

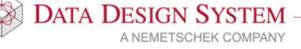

| NX komponenter                     | Produktnummer |                 | $\overline{\nabla}$ |      |   | 1    | ОК                                    |
|------------------------------------|---------------|-----------------|---------------------|------|---|------|---------------------------------------|
| 🕀 K-Rele                           | A Bookrivele  |                 | νD                  | 3    |   |      | Avbrvt                                |
| ⊕ L-Induktans                      | Deskilvered   |                 | ==                  |      |   |      | · · · · · · · · · · · · · · · · · · · |
| M-Motor                            | Beskrivelse   |                 | ~□                  |      |   |      | Hjelp                                 |
| -Q-Kontaktor/Last-/Effekt-/Motorve | 7             |                 |                     |      |   |      | Vis mer                               |
| Motory bryter                      | Produktnummer | Beskrivelse     |                     |      |   |      | ^                                     |
| Integributer                       | 06410         | Motorvernbryter | 6 -                 | 10   | A | 3p+N |                                       |
| Hielpehlokk /Tilbehør              | 06411         | Motorvernbryter | 10 -                | 16   | A | 3p+N |                                       |
| Maks boter                         | 06412         | Motorvernbryter | 16 -                | 20   | A | 3p+N |                                       |
| Fasevender                         | 06413         | Motorvernbryter | 20 -                | 25   | A | 3p+N |                                       |
| The Stranveisymbol                 | 06414         | Motorvernbryter | 24 -                | 32   | A | 3p+N |                                       |
| Hovedkontaktor AC                  | 06415         | Motorvernbryter | 32 -                | 40   | A | 3p+N |                                       |
| Sikrlastskillebryt                 | 064BA         | Motorvernbryter | 40 -                | 56   | A | 3p+N |                                       |
| Lastskillebryter                   | 064BB         | Motorvernbryter | 56 -                | 80   | A | 3p+N |                                       |
| Sikringskillebryter                | 064BFA        | Motorvernbryter | 0.1 -               | 0.16 | A | 3p   |                                       |
| H- Last-/Hovedbrytere              | 06402A        | Motorvernbryter | 0.16-               | 0.24 | A | 3p   |                                       |
| Sikk.br. 1-4P                      | 06403A        | Motorvernbryter | 0.24-               | 0.40 | A | 3p   |                                       |
| Sikk.br. 6P                        | 06404A        | Motorvernbryter | 0.40-               | 0.6  | A | Зp   |                                       |
| ⊕ Sikk.br. 6P dr.retn.             | 06405A        | Motorvernbryter | 0.6 -               | 1.0  | A | 3p   |                                       |
|                                    | 06406A        | Motorvernbryter | 1.0 -               | 1.6  | A | 3p   |                                       |
|                                    | 06407A        | Motorvernbryter | 1.6 -               | 2.4  | A | 3p   |                                       |
|                                    | 06408A        | Motorvernbryter | 2.4 -               | 4    | A | 3p   |                                       |
| 10-10-12<br>10-10-12               | 06409A        | Motorvernbryter | 4.0 -               | 6    | A | 3p   |                                       |
| -F3                                | 06410A        | Motorvernbryter | 6 -                 | 10   | A | 3p   | 1.1                                   |
| 10                                 | 06411A        | Motorvernbryter | 10 -                | 16   | A | 3p   |                                       |
| 164                                | 06412A        | Motorvernbryter | 16 -                | 20   | A | 3p   |                                       |
| IOA                                | 06413A        | Motorvernbryter | 20 -                | 25   | A | 3p   |                                       |
| 51 3                               | 06414A        | Motorvernbryter | 24 -                | 32   | A | 3p   |                                       |
| -10                                | 06415A        | Motorvernbryter | 32 -                | 40   | A | 3p   |                                       |

- 4) Produktdatabase foreslår motorvernbryter som passer for kursen i ampere. Klikk **[Vis mer]** og velg Motorvernbryter 10-16A. Bekreft med **[OK]**.
- 5) Bekreft Komponent-vinduet med [OK].
- 6) Bekreft kurslisten med **[OK]**.

# Flytte komponent i kurslisten

Klikk med høyre musetast på en komponent for å flytte den til en annen plass i kursen eller til en annen kurs. Velg **Klipp ut komponent** fra menyen som åpnes.

Klikk så igjen med høyre musetast i det feltet komponenten skal plassere i og velg **Lim inn komponent** fra samme meny.

# Endre komponent fra kurslisten i tegning

Komponenter som er tegnet ut med *(Tegn kurser)* kan endres i tegningen. Vi skal bytte B10A automaten på styrestrømskursen med C10A Automat.

- 1) Velg (Oppdater symbol) fra verktøysettet eller **Oppdater symbol** fra menyen <u>Rediger</u>.
- 2) Pek og klikk i tegningen på automatsikringen som skal byttes.
- 3) Velg [Endre] i komponentvinduet som åpnes.
- 4) Velg undergruppe **Automat** i produktdatabasen.

| A 1 1 | t n | ma | CI | nn       |
|-------|-----|----|----|----------|
| ни    | ιU  | m  | 21 | $o_{II}$ |
|       |     |    | ,  |          |

| Kkomponenter                                                      |               |                            |              | OK        |
|-------------------------------------------------------------------|---------------|----------------------------|--------------|-----------|
| - A-KNX, PLS & Svakstrøm                                          | Produktnummer |                            |              | OK        |
| B-Fotocelle/Termistor/Høyttaler                                   | Beskrivelse   |                            |              | Avbryt    |
| - C-Kondensator                                                   | Beskrivelse   | ~P                         |              | - 4 Hjelp |
| - E-Bladhenvisning/Diverse - F-Sikring/Jordfeilbryter - 117/alage |               |                            |              | Vis mer   |
| - Automat                                                         | Produktnummer | Beskrivelse                |              |           |
| DDS                                                               | 03141         | Automatsikr. B karaktr.st. | 10kA 2p/32A  |           |
| NEX 144                                                           | 03142         | Automatsikr. B karaktr.st. | 10kA 2p/40A  |           |
| Hielpeblokk Sikringer                                             | 03143         | Automatsikr. B karaktr.st. | 10kA 2p/50A  |           |
|                                                                   | 03144         | Automatsikr. B karaktr.st. | 10kA 2p/63A  |           |
| Oversp.vem                                                        | 031HP         | Automatsikr. B karaktr.st. | 10kA 2p/80A  |           |
|                                                                   | 031HQ         | Automatsikr. B karaktr.st. | 10kA 2p/100A |           |
| Sikr list                                                         | 031HR         | Automatsikr. B karaktr.st. | 10kA 2p/125A |           |
| ⊕ Kortsl. & overbelast                                            | 030DL         | Automatsikr. C karaktr.st. | 6kA 2p/ 6A   |           |
| - Termistorvern                                                   | 030DM         | Automatsikr. C karaktr.st. | 6kA 2p/10A   |           |
|                                                                   | 030DN         | Automatsikr. C karaktr.st. | 6kA 2p/13A   |           |
| Temisk vem                                                        | 03000         | Automatsikr. C karaktr.st. | 6kA 2p/15A   |           |
| G-Generator/Frekvensomformer                                      | 030DP         | Automatsikr. C karaktr.st. | 6kA 2p/16A   |           |
| H-Ringeklokke/Lampe                                               | 030DQ         | Automatsikr. C karaktr.st. | 6kA 2p/20A   |           |
|                                                                   | 030DR         | Automatsikr. C karaktr.st. | 6kA 2p/25A   |           |
|                                                                   | 031DS         | Automatsikr. C karaktr.st. | 6kA 2p/32A   |           |
|                                                                   | 03118         | Automatsikr. C karaktr.st. | 6kA 2p/40A   |           |
| 11                                                                | 03119         | Automatsikr. C karaktr.st. | 6kA 2p/50A   |           |
| -F4                                                               | 03120         | Automatsikr. C karaktr.st. | 6kA 2p/63A   |           |
| -I T                                                              | 031KP         | Automatsikr. C karaktr.st. | 6kA 2p/80A   |           |
| 0404                                                              | 031KQ         | Automatsikr. C karaktr.st. | 6kA 2p/100A  |           |
| CIUA                                                              | 031KR         | Automatsikr. C karaktr.st. | 6kA 2p/125A  |           |
| 510                                                               | 03229         | Automatsikr. C karaktr.st. | 10kA 2p/ 6A  |           |
| L/L                                                               | 03230         | Automatsikr. C karaktr.st. | 10kA 2p/10A  |           |

- 5) Velg Automatsikring C karakteristikk 10kA 2P/10A
- 6) Bekreft produktdatabase og komponentvindu med [OK].
- 7) Avslutt med [Esc].

#### Endre kursnummer i kurslisten

Programmet kan renummerere alle kurser forløpende i en operasjon

- 1) Marker kursene i listen som skal få nye nummer: Bruk venstre musetast sammen med [Ctrl] og/eller [Shift] for å markere flere.
- 2) Høyreklikk i kolonenen Kurs og velg Nye kursnummer i hurtigmenyen.
- 3) I dialogen som åpne gis **Startnummer** og **[Metode]** for nummerering:

| Endre kursnummer AU=610 | ×           |
|-------------------------|-------------|
| Startnummer:            | 4<br>Metode |
| OK Avbryt               | Hjelp       |

- 4) Velg [Metode].
- 5) Marker for **Fortløpende nummerering** i dialogen som åpnes:

| Metode for nummerering X                                                                   |     |
|--------------------------------------------------------------------------------------------|-----|
| Nummeringsmetode                                                                           |     |
| Renummerer i henhold til:                                                                  | - 5 |
| O Antall faser                                                                             |     |
| Kursnummer                                                                                 |     |
| ◯ Kabelnummer                                                                              |     |
| ◯ Blad/strøml, Eks.: 3F5 -> blad=3, strømløp=5                                             |     |
| Komponent/blad/strømløp. Eks.: F3.5 -> blad=3,<br>strømløp=5                               |     |
| ◯ Som blad/løpende nummer                                                                  |     |
| ◯ Som blad/løpende pr. blad                                                                |     |
| O Som absolutt kurs til blad, fortløpende nummer starter<br>på første brukte flerlinieblad |     |
| Skilletegn Andre bokstav                                                                   |     |
| ◯ ingen                                                                                    |     |
| punktum (.)     A,B,C                                                                      |     |
| ⊖ strek (·)                                                                                |     |
| O eget tegn                                                                                |     |
| OK Avbryt Hjelp                                                                            |     |

- 6) Bekreft med **[OK]**.
- 7) Se at kursene i kurslisten er nummerert fortløpende

Endre kursnummer på en enkel kurs med å dobbeltklikke i kursnummerfeltet i kurslisten.

| Kurs i sentral     |             |                 |                |                | $\times$ |
|--------------------|-------------|-----------------|----------------|----------------|----------|
| Kursnummer:        | 2           | Beskrivelse:    |                |                |          |
| Kurstype kode:     | 1           | Kurstype makro: | ZZ             | Brukermakro ał | ctiv     |
| Nulleder og jord:  | N PE $\sim$ | Faser L1-L3:    | □L1            | □L2            | ✓ L3     |
| Belastning og vern |             |                 |                |                |          |
|                    |             | Ampere L1-L3:   | 0.0 A          | 0.0 A          | 16.0 A   |
| Last Ib:           | 16 A        | Samti           | dighetsfaktor: | 100 %          |          |
| In (Kursens vem):  | 16          | Kategori:       | AC1-> 2 fase   | r              | ~        |
| Kursen er pluggba  | ır          |                 |                |                |          |
|                    |             |                 | ОК             | Avbryt         | Hjelp    |

Gi nytt kursnummer i markert felt og bekreft med **[OK]**. Pass på å gi kursen et nummer som ikke er brukt før.
#### Endre komponentnummer i kurslisten

Alle komponentene i en (eller flere) komponentgrupper skal nummereres i henhold til kursnummer, f.eks. kontaktorer og F-vern.

- 1) Dobbelklikk på en av de ønskede komponentene i kurslisten og velg [Endre navn] i dialogen som åpnes.
- 2) Klikk på de komponentgruppene som skal få nytt navn i dialogen som åpnes. I dette tilfelle F-Sikring/Jordfeilbryter  $\circ g$  Q-Kontaktor/Last-/Effekt-/Motorvernbrytere

|              | Komponentgruppe              | ^                                                                               |     |
|--------------|------------------------------|---------------------------------------------------------------------------------|-----|
| Х            | F-Sikring/Jordfeilbryter     |                                                                                 |     |
|              | G-Generator/Frekvensomformer |                                                                                 |     |
|              | H-Ringeklokke/Lampe          |                                                                                 |     |
|              | J-Diverse tekst              |                                                                                 |     |
|              |                              |                                                                                 |     |
|              | M-Motor                      |                                                                                 |     |
|              | P-Måleutstvr                 |                                                                                 | - 2 |
| Х            | Q-Kontaktor/Last-/Effekt-/Mo | torvembry                                                                       |     |
|              | R-Motstand                   |                                                                                 |     |
|              | S-Brytere/Vendere            | ~                                                                               |     |
|              |                              | Område:                                                                         |     |
|              |                              | Alle                                                                            |     |
|              |                              |                                                                                 |     |
| Start        | tnummer: 1                   | O Alle utenfor kurslisten                                                       |     |
| Start        | tnummer: 1<br>Metode         | Alle utenfor kurslisten     Fra-til utenfor kurslisten                          | _   |
| Start<br>Hvo | tnummer: 1<br>Metode         | Alle utenfor kurslisten     Fra-til utenfor kurslisten                          | - 3 |
| Start<br>Hvo | tnummer: 1<br>Metode         | <ul> <li>Alle utenfor kurslisten</li> <li>Fra-til utenfor kurslisten</li> </ul> | - 3 |

- 3) Velg [Metode].
- 4) Marker for **Kursnummer** i dialogen som åpnes:

| Metode for nummerering                                                                                                    |                                                             | × |     |
|----------------------------------------------------------------------------------------------------|-------------------------------------------------------------|---|-----|
| Nummeringsmetode                                                                                                    |                                                             |   |     |
| Renummerer i henhold til:<br>Fortløpende nummerering<br>Antall faser<br>Kabelnummer<br>Blad/strøml, Eks.: 3F5 -><br>Komponent/blad/strømlø<br>strømløp=5<br>Som blad/løpende numm<br>Som blad/løpende pr. bla | blad=3, strømløp=5<br>p. Eks.: F3.5 -> blad=3,<br>ier<br>id |   | - 4 |
| ⊖ Som absolutt kurs til blad<br>på første brukte flerliniebl                                                                                                    | , fortløpende nummer starter<br>ad                          |   |     |
| Skilletegn                                                                                                    | Andre bokstav                                               |   |     |
| Oingen                                                                                                    | 1,2,3                                                       |   |     |
| punktum (.)                                                                                                    | ○ A,B,C                                                     |   |     |
| ) strek (·)                                                                                                    |                                                             |   |     |
| ) eget tegn                                                                                                    | Innstillinger                                               |   |     |
| OK                                                                                                    | Avbat Hisla                                                 | _ |     |
| UN                                                                                                    | rwbiyt njeip                                                |   |     |

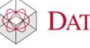

Automasjon

- 5) Bekreft begge dialoger med **[OK]**.
- 6) Se at valgte komponenter er blitt renummerert i henhold til kursnummer.

Dobbelklikk direkte på komponenten i kurslisten for å endre navn. Gi nytt navn, som ikke er brukt før, i feltet **Navn**.

| Komponenter 4                                                     | 132.001               |                                                                                                    |                                        | ×                                     |
|-------------------------------------------------------------------|-----------------------|----------------------------------------------------------------------------------------------------|----------------------------------------|---------------------------------------|
| Objekt                                                            |                       |                                                                                                    |                                        |                                       |
| Туре:                                                             | F-Sikring/Jordfeil    | bryter                                                                                                    | ~                                      | Ny                                    |
| Navn:                                                             | F2 ~                  | Ekstranavn:                                                                                                    |                                        | Kopier                                |
| Ampere:<br>Ampere AC3:                                            | 16 A                  | <ul> <li>✓ Modulstrek</li> <li>☐ Fjern første bokstav</li> <li>✓ Mengdeberegn</li> <li>✓ Vis karakteristikk</li> </ul> | Vis neste etter p<br>Vis alle produkte | olassering<br>er i databasen<br>Tegn  |
| Funksjon M                                                        | = Hovedfunksjon (     | (Flerlinje)                                                                                                    |                                        | Sett inn                              |
| +F2 +1 +1 -1 3<br>30mA/C16A + + + + + + + + + + + + + + + + + + + | -F2<br>30mA/C16A<br>2 | Lys og stikk                                                                                                    |                                        | Endre<br>Tekst                        |
| <                                                                 |                       |                                                                                                    | >                                      | Klemmer                               |
| Kemmenummer                                                       | : 1,3,2,4             | Bladnummer                                                                                                    | :                                      | <b>E</b> 1                            |
| 037SNS .                                                          | Jordfeilautomat C+    | ar.st.6/10kA 2/16A                                                                                                    |                                        | Endre navn<br>Slett<br>Ny hjelpeblokk |
|                                                                   |                       | [                                                                                                    | OK Avbryt                              | Hjelp                                 |

Bekreft med [OK].

#### Sett inn ny kurs i kurslisten

Vi skal sette inn en ny lyskurs foran de to eksisterende lyskursene.

1) Marker første lyskurs i kurslisten.

Sentral 432.001

| Define           | r sentral Kursli  | ste Blac | H - STA | R6500 Till   | coblet  |             |       |         |         |        |                |
|------------------|-------------------|----------|---------|--------------|---------|-------------|-------|---------|---------|--------|----------------|
| 2                | 3 Tilkoblet       | Kurs     | Vem     | Komp. 1      | Komp. 2 | Rekkeklemme | Kabel | Komp. 3 | Komp. 4 | Utstyr | Tekst          |
| <mark></mark>    |                   | 1, 3~    | Q1,     | P1, 63A      |         | X1: 14      | 1     |         |         | E1     | , Inntak       |
| <b> </b>         | <b></b> (         | 2, 1~    | F2,     |              |         | X1: 5.6     | 2     |         |         | E2     | . Lys og stikk |
| <u> </u>         |                   | 3, 1~    | F3, 1   |              |         | X1: 7.8     | 3     |         |         | E3     | , Lys og stikk |
| <b>—</b> –       |                   | 4.1~     | F4, 1   |              |         | X1: 14.15   | 8     |         |         | E5     | , Varme        |
| <b> </b> -       |                   | 5, 1     | F5, 1   |              |         | X1: 12.13   | 7     |         |         | E4     | , Varme        |
| <b></b> _        |                   | 6, 3~    | Q6.1    | Q6.2, 20A    |         | X1: 911     | 4     |         |         | M1     | , Motor        |
| <mark>⊢</mark> , |                   | 7, 3~    | Q7.1    | Q7.2, 13A    |         | X1: 1214    | 5     |         |         | M2     | , Motor hoved  |
|                  |                   | 7, 3~    |         | Q5, 13A      |         | X1: 1517    | 6     |         |         |        | , Motor D      |
|                  | _ 0               | 7, 3~    |         | Q6, 9A       |         |             |       |         |         |        | , Motor Y      |
| <b> </b> -       | _ 0               | 8, 1~    | F8, 1   | $\backslash$ |         |             |       |         |         |        | , Styrestrøm   |
|                  |                   |          |         | $\backslash$ |         |             |       |         |         |        |                |
|                  |                   |          |         |              | 1       |             |       |         |         |        |                |
|                  |                   |          |         |              |         |             |       |         |         |        |                |
|                  |                   |          |         |              |         |             |       |         |         |        |                |
|                  |                   |          |         |              |         |             |       |         |         |        |                |
|                  |                   |          |         |              |         |             |       |         |         |        |                |
|                  |                   |          |         | 2            |         |             |       |         |         |        |                |
|                  |                   |          |         | - 2          |         |             |       |         |         |        |                |
|                  |                   |          |         |              |         |             |       |         |         |        |                |
| <                | K                 |          |         |              |         |             |       |         |         |        | >              |
| N                | <b>y kurs</b> Teg | gn kabel |         | Endre        |         |             |       |         |         |        |                |
|                  |                   |          |         |              |         |             |       |         | OK      |        | Avbryt Hjelp   |

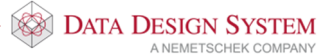

 $\times$ 

 $\times$ 

×

- 2) Velg [Ny kurs].
- 3) Velg type lyskurs fra Installasjon-gruppen.

📧 Ny kurs i sentral 432.001

|     | Kursnummer     9       Kurskode     LFZ       Vis bruker-definerte kurser       Importer                                           | Forsyning / Stiger A<br>Jording<br>Nivå 2 / Vern på samleskinne<br>Installasjon<br>Installasjon m/styring<br>Fotocelle | 3,3                                   |
|-----|----------------------------------------------------------------------------------------------------|----------------------------------------------------------------------------------------------------|---------------------------------------|
|     | LF Lys og stikk m/auto<br>LFJ Lys og stikk m/jord<br>LFZ Lys m/automatsikrin<br>LFS Lys m/automatsikrin<br>LFV Lys m/automatsikrin | matsikring<br>feilautomat<br>g<br>g + bryter i skap<br>g + kontaktor                                                   |                                       |
| 3 – | Kode for faser 1<br>Nulleder og jord N PE V                                                                                        | ☑ N-leder som filter ved søking på produktø<br>Faser L1-L3 □L1 ☑L2 □L3                                                 |                                       |
|     | lb 1 16 A<br>lb 2 0 A                                                                                                    | Samtidighetsfaktor: 100 %<br>Kategori AC1-> 2 faser ~                                                                  |                                       |
| 4   |                                                                                                    | Legg til                                                                                                    | Sett inn         Avbryt         Hjelp |

- 4) Trykk [Sett inn].
- 5) Velg utstyr som forklart tidligere. Trykk [Lukk] i Ny kurs-vinduet.
- 6) Se at ny kurs er kommet inn foran den som ble markert.
- 7) Bekreft kurslisten med **[OK]** for å lagre innhold.

#### Nivå 2, hovedvern for flere kurser

Dersom noen kurser skal grupperes under et eget hovedvern gjøres dette ved å sette inn en **Nivå 2**-kurs foran disse som kursene så kobles inn under.

De to varmekursene skal kobles under felles jordfeilbryter. Først settes jordfeilbryteren i en egen kurs inn foran varmekursene.

1. Marker første varmekurs i kurslisten.

Sentral 432.001

|   | Γ   | 2        | 3 Т      | ilkoblet | к     | urs  | Vem   | Komp, 1   | Komp, 2 | Rekkeklemme | Kabel | Komp, 3 | Komp, 4 | Utstvr | Tekst          |
|---|-----|----------|----------|----------|-------|------|-------|-----------|---------|-------------|-------|---------|---------|--------|----------------|
|   | ll- |          | _        |          | al 1  | 3~   | 01    | P1 63A    |         | X1·1 4      | 1     |         |         | F1     | Inntak         |
|   | Lì. |          |          |          | 9     | 1~   | F1 1  | ,         |         | X1:78       | 9     |         |         | E6     | lvs            |
| _ | lli |          | _        |          | 2     | 1~   | F2.1. |           |         | X1: 5.6     | 2     |         |         | E2     | . Lvs og stikk |
|   | lli |          | $\geq$   |          | 3     | 1~   | F3. 1 |           |         | X1: 7.8     | 3     |         |         | E3     | . Lvs og stikk |
|   | lli | _        | <u>N</u> |          |       | . 1  | F4, 1 |           |         | X1: 14.15   | 8     |         |         | E5     | , Varme        |
|   | lli |          | _        |          | 5.    | 1~   | F5, 1 |           |         | X1: 12.13   | 7     |         |         | E4     | , Varme        |
|   |     |          | -1       |          | 6     | 3~   | Q6.1  | Q6.2, 20A |         | X1: 911     | 4     |         |         | M1     | , Motor        |
|   |     | <u> </u> | -        |          | 0 7.  | 3~   | Q7.1  | Q7.2, 13A |         | X1: 1214    | 5     |         |         | M2     | , Motor hoved  |
|   | lli | i i      | _        |          | 0 7.  | 3~   |       | Q7.3, 13A |         | X1: 1517    | 6     |         |         |        | , Motor D      |
|   | lli | Ľ        | _        |          | 0 7.  | 3~   |       | Q7.4, 9A  |         |             |       |         |         |        | , Motor Y      |
|   | lli |          | _        |          | 8.    | 1~   | F8, 1 |           |         |             |       |         |         |        | , Styrestrøm   |
|   | Ľ   |          |          |          | -     |      |       |           |         |             |       |         |         |        | -              |
| _ | I.  |          |          |          |       |      |       |           |         |             |       |         |         |        |                |
|   |     |          |          |          |       |      |       |           |         |             |       |         |         |        |                |
|   | I.  | 1        |          |          |       |      |       |           |         |             |       |         |         |        |                |
|   | I.  |          |          |          |       |      |       |           |         |             |       |         |         |        |                |
|   | I.  |          |          |          |       |      |       |           |         |             |       |         |         |        |                |
|   | I.  |          | 1        |          |       |      |       |           |         |             |       |         |         |        |                |
|   | I.  |          | 1        |          |       |      |       |           |         |             |       |         |         |        |                |
|   |     | <        | .\.      |          |       |      |       |           |         |             |       |         |         |        |                |
|   | H   |          | V        | _        |       |      |       |           | _       |             |       |         |         |        |                |
|   |     | N        | / kurs   | Te       | egn k | abel |       | Endre     |         |             |       |         |         |        |                |
|   |     |          |          |          |       |      |       |           |         |             |       |         |         |        |                |

111

|   | 2.  | Trykk [Ny kurs].                                                                                                    |   |
|---|-----|----------------------------------------------------------------------------------------------------|---|
|   | 3.  | Velg <b>Nivå 2/Vern på samleskinne</b> som kursgruppe                                                                                                    |   |
| 2 | 1_  | 🔟 Ny kurs i sentral 432.001 🛛 🗡                                                                                                    | ( |
| 3 | ] – | Kursnummer       10       Forsyning / Stiger         Jording       Jording         Nivå 2 / Vern på samleskinne         Installasjon         Installasjon         Installasjon         Installasjon         Installasjon         NF         Nivå 2 m/vern         NJ         Nivå 2 m/vern         Nivå 2 m/vern         Nivå 2 m/vern + jordfeilautomat |   |
|   | 1   | NYor Niva 2 m/Jordrellautomat + Sixr.lastskillebryte<br>NNX Nivå 2 m/automatsikring og 1polt avgreining                                                                                                    |   |
|   |     | Kode for faser Nłeder som filter ved søking på produkter                                                                                                    |   |
|   |     | Nulleder og jord N PE V Faser L1-L3 V L1 V L2 V L3                                                                                                    |   |
|   |     | Belastning og vem                                                                                                    |   |
|   |     | Ib 1 25 A Samtidighetsfaktor: 100 %                                                                                                    |   |
| _ | 1   | Ib 2         0         A         Kategori         AC1-> 2 faser                                                                                                    |   |
| 5 | ] - |                                                                                                    |   |
|   |     |                                                                                                    |   |
|   |     | Legg til Sett inn Avbryt Hjelp                                                                                                    |   |

- 4. Velg kurs: Nivå 2 m/jordfeilbryter. Velg alle tre faser, N/PE, størrelsen i dette tilfellet skal være 25A.
- 5. Trykk **[Sett inn]** og aksepter teksten. Trykk **[Lukk]** i **Ny kurs**-vinduet. Kursen er kommet foran første varmekurs.
- 6. Dobbeltklikk i første kolonne (2) på første varmekurs for å angi at denne kursen skal kobles under jordfeilbryteren. Alle kurser nedenfor kobles inn under jordfeilbryteren.

| 2 3 Tilk          | coblet Kurs        | Vem     | Komp. 1   | Komp. 2 | Rekkeklemme | Kabel | Komp. 3 | Komp. 4 | Utstyr | Tekst            |
|-------------------|--------------------|---------|-----------|---------|-------------|-------|---------|---------|--------|------------------|
|                   | <b></b> 1, 3~      | Q1,     | P1, 63A   |         | X1: 14      | 1     |         |         | E1     | , Inntak         |
| <mark> </mark> _, | <b></b> 9, 1~      | . F1, 1 |           |         | X1: 7.8     | 9     |         |         | E6     | , Lys            |
| <mark> </mark> _, | <u> </u>           | . F2, 1 |           |         | X1: 5.6     | 2     |         |         | E2     | , Lys og stikk   |
|                   | <b></b> 3, 1~      | F3, 1   |           |         | X1: 7.8     | 3     |         |         | E3     | , Lys og stikk   |
| <b>H</b> . [      | 10, 3              | F6,     |           |         |             |       |         |         |        | , Jordfeilautoma |
| يح كلا أ          | <u> </u>           | . F4, 1 |           |         | X1: 14.15   | 8     |         |         | E5     | , Varme          |
|                   | <b>──~ ~</b> 5, 1~ | . F5, 1 |           |         | X1: 12.13   | 7     |         |         | E4     | , Varme          |
| <b>   </b>        | <b>── -</b>        | Q6.1    | Q6.2, 20A |         | X1: 911     | 4     |         |         | M1     | , Motor          |
|                   | <b>── ~</b> 7, 3~  | Q7.1    | Q7.2, 13A |         | X1: 1214    | 5     |         |         | M2     | , Motor hoved    |
| ▋▋┝━₴╸            | <b>── ~</b> 7, 3~  |         | Q7.3, 13A |         | X1: 1517    | 6     |         |         |        | , Motor D        |
|                   | ● 7, 3~            |         | Q7.4, 9A  |         |             |       |         |         |        | , Motor Y        |
| <u> </u>          |                    | . F8, 1 |           |         |             |       |         |         |        | , Styrestrøm     |
|                   |                    |         |           |         |             |       |         |         |        |                  |
|                   |                    |         |           |         |             |       |         |         |        |                  |
|                   |                    |         |           |         |             |       |         |         |        |                  |
|                   |                    |         |           |         |             |       |         |         |        |                  |
|                   |                    |         |           |         |             |       |         |         |        |                  |
|                   |                    |         |           |         |             |       |         |         |        |                  |
|                   |                    |         |           |         |             |       |         |         |        |                  |
| <                 |                    |         |           |         |             |       |         |         |        |                  |
|                   |                    |         |           | _       |             |       |         |         |        |                  |

7. Dobbeltklikk i første kolonne (2) på første motorkurs som ikke skal kobles inn under jordfeilbryteren.

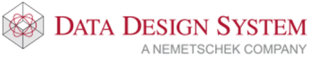

#### Sentral 432.001

|                                                                                                    |                           |                                 |         |                                                                                                    |                                                         |         |         |                                                        | /                                                                                                    |
|----------------------------------------------------------------------------------------------------|---------------------------|---------------------------------|---------|----------------------------------------------------------------------------------------------------|---------------------------------------------------------|---------|---------|--------------------------------------------------------|----------------------------------------------------------------------------------------------------|
| Definer sentral Kursliste                                                                                                    | Blad - STA                | R6500 Till                      | koblet  |                                                                                                    |                                                         |         |         |                                                        |                                                                                                    |
| Definer sentral         Rursiste           2         3         Tilkoblet         Kur           1         3         1         3         1           2         2         1         3         1         10           3         1         10         5         1         10           4         1         10         7         3         1         7         3         7         3         1         10         7         3         1         10         7         3         1         10         7         3         7         3         7         3         7         3         7         3         7         3         7         3         7         3         7         3         7         3         8         1         1         1         1         1         1         1         1         1         1         1         1         1         1         1         1         1         1         1         1         1         1         1         1         1         1         1         1         1         1         1         1         1         1         1         1 | diad - STA           vern | R6500 Ini<br>Komp. 1<br>P1, 63A | komp. 2 | Rekkeklemme<br>X1: 1.4<br>X1: 7.8<br>X1: 5.6<br>X1: 7.8<br>X1: 14.15<br>X1: 12.13<br>X1: 9.11<br>X1: 1214<br>X1: 1517 | Kabel<br>1<br>9<br>2<br>3<br>3<br>8<br>7<br>4<br>5<br>6 | Komp. 3 | Komp. 4 | Utstyr<br>E1<br>E6<br>E2<br>E3<br>E5<br>E4<br>M1<br>M2 | Tekst<br>Inrtak<br>Lys og stikk<br>Lys og stikk<br>Jordfeilautomat<br>Varme<br>Varme<br>Motor<br>Motor hoved<br>Motor D<br>Motor Y<br>Styrestrøm |
| < <p>Ny kurs Tegn ka</p>                                                                                                    | el                        | Endre                           |         |                                                                                                    |                                                         |         | ОК      |                                                        | Avhot Hielo                                                                                                    |

#### 8. Lagre kurslisten med [OK].

Enlinjebladet vil da se slik ut:

| URS      |    |      |                |                     |       |                  |       |      |             |       |             |      |      |      |         |             | KABI                                | EL.          | LAST           |               | TEKST |    |     |                |          |
|----------|----|------|----------------|---------------------|-------|------------------|-------|------|-------------|-------|-------------|------|------|------|---------|-------------|-------------------------------------|--------------|----------------|---------------|-------|----|-----|----------------|----------|
| 68       | 2  | 93   | 2              | 2                   | 82    | 82               | 14    | 12   | 12          | 12    | 12          |      | 28   | 28   | 35      | 22          | 31 31                               | 81           | 63             | 8 6           | £5    | 28 | 8   | - 22           |          |
| 66       | 4  | 93   | 9              | æ                   | 82    | -P1              | 8     | 13   | -Q1         | а.    | 8           | 25   | 28   | 38   | 20      | 8           | 24 24                               | 8            | 10             | 10 IN         | 65    | 28 | 88  | THAT           | 1        |
| 1        |    | 10   | 7              | 11                  | 11    | kWh              |       |      | 63A<br>52,4 | -X    | 1:1.4<br>-0 | - 22 | - 10 | - 42 | 84      | 12          | -W1<br>TFXP/AL                      | 81           | 62.43A         | Inntak ·      | 37    | 28 | 83  |                |          |
| 82       |    | 122  | - 32           | 32                  | 32    | <u> </u>         | 88    | 8    | 8           | 8     | 8           | 84   | 84   | 84   | 84      | 83          | 4x25mm*                             | 8            | 43.3kW         | 6 BI          | 37    | 28 | 133 | PHOS           |          |
|          | 2  | 15   | -F             | 1                   |       |                  | 88    | 8    |             | v     | 4.7.0       | 12   | 12   | 28   | 12      | 83          | 130 0                               | 83           | 3              |               | 37    | 23 | 83  | - 23           |          |
| 9        | 2  |      |                | 42                  |       |                  |       |      |             | >     | 0           |      |      |      | < .     |             | -W9<br>PN                           |              | 164            | Lys           |       |    |     |                | IL MAVN: |
| 22       | •  | 22   |                | 2<br>C16A           | 92    | 92<br>1          | 25    | 16   | 1           | -X    | 1.5.6       | 82   | 84   | 8    | 24.<br> | 84          | 2x2.5mm <sup>2</sup> +              | PE .         | 3.7kW          | 10 10         | 28    | 28 | 18  | 23             | 1        |
| 2        |    | 22   |                | Q2                  | 5     | 5                | - 65  |      |             |       | 0           |      | a.   | -    | Ř.      | 53 <b>:</b> | -W2<br>PN<br>2x2.5mm <sup>2</sup> + | PE           | 16A<br>3.7kW   | Lys og stikk  | 33    | 28 | 28  | - 88           | N.N.     |
|          | •  | -    | 30mA           | .3<br>1016A<br>11,2 | 88    | 8                | 8     | 2    | 8           | · -X  | 1:7:8       | 82   | 82   | 88   | ×       | 85          | -W3                                 | 1785<br>1785 |                |               | 53    | 53 | 28  | NNCOR          | AT ROLMS |
| 3<br>2   | •  | 82   | ÷F6            |                     | 8     | 8                | 8     | ø    | 8           | 2     |             | 8    | 82   | 1    | κ.      | 82          | 2x2.5mm <sup>2</sup> +              | PE .         | 10A<br>3.7KW   | Lys og stikk  | 23    | 53 | 230 | 180            | E S      |
| 85       |    | 12   | 30mA/82        | 4<br>4              |       | 35               | 8     | 2    | 2           | 2     | 2           | 12   | 82   | 82   | 8       | 52          | 8 8                                 | 82           | 16A            | Jordfeilautom | at:   | 28 | 28  | 28             |          |
|          |    |      |                | 25                  |       | -F4<br>30mA/C164 |       | :5   | -           | · -X1 | 14:15       |      | 82   | -    | 82      | -           | Mg                                  |              | -              |               | 12    | 25 | 25  | 22             |          |
| 4        |    |      | - <sup>-</sup> |                     | 4     | \$1,2            | 1.001 | 1281 | 1221        |       | 0           |      |      |      | y.      |             | PN<br>2v2 Emmi                      | DC           | 16A            | Varme         |       |    |     |                |          |
| æ        | ÷. | 8    | 8              | 35                  |       | -F5<br>30mA/C164 | 10    | 3    | 10          | -X1   | 12.13       | 8    | 8    |      | 8       | 53<br>1     | -W7                                 | FF of        | 2.1944         |               | 22    | 25 | 88  | 20<br>20       |          |
| 5        |    | æ    | а<br>- О       | ा<br>इ.स.           | *     | 2.92             |       | - 2  |             | 2     | 0           |      |      |      | 1 22    | S?          | PN<br>2x2.5mm <sup>2</sup> +        | PE           | 16A<br>3.7kW   | Varme         | 12    | 25 | 25  | eskew<br>asion |          |
| 6        | 2  | 8    | 18             | A                   | -06.2 | 30 8             | 13    | 1    | 12          | · -X1 | :9.:11      | 22   | 22   | *    | M       | 1           | -W4                                 | 13           |                | Mater         | 52    | 25 | 25  | Autóm          |          |
| 25       |    | 98   | ·-0            | 7.1                 |       | . 82             | 10    | 10   | 12          | M.    | Maria       | -83  | -82  | .55  | 32/-11  | 12          | 3x2.5/2.5mg                         | ŕ.           | 11,1kW         | 1000          | -     | 83 | 83  | -              | 1        |
| 7        |    | 98 I | 25             | 14<br>2,3<br>9      | -07.  | 3                | -     |      |             | -X1   | 1214<br>O-  | - 51 | - 51 | - 51 | 1.8     | 8 <b>:</b>  | -W5<br>PFSP/CU ·<br>3v2 5/2 5mm     | 2            | 7.22A<br>4.5kW | Motor hoved   | 12    | 81 | 83  | AT             |          |
| 3        |    | 98   | 8              | 83                  | -Q7.3 |                  | 56    | 10   | 12          | ·-X1  | 15:.17      | 33   | 33   | . (  | M) -M2  | 82          | -W6                                 | 5.<br>33     | -11            | 10 N          | -     | 63 | 裁   | C              | )        |
| 15<br>15 |    | 98   | 8              | 89                  | -~    | R                | 10    | 12   |             | 53    | 0           | 3    | 3    | 15   |         | 8           | PFSP/CU<br>3x2.5/2.5mp              | ŕ.           | 7.22A<br>4.5kW | Motor D       | -     | 6  | 62  | V              | 2        |
| 8        |    |      | ж              | 22                  | -07.  | 3                | 8     | 8    | 8           | 8     | 8           | æ    | a    | őł   | a:      | <u>(</u> 9  | 59 59                               | 24           | 10             | Motor Y       | 10    | 15 | 10  | C              | 3        |
| 15       |    | -    | -F<br>- 01     | 8<br>0A -           | ж     | ж                | 8     | 8    | 8           | 88    | 8           | a    | ä    | ŝŧ.  | a:      | 19          | 59 59                               | 8            | 10             | a 18          | 10    | 15 | 10  | /2             | 5        |
| 8        |    |      | -              | 44                  |       |                  |       |      |             |       |             |      |      |      |         |             |                                     |              | 10A            | Styrestrøm    |       |    |     | V              | e/       |

#### Nivå 3, koblet til foranstående kurs

Det kan skapes enda et undernivå(nivå 3) under nivå 2.

1. Dobbeltklikk i andre kolonne (3) på andre varmekurs i kurslisten som er koblet under jordfeilbryteren.

| 3  | Tilkoblet | Kurs    | Vem     | Komp. 1   | Komp. 2 | Rekkeklemme | Kabel | Komp. 3 | Komp. 4 | Utstyr | Tekst             |
|----|-----------|---------|---------|-----------|---------|-------------|-------|---------|---------|--------|-------------------|
|    |           | d 1. 3∼ | Q1      | P1, 63A   |         | X1: 14      | 1     |         |         | E1     | , Inntak          |
|    |           | 9, 1~   | . F1, 1 |           |         | X1: 7.8     | 9     |         |         | E6     | , Lys             |
|    |           | 2.1~    | F2, 1   |           |         | X1: 5.6     | 2     |         |         | E2     | . Lvs og stikk    |
|    |           | 3.1~    | F3. 1   |           |         | X1: 7.8     | 3     |         |         | E3     | . Lvs og stikk    |
|    |           | 10, 3   | F6      |           |         |             |       |         |         |        | , Jordfeilautomat |
| _  |           | D 4. 1∼ | F4      |           |         | X1: 14.15   | 8     |         |         | E5     | , Varme           |
| Ļ  |           | 5.1~    | . F5. 1 |           |         | X1: 12.13   | 7     |         |         | E4     | . Varme           |
| 7_ |           | 6, 3~   | . Q6.1  | Q6.2, 20A |         | X1: 911     | 4     |         |         | M1     | , Motor           |
| _  |           | 7, 3~   | Q7.1    | Q7.2, 13A |         | X1: 1214    | 5     |         |         | M2     | , Motor hoved     |
| i– |           | 7, 3~   |         | Q7.3, 13A |         | X1: 1517    | 6     |         |         |        | , Motor D         |
| Ľ  |           | 7.3~    |         | Q7.4, 9A  |         |             |       |         |         |        | , Motor Y         |
| _  | - 2       | 8, 1~   | . F8, 1 |           |         |             |       |         |         |        | , Styrestrøm      |
|    | -         |         |         |           | _ 1     |             |       |         |         |        |                   |
|    |           |         |         |           | 1       |             |       |         |         |        |                   |
|    |           |         |         |           |         |             |       |         |         |        |                   |
|    |           |         |         |           |         |             |       |         |         |        |                   |
|    |           |         |         |           |         |             |       |         |         |        |                   |
|    |           |         |         |           |         |             |       |         |         |        |                   |
|    |           |         |         |           |         |             |       |         |         |        |                   |
|    |           |         |         |           |         |             |       |         |         |        |                   |
|    |           |         |         |           |         |             |       |         |         |        |                   |

Bekreft kurslisten med [OK].

Se at vernet på varmekursen i nivå 3 nå er tegnet utenfor fasestrekene til kursen:

|   | -FJ<br>25/30 | nA.  |     |            |   |   |   |     | •               |   |
|---|--------------|------|-----|------------|---|---|---|-----|-----------------|---|
|   | •            |      |     | -F4<br>854 | · |   |   | -)0 | #20 <b>_</b> 21 |   |
| · | ×.           |      |     | -17        | t | + |   |     |                 |   |
| · |              |      |     | ED5A       | ŀ |   |   | -XI | 122.23<br>0     | · |
| ÷ | ·            | F3 · | _V0 |            |   |   | • | Y   | 1.0 11          |   |

Flytt, eller slett vernet i kurslisten slik som forklart i eget avsnitt tidligere i kursheftet.

Kurser kan også kobles til foranstående utenom nivå 2. Dobbeltklikk i andre kolonne(3) på kursen i kurslisten. Husk å flytte første komponent på kursen etterpå om denne tegnes utenfor fasestrekene.

Nivå 2/3 og kurs koblet til foranstående i enlinjskjema:

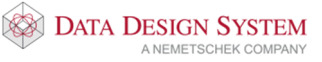

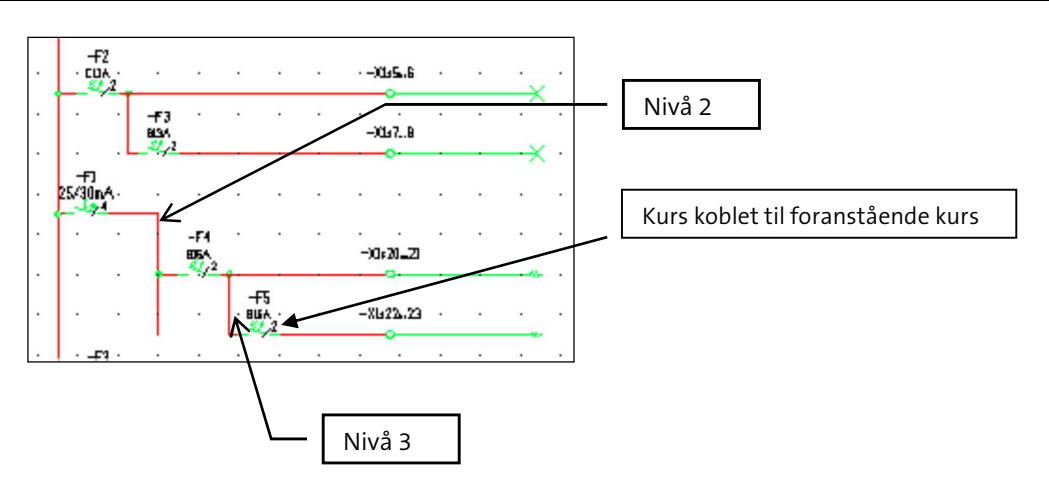

# Manuell tegning i automasjon

#### Styrestrøm

Kun motorkurser i kurslisten tegnes automatisk ut i styrestrøm. Blad velges på samme måte som andre typer. **Styrestrøm m/streker** kommer med fasestrek oppe og nede på bladet. Ved uttegning av kursene(se eget avsnitt om uttegning av kurser) kommer kun nødvendige forriglinger og spoler for kontaktorer med. Resten må settes inn manuelt i etterkant. Programmet foreslår typer hjelpekontakter for de forskjellige komponenter ved uttegning. Disse er nødvendige for å oppnå korrekte forriglinger. Bekreft disse med **[OK]**.

#### Øvelse

Tegn ut kursene i styrestrømsblad som forklart tidligere. Det er kun motorkurser som tegnes ut i styrestrøm. For å få nødvendige forriglinger på stjerne/trekant motoren vil produktdatabasen åpnes flere ganger for valg av hjelpekontakter. Bekreft de valg som foreslås av programmet, så vil nødvendige kontaktsett bli satt inn. Slik vil det se ut etter uttegning:

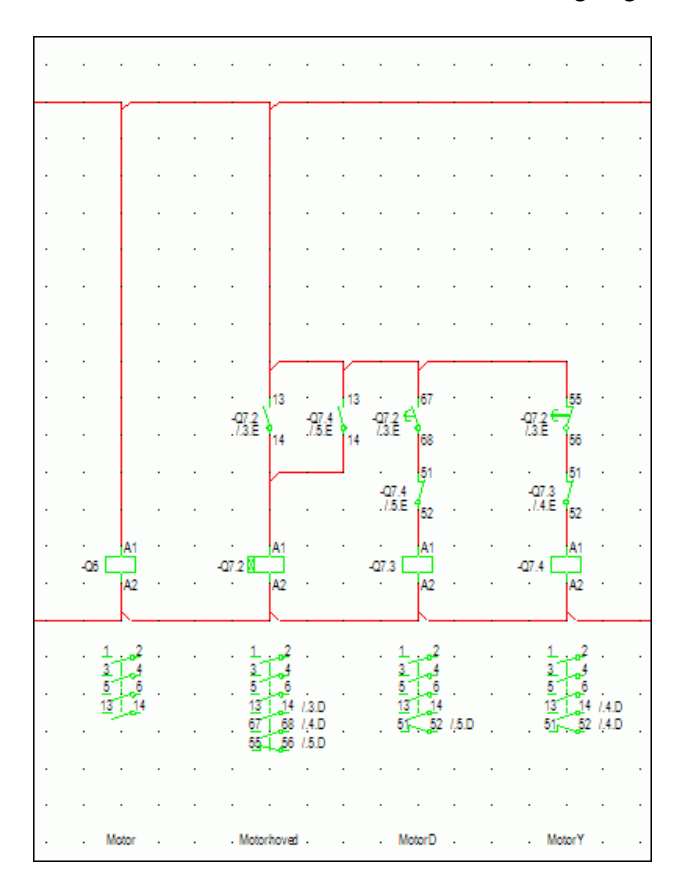

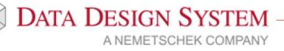

Х

#### Tegne utstyr i styrestrøm

Vi skal nå sette inn startbrytere for begge motorkurser og lamper som skal lyse når motorene er i drift.

# Plassere bryter

- 1. Velg (Komponenter) fra verktøysettet.
- 2. I nedtrekksmenyen for **Type** velg S-Brytere/Vendere. Komponenter 432.001

| Nuclear Street | S-Bryte | ere/vendere |                    | `                  | INY         |
|----------------|---------|-------------|--------------------|--------------------|-------------|
| Navn:          |         | ~           | Ekstranavn:        |                    | Kopie       |
| Ampere:        | 16      | Α           | Modulstrek         | Vis neste etter pl | assering    |
| Ampere AC      | :3:     | Α           | Menadeberean       | Vis alle produkte  | r i databas |
|                |         |             | Vis karakteristikk |                    | Tegr        |
| Funksjon       |         |             |                    |                    | Sett in     |
|                |         |             |                    |                    | Endre       |
|                |         |             |                    |                    | Tekst       |
| <              |         |             |                    | >                  | Klemm       |
| Klemmenur      | nmer:   |             | Bladnumme          | r:                 | Endre n     |
|                |         |             |                    |                    | Slet        |
|                |         |             |                    |                    | Ny hjelpe   |

- 3. Velg **[Ny]**
- 4. I produktdatabasen velges undergruppe **Manøverbrytere** i og der igjen gruppe **Manuell manøvrering**.
- 5. Velg Manuell manøvrering no.

|     | Produktdatabase                             |                      |                                                       | ×       |
|-----|---------------------------------------------|----------------------|-------------------------------------------------------|---------|
|     | KNX komponenter                             | Produktnummer        |                                                       | ОК      |
|     | J-Diverse tekst                             | A                    |                                                       | Avbrvt  |
|     | H. K-Rele                                   | Deakinvelae          |                                                       | 16.1    |
|     | • M-Motor                                   | Beskrivelse          |                                                       | Hjelp   |
|     |                                             |                      |                                                       | Vis mer |
|     | Q-Kontaktor/Last-/Effekt-/Motorve           | Produktnummer        | Beskrivelse                                           |         |
|     | Endowski - R-Motstand                       | 034ACS               | Manuell manøvrering ng                                |         |
|     |                                             | 034ADS               | Manuell manøvrering no                                |         |
|     | Generelle                                   | 7 034AES             | Manuell manøvrering veksel                            |         |
|     | Trykknapper                                 | 034205               | Start/stopp 1p manuell tilbakestilling                |         |
|     | Flerposisjons                               | 034LAS               | Start/stopp m/lys 1p manuell tilbakestilling          |         |
|     | Manuell manøvrering                         | 034285               | Bryter 1no manuell tilbakestilling                    |         |
|     | Nødstopp/nølekel                            | 034295               | Bryter 2no manuell tilbakestilling                    |         |
|     | Mont. i taylefront                          | 034335               | Bryter 3no manuell tilbakestilling                    |         |
| 4 – | Skyve trekke/dreie                          | 134295               | Bryter 4no manuell tilbakestilling                    |         |
|     | Grønse/nærhet                               | 134205               | Bryter 1no+1nc manuell tilbakestilling                |         |
|     | Pedal/håndtak/trykk                         | 134LAS               | Bryter m/lys 1no manuell tilbakestilling              |         |
|     | Lysskranke                                  | 034IAS               | Bryter m/lys 1no+1nc manuell tilbakestilling          |         |
| 5 – | L Tid                                       | ✓ 034IBS             | Bryter m/lys 1veksel manuell tilbakestilling          |         |
| 5   | < >                                         | 134285               | Bryter Inc manuell tilbakestilling                    |         |
|     |                                             | 234285               | Bryter 2nc manuell tilbakestilling                    |         |
|     |                                             | 334285               | Bryter 3nc manuell tilbakestilling                    |         |
|     | 0                                           | 434285               | Bryter Iveksel manuell tilbakestilling                |         |
|     | J 3                                         | 534285               | Bryter 2veksel manuell tilbakestilling                |         |
|     | -S1 +-\<br>4                                |                      |                                                       |         |
|     | <ul> <li>Forhánsvisning av bilde</li> </ul> | Vis bare brukte prod | dukter (Prosjektproduktdatabasen) 📃 Søk i alle filter | 1.      |

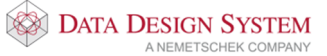

- 6. Bekreft med [OK].
- 7. I feltet for funksjon, velg M-Hovedfunksjon og trykk [Tegn].

|     | Komponenter 4          | 132.001                                                                                                    | × |
|-----|------------------------|----------------------------------------------------------------------------------------------------|---|
|     | Objekt Egensk          | ap Plassering/Skalering/Rotering                                                                                                    |   |
|     | Туре:                  | S-Brytere/Vendere Vultere Vendere                                                                                                    |   |
|     | Navn:                  | *S1 V Ekstranavn: Kopier                                                                                                    |   |
|     | Ampere:<br>Ampere AC3: | 16       A       ✓ Modulstrek       Vis neste etter plassering         □       Fjern første bokstav       □ Vis alle produkter i databasen         △       Mengdeberegn       □ | 1 |
|     | Funksjon M             | = Hovedfunksjon (Flerlinje)                                                                                                    |   |
|     | -s1 H                  | Endre<br>Tekst                                                                                                    |   |
| 7 - | /<                     | > Kemmer                                                                                                    |   |
|     | 034ADS                 | : 3,4 Bladnummer:<br>Manuell manøvrering no<br>Slett<br>Ny hjelpeblokk                                                                                                    | c |
|     |                        | OK Avbryt Hjelp                                                                                                    |   |

- Før symbolet over streken for den direktestartede motoren hvor den skal stå og plasser med venstre musetast.
   9.
- 10. Dialogboksen åpnes igjen. Trykk **[Kopier]** for å kopiere bryteren til ny lik av samme type. Kopien viser i dialogboksen. Denne har fått navn **S2**.

|     | Komponenter 432.001                                | ×              |
|-----|----------------------------------------------------|----------------|
|     | Objekt Egenskap Plassering/Skalering/Rotering      |                |
|     | Type: S-Brytere/Vendere ~                          | Ny             |
|     | Navn: *S2 ~ Ekstranavn:                            | Kopier         |
|     | Ampere: 16 A Modulstrek Vis neste etter p          | lassering      |
|     | Ampere AC3: Fjern første bokstav Vis alle produkte | er i databasen |
|     | Vis karakteristikk                                 | Tegn           |
|     | Funksjon M= Hovedfunksjon (Flerlinje)              | Sett inn       |
|     | 1 <sup>3</sup>                                     | Endre          |
|     | $\gamma^{-}$                                       | Tekst          |
|     |                                                    | Klemmer        |
|     | Nemmenummer: 3,4 Bladnummer:                       | Endre navn     |
| 9 — | U34ADS Manuell manøvrering no                      | Endre Havin    |
|     |                                                    | Slett          |
|     |                                                    | Ny hjelpeblokk |
|     |                                                    | Ut-L-          |
|     | OK Avbryt                                          | Нјеір          |

- 11. Hovedfunksjon er merket, trykk [Tegn] for å plassere symbolet i tegningen.
- 12. Før symbolet over forbindelsesstreken for den stjerne/trekantstartede motoren hvor den skal stå og plasser med venstre musetast.

#### Tegn forbindelsesstreker i automasjon

Tegn forbindelsesstreker **før** utstyret plasseres i tegningen. Symbolene vil viske ut streken under når de plasseres rett over denne.

Tegn streker slik:

- 1. Velg (Tegn dynamisk linje(rød)) fra verktøysettet og sett startpunkt for streken med venstre musetast.
- 2. Før pekeren til knekk/endepunkt og klikk venstre musetast. Trykk [Enter] for å avslutte i siste punkt og direkte starte ny linje. [Esc] vil avslutte linjen og funksjonen.
- 3. Settes et punkt feil kan det slettes igjen med [←](Backspace) på tastaturet så lenge linjen er dynamisk med trådkorset.

Nå skal vi tegne to nye strømløp for lamper som skal vise om motorene er i drift.

1. Velg (Tegn dynamisk linje (rød)) fra verktøysettet.

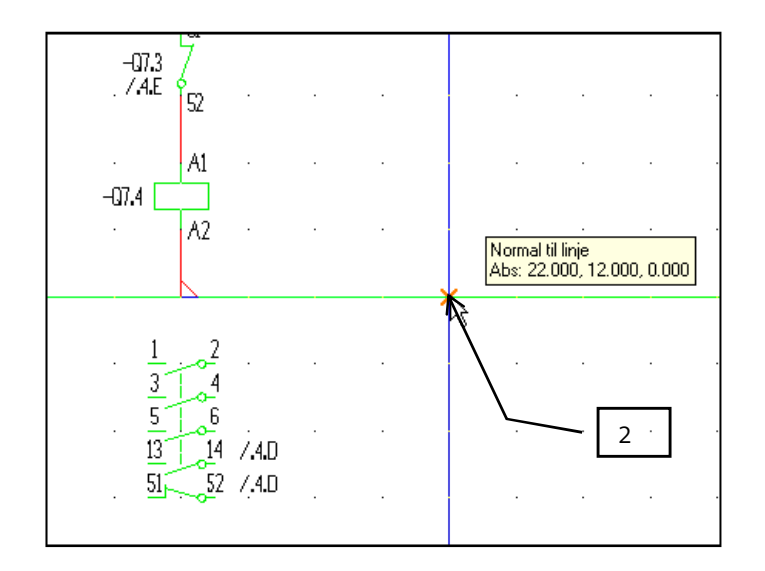

- 2. Flytt pekeren 4 gitterpunkt til høyre for den linjen som ble avsluttet nedenfor siste kontaktor og sett startpunkt med venstre musetast.
- 3. Databasen åpnes for valg av tilkoblingspunkt. Velg Koblingshake oppe for tilkobling til horisontale linjer og tilkobling fra høyre for tilkobling til vertikale linjer.

Er ikke Forlegningsriktig i fanen Tekst i er (*Innstillinger for automasjon*) markert vil programmet automatisk sette inn punkter(fylte sirkler) ved tilkobling uten å åpne databasen.

- 4. Sett endepunkt loddrett opp på den øvre vannrette streken med venstre musetast. Databasen åpnes igjen for valg av tilkoblingspunkt. Velg Koblingshake oppe for tilkobling til horisontale linjer. Settes et punkt feil kan det slettes igjen med [←](Backspace) på tastaturet så lenge linjen er dynamisk med trådkorset.
- 5. Flytt deretter pekeren 4 gitterpunkter til høyre og sett nytt startpunkt med venstre musetast. Velg igjen Koblingshake oppe fra databasen.
- 6. Sett endepunkt loddrett ned på den nedre vannrette streken med venstre musetast og velg tilkoblingspunkt fra databasen..

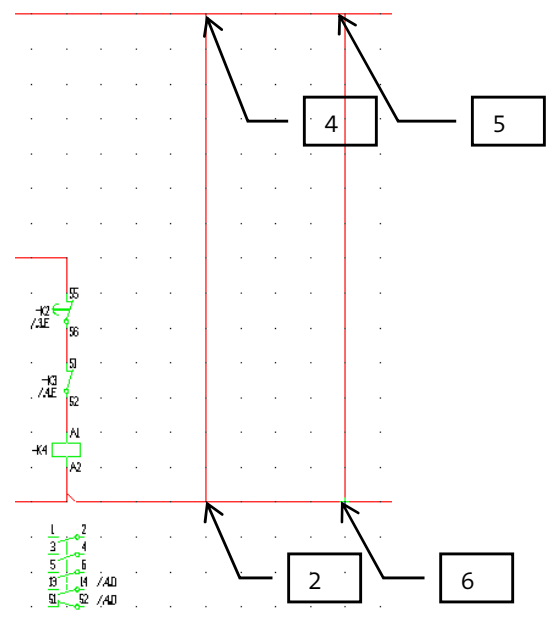

Avbryt med [Esc] når linjene er ferdig.

#### Slette forbindelsesstreker i automasjon.

Egne tegnede streker på alle blad og streker tegnet av programmet i styrestrøm kan slettes slik:

- 1. Marker linje som skal slettes med pekeren og et klikk med venstre musetast.
- 2. Høyreklikk og velg **Slett** fra hurtigmenyen eller trykk **[Delete]** på tastaturet.

119

DATA DESIGN SYSTEM

 $\times$ 

#### **Plassere lamper**

1. Velg (Komponenter) fra verktøysettet. Velg **H-Ringeklokke/Lampe** i nedtrekksmenyen **Type**. Komponenter 432.001

| Objekt Egensk | kap Plassering/S | kalering/Rotering |                            |
|---------------|------------------|-------------------|----------------------------|
| Туре:         | H-Ringeklokke/L  | ampe              | < √ Ny <sub>N</sub> i      |
| Navn:         | ~                | Ekstranavn:       | Kopier                     |
| Ampere:       | 16 A             | Modulstrek        | Vis neste etter plassering |
| Ampere AC3:   | A                | Mengdeberegn      |                            |
| Funksjon      |                  |                   | Sett inn                   |
|               |                  |                   | Endre                      |
| 4             |                  |                   | Tekst                      |
| Kemmenummer   | r.               | Bladnummer:       | Klemmer                    |
|               |                  |                   | Endre navn                 |
|               |                  |                   | Slett                      |
|               |                  |                   | ну пјерерокк               |
|               |                  |                   | OK Avbryt Hjelp            |

Velg [Ny].
 Fra produktdatabasen velges Signallampe hvit 22mm.

| NX komponenter                    | Produktnummer |                                          | ОК           |
|-----------------------------------|---------------|------------------------------------------|--------------|
| 🗊 - A-KNX, PLS & Svakstrøm 📃 🔺    |               |                                          | Autort       |
| B-Fotocelle/Termistor/Høyttaler   | Beskrivelse   |                                          | Avbryt       |
| C-Kondensator                     | Beskrivelse   | ~ <b>□</b>                               | Hjelp        |
| E-Bladhenvisning/Diverse          |               |                                          | 1.44 million |
| E-F-Sikring/Jordfeilbryter        |               |                                          | VIG HINSE    |
| H - G-Generator/Frekvensomformer  | Produktnummer | Beskrivelse                              |              |
|                                   | 03425A        | Signallampe hvit 22mm mont i tavlefront  |              |
|                                   | 03426A        | Signallampe rød 22mm mont i tavlefront   |              |
| Lamper (i dør) Generelle          | 13426A        | Signallampe rød 22mm m/skravur           |              |
| ∃ J-Diverse tekst                 | 03427A        | Signallampe grønn 22mm mont i tavlefront |              |
| ⊕ K-Rele                          | 037AAA        | Jordfeilsvarsler                         |              |
| - L-Induktans                     | 034ABA        | Lampe m/sokkel                           |              |
| ⊕- M-Motor                        | 034ACA        | Lampe m/sokkel og skravur                |              |
| ia- P-Måle⊔tstyr                  | 034ADA        | Lampe m/blinkende lys                    |              |
| Q-Kontaktor/Last-/Effekt-/Motorve | 092AAA        | Ringeklokke                              |              |
| ⊕ R-Motstand                      | 092ABA        | Ringeklokke m/enkelt slag                |              |
| S-Brytere/Vendere                 | 092ACA        | Ringeklokke for vekselslag               |              |
| ⊕ T-Transformator                 | 09ZAEA        | Fløyte                                   |              |
| U-Likeretter                      | 092AFA        | norn<br>Sirens                           |              |
| · >                               | 092787        | Summer                                   |              |
|                                   | - OSZANA      | Summer                                   |              |
| V1                                |               |                                          |              |
|                                   |               |                                          |              |
|                                   |               |                                          |              |
| -H1 🚫                             |               |                                          |              |
| T                                 |               |                                          |              |
| X2                                |               |                                          |              |
| ΛL.                               |               |                                          |              |

- 4. Bekreft med [OK].
- 5. I feltet for funksjon, velg M-Hovedfunksjon og trykk [Tegn].

6. Før symbolet over den første forbindelsesstreken som ble tegnet tidligere hvor den skal stå og plasser med venstre musetast. *Gjennoppfrisk skjem* (RP)

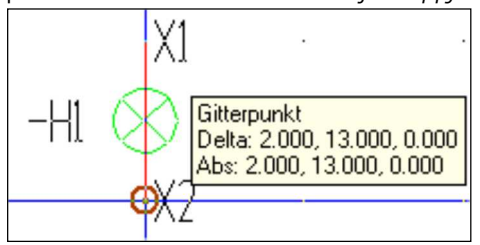

- 7. Dialogboks åpnes igjen. Trykk **[Kopier]** for å kopiere lampen til en ny lik av samme type. Kopien viser i dialogboksen. Denne har fått navn **H2**.
- 8. Marker og plasser lampen på samme måte som den første.
- 9. Avslutt med [Lukk]

#### Plassere hjelpekontaktene til kontaktorene

Vi skal nå plassere kontaktsett for **Q6**(direktestartet motor) og for **Q7.3**(drift på stjerne/trekant motor) som skal styre lampene vi nettopp plasserte.

- 1. Velg (Komponenter) fra verktøysettet.
- 2. I nedtrekksmenyen for Type velg Q-Kontaktor/Last-/Effekt-/Motorvernbryter

|     | Komponenter 4 | 432.001           |                                     |                          |        |                    | ×                 |     |
|-----|---------------|-------------------|-------------------------------------|--------------------------|--------|--------------------|-------------------|-----|
|     | Objekt Egensk | kap Plassering/Sk | alering/Rotering                    |                          |        |                    |                   |     |
|     | Туре:         | Q-Kontaktor/Last- | /Effekt-/Motorve                    | mbryter                  |        | ~                  | Ny                |     |
|     | Navn:         | Q6.2 ~            | Ekstranavn:                         |                          |        |                    | Kopier            |     |
|     | Ampere:       | 20 A              | Modulstrek                          |                          | Vi:    | s neste etter plas | sering            |     |
| 2 - | Ampere AC3:   | 9 A               | Fjern første b                      | ookstav<br>egn<br>atilda | Vi:    | s alle produkter i | databasen<br>Tegn |     |
|     | Funksjon 1:   | = Normalt åpen    |                                     | SUKK                     |        |                    | Sett inn          | - 5 |
|     | -Q6.2         | -Q62<br>/42E      | 1 1 <sup>3</sup> 1 <sup>5</sup><br> | 2 /42E                   | 4 -062 | √ <sup>5</sup> -C  | Endre<br>Tekst    |     |
| 4   | < / ·         |                   |                                     |                          |        | >                  | 10                |     |
|     | Klemmenummer  | : 13,14           |                                     | Bladnummer               | :      |                    | Klemmer           |     |
|     | 035BA K       | Kontaktor 20A/AC1 | - 9A/AC3 1no                        |                          |        |                    | Endre navn        |     |
|     |               |                   |                                     |                          |        |                    | Slett             |     |
|     |               |                   |                                     |                          |        | N                  | ly hjelpeblokk    |     |
|     |               |                   |                                     |                          |        |                    |                   |     |
|     |               |                   |                                     |                          | OK     | Avbryt             | Hjelp             |     |

- 3. I nedtrekksmenyen for **Navn** velg den kontaktor som det skal settes inn hjelpekontakt for. I dette tilfellet **Q6.2**.
- 4. I feltet for funksjon velg **1 = Normalt åpen**.
- 5. Trykk **[Tegn]** og før symbolet over forbindelsesstreken til den første lampen hvor den skal stå og plasser med venstre musetast.
- 6. Velg kontaktoren for drift til stjerne/trekant-motoren(Q7.3) i dialogvinduet som viser i skjermen og plasser på samme måte ovenfor den andre lampen.
- 7. Avslutt med [Lukk].

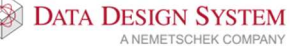

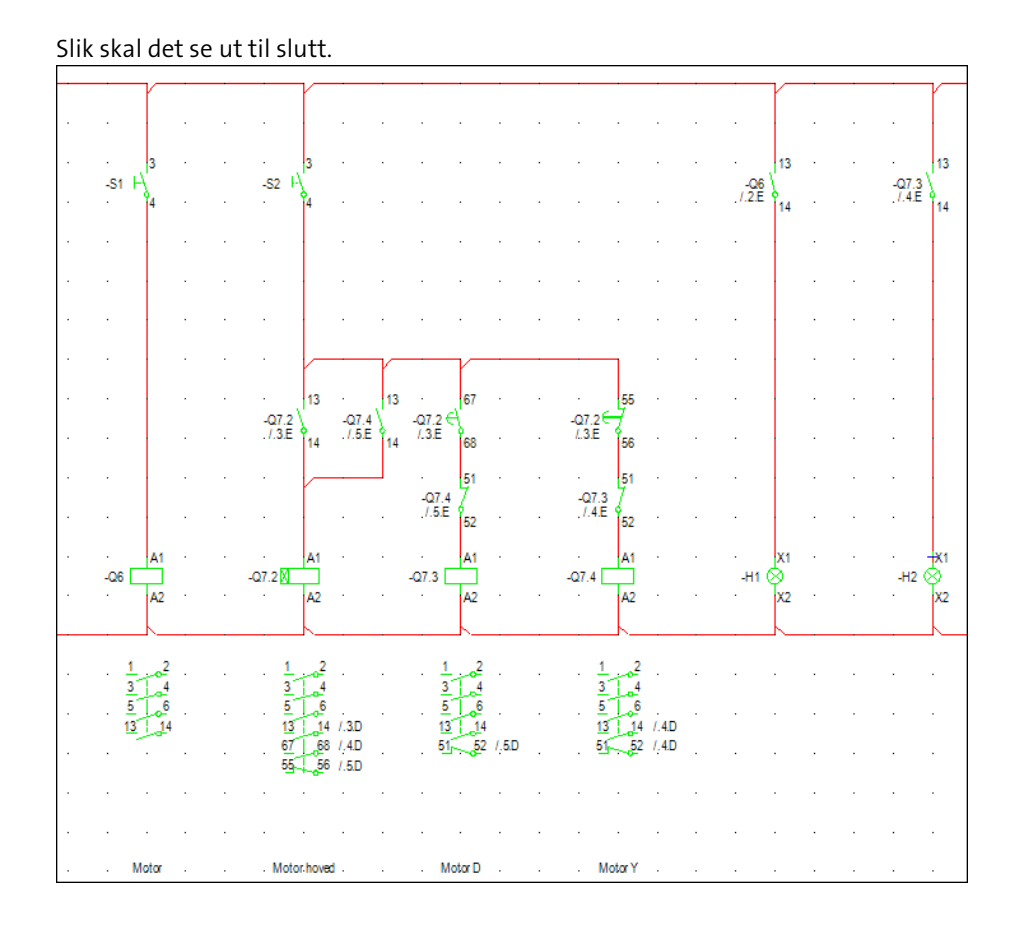

#### Slette utstyr i styrestrøm

Alt utstyr som tegnes i styrestrøm kan slettes enkeltvis.

- 1. Pek og klikk på ønsket symbol
- 2. Høyreklikk og velg **Slett** fra hurtigmenyen eller trykk **[Delete]** fra tastaturet
- 3. Velg (*Gjennoppfrisk skjerm*) fra hovedknapperaden.

#### Endre utstyr i styrestrøm

Alt utstyr som tegnes i styrestrøm kan endres enkeltvis.

- 1. Dobbelklikk på ønsket symbol.
- 2. Velg [Endre] i Komponent-vinduet for å bytte til et annet produkt.

 $\times$ 

| Type:       | O Kostaktor/Last   | /Effect /Meter      | vombritor          |          |              | ~           | Nhe          |
|-------------|--------------------|---------------------|--------------------|----------|--------------|-------------|--------------|
| type.       | G-NOTILaktor/Last  | -/ EITERL-/ MOLOI   | vembryter          |          |              | ~           | INY          |
| Navn:       | Q7.3 🗸             | Ekstranavn:         |                    |          |              |             | Kopier       |
| Ampere:     | 20 A               | Modulstre           | .k                 |          | Vis neste    | e etter pla | assering     |
| Ampere AC3  | 13 A               | Fjem først          | te bokstav         |          | 🗌 Vis alle p | rodukter    | ri databasen |
|             |                    | Vis karak           | eregn<br>teristikk |          |              |             | Tegn         |
| Funksjon I  | M= Hovedfunksjon ( | Flerlinje)          | - onotine e        |          |              |             | Settiin      |
| A1          | -073               | 1  3  5<br>  \\\ _( | 1<br>073 \         | -073     | -073         | -C          | Endre        |
| A2          | /4.4.E \$ /4.4.E   | 2 4 6 /4            | 4.E P 2            | /4.4.E 4 | /4.4.E P 6   | <u>`</u> هـ | Tekst        |
| <           |                    |                     |                    |          |              | >           | Klemmer      |
| Klemmenumme | er: 1,3,5,2,4,6    |                     | Bladn              | ummer:   |              |             | rechinci     |
| 035BM       | Kontaktor 20A/AC   | 1-13A/AC3 1         | no                 |          |              |             | Endre navn   |
| 0361KQ      | Hj.blokk Inc       |                     |                    |          |              |             | Slett        |
|             |                    |                     |                    |          |              |             |              |

- Velg nytt produkt fra databasen. Bekreft med [OK].
   Bekreft Komponent-vinduet med [OK].
- Velg (Gjennoppfrisk skjerm) fra verktløylinjen. 5.

# Tegne utstyr i flerlinje

÷ (Komponenter) fra verktøysettet. Velg type symbol som skal tegnes. Velg

1. I feltet <u>Funksjon</u> velges **M = Flerlinje/Hovedfunksjon**.

Komponenter 432.001

| Objekt Egensk          | ap Plassering/Sk                 | alering/Rotering                |                 |              |                   |                           |      |
|------------------------|----------------------------------|---------------------------------|-----------------|--------------|-------------------|---------------------------|------|
| Туре:                  | Q-Kontaktor/Last-                | /Effekt-/Motorvembryter         |                 |              | $\sim$            | Ny                        | - [- |
| Navn:                  | Q7.3 🗸                           | Ekstranavn:                     | ·               |              |                   | Kopier                    |      |
| Ampere:<br>Ampere AC3: | 20 A                             | Modukstrek                      |                 | Vis neste el | ter pla<br>Jukter | assering<br>r i databasen | - [2 |
| Funksjon M             | = Hovedfunksjon (F               | Vis karakteristikk<br>lerlinje) |                 |              |                   | Tegn<br>Sett inn          |      |
| -Q7.3                  | -07.3<br>/4.4.E                  | 1 13 15<br>                     | -07.3<br>/4.4.E | -07.3        | -C                | Endre<br>Tekst            |      |
| <<br>Kemmenummer       | : 1,3,5,2,4,6                    | Bladn                           | ummer:          |              | >                 | Klemmer                   |      |
| 035BM H<br>036IKQ H    | Kontaktor 20A/AC<br>Ij.blokk 1nc | I-13A/AC3 1no                   |                 |              |                   | Endre navn<br>Slett       |      |
|                        |                                  |                                 | OI              | K Avb        | nyt               | Ny hjelpeblokk<br>Hjelp   |      |

 $\times - \boxed{2}$ 

2. Velg [Tegn] for å sette inn symbolet i tegningen

Utstyr satt inn manuelt i flerlinjeblad kan slettes og endres på samme måte som i styrestrøm, se over.

# Tegne utstyr i enlinje

Velg (Komponenter) fra verktøysettet. Velg type symbol som skal tegnes. 1. I feltet <u>Funksjon</u> velges **S = Enlinje**.

Komponenter 432.001

| Туре:                              | Q-Kontaktor/Las                 | t-/Effekt-/Motorvembry | ter                            |                 | ∼ Ny                                           | r                      |
|------------------------------------|---------------------------------|------------------------|--------------------------------|-----------------|------------------------------------------------|------------------------|
| Navn:<br>Ampere:<br>Ampere AC3:    | Q7.3 V<br>20 A<br>13 A          | Ekstranavn:            | av                             | Vis neste       | Kop<br>e etter plassering<br>rodukter i databa | asen                   |
| Funksjon S<br>-07.3<br>/4.4.E<br>2 | = Enlinje                       | Vis karakteristikk     | -07.3<br>-07.3<br>-4.4.E<br>52 | -07.3<br>/4.4.E | Te<br>Sett                                     | gn<br>inn<br>re<br>st  |
| Kemmenummer                        | :                               | Bla                    | adnummer: /2                   |                 | Klem                                           | nmer                   |
| 035BM H<br>036IKQ H                | Kontaktor 20A/A<br>Hj.blokk 1nc | C1-13A/AC3 1no         |                                |                 | Endre<br>Sk<br>Ny hjelp                        | navn<br>ett<br>peblokk |

#### 2. Velg [Tegn] for å sette inn symbolet i tegningen

Utstyr satt inn manuelt i enlinjeblad på denne måten kan slettes og endres på samme måte som i styrestrøm, se over.

# Innstillinger

Noen innstillinger kan foretas for å endre måten kurser/symboler tegnes på. Velg (Innstillinger for automasjon) fra hovedknapperaden.

| Innstillinger for a                                                                                                    | utomasjon  |       |       | $\times$     |  |  |  |  |  |
|----------------------------------------------------------------------------------------------------|------------|-------|-------|--------------|--|--|--|--|--|
| Modell og sentral                                                                                                    | Revisjoner | Tekst | Kabel | Rekkeklemmer |  |  |  |  |  |
| Standard for nye sentraler<br>Bruk NEK 325 til navngiving i nye tegninger                                                                              |            |       |       |              |  |  |  |  |  |
| Komponenter<br>Behold komponenter med større verdi (i Ampere)<br>Modulstrek foran navn<br>Skjul første bokstav i navn<br>Antall siffer i komponentnavn |            |       |       |              |  |  |  |  |  |
| Kurs         Kursene er pluggbare         Apne produktdatabasen ved ny kurs         Antall siffer i kursnummer         Antall siffer i kabelnummer     |            |       |       |              |  |  |  |  |  |
| Styrestrømsvindu (CM)<br>Egen PE for hver komponent på kabelen<br>Kabeltype på første kurs:<br>PFSP                                                    |            |       |       |              |  |  |  |  |  |
| [                                                                                                    | ОК         | Α     | vbryt | Hjelp        |  |  |  |  |  |

Dialogboksen har innstillinger som påvirker måten komponenter, kabler og revisjoner tegnes i bladene. Disse innstillingene kan utføres i etterkant av uttegning av utstyret. Velg **[Hjelp]** for nærmere beskrivelse av funksjonene.

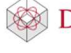

#### Skaparrangement

Skaparrangement tegnes litt annerledes enn andre blad. Vi bruker en egen modell og verktøysett for plassering av skap og komponentene hvor vi til slutt genererer utsnitt. Disse deltegningene (snitt, 3D, front osv.) plasseres så i eget blad som skrives ut.

#### Modell for plassering av utstyr

Start med å velge (Verktøysett Skaparrangement) fra hovedknapperaden. Modellen, som består kun av X- og Y-akse og mållinjer, åpnes og brukes til å plassere skapet og utstyret som skal stå inne i, og i fronten av dette. Av denne modellen genereres senere utsnitt. Vær obs på at denne modellen må lagres separat når du lukker og lagrer tegningen.

### **Plassere skapet**

Først plasseres skapet som utstyret skal plasseres i.

1. Velg Velg sikringsskap fra menyen Sett inn.

|   | Sentral 432.    | 001            |                      |                |    |        | ×          |
|---|-----------------|----------------|----------------------|----------------|----|--------|------------|
|   | Definer sentral | Kursliste Blad | - STAR6500 Tilkoblet |                |    |        |            |
|   | Sentral:        | 432.001        | -A001,               |                |    | ~      | Ny sentral |
|   | Sentralnavn:    | 432.001        |                      |                |    |        |            |
|   | Beskrivelse:    |                |                      |                |    |        |            |
|   | Montasjehøyd    | le             |                      |                |    |        |            |
|   | Bunn:           | Fri            | ∨ 0.850 m            | Topp: 1.180 m  |    |        |            |
|   | Dimensjon og    | type           |                      |                |    |        |            |
|   | Nummer:         | 02104          | Mengdeberegn         | Symbol: 10     |    |        |            |
|   | Bredde:         | 0.420 m        | ☑ Dybde: 0.300 m     | Høyde: 0.330 m |    |        |            |
|   | Skap A 20       | 7              |                      |                |    |        |            |
| 2 |                 |                |                      | PLE Tegr       | I  |        |            |
|   |                 |                |                      |                |    |        |            |
|   |                 |                |                      |                |    |        |            |
|   |                 |                |                      |                |    |        |            |
|   |                 |                |                      |                | OK | Avbryt | Hjelp      |

2. Er ikke type skap valgt, velg dette som forklart i avsnittet **Sikringsskap** i installasjonsdelen. Vær obs på størrelsen til skapet i markerte felt. Velg **[Tegn]** når type er valgt.

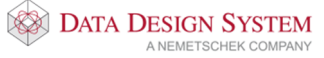

- 2. т . . . . 1.π . . . . . Ω 3 a Plasser skap og alt utstyr, plass
- Plasser symbolet i nullpunktet til mållinjen med venstre musetast. 3.

#### Montasjemateriell

Velg type montasjemateriell fra menyen Sett inn -> Montasjemateriell. Materiellet er tilpasset standardstørrelser eller skapbredden. Gi andre størrelser om dette ønskes. Velg type og fest med venstre musetast.

For å slette montasjemateriell marker utstyr, høyreklikk og velg Slett fra hurtigmenyen eller trykk [Delete] på tastaturet.

#### Utstyr inne i skapet

(Komponenter) fra verktøysettet for å sette inn enkle produkt. Vær obs på å være i 👫 Ψ Velg (Verktøysett Plassere inne i skap).

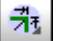

- 1. Velg produkt som forklart i avsnittet om å sette inn utstyr i styrestrøm.
- 2. I feltet for funksjon velg **A = Skaparrangement**.

| Komponenter 432.001                           | ×                           |
|-----------------------------------------------|-----------------------------|
| Objekt Egenskap Plassering/Skalering/Rotering |                             |
| Type: F-Sikring/Jordfeilbryter                | × Ny 2                      |
| Navn: F1 v Ekstranavn:                        | Kopier                      |
| Ampere: 16 A Modulstrek 🗌 Vis neste e         | etter plassering 3          |
| Ampere AC3:                                   | odukter i databasen<br>Tegn |
| Funksjon A= Skaparrangement                   | Sett inn                    |
|                                               | Endre                       |
| Ц                                             | Tekst                       |
| <                                             | > Klemmer                   |
| Klemmenummer: Bladnummer:                     | Endra nava                  |
| 03233 Automatsikr. C karaktr.st. 10kA 2p/16A  | Endre navn                  |
|                                               | Slett                       |
|                                               | Ny hjelpeblokk              |
| OK Av                                         | bryt Hjelp                  |

3. Trykk [Tegn]

III

- 4. Fest symbolet med venstre musetast.
- 5. Fortsett med neste symbol eller avslutt med [Lukk].

Flere symboler fra samme symbolgruppe kan plasseres i en operasjon på samme måte som vi tegnet kurser i enlinje- og flerlinjeblad.

| 1. | Velg 💾 | 🛄 (Tegn kur     | <i>ser)</i> fra | a verktøys | ettet. |    |       |
|----|--------|-----------------|-----------------|------------|--------|----|-------|
|    | Tegi   | n kurser        |                 |            |        |    | ×     |
|    | Før    | ste kurs som sk | al tegn         | es         |        | F1 |       |
|    | Sist   | e kurs som ska  | l tegne         | s          |        | •  |       |
|    |        |                 |                 | ОК         | Avbryt |    | Hjelp |

Første kurs som skal tegnes: Siste kurs som skal tegnes: Første komponent som skal tegnes, f.eks. F1.

Siste komponent som skal tegnes, f.eks. F8.

\* = tegn fortløpende alle i samme gruppe til det er fullt på montasjeskinnen.

- 2. Pek og klikk et startpunkt og et endepunkt på montasjeskinnen for å gi område komponentene skal tegnes ut i.
- 3. Er det ikke plass til alle symboler i området (meldingslisten viser: *Gi første punkt*) kan nytt område defineres på neste skinne direkte på samme måte som i punkt 2 over for å tegne ut resten av komponentene.

×

# Utstyr i skapfront

Velg først (Verktøysett Plassere i skapfront(dør)) i hovedknapperaden. Velg deretter (Komponenter (montert i dør)) når brytere, lamper og annet utstyr som skal monteres i dør skal plasseres. Symbolene velges på samme måte og plasseres i skapet sammen med alle de andre symbolene. Når det til slutt genereres utsnitt vil utstyret som er plassert med denne funksjonen kun vise i deltegning for skapfront.

#### Slett i arrangement

Symboler satt inn med []] (Tegn kurser) henger sammen som en enhet og kan kun slettes ved å slette alle samtidig. Marker og slett på vanlig måte.

Alle andre symboler markeres og slettes på vanlig måte.

#### Målsetting

Velg (*Målsette flere punkt*) fra menyen <u>Sett inn</u>. Pek og klikk punktene som skal målsettes. Denne målsetting vil vise på utsnitt for skapfront og innside.

Vær oppmerksom på:

Målsetter du i arrangement før deltegninger plasseres, vil målsettingen også vise i alle deltegningene.

#### Plasserer deltegninger i arrangement

Etter at alt utstyret er satt inn kan man plassere deltegninger av skapet i Skaparrangement bladet. Blad for

plassering av deltegninger velges og settes inn på samme måte som andre blad. Velg (Velg bladtype) i verktøysettet. Velg bladgruppe **Skaparrangement** nest nederst. Klikk plusstegnet foran gruppen **Skaparrangement** i listen til venstre for å vise tilgjengelige blad.

Sentral 432.001

| Velg blad - Automatisk uttegning PÅ       Blad nr:       Beskrivelse         Image: Synetrom       Blad it tegningen         Image: Synetrom       Blad nr:       Blad nr:         Blad nr:       Blad it tegningen         Image: Blad nr:       Blad it tegningen         Image: Blad nr:       Blad it tegningen         Image: Blad nr:       Blad it tegningen         Image: Blad nr:       Blad it tegningen         Image: Blad nr:       Blad nr:         Blad nr:       Blad it tegningen         Image: Blad nr:       Blad nr:         Blad nr:       Blad nr:         Blad nr:       Blad nr:         Blad nr:       Blad nr:         Blad nr:       Blad beskrivelse         Synetrom       432.001         Image: Steparangement for deltegninger, A3 liggende       Arrangement for deltegninger, A3 liggende         Image: Synakstrom       Anal (International Anal)         Image: Synakstrom       Image: Synakstrom | Definer sentral Kursliste Blad - STAR6500 Egenskap | Plassering/Skalering/Rotering Tilkoblet             |
|----------------------------------------------------------------------------------------------------|----------------------------------------------------|-----------------------------------------------------|
| E- Lister, forsider og samsvarserklæring     E- Enlinje hovedstrøm     Ferlinje hovedstrøm     Kursfortegnelse     Styrestrøm     KNX og PLS     Kabel-/Rekkeklemme     Arangement     Arangement for deltegninger, A4 liggende     Arangement for deltegninger, A3 liggende     Syvakstrøm                                                                                                    | Velg blad - Automatisk uttegning PÅ                | Blad nr: Beskrivelse                                |
| Blad i tegningen<br>Blad i tegningen<br>Blad i tegningen<br>Blad ir: Blad beskrivelse Sentral<br>Blad ir: Blad beskrivelse Sentral<br>1 Kursfortegnelse 432.001<br>2 Enlinje hovedstram 432.001<br>3 Flerlinje hovedstr 432.001<br>4 Styrestram 432.001                                                                                                    | Lister, forsider og samsvarserklæring              |                                                     |
| Blad nr: Blad beskrivelse Sentral<br>I Kursfortegnelse<br>KNX og PLS<br>Kabel-/Rekkeklemme<br>Skapamangement<br>Arangement for deltegninger, A4 liggende<br>Arangement for deltegninger, A3 liggende<br>Br Svakstrøm                                                                                                    | ⊞ - Enlinje hovedstrøm                             | Blad i tegningen                                    |
| Styrestram KNX og PLS Kabel-/Rekkeklemme Skaparrangement Arangement for deltegninger, A4 liggende Arangement for deltegninger, A3 liggende Svakstram                                                                                                    |                                                    | Blad nr: Blad beskrivelse Sentral                   |
| KNX og PLS     Kabel-/Rekkeklemme     Skaparrangement     Arrangement for deltegninger, A4 liggende     Arrangement for deltegninger, A3 liggende     Svakstrøm                                                                                                    |                                                    | 1 Kursfortegnelse 432.001                           |
| B- Kabel-/Rekkeklemme       3       Heining hovedstr 432.001         Arrangement for deltegninger, A4 liggende       3       Styrestrøm         B- Svakstrøm       3       Heining hovedstr 432.001                                                                                                    | ⊕ · KNX og PLS                                     | 2 Enlinje hovedstrøm 432.001                        |
| Arangement for deltegninger, A3 liggende                                                                                                    | Kabel-/ Rekkeklemme                                | 3 Flerinje hovedstr 432.001<br>4 Styrestrøm 432.001 |
| Arrangement for deltegninger, A3 liggende                                                                                                    | - Arrangement for deltegninger, A4 liggende        |                                                     |
| ter Svakstrøm                                                                                                    | Arrangement for deltegninger, A3 liggende          |                                                     |
|                                                                                                    |                                                    |                                                     |
|                                                                                                    |                                                    |                                                     |
|                                                                                                    |                                                    |                                                     |
|                                                                                                    |                                                    |                                                     |
|                                                                                                    |                                                    |                                                     |
|                                                                                                    |                                                    |                                                     |
|                                                                                                    |                                                    |                                                     |
|                                                                                                    |                                                    |                                                     |
|                                                                                                    |                                                    |                                                     |
|                                                                                                    |                                                    |                                                     |
| OK Avbrvt Hielp                                                                                                    |                                                    | OK Avbrvt Hielp                                     |

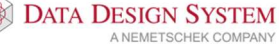

Det er 2 blad av denne typen hvor størrelse på arket er forskjellen. Velg ønsket blad for plassereing av deltegningene som er generert i arrangementsmodellen. Dobbelklikk på ønsket bladtype, eller høyreklikk og velg **Legg til blad** for å legge til ønsket blad nederst i listen til høyre. Velg bladet i listen til høyre og bekreft dialogen med **[OK]** for å åpne det tomme bladet.

For å tegne ut de forskjellige deltegningene trykk på 💷 i standard verktøysett for automasjon.

| Auto | mas | jon | × |
|------|-----|-----|---|
| ¢a   | Ó   |     | - |
|      | Ŧ   | M'? |   |
| 4    | :0; | XI  | Ø |
| Z    | r   |     |   |
| Z,   | 0   |     |   |
| -    |     |     |   |

Da kommer denne dialogboksen opp.

| Deltegning fra arrangement                                                                        |          |                   | ×            |
|---------------------------------------------------------------------------------------------------|----------|-------------------|--------------|
| Sett inn deltegninger fra arrangement                                                             | Egenskap | Plassering/Skaler | ing/Rotering |
| Vis<br>3D Modell<br>Snitt sett fra venstre<br>Snitt sett fra høyre<br>Skapfront<br>Innvendig skap |          |                   |              |
| C                                                                                                 | ОК       | Avbryt            | Hjelp        |

Velg hvilken deltegning du vil tegne inn og plasser denne med venstre musetast. For å sette ut alle deltegningene gjentas bare operasjonen til en har plassert ut alle.

Alle deltegninger kan slettes fra tegningen på vanlig måte.

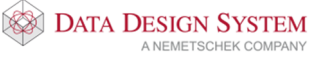

#### Rekkeklemmeblad

Rekkeklemmeblad settes inn på samme måten som andre blad. Velg (Velg bladtype) i verktøysettet og klikk plusstegnet foran bladgruppe **Kabel-/Rekkeklemme** i listen til venstre for å vise tilgjengelige blad i gruppen. Dobbeltklikk på bladtypen **Kabel-/Rekkeklemmetabell** for å legge det til nederst i listen av eksisterende blad, eller høyreklikk og velg **Sett inn** blad for sette det inn foran det bladet som er markert i listen til høyre.

| Sentral 432.001                                                                                                    |                                                                                                    | × |
|----------------------------------------------------------------------------------------------------|----------------------------------------------------------------------------------------------------|---|
| <ul> <li>Sentral 432.001</li> <li>Definer sentral Kursliste Blad - STAR6500 Egenskap</li> <li>Velg blad - Automatisk uttegning PÅ</li> <li>Eister, forsider og samsvarserklæring</li> <li>Enlinje hovedstrøm</li> <li>Flerlinje hovedstrøm</li> <li>Kursfortegnelse</li> <li>Styrestrøm</li> <li>KNX og PLS</li> <li>Kabel-/Rekkeklemmetabell</li> <li>Svakstrøm</li> </ul> | Plassering/Skalering/Rotering       Tilkoblet         Blad nr:       Beskrivelse         5       Skaparrangement         Blad i tegningen       Blad nr:         Blad nr:       Blad beskrivelse         Sentral       1         Kursfortegnelse       432.001         2       Enlinje hovedstrøm 432.001         3       Flerinje hovedstr         4       Styrestrøm         432.001         5       Skaparrangement         4       Styrestrøm         4       Styrestrøm         6       Kabel-/Rekkekl | × |
|                                                                                                    | OK Avbryt Hjelp                                                                                                    |   |

#### Kurser i styrestrømsvinduet

Registrering av rekkeklemmekurser foregår i styrestrømsvinduet. Åpne dette med å velge **Styrestrømsvindu** fra menyen Sett inn.

I dialogen som åpnes kan de forskjellig komponenter(lamper, brytere osv.) som står ute i anlegget kobles til rekkeklemmer i skapet. Disse kan etterpå tegnes ut på rekkeklemmebladet.

| Sentral - Styrestrømskabler 432.001: 99.79% |       |       |      |       |       |    |       | ×      |       |   |                                        |
|---------------------------------------------|-------|-------|------|-------|-------|----|-------|--------|-------|---|----------------------------------------|
| List                                        | Kabel | Lask1 | Boks | Kabel | Lask2 | Nr | Komp. |        | Tekst |   |                                        |
|                                             |       |       |      |       |       |    |       |        |       | ^ | Klipp ut<br>Kopier<br>Lim inn<br>Slett |
|                                             |       |       |      |       |       |    |       |        |       | ~ | Oppdater<br>Endre<br>Ny kabel          |
|                                             |       |       |      |       |       | OK |       | Avbryt | Hjelp |   | 4                                      |

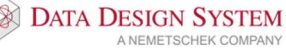

- 1. Velg [Ny kabel].
- 2. Oppe til venstre i dialogen nedenfor velges første rekkeklemmenummer for gjeldende komponent og om den skal kobles til egen eller samme kabel som forrige komponent.

| Ny kurs              | × 2                |
|----------------------|--------------------|
| Rekkeklemmelist      | Via boks           |
| Navn X2:1            | Navn               |
| Ny kabel             | Ny kabel           |
| O Samme kabel        | Eksisterende kabel |
| Kampanast            | O Ingen kabel 4    |
| Ny komponent S-Bryte | re-Mendere 🗸       |
| O Eksisterende komp. |                    |
| O Fri komponent      | fratil             |
| O Bare rekkeklemmer  |                    |
|                      |                    |
| Sett inn Tilføy      | Lukk Hjelp         |

- 3. Skal kabelen gå via en boks etter rekkeklemmene i skapet før den kobles på komponenten velges det med å markere for **Via boks** oppe til høyre. Velg også der om det skal gå ny, samme eller ingen kabel ut fra boksen.
- 4. Valg av komponent har følgende alternativer:

| Ny komponent =       | Velg komponentgruppe i listen til høyre, trykk <b>[Tilføy]</b> og velg |
|----------------------|------------------------------------------------------------------------|
|                      | type fra produktdatabasen.                                             |
| Eksisterende komp. = | Gi navn på en komponenet som er brukt tidligere i kurslisten eller     |
|                      | satt inn manuelt i et blad.                                            |
| Fri komponent =      | Velger fri komponent som ikke er fra produktdatabase, gi navn og       |
|                      | velg tilkoblingsklemmer i komponenten.                                 |
| Bare rekkeklemmer =  | Gi antall tomme rekkeklemmer uten tilkobling.                          |
|                      |                                                                        |

Funksjonen til resten av knappene i styrestrømsvinduet er lik som for knappene i kurslisten. Velg **[Hjelp]** i dialogen for nærmere beskrivelse.

#### Øvelse:

Sett inn rekkeklemmer på de to startbryterne og lampene vi tegnet i styrestrøm. Bryterene skal starte fra rekkeklemmer X3:10 og benytte kabel 20. Lampene skal starte fra rekkeklemmer X4:5 og benytte kabel 21.

Først skal vi sette inn bryterene.

- 1. Åpne Styrestrømsvindu som forklart over og velg [Ny kabel].
- 2. Navn på rekkeklemmelist skal være X3:10
- 3. Marker for Eksisterende komponent.
- 4. Gi navn til første bryter, i dette tilfellet **S1**

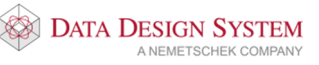

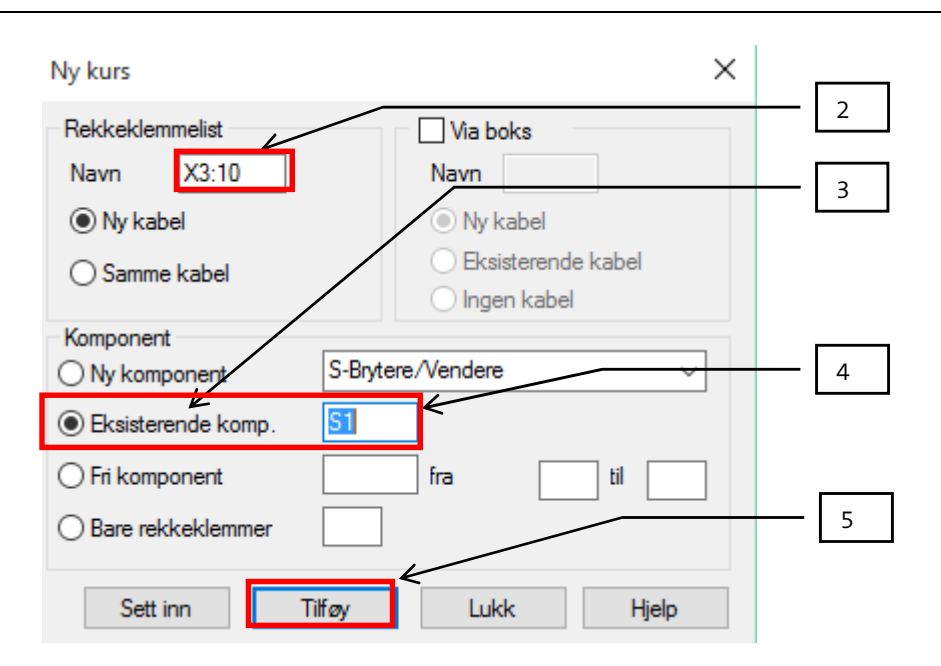

- 5. Trykk [Tilføy].
- 6. Marker for **Samme kabel** for å legge til neste bryter.
- 7. Gi navn for andre bryter (S2).
- 8. Trykk [Tilføy].

| Ny | kurs |
|----|------|
|----|------|

| Ny Kuis                                                    | ~                                              | 6 |
|------------------------------------------------------------|------------------------------------------------|---|
| Rekkeklemmelist<br>Navn X3:12<br>O Ny kabel<br>Samme kabel | Via boks Navn Navn Ny kabel Eksisterende kabel |   |
| Komponent<br>Ny komponent<br>Eksisterende komp             | Vendere ~                                      | 7 |
| Fri komponent     Bare rekkeklemmer                        | fra til                                        | 8 |
| Sett inn Tilføy                                            | Lukk Hjelp                                     |   |

 $\sim$ 

- 9. Så skal vi sette inn lampene:
- 10. Marker for Ny kabel.
- 11. Navn på rekkeklemmelist skal være X4:5
- 12. Gi navn for første lampe, H1
- 13. Trykk [Tilføy].
- 14. Marker for Samme kabel.
- 15. Gi navn for andre lampe, H2
- 16. Trykk [Tilføy].
- 17. Trykk [Lukk].

Styrestrømsvinduet har nå disse kablene:

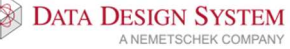

Automasjon

#### Sentral - Styrestrømskabler 432.001: 99.78%

| liet   | Kabel Lask1 | Boks | Kabel Las | k2 Nr    | Komp | •      | Tekst    |          |
|--------|-------------|------|-----------|----------|------|--------|----------|----------|
| V2.10  | 2001        | Doka |           | 2        | e1   |        | Torrac   | 1        |
| X3:10- |             |      |           |          | 51   |        | <u>^</u> | 1/2:     |
| X3:11- | 2001        |      |           | 4        |      |        |          | Kipp ut  |
| X3:12- | 2001        |      |           | 3        | S2   |        |          | Kapier   |
| X3:13- | 2001        |      |           | 4        |      |        |          | Ropier   |
| X4:5—  | 2002        |      |           | X1       | H1   |        |          | Lim inn  |
| X4:6—  | 2002        |      |           | <u> </u> |      |        |          | Linnin   |
| X4:7—  | 2002        |      |           | X1       | H2   |        |          | Slett    |
| X4:8—  | 2002        |      |           | X2       |      |        |          |          |
|        |             |      |           |          |      |        |          | Oppdater |
|        |             |      |           |          |      |        |          | Endre    |
|        |             |      |           |          |      | 17     | ]        |          |
|        |             |      |           |          |      |        | ~        | Ny kabel |
|        |             |      |           | ОК       | ŀ    | Avbryt | Hjelp    |          |

Vi skal nå endre kabelnummer fra 2001 -> 20 og 2002 ->21

- 17. Klikk [Endre] for å endre kabelnummer på begge kabler samtidig.
- 18. Marker for Kabler.
- 19. I feltet Hva slags endring velges Renummerer kabler.

Endre styrestrømskurser i CM

| Hvilke objekter skal endres: |      |
|------------------------------|------|
| O Komponent(er)              | - 18 |
| Kabler                       |      |
| O Rekkekl.list X2            | - 19 |
|                              |      |
| Hva slags endring:           | - 20 |
| Renummerer kabler Metode     | 20   |
| Endre ekstranavn             |      |
|                              |      |
|                              |      |
|                              |      |
|                              |      |
| Område:                      |      |
| Alle i stvrestrømsvindu (CM) |      |
| Utvalgt område               |      |
| Bare første kolonne          |      |
| Bare andre kolonne           |      |
| haekkekiemme                 |      |
|                              |      |
| OK Avbryt Hjelp              |      |

- 20. Skriv 20 i feltet etter **Startnummer** for å gi nytt nummer på første kabel og velg **[Metode]**.
- 21. Marker for **Fortløpende nummerering**. Bekreft begge vindu med **[OK]**. Se at kablene er blitt renummerert til nummer 20 og 21.

 $\times$ 

 $\times$ 

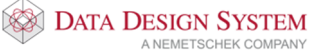

 $\times$ 

135

| List   | Kabel | Lask1 | Boks | Kabel | Lask2 Nr | Komp |        | Tekst |        |          |
|--------|-------|-------|------|-------|----------|------|--------|-------|--------|----------|
| X3:10- | 20    |       |      |       | 1        | S1   |        |       | $\sim$ |          |
| X3:11- |       |       |      |       | 2        |      |        |       |        | Klipp ut |
| X3:12- | -20-  |       |      |       | 2        | 52   |        |       |        | Kopier   |
| X4:5-  | 21    |       |      |       | X1       | H1   |        |       |        | Lingting |
| X4:6   | -21-  |       |      |       | X2       |      |        |       |        |          |
| X4:7-  | 21    |       |      |       | X1       | H2   |        |       | _      | Slett    |
| X4:8-  | 21    |       |      |       | XZ       |      |        |       |        |          |
|        |       |       |      |       |          |      |        |       |        | Oppdater |
|        |       |       |      |       |          |      |        |       |        | Endre    |
|        |       |       |      |       |          |      |        |       |        |          |
|        |       |       |      |       |          |      |        |       |        |          |
|        |       |       |      |       |          |      |        |       |        |          |
|        |       |       |      |       |          |      |        |       |        | Ny kabel |
|        |       |       |      |       |          |      |        |       | ~      |          |
|        |       |       |      |       | OK       |      | Avbryt | H     | ljelp  |          |
|        |       |       |      |       |          |      |        |       |        |          |

Sentral - Styrestrømskabler 432.001: 99.93%

22. Lukk styrestrømsvinduet med [OK].

#### Tegn rekkeklemmekurser i blad

Rekkeklemmer fra styrestrømsvinduet og kurslisten må tegnes ut på to forskjellige blad. Tegn først ut rekkeklemmene fra kurslisten:

- 1. Åpne nytt tomt rekkeklemmeblad som forklart tidligere i dette avsnittet.
- 2. Velg (*Tegn kurser*) fra verktøysettet.
- 3. Gi navn på komponent(f.eks Q1) i første kurs i kurslisten i feltet **Første kurs som skal tegnes** og \* i feltet **Siste kurs som skal tegnes**.

| Tegn kurser fra sentral 432.001 |  |  |  |  |
|---------------------------------|--|--|--|--|
| Første kurs som skal tegnes:    |  |  |  |  |
| Siste kurs som skal tegnes:     |  |  |  |  |
| OK Avbryt Hjelp                 |  |  |  |  |

DATA DESIGN SYSTEM

A NEMETSCHEK COMPANY

\_\_\_\_

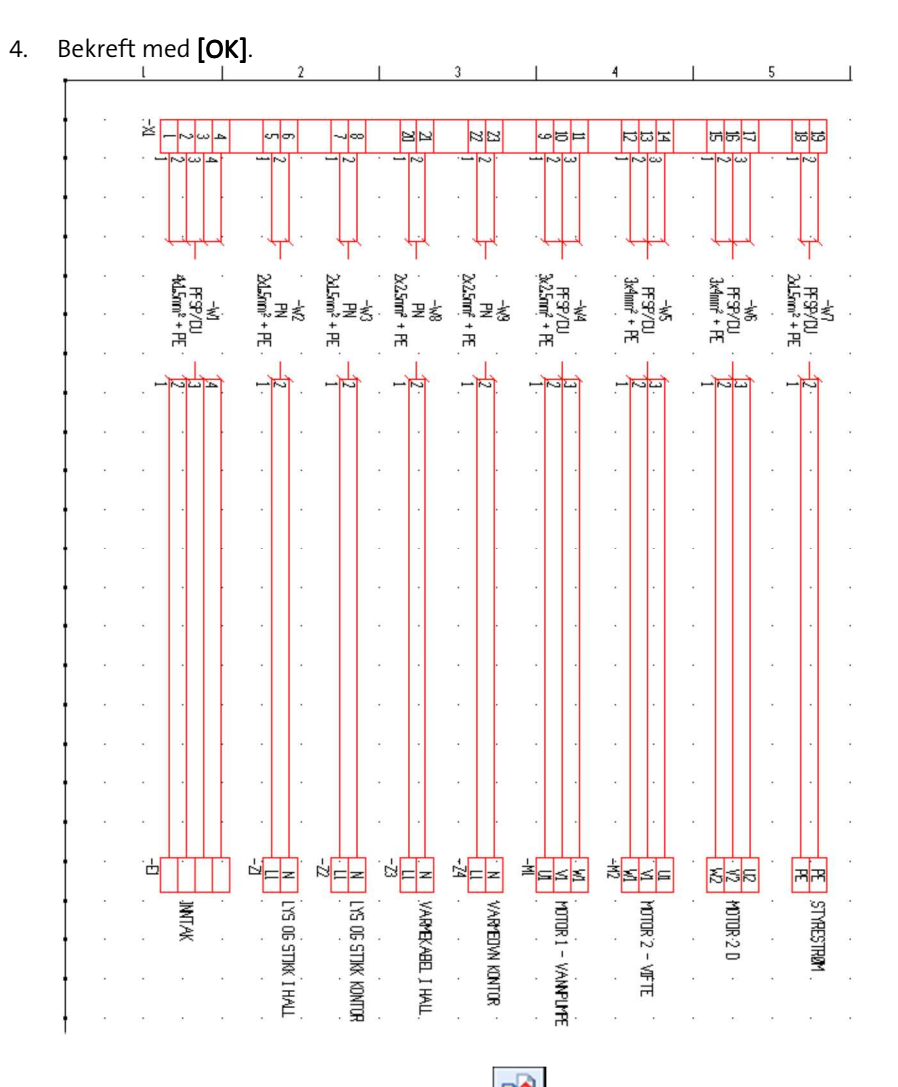

- 5. Sett inn enda et rekkeklemmeblad med *(Sett inn blad likt forrige)* fra verktøysettet for å tegne kabler fra styrestrømsvinduet.
- 6. Velg (*Tegn kurser*) fra verktøysettet.
- 7. Gi navn på komponent(f.eks. S1) kabel eller rekkeklemmme i første kurs i styrestrømsvinduet i feltet **Første kurs som skal tegnes** og \* i feltet **Siste kurs som skal tegnes**.
- 8. Bekreft med **[OK]**.

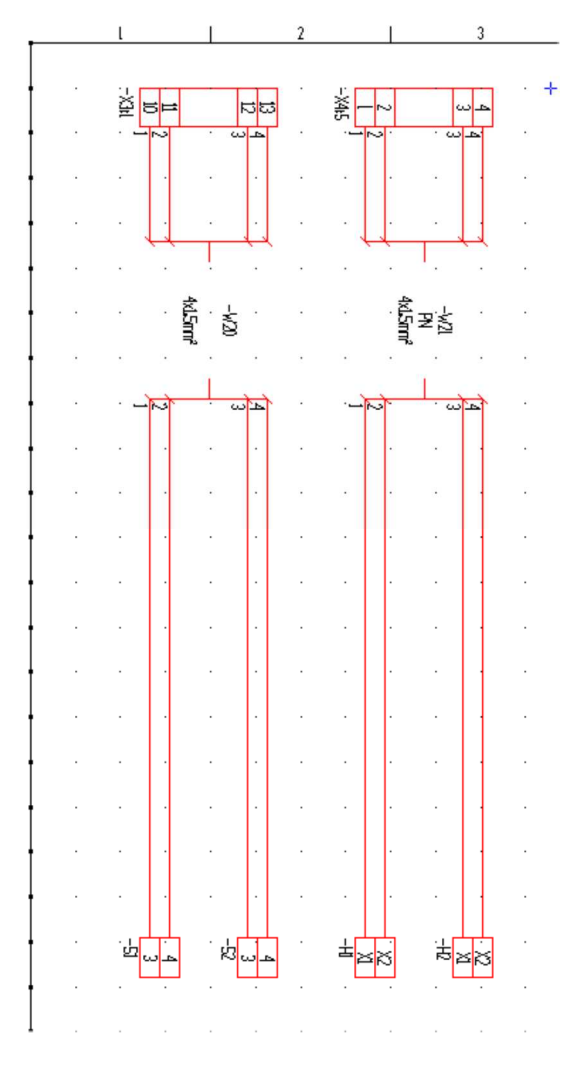

Endring og sletting av uttegning av kurser i rekkeklemmeblad er likt som i andre blad, se avsnitt om **Endre/slett uttegning av kurser** som er beskrevet tidligere.

137

# Utskrift

Skriv ut et eller flere blad fra automasjonstegning:

- 1. Åpne tegningen som det skal skrives ut fra.
- 2. Velg (*Skriv ut ...*) fra hovedknapperaden.
- 3. Plottefiler lages, utskriftprogrammet starter.
- 4. Det lages en fil for hvert blad i tegningen som listes opp i dialogen som åpnes.

| Image: Antiperiod Antiperiod A |                                 |                                                     |                                                              |                                                                                    |                                                           |              |         |
|----------------------------------------------------------------------------------------------------|---------------------------------|-----------------------------------------------------|--------------------------------------------------------------|------------------------------------------------------------------------------------|-----------------------------------------------------------|--------------|---------|
| ektorfiler                                                                                                    | Skriver                         | Sideopp                                             | sett l                                                       | Penn/Font                                                                          | Marger                                                    |              |         |
| Fil<br>500S0001<br>500S0002<br>500S0003<br>500S0004<br>500S0005<br>500S0006                                                                                                    | Sti<br>C:\<br>C:\<br>C:\<br>C:\ | Skriver<br>\\print<br>\\print<br>\\print<br>\\print | Papir<br>Letter.<br>Letter.<br>Letter.<br>Letter.<br>Letter. | Orienterin<br>Portrett<br>Best tilpas<br>Best tilpas<br>Best tilpas<br>Best tilpas | g Skala<br>x<br>set x<br>set x<br>set x<br>set x<br>set x |              |         |
| Tilføy fil                                                                                                    |                                 | Flytt opp                                           | )                                                            | Hent op                                                                            | opsett                                                    | Beregn orien | itering |
| Fjem fil                                                                                                    |                                 | Flytt neo                                           | ł                                                            | Lagre o                                                                            | ppsett                                                    | Skriv ut mar | kerte   |
|                                                                                                    |                                 |                                                     |                                                              | 9                                                                                  | Skriv ut                                                  | Avslutt      | Hjelp   |

500 = tegningsnummer

S0002 = bladnummer

- 5. Klikk på den, eller de, blad som skal skrives ut. Forhåndsvisning i bakgrunnen vil være av det sist markerte bladet i listen.
- 6. Foreta innstillinger av plotter, ark, penner, osv i egne faner i dialogboksen. Se håndbok i menyen <u>Hjelp</u> for mer informasjon.
  - Det er mulig å zoome som vanlig i forhåndsvisningen.
- 7. Velg **[Skriv ut markerte]** for å starte utskrift. De forskjellige bladene blir automatisk tilpasset beste rotasjon.

For å skrive ut et valgt område i tegningen velger du **Skriv ut område...** fra menyen <u>Fil</u>. Klikk med venstre musetast som markerer hjørnet av området. Flytt musen diagonalt til andre hjørnet av omådet og klikk en gang til. Plotteprogrammet startes med valgt område klart for utskrift.

Se i håndboken i menyen Hjelp for mer informasjon om utskrift.

#### Mengdeliste

Se eget avsnitt om Mengdeliste i kapittelet om installasjon.

# Kapittel 11 - Revisjoner

De tre siste revisjoner vises automatisk i tittelfeltet. I tillegg er det mulig å ta ut revisjonslister som viser alle revisjoner, globale og/eller lokale.

### Installasjon

- 1. Velg (*Revisjon*) i verktøysettet i plottsammenstillingen.
- 2. Gi revisjonsnummer i dialogen som åpnes.
- 3. Trykk [Tilføy] og legg til revisjonsbeskrivelse og signatur
- 4. Bekreft begge dialoger med [OK].

## Automasjon

#### Lokal revisjon

Lokale revisjoner kan kun benyttes i blad i automasjon. De kan legges inn for enkle eller spesifiserte blad for et modellnummer.

#### Enkle blad

- 1. Velg (Velg bladtype) fra verktøysettet.
- 2. Høyreklikk på ønsket blad i listen og velg Lokal revisjon på valgt(e) blad i menyen som åpnes.

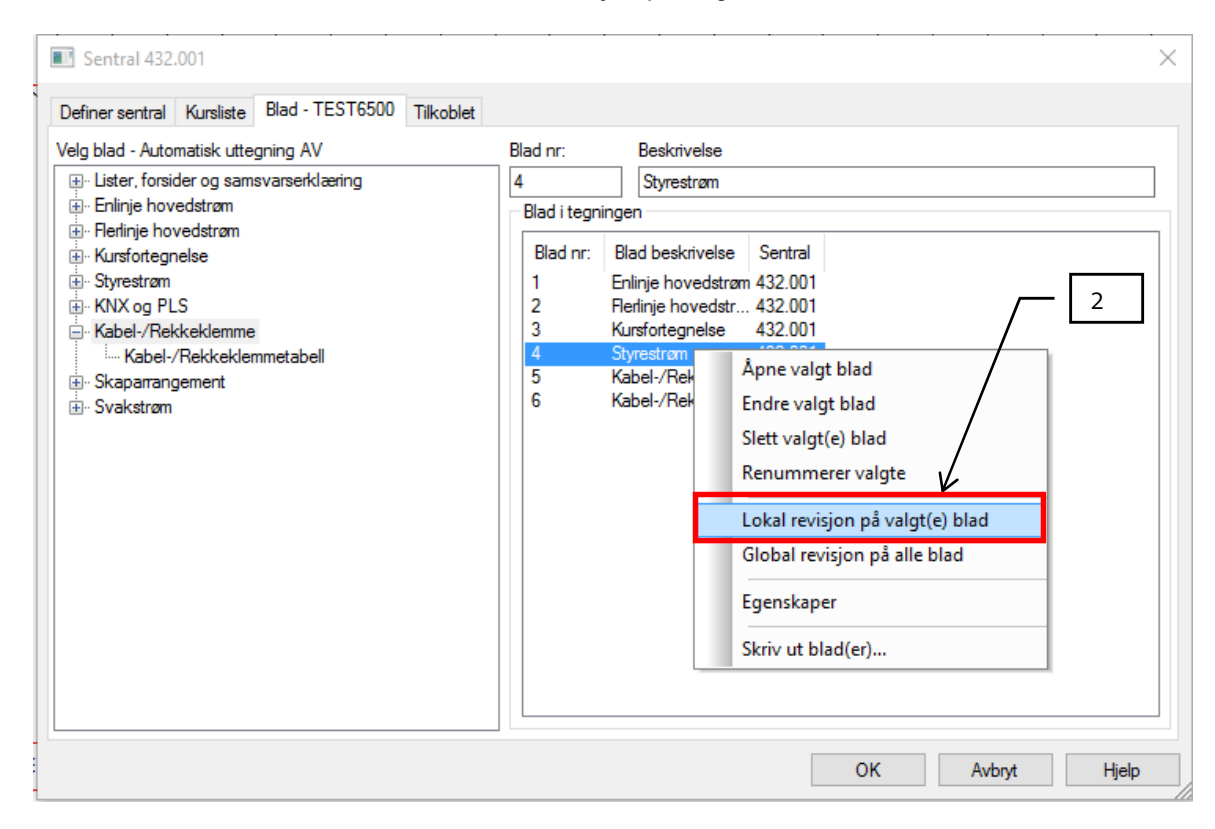

- 3. Gi revisjonsnummer og deretter [Legg til] i dialogen som åpnes.
- 4. Gi beskrivende tekst. Dato og signatur i feltet **Oppdatert** vises sammen med revisjonen. Bekreft med **[OK]**.

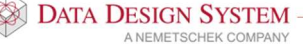

| Informasjon fo                   | or revisjon: ""         | ×                            |
|----------------------------------|-------------------------|------------------------------|
| Revisjonsinfo                    | Beskrivelse<br>Kontroll | Første revisjon              |
| Dato og signati<br>Opprettet: 11 | ur<br>.11.2015 ~ mv     | 4<br>Oppdatert: 11.11.2015 V |
|                                  |                         | OK Avbryt Hjelp              |

5. Foreta Gjennoppfrisk skjerm i tegningen.

#### Flere blad

- 1. Velg (Velg bladtype) fra verktøysettet.
- 2. Marker de blad som skal ha lokal revisjon ved å klikke på det første, så holder du nede [Shift]eller [Ctrl]-tasten på tastaturet mens du klikker på de andre blad.
- 3. Høyreklikk på ønsket blad i listen og velg Lokal revisjon på valgt(e) blad i menyen som åpnes.

| Definer sentral Kursliste Blad - TEST6500 Tilkobl                                                                                                    | et                                                                                                    |
|----------------------------------------------------------------------------------------------------|----------------------------------------------------------------------------------------------------|
| elg blad - Automatisk uttegning AV                                                                                                    | Blad nr: Beskrivelse                                                                                                    |
| Lister, forsider og samsvarserklæring     Enlinje hovedstrøm     Ferlinje hovedstrøm     Kursfortegnelse     Styrestrøm     KNX og PLS     Kabel-/Rekkeklemme     Kabel-/Rekkeklemmetabell     Skaparrangement     Svakstrøm | Blad i tegningen         Blad nr:       Blad beskrivelse         1       Enlinje hovedstrøm 432.001         2       Rerlinje hovedstr 432.001         3       Kursfortegnelse         4       Styrestrøm         5       Kabel-/Rekket         6       Kabel-/Rekk         Appen valgt blad |
|                                                                                                    | Slett valgt blad<br>Slett valgt(e) blad<br>Renummerer valgte<br>Lokal revisjon på valgt(e) blad<br>Global revisjon på alle blad                                                                                                    |
|                                                                                                    | Egenskaper<br>Skriv ut blad(er)                                                                                                    |
|                                                                                                    | OK Avbryt Hjelp                                                                                                    |

4. Fortsett fra punkt 3 om Enkle blad

#### **Global revisjon**

Globale revisjoner vil vise i tittelfelt på alle blad i gjeldende tegning

- 1. Åpne aktuell tegning
- 2. Velg (Velg bladtype) fra verktøysettet.
- 3. Høyreklikk i listen over innsatte blad og velg Global revisjon på alle blad i menyen som åpnes.

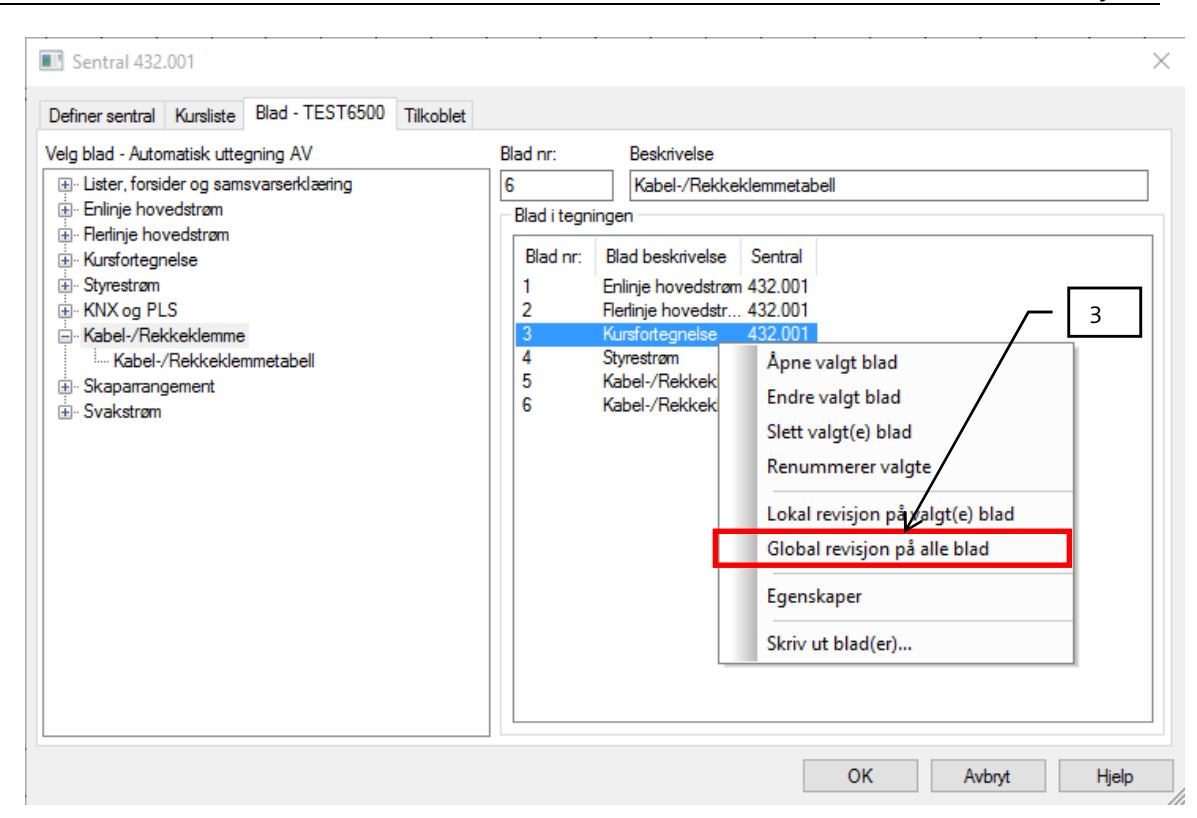

4. Fortsett fra punkt 3 om Enkle blad/Lokale revisjoner

### Endre/slett revisjon

For installasjonsmodell endres revisjoner fra 💷 (*Revisjon*) i verktøysettet i plottsammenstillingen. Marker revisjon i listen som skal slettes og trykk [Endre] eller [Slett].

|   |        | -   | -    |       |         |             | 7007 |      |
|---|--------|-----|------|-------|---------|-------------|------|------|
| I | okal   | : R | evis | IODE  | er i me | odell:      | TEST | 6500 |
|   | -01001 |     |      | 10110 |         | o a c i iii |      | 0000 |

 $\times$ 

| Revisjon<br>A00.1<br>Revisjoner | Beskrive<br>Første r | else<br>evisjon |                              |    |        |                            |
|---------------------------------|----------------------|-----------------|------------------------------|----|--------|----------------------------|
| Revisjon<br>A00.1               | Dato<br>11.1         | Signatur<br>mv  | Beskrivelse<br>Første revisj |    |        | Legg til<br>Slett<br>Endre |
|                                 |                      |                 |                              | OK | Avbryt | Hjelp                      |

For automasjonstegning velges (Velg bladtype) fra verktøysettet. Høyreklikk på det bladet som revisjon skal endres på og velg Lokal revisjon for valgt(e) blad for å endre/slette lokal revisjon eller Global revisjon for alle blad for å endre/slette global revisjon. Marker ønsket revisjon i listen og velg [Endre] eller [Slett]. Utfør og bekreft med [OK].

# Kapittel 12 - Produktdatabasen

Bruk et eget prosjekt som alle egne produkter opprettes og vedlikeholdes i. Vedlikeholdet(endring og sletting) av egne produkter blir da mye enklere.

Legge til nytt produkt

- 1. Åpne produktdatabasen i ønsket komponentgruppe.
- 2. Velg ett produkt som er tilnærmet lik den nye som skal lages.
- 3. Høyreklikk og velg Kopier i menyen som åpnes. Kopien er nå markert.
- 4. Kopi av valgt produkt opprettes. Produktet legges nederst og vil ha tekst som starter med "Kopi av..."
- 5. Høyreklikk på kopien som er opprettet og velg [Endre].
- 6. Endre informasjon om produkt:

| Produktnummer:     | Brukes i mengdefil og i Eldata, bør endres til unikt nummer.                                                                                                    |
|--------------------|----------------------------------------------------------------------------------------------------|
| Beskrivelse:       | Beskrivende tekst for produktet, vises i mengdefil.                                                                                                    |
| Symbolnummer:      | Tresifret symbolnummer fra bibliotek, se Symbolliste i menyen<br>Hjelp.                                                                                                    |
| Symbolnavn (2D;3D) | Her kan fritt navn på symbol brukes for å bruke fra andre<br>produktgrupper eller egne. 2D filnavn og 3D filnavn gis skilt med<br>semikolon(;). Filetternavn må gis om det er annen filtype enn bim-<br>fil som brukes. |
| Kode i ELP-NOS.DAT | Dette feltet brukes kun i automasjon for å gi ønsket symbol. Se<br>avsnittet <b>Automasjon -&gt; ELP-NOS.DAT</b> i håndboken i menyen<br><u>Hjelp</u> for nærmere beskrivelse.                                          |

7. Nytt produkt legges nederst i produktdatabase og kan benyttes i aktivt prosjekt.

#### Nye produkter til alle prosjekt

Når nye produkter er lagt til i produktdatabasen er de i utgangspunktet kun tilgjengelige i aktivt prosjekt. Høyreklikk og velg [Vedlikehold] i produktdatabasen for å gjøre dem tilgjengelige i alle prosjekt.

- Velg Fra gjeldende prosjekt database
   Velg Alle produkter som er endret
- 3. Velg Til gjeldende Bruker-database
- 4. Bekreft med [OK]

Alle produkter som er endret i aktivt prosjekt blir nå kopiert til BRUKER-database som automatisk er tilgjengelig i alle prosjekt.

Se mer om Produktdatabasen og oppretting av egne symboler i håndboken.

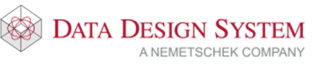

# Kapittel 13 - Alfabetisk stikkordregister

#### A

Arrangement, 118 Automasjon, 94

### B

Blad, 96 Brytere, 58

### D

DWG import, 28 Dører og vinduer, 49, 51, 52

### E

Eksisterende prosjekt, 9 Eksportere ifc, 38 Endre dør/vindu, 53 Endre figur, 59 Endre himling, 54 Endre kabler, 88 Endre komponent fra MM i tegning, 101 Endre komponent i MM, 100 Endre komponentnummer i kurslisten, 103 Endre kursnummer i MM, 102 Endre rom, 49 Endre utstyr i styrestrøm, 116 Endre uttegning av kurser, 99 Endre/slett revisjon, 133 Etasjehøyde, 41

# F

Filbehandling, 26 Filformater, 27 Flerlinje hovedstrøm, 96 Flytt dør/vindu, 53 Flytt figur/tekst, 63 Flytte komponent i MM, 101 Fri tekst, 62 Front/snitt og 3D i arrangement, 122

## G

Generell informasjon, 26 Global revisjon, 132 Golv, tak og yttervegger, 42

# H

Himling, 54 Hjelpgeometri, 20 Hurtigmenyer, 12

# I

IFC import, 37 Importere ifc, 37 Inndeling av modellnummer, 7 Innstillinger, 118 Inntak, 81 Installasjon, 56

### K

Kabelstige og kanal, 70 Kabelkanal, 70 Kabler/kurser, 80 Kursfortegnelse, 97 Kurslisten MM, 94

# L

Lag og farge, 79 Lagre alt, 26 Lagre midlertidig kopi, 26 Lagre modell, 26 Lokal revisjon, 131 Lys, 65 Lysberegning, 66

# Μ

Manuell tegning i skjema, 109 Manuell uttegning av kurser, 98 Mengdeliste av installasjonsmodell, 89 Mengdeliste for skjemategning, 130 Merke element, 24 Modellinformasjon, 8 Montasjehøyde, 57 Montasjemateriell i arrangement, 120 Målsetting i arrangement, 122

## Ν

Nivå 2, hovedvern for flere kurser, 106 Nivå 3, koblet til foranstående kurs, 108 Ny modell, 6 Nytt produkt, 134 Nytt prosjekt, 8

# Р

Peker, 88 Produktdatabase, 134 Prosjektinformasjon, 9 Prosjektmeny, 5

# R

Rekkeklemmeblad, 123 Rekkeklemmekurser, 124 Rekkeklemmelist, 123 Revisjoner, 131 Rom, 44 Romtekst, 53

# S

Sentral, 69 Sentrer symbol, 64 Sett inn ny kurs i kurslisten, 105 Sikkerhetskopi, 26 Skap i arrangement, 119 Skjermen, 11 Slett blad, 98 Slett dør/vindu, 53 Slett i arrangement, 122

DATA DESIGN SYSTEM

Slett linje/figur/tekst, 63 Slett uttegning av kurser, 99 Slette kabel, 87 Slette rom, 48 Slette utstyr i styrestrøm, 116 Små bygg-Inndeling av modellnummer, 7 Stamme, 80 Stikkontakter, 56 Store bygg-Inndeling av modellnummer, 7 Styrestrøm, 109 Svakstrømsutstyr, 58 Symmetrisk plassering av lys, 65

# Т

Tegn forbindelsesstreker i skjema, 112 Tegn kurser i blad, 95 Tegn rekkeklemmekurser, 127 Tegne utstyr i enlinje, 117 Tegne utstyr i flerlinje, 117 Tegne utstyr i styrestrøm, 110

U

Ukjent vinkel, 64 USER og SYS, 10 Utskrift av installasjonsmodell, 90 Utskrift av skjemategning, 129 Utstyr, 56 Utstyr i skapfront, 122 Utstyr inne i skapet, 121

# V

Varme, 58 Velg blad, 96 Verktøysett, 12 Vis blad, 97

# Z

Zoom inn markert objekt, 22